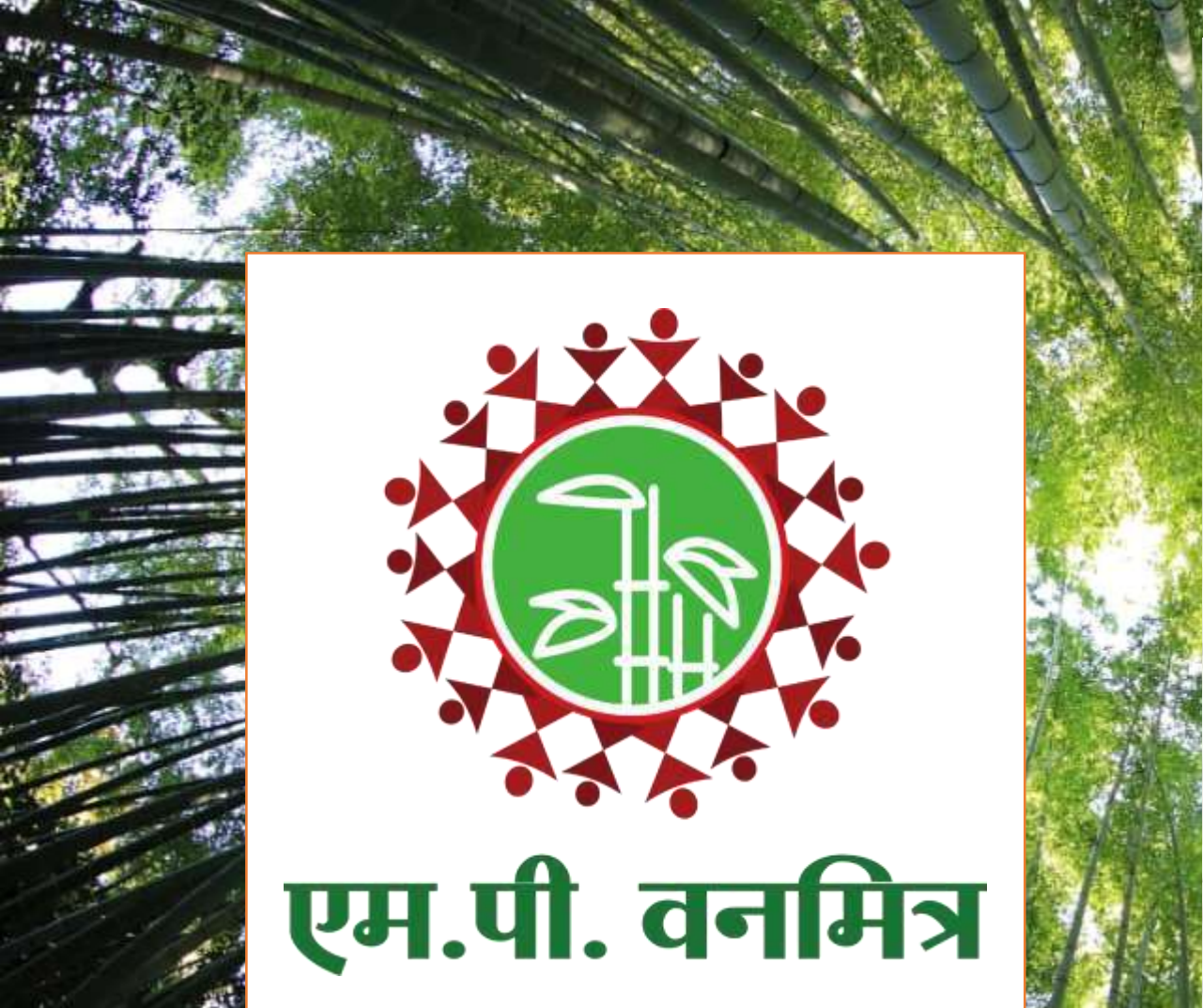

रजिस्ट्री सं. डी. एल्.- (एन) 04/0007/2006-08

REGISTERED NO. DL - (N)04/0007/2006-08

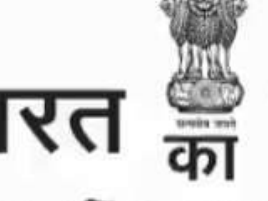

भारत 📟 राजपत्र

## The Gazette of India

असाधारण EXTRAORDINARY भाग ॥ - खण्ड - । PART II - Section I प्राधिकार से प्रकाशित PUBLISHED BY AUTHORITY

सं. 2 नई दिल्ली, मंगलवार, जनवरी 2, 2007/ पौष 12, 1928 No. 2 NEW DELHI, TUESDAY, JANUARY 2, 2007/PAUSA 12, 1928

इस भाग में भिन्न पृष्ठ संख्या दी जाती है जिससे कि यह अलग संकलन के रूप में रखा जा सके। Separate paging is given to this Part in order that it may be filed as a separate compilation

MINISTRY OF LAW AND JUSTICE

(Legislative Department)

New Delhi, the 2nd January, 2007/Pausa 12, 1928 (Saka)

The following Act of Parliament received the assent of the President on the 29th December, 2006, and is hereby published for general information:-

THE SCHEDULED TRIBES AND OTHER TRADITIONAL FOREST DWELLERS (RECOGNITION OF FOREST RIGHTS) ACT, 2006

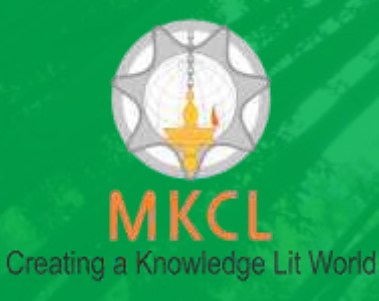

Conceptualized, Designed and Developed by Maharashtra Knowledge Corporation Ltd. (MKCL) Copyright © 2019.

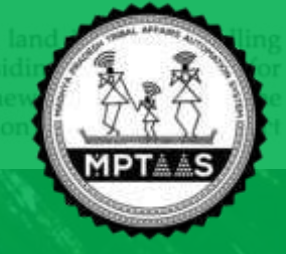

# एमपी वनमित्र मेनुअल

| शीर्षक                                               | पृष्ठ क्रं.     |
|------------------------------------------------------|-----------------|
| <u>ग्राम वन अधिकार समिति द्वारा दावो का सत्यापन</u>  | <u>3 - 29</u>   |
| <u>वन अधिकार समिति द्वारा जीपीएस एप्प से भूमि की</u> | <u>30 - 57</u>  |
| माप करना                                             |                 |
| <u>ग्राम वन अधिकार समिति द्वारा कार्यवाही</u>        | <u>58 - 95</u>  |
| <u>उपखंड स्तरीय वन अधिकार समिति द्वारा कार्यवाही</u> | <u>96 - 130</u> |
| <u>जिला स्तरीय वन अधिकार समिति द्वारा कार्यवाही</u>  | <u>131- 174</u> |

# एम.पी. वनमित्र ग्राम वन अधिकार समिति द्वारा दावो के सत्यापन हेतू युजर मेनुअल

## अधिकारी / समिति अध्यक्ष लॉग इन

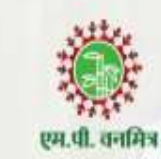

लॉग इन आयडी

FRCVXXXXXX

पासवर्ड

.....

लॉग इन

फॉरगोट पासवर्ड ?

il es

मुख्यपृष्ठ

उचित विवरण दर्ज करे।

## एम.पी. वनमित्र

"अनुसूचित जनजाति और अन्य परंपरागत वन निवासी (वन अधिकारों की मान्यता) अधिनियम, 2006 तथा नियम, 2008 एवं संशोधन नियम, 2012' इस अधिनियम का सुगम कार्यान्वयन करने के लिए 'एम.पी. वनमित्र' साफ्टवेयर तैयार किया गया है। इस साफ्टवेयर की सहायता से व्यक्तिगत तथा सामुदायिक वन अधिकार दावों को ऑनलाइन प्रस्तुत किया जायेगा। दावेदार अपने दर्ज किये गए दावे की वर्तमान स्थिति ऑनलाईन प्राप्त कर सकेगा। 'एम.पी. वनमित्र' के उपयोग के लिए लॉग इन करें।

Powered by Maharashtra Knowledge Corporation Ltd. (MKCL) as Knowledge Partner and Solution Architect, Copyright © 2018. All rights reserved by MKCL. Version: 1.8.0, Last Updated On : 27th Sept 2019

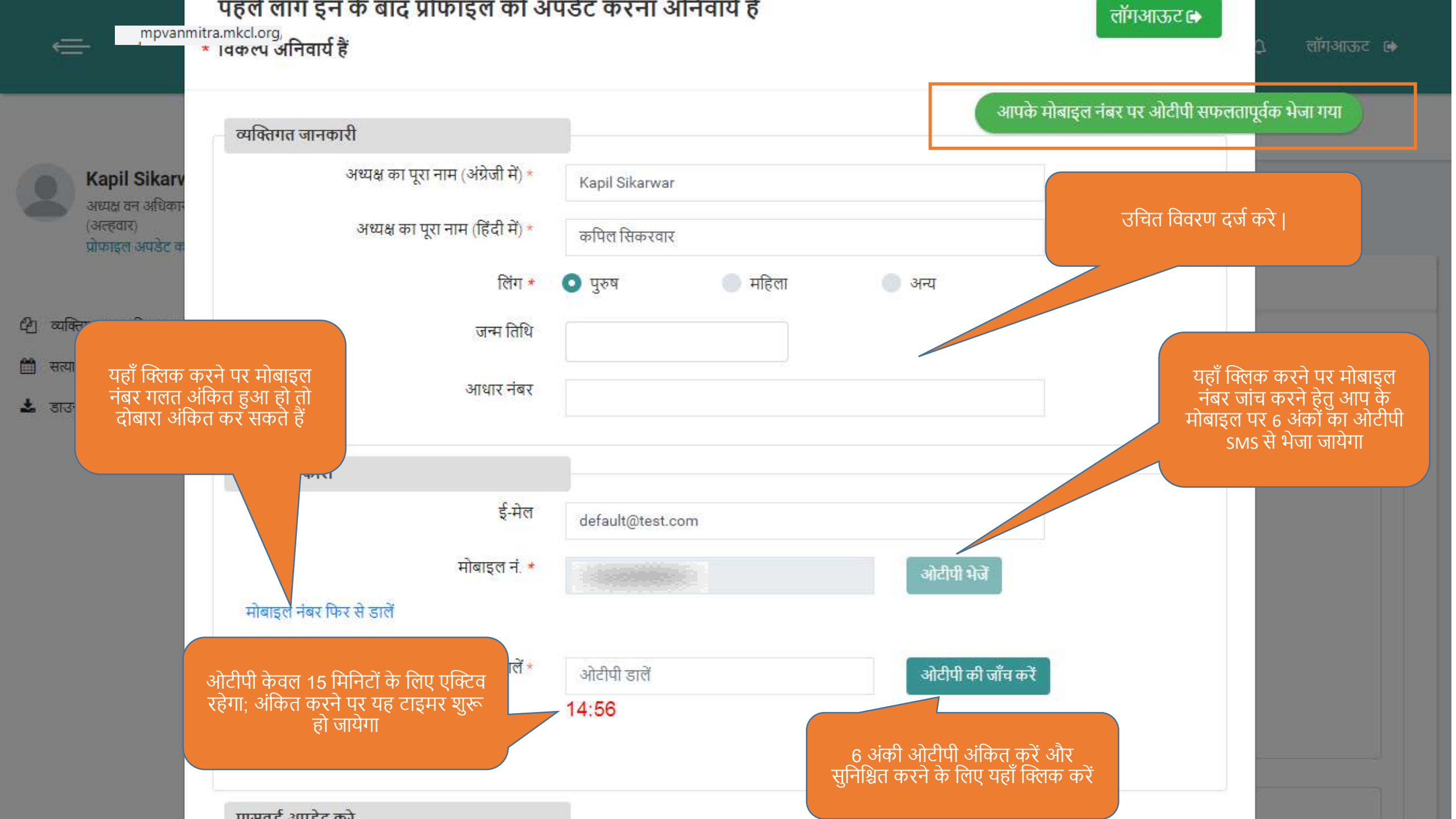

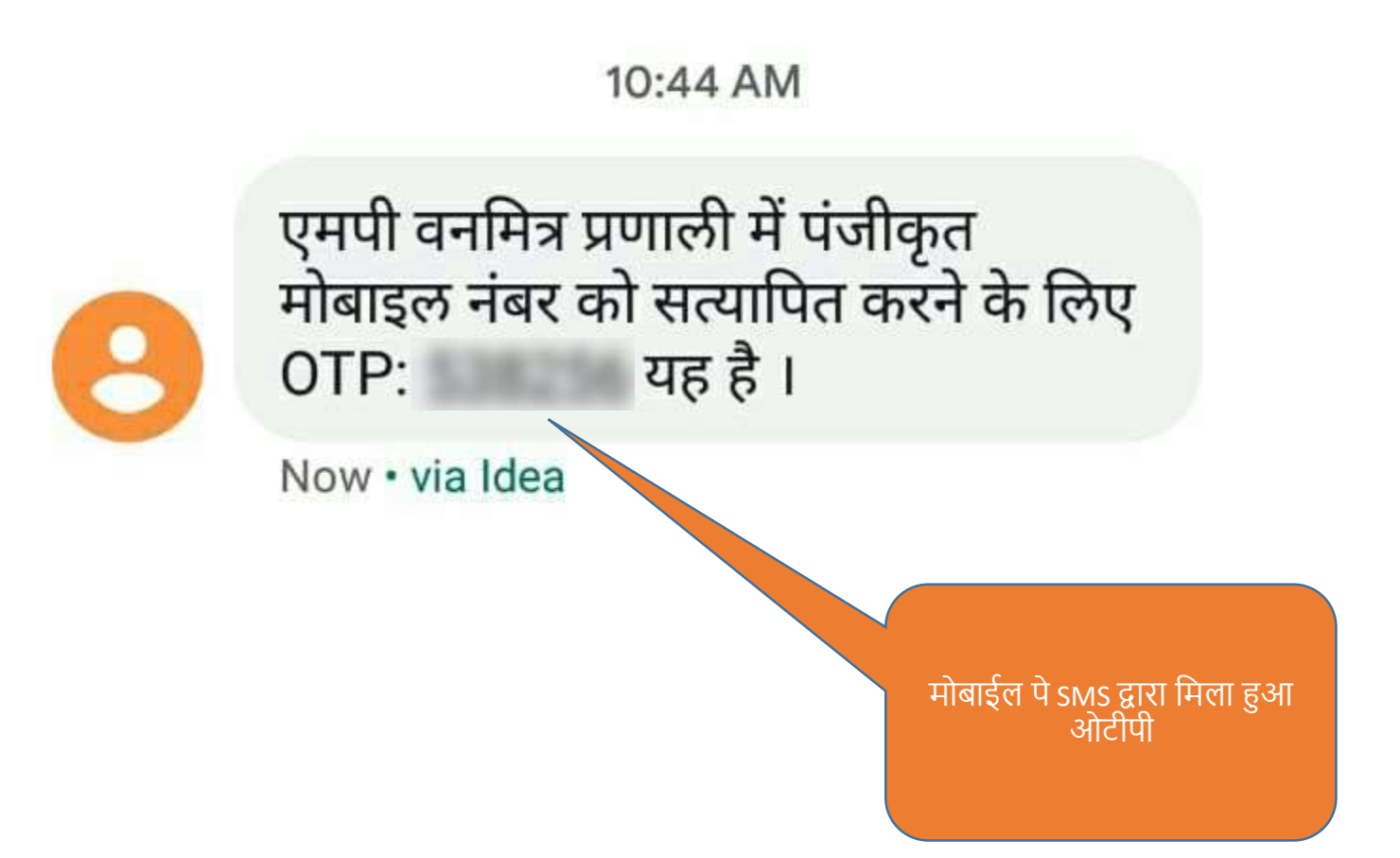

ŧ

## पहले लाग इन के बाद प्राफाइल को अपडेट करना आनेवाय हे \* विकल्प अनिवार्य हैं

लॉगआऊट 🗈

लॉगआऊट 🕩

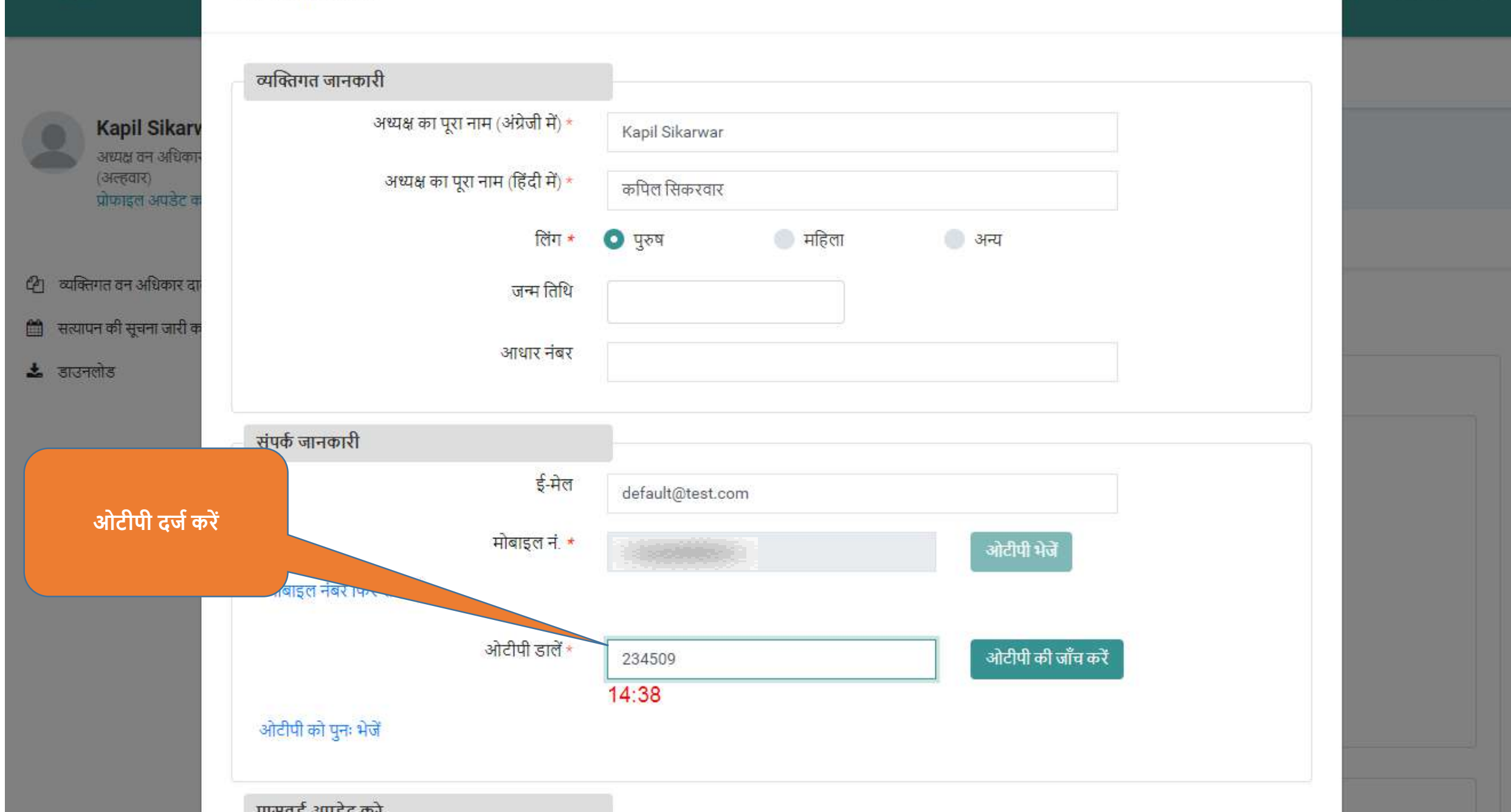

| ÷                                                  | पहले लाग इन के बाद प्राफाइल को अ<br>* विकल्प अनिवार्य हैं | पडेट करना अनिवाय ह | লাঁশआऊट 🕞                                 |
|----------------------------------------------------|-----------------------------------------------------------|--------------------|-------------------------------------------|
|                                                    | व्यक्तिगत जानकारी                                         |                    | ओटीपी को सफलतापूर्वक सत्यापित किया गया है |
| Kapil Sikarv                                       | अध्यक्ष का पूरा <mark>ना</mark> म (अंग्रेजी में) *        | Kapil Sikarwar     |                                           |
| अध्यक्ष वन आधका-<br>(अल्हवार)<br>प्रोफाइल अपडेट क  | अध्यक्ष का पूरा नाम (हिंदी में) *                         | कपिल सिकरवार       |                                           |
|                                                    | लिंग *                                                    | 💿 पुरुष 💮 महिला    | 🕘 अन्य                                    |
| 2 व्यक्तिगत वन अधिकार दा<br>सरगागन की सराना जारी क | जन्म तिथि                                                 |                    |                                           |
| 🕹 डाउनलोड                                          | आधार नंबर                                                 |                    |                                           |
|                                                    | संपर्क जानकारी                                            |                    |                                           |
|                                                    | ई-मेल                                                     | default@test.com   |                                           |
|                                                    | मोबाइल नं. *                                              |                    | ~                                         |
|                                                    | पासवर्ड अपडेट करे                                         |                    |                                           |
|                                                    | नया पासवर्ड ड़ालें *                                      |                    |                                           |
|                                                    | नया पासवर्ड सुनिश्चित करें <b>*</b>                       |                    |                                           |

#### > C mpvanmitra-stg.mkcl.org/vanmitra/#/home

## ÷

0. 1

> Δ लॉगआऊट 🖒

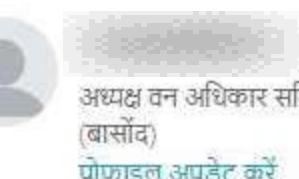

अध्यक्ष वन अधिकार समिति ग्राम प्रोफाइल अपडेट करें

व्यक्तिगत वन अधिकार दावे सामुदायिक वन अधिकार दावे सत्यापन की सूचना जारी करें

डाउनलोड

जानकारी सफलतापूर्वक सेव की गई जानकारी सेव होने का संदेश दिखाया जायेगा|

Powered by Maharashtra Knowledge Corporation Ltd. (MKCL) as Knowledge Partner and Solution Architect, Copyright © 2018. All rights reserved by MKCL Version: 1.6.0, Last Updated On: 19th August 2019

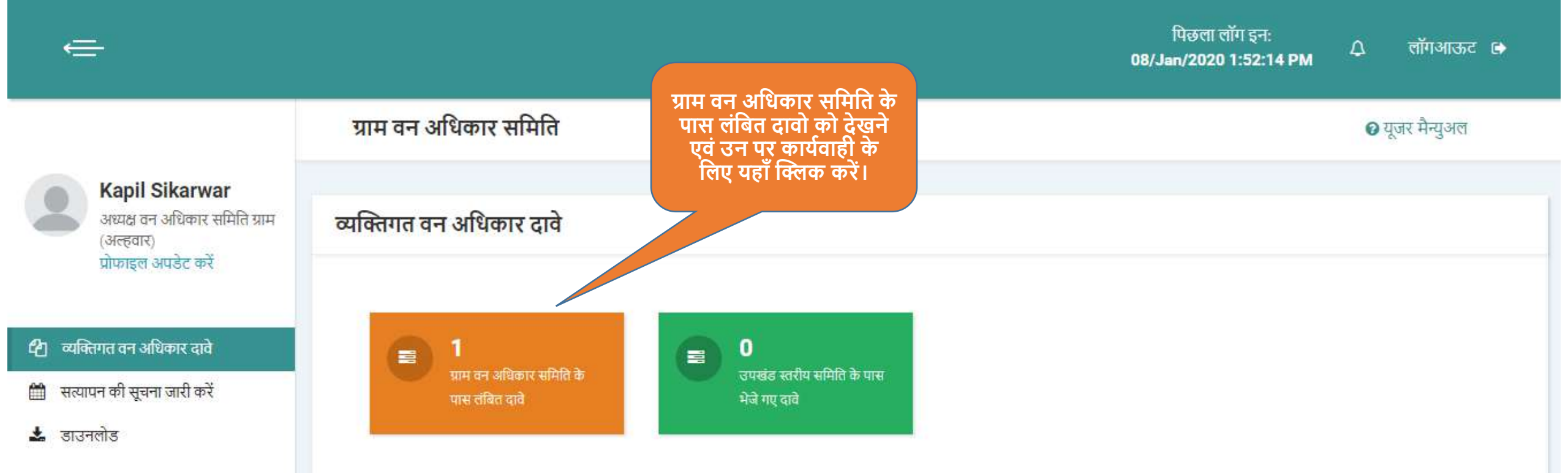

## 省 व्यक्तिगत वन अधिकार दावे

- 🛗 सत्यापन की सूचना जारी करें
- 🛓 डाउनलोड

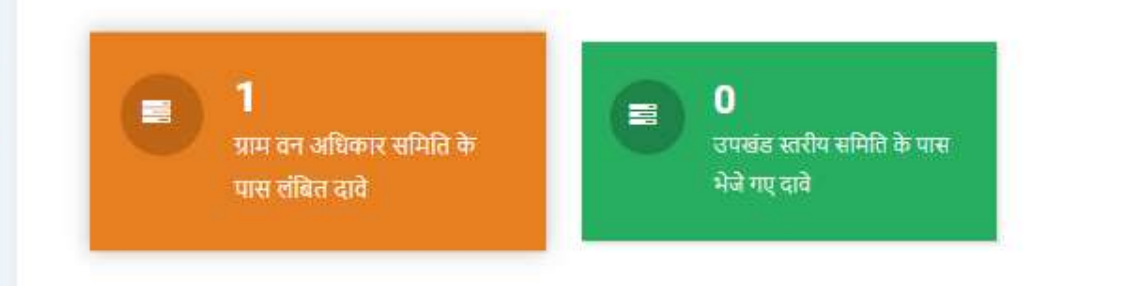

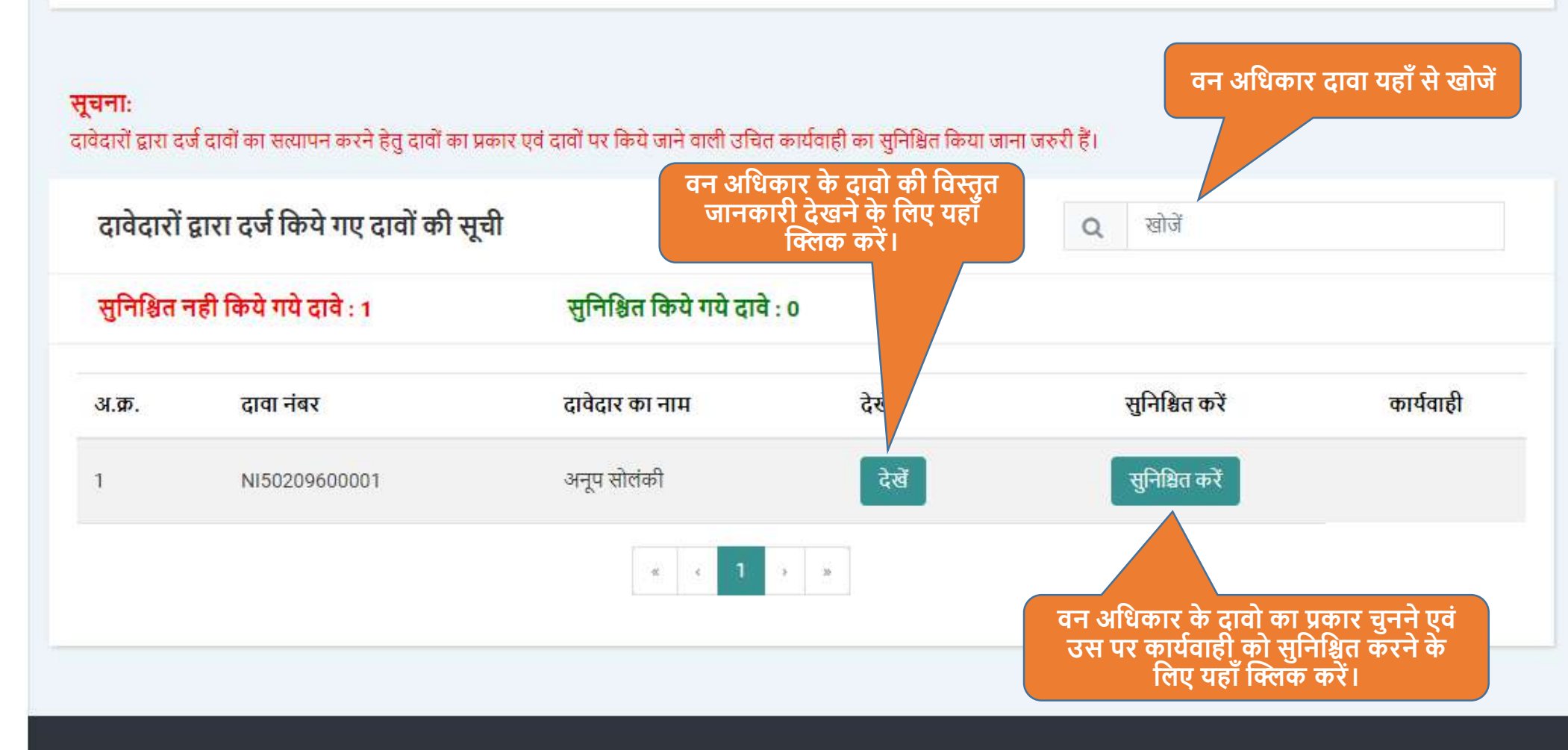

Powered by Maharashtra Knowledge Corporation Ltd. (MKCL) as Knowledge Partner and Solution Architect, Copyright @ 2018. All rights reserved by MKCL Version: 1.10.0, Last Updated On : 2nd Dec 2019

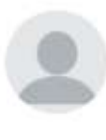

Kapil Sikarwar अध्यक्ष वन अधिकार समिति ग्राम (अल्हवार) प्रोफाइल अपडेट करें

- 🖉 व्यक्तिगत वन अधिकार दावे
- 🋗 सत्यापन की सूचना जारी करें
- 🛓 डाउनलोड

| व्यक्तिगत वन अधिकार इनबॉक्स 🥢 दावेदार की व्यक्तिगत जानकारी        |                                                           |
|-------------------------------------------------------------------|-----------------------------------------------------------|
| <ul> <li>पीछे जाएं</li> </ul>                                     |                                                           |
| दावेदार की जानकारी                                                |                                                           |
| व्यक्तिगत जानकारी                                                 |                                                           |
| दावा नंबर : <b>NI50209600001</b>                                  | दावेदार का पूरा नाम : अनूप सोलंकी                         |
| लिंग : पुरूष                                                      |                                                           |
| कार्यवाही विवरण                                                   | निम्न विकल्पो मे से वन अधिकार<br>के दावे का प्रकार बताये। |
| दावेदार द्वारा दर्ज किया गया दावा किस प्रकार का हैं ? *           | चयन करें                                                  |
| दावेदार द्वारा दर्ज किये गए दावे पर उचित कार्यवाही का चयन करें। * | नया व्यक्तिगत वन अधिकार दावा                              |
| सेव करें                                                          | निरस्त व्यक्तिगत वन अधिकार दावा (पुनः परिक्षण हेतु)       |
|                                                                   |                                                           |

🔇 पीछे जाएं

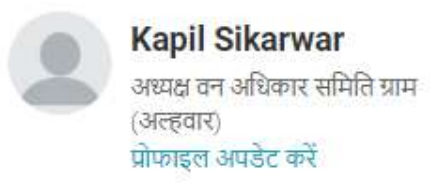

- 🙆 व्यक्तिगत वन अधिकार दावे
- 🛗 सत्यापन की सूचना जारी करें
- 🛓 डाउनलोड

| व्यक्तिगत वन अधिकार इनबॉक्स / दावेदार की व्यक्ति <mark>ग</mark> त जानकारी                                                                            |                                                                                          |
|----------------------------------------------------------------------------------------------------|------------------------------------------------------------------------------------------|
| 🔇 पीछे जाएं                                                                                                    |                                                                                          |
| दावेदार की जानकारी                                                                                                    |                                                                                          |
| व्यक्तिगत जानकारी                                                                                                    |                                                                                          |
| दावा नंबर : NI50209600001                                                                                                    | दावेदार का पूरा नाम : अनूप सोलंकी                                                        |
| लिंग: पुरूष                                                                                                    |                                                                                          |
| कार्यवाही विवरण                                                                                                    | यदि दावे का प्रकार नया व्यक्तिगत<br>वन अधिकार दावा है तो निम्न<br>विकल्पो मे से चुनिये । |
| दावेदार द्वारा दर्ज किया गया दावा किस प्रकार का हैं ? *                                                                                              | नया व्यक्तिगत वन अधिकार दावा                                                             |
| दावेदार द्वारा दर्ज किये गए दावे पर उचित कार्यवाही का चयन करें। *                                                                                    | चियन करें                                                                                |
| यदि दावे का प्रकार नया व्यक्तिगत वन अधिकार दावा है और<br>उसमे कोई कमी या गलती हो तो उसे संशोधन के लिए<br>दावेदार को वापस भेजने के लिए यहाँ चुने ।    | दावे की जानकारी परिवर्तित करने हेतु दावेदार के लॉग इन में<br>वापस भेजे।                  |
| यदि दावे का प्रकार नया व्यक्तिगत वन अधिकार दावा<br>है और उसकी जानकारी में कोई परिवर्तन या संसोधन<br>की आवश्यकता नहीं है तो यहाँ चुने।<br>उ पीछे जाएं | ाकसा भा कार्यवाही की जरुरत नहीं।                                                         |

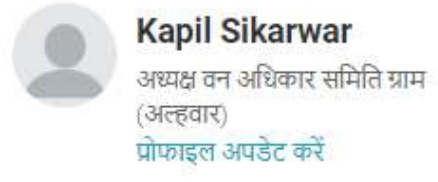

- 🖉 व्यक्तिगत वन अधिकार दावे
- 🛗 सत्यापन की सूचना जारी करें
- 🛓 डाउनलोड

| व्यक्तिगत वन अधिकार इनबॉक्स 🥖 दावेदार की व्यक्तिगत जानकारी                                                                                                    |                                                                                                    |
|----------------------------------------------------------------------------------------------------|----------------------------------------------------------------------------------------------------|
| 🔇 पीछे जाएं                                                                                                    |                                                                                                    |
| दावेदार की जानकारी                                                                                                    |                                                                                                    |
| व्यक्तिगत जानकारी                                                                                                    |                                                                                                    |
| दावा नंबर : NI50209600001                                                                                                    | दावेदार का पूरा नाम : अनूप सोलंकी                                                                                  |
| लिंग: पुरूष                                                                                                    | यदि दावे का प्रकार निरस्त<br>व्यक्तिगत वन अधिकार दावा<br>(पुनः परीक्षण हेतु) है तो निम्न<br>विकल्पो मे से चुनिये । |
| कार्यवाही विवरण                                                                                                    |                                                                                                    |
| दावेदार द्वारा दर्ज किया गया दावा किस प्रकार का हैं ? *                                                                                                    | निरस्त व्यक्तिगत वन अधिकार दावा (पुनः परिक्षण हेतु)                                                                |
| दावेदार द्वारा दर्ज किये गए दावे पर उचित कार्यवाही का चयन करें। *                                                                                                    | चयन करें                                                                                                    |
| यदि दावे का प्रकार निरस्त व्यक्तिगत वन अधिकार दावा<br>(पुनः परीक्षण हेतु) दावा है और उसमे कोई कमी या गलती हो<br>तो उसे संशोधन के लिए दावेदार को वापस भेजने के लिए<br>यहाँ चुने ।                                                | दावे की जानकारी परिवर्तित करने हेतु दावेदार के लॉग इन में<br>वापस भेजे।<br>दावा सत्यापन के लिए चिह्नित करें।       |
| यदि दावे का प्रकार निरस्त व्यक्तिगत वन अधिकार दावा<br>(पुनः परीक्षण हेतु) है और उसकी जानकारी में किसी भी<br>प्रकार के परिवर्तन या संसोधन की आवश्यकता नही है तो<br>यहाँ चुने, तत्पश्चात ही वो सत्यापन की सूचना के तैयार<br>होगा। |                                                                                                    |

| Kapil Sikarwar<br>अध्यक्ष वन अधिकार समिति ग्राम | व्यक्तिगत वन अधिकार इनबॉक्स 🥖 दावेदार की व्यक्तिगत जानकारी        |                                                                                                    |
|-------------------------------------------------|-------------------------------------------------------------------|----------------------------------------------------------------------------------------------------|
| (अल्हवार)<br>प्रोफाइल अपडेट करें                | 🛛 पीछे जाएं                                                       |                                                                                                    |
| 🖉 व्यक्तिगत वन अधिकार दावे                      | दावेदार की जानकारी                                                |                                                                                                    |
| 🛗 सत्यापन की सूचना जारी करें                    |                                                                   |                                                                                                    |
| 🛓 डाउनलोड                                       | व्यक्तिगत जानकारी                                                 |                                                                                                    |
|                                                 | दावा नंबर : <b>NI50209600001</b>                                  | दावेदार का पूरा नाम : अनूप सोलंकी                                                                                                    |
|                                                 | लिंग : <b>पुरूष</b>                                               |                                                                                                    |
|                                                 | कार्यवाही विवरण                                                   |                                                                                                    |
|                                                 | दावेदार द्वारा दर्ज किया गया दावा किस प्रकार का हैं ? *           | निरस्त व्यक्तिगत वन अधिकार दावा (पुनः परिक्षण हेतु) 🛛 🚽                                                                                                    |
|                                                 | दावेदार द्वारा दर्ज किये गए दावे पर उचित कार्यवाही का चयन करें। * | चयन करें                                                                                                    |
|                                                 | सेव करें                                                          | दावे की जानकारी परिवर्तित करने हेतु दावेदार के लॉग इन में<br>वापस भेजे।                                                                                                    |
|                                                 |                                                                   | दावा सत्यापन के लिए चिह्नित करें।                                                                                                    |
|                                                 | जानकारी को दर्ज करने<br>के लिए यहाँ क्लिक करें।<br>अ पीछे जाएं    | यदि दावे का प्रकार निरस्त व्यक्तिगत वन अधिकार दावा<br>(पुनः परीक्षण हेतु) है और उसकी जानकारी में किसी भी<br>प्रकार के परिवर्तन या संसोधन की आवश्यकता नही है तो<br>यहाँ चुने, तत्पश्चात ही वो सत्यापन की सूचना के तैयार |

- 🖉 व्यक्तिगत वन अधिकार दावे
- 🛗 सत्यापन की सूचना जारी करें
- 🛓 डाउनलोड

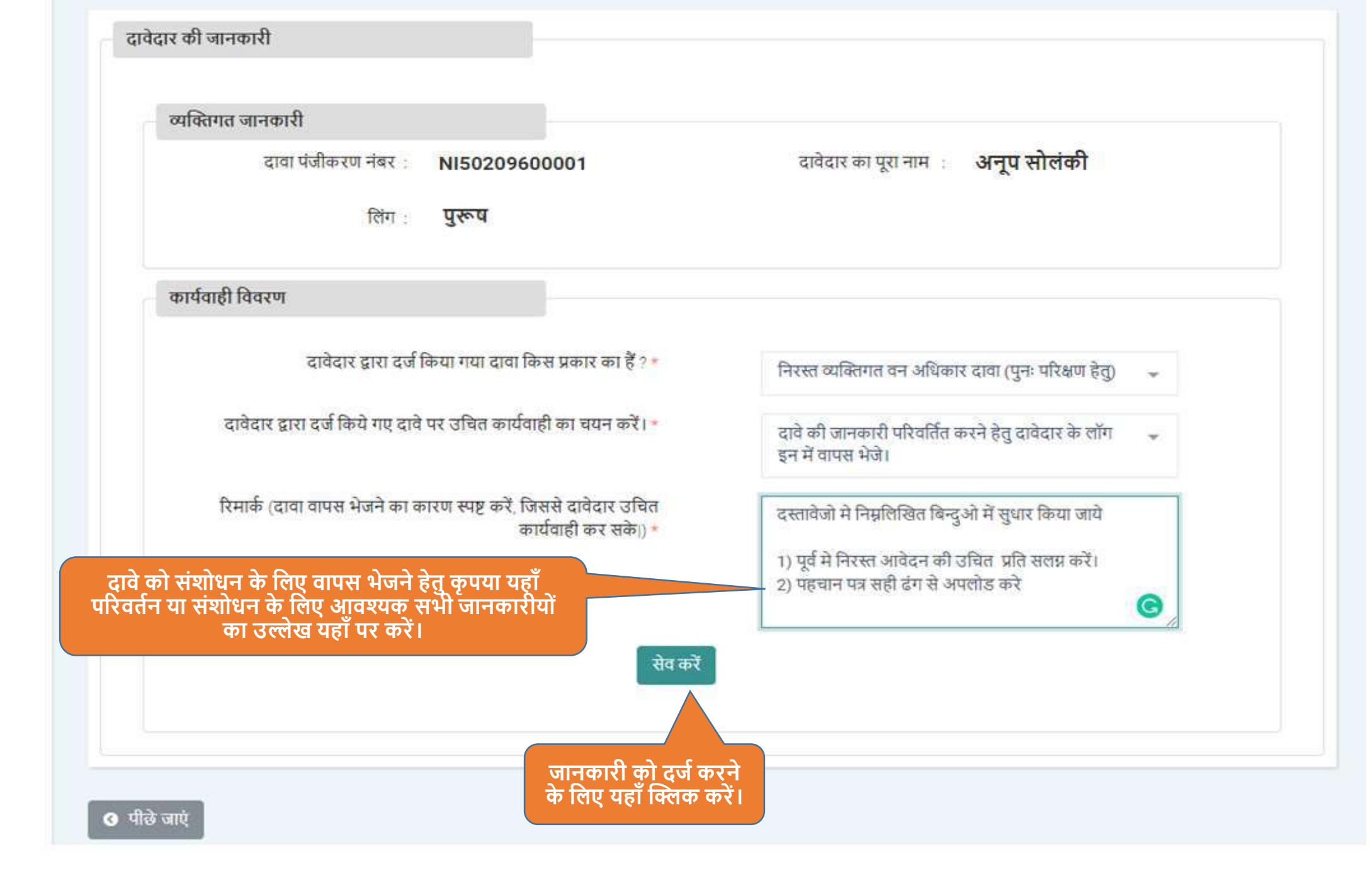

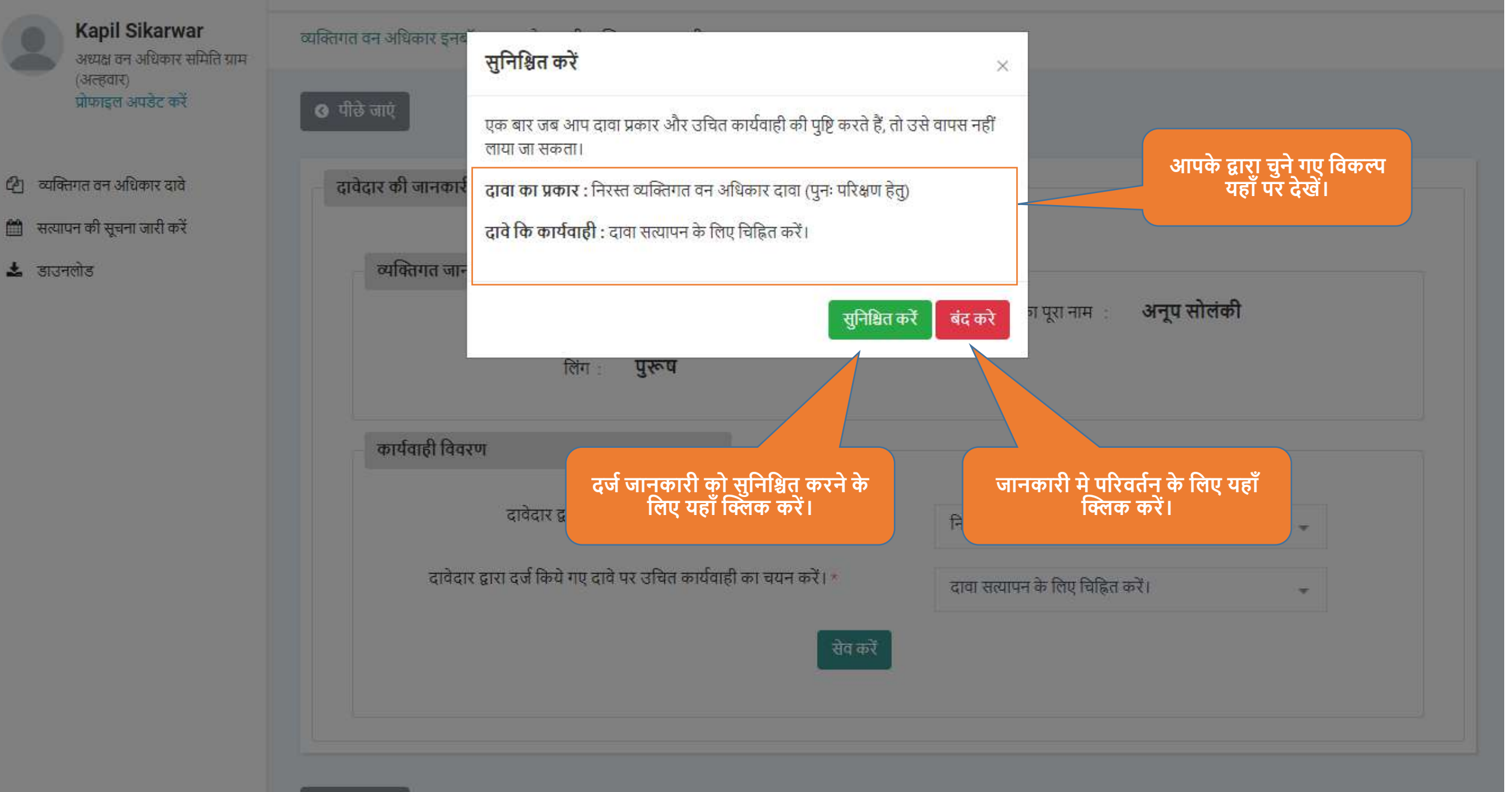

3 पीछे जाएं

पिछला लॉग इन: 08/Jan/2020 1:52:14 PM

Δ

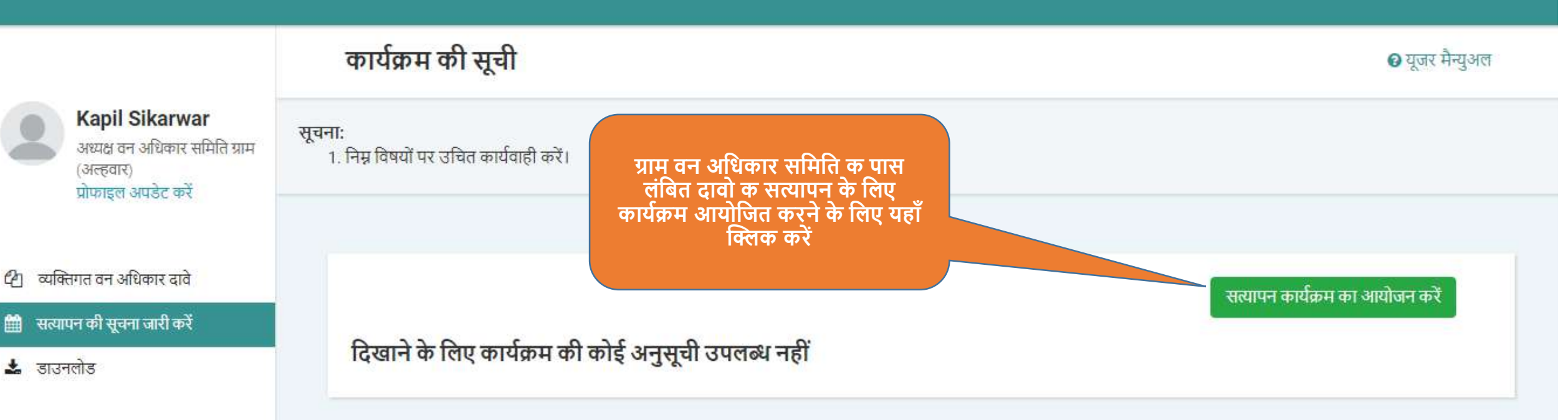

 $\leftarrow$ 

#### प्रोफाइल अपडेट करें

- 🖉 व्यक्तिगत वन अधिकार दावे
- 🛗 सत्यापन की सूचना जारी करें

सत्यापन के लिए दावा चुनने के लिए यहाँ क्लिक करें।

🛓 डाउनलोड

## सूचनाः 1. \* विकल्प अनिवार्य हैं। 2. संबंधित लोगों को सत्यापन के बारे में कम-से-कम 4 दिन पहले सूचना देना अनिवार्य होने के कारण किसी भी सत्यापन के कार्यक्रम का आयोजन के लिए 5 दिनों बाद की दिनांक ही उपलब्ध होगी। 3. एक ग्राम पंचायत के तहत आने वाले वन अधिकार समितिवार सत्यापन सभा का आयोजन कर सकते हैं। सत्यापन के लिए दावे चुनें सामुदायिक दावे दावे का नंबर चुनें आवेदन की दिनांक अ.क्र. ग्राम ग्राम वन अधिकार समिति के दावे मिल नहीं पाए व्यक्तिगत दावे सूचनाः सत्यापन हेतु दावों की सूची बनाने के लिए दावेदारों द्वारा दर्ज दावों का प्रकार एवं दावों पर किये जाने वाली उचित कार्यवाही का चयन किया जाना जरुरी हैं। यह कार्यवाही करने पर ही दावे यहाँ दिखाएं जायेंगे। इस कार्यवाही को अभी पूरा करने के लिए यहाँ क्लिक करें। आवेदन की दिनांक दावे का नंबर चुनें दावेदार का नाम ग्राम अनूप सोलंकी NI50209600001 08-Jan-2020 01:35:18 अल्हवार

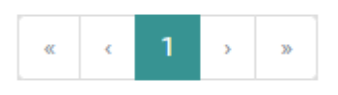

- 🖉 व्यक्तिगत वन अधिकार दावे
- 🛗 सत्यापन की सूचना जारी करें
- 📩 डाउनलोड

- 2. यह थ्यान में रखें कि संबंधित लोगों को सत्यापन के बारे में कम-से-कम 4 दिन पहले सूचना देना अनिवार्य होने के कारण किसी भी सत्यापन के कार्यक्रम का आयोजन के लिए 5 दिनों बाद की दिनांक ही उपलब्ध होगी।
- 3. \* विकल्प अनिवार्य हैं।

| उ पीछे जाएं                                |                                                 | सेव करें और आगे बढ़ें 오                                                       |
|--------------------------------------------|-------------------------------------------------|-------------------------------------------------------------------------------|
| सत्यापन कार्यक्रम की योजना                 |                                                 |                                                                               |
| दावों की संख्या                            | सामुदायिक 0                                     |                                                                               |
|                                            | व्यक्तिगत 1                                     |                                                                               |
| विषय                                       | वनाधिकार दावे के बारे में सत्यापन बैठक की सूचना | कैलेंडर द्वारा सत्यापन के प्रारंभ होने<br>समाप्त होने का दिनांक चुनें: पहले व |
| सत्यापन कार्यक्रम प्रारंभ करने का दिनांक * | January 7, 2020                                 | माहना ,ादनाक इस क्रम म                                                        |
| सत्यापन कार्यक्रम की समाप्ति की दिनांक *   | सत्यापन कार्यक्रम की समाप्ति की दिनांक चुनें    |                                                                               |
|                                            | January 🔻 2020 🔉                                |                                                                               |
|                                            | Sun Mon Tue Wed Thu Fri Sat                     |                                                                               |
|                                            |                                                 |                                                                               |
|                                            | 5 5 7 8 9 10 11                                 |                                                                               |
|                                            | 12 13 14 15 16 17 18                            |                                                                               |
|                                            | 19 20 21 22 23 24 25                            |                                                                               |
| 3 पीछे जाएं                                | 26 27 28 29 30 31 1                             | सेव करें और आगे बढ़ें 오                                                       |
|                                            | 2 2 4 5 6 7 8                                   |                                                                               |

- 🋗 सत्यापन की सूचना जारी करें
- 📩 डाउनलोड

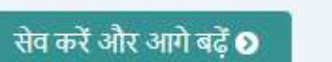

## सत्यापन कार्यक्रम की योजना

📀 पीछे जाएं

| दावों की संख्या                            | सामुदायिक 0                                      |   |
|--------------------------------------------|--------------------------------------------------|---|
|                                            | व्यक्तिगत 1                                      |   |
| विषय                                       | वनाधिकार दावें के बारे में सत्यापन बैठक की सूचना | * |
| सत्यापन कार्यक्रम प्रारंभ करने का दिनांक * | January 7, 2020                                  |   |
| सत्यापन कार्यक्रम की समाप्ति की दिनांक *   | January 15, 2020                                 |   |
|                                            |                                                  |   |
|                                            |                                                  |   |
|                                            |                                                  |   |

📀 पीछे जाएं

सेव करें और आगे बढ़ें 📎

Powered by Maharashtra Knowledge Corporation Ltd. (MKCL) as Knowledge Partner and Solution Architect, Copyright @ 2018. All rights reserved by MKCL. Version: 1.10.0, Last Updated On : 2nd Dec 2019

| त्यापन व              | र्ह्या करने का दिनांक          | 07-Jan-2020                                                              |                                               |                                        |  |
|-----------------------|--------------------------------|--------------------------------------------------------------------------|-----------------------------------------------|----------------------------------------|--|
| त्यापन व              | हार्यक्रम की समाप्ति की दिनांक | 15-Jan-2020                                                              |                                               |                                        |  |
| भाग                   |                                | विभाग चुनें                                                              | पंजीकत सदस्यों की सर                          | वी के अतिरिक्त                         |  |
| ग्दनाम / पद           |                                | पद चुनें                                                                 | विभाग के अन्य सदस्यों                         | विभाग के अन्य सदस्यों को यहाँ से जोड़े |  |
| जीकृत                 | न सदस्यों की सूची              |                                                                          | 0                                             | (33) ·····                             |  |
| अ.क्र.                | सदस्य का नाम                   | पदनाम                                                                    | ावभाग<br>पंचालग पंचायत गंद गणीण विकास विश्वास | माबाइल नवर                             |  |
| 1                     |                                | 99990 0199                                                               | תאומים, יו שויים פין אותויים ועיזית ועתויים   |                                        |  |
| 1                     |                                |                                                                          |                                               |                                        |  |
| 1                     |                                | अध्यक्ष वन अधिकार समिति ग्राम                                            | -                                             |                                        |  |
| 1<br>2<br>3           |                                | अध्यक्ष वन अधिकार समिति ग्राम<br>वनरक्षक                                 | -<br>वन विभाग                                 |                                        |  |
| 1<br>2<br>3<br>4      |                                | अध्यक्ष वन अधिकार समिति ग्राम<br>वनरक्षक<br>ग्राम रोजगार सहायक           | -<br>वन विभाग<br>-                            |                                        |  |
| 1<br>2<br>3<br>4<br>5 |                                | अध्यक्ष वन अधिकार समिति ग्राम<br>वनरक्षक<br>ग्राम रोजगार सहायक<br>पटवारी | -<br>वन विभाग<br>-<br>मंत्रालय, राजस्व विभाग  |                                        |  |

- 🖉 व्यक्तिगत वन अधिकार दावे
- 🛗 सत्यापन की सूचना जारी करें
- 📩 डाउनलोड

📀 पीछे जाएं

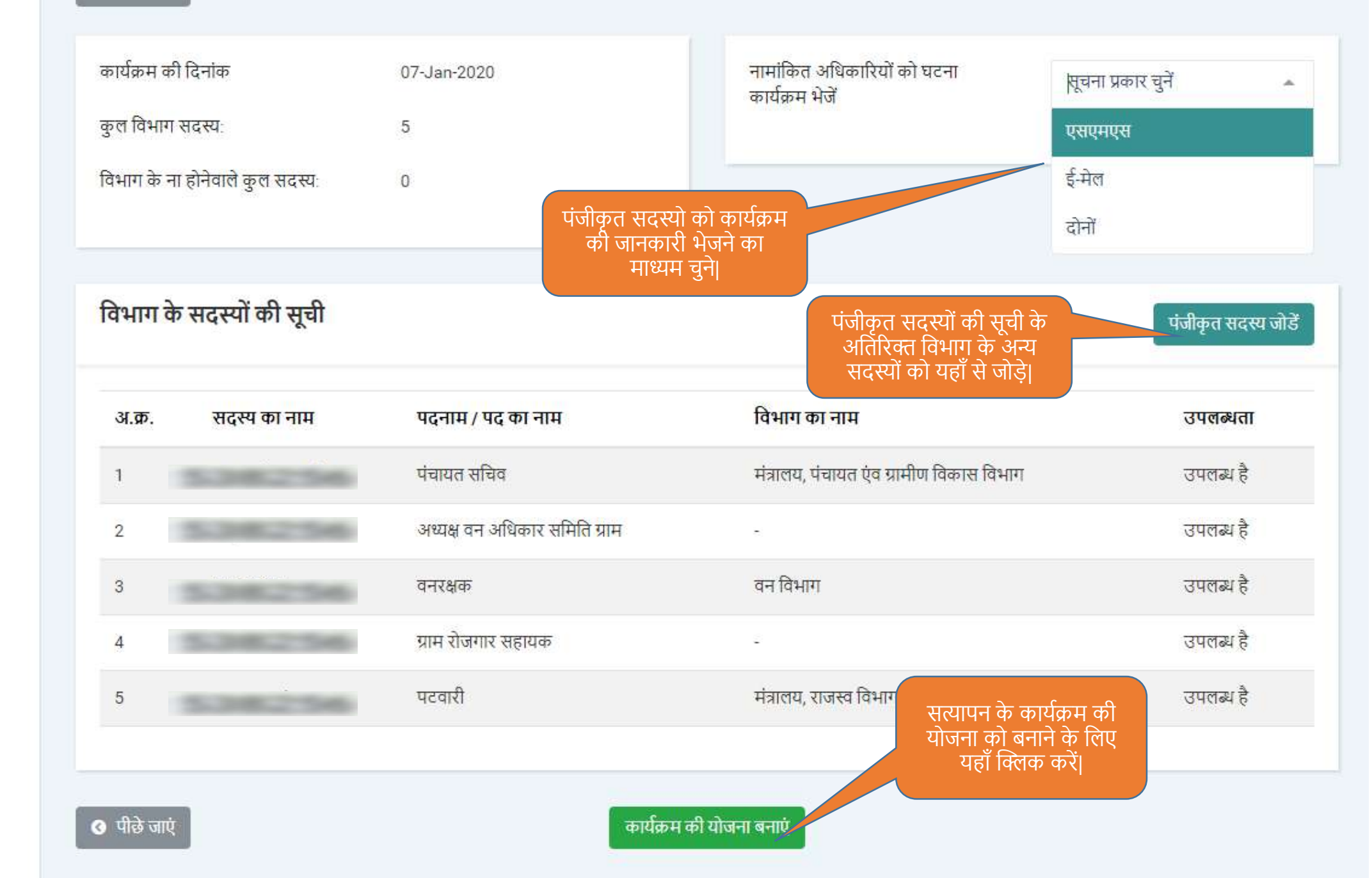

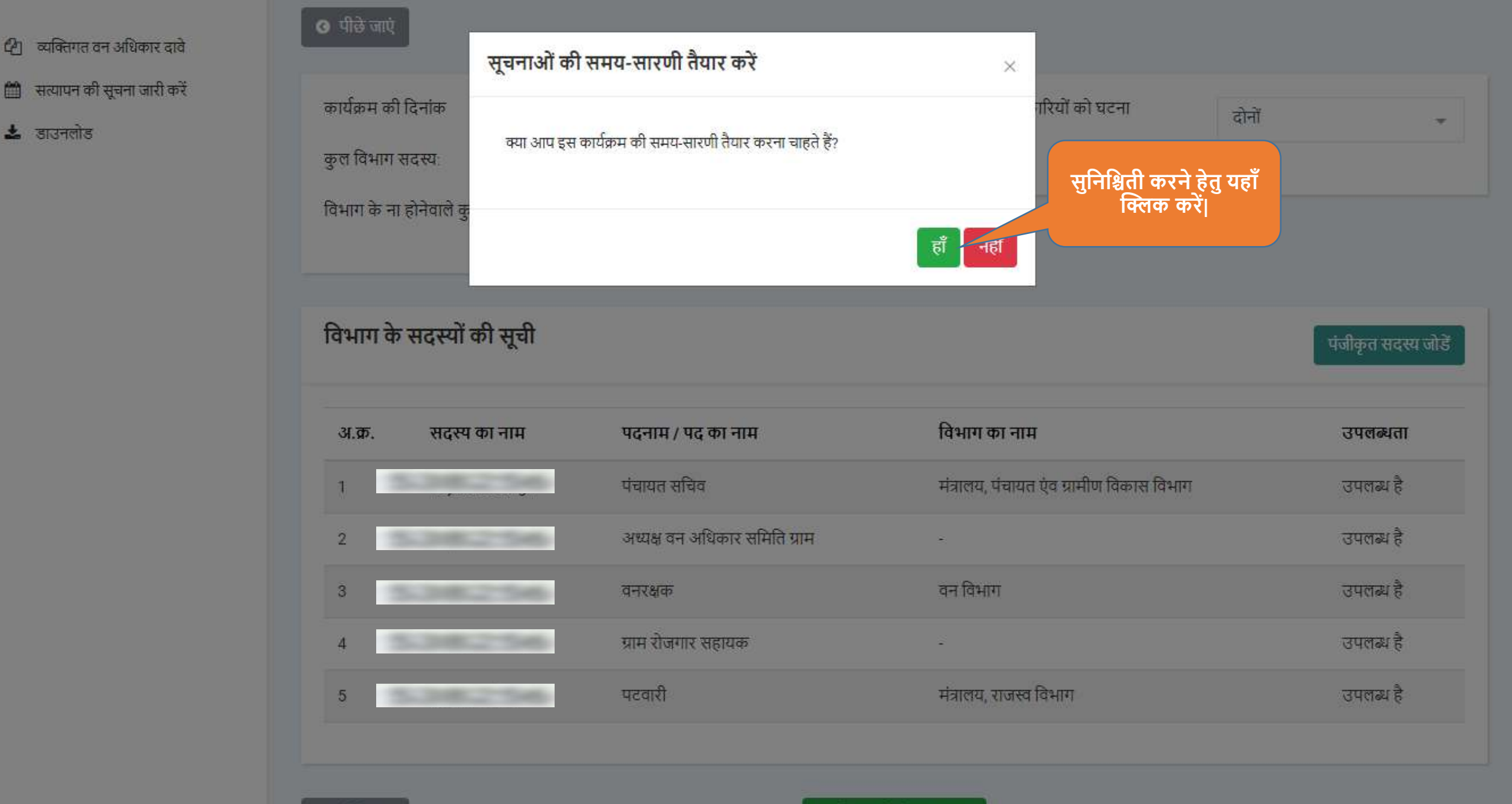

अ पीछे जाएं

कार्यक्रम की योजना बनाएं

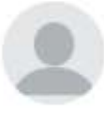

अध्यक्ष वन अधिकार समिति ग्राम (अल्हवार) प्रोफाइल अपडेट करें

#### व्यक्तिगत वन अधिकार दावे CO

#### सत्यापन की सूचना जारी करें Ê

📩 डाउनलोड

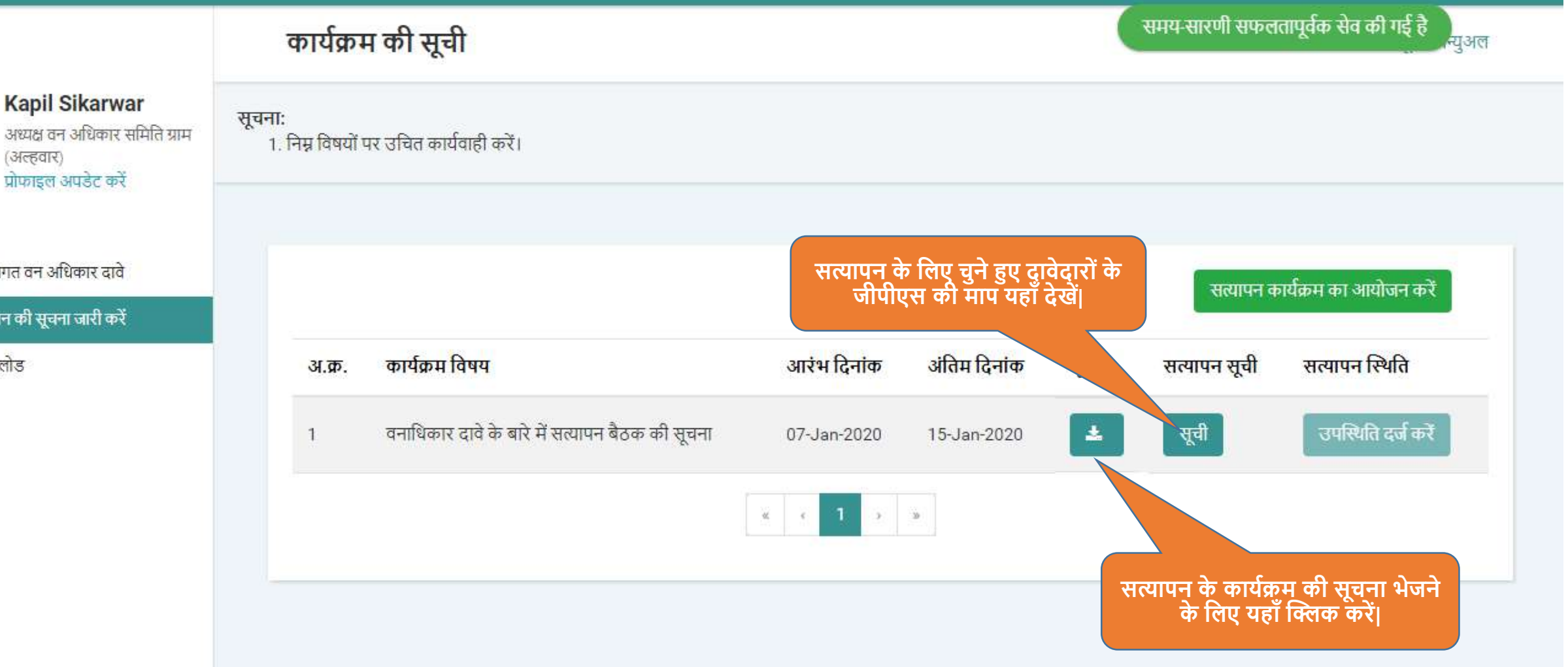

Powered by Maharashtra Knowledge Corporation Ltd. (MKCL) as Knowledge Partner and Solution Architect, Copyright © 2018. All rights reserved by MKCL Version: 1.10.0, Last Updated On : 2nd Dec 2019

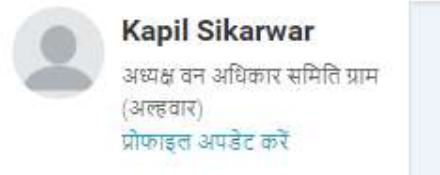

- 街 व्यक्तिगत वन अधिकार दावे
- 🛗 सत्यापन की सूचना जारी करें
- 📩 डाउनलोड

| पापता                 | गत दावा का सूचा |                |                   |                     |            |              |             |                                                                        |        |
|-----------------------|-----------------|----------------|-------------------|---------------------|------------|--------------|-------------|------------------------------------------------------------------------|--------|
| अ <mark>.</mark> क्र. | दावा नंबर       | दावेदार का नाम | क्षेत्र का प्रकार | जमीन कैसी है?       | भूखंड नंबर | क्षेत्र(हे.) | चर्तुः सीमा | सर्वे (                                                                | स्थिति |
|                       |                 |                | निवासी क्षेत्र    | एक स्थान पर है      |            | 1            | 0.2         | रामू का<br>घर/<br>अनूप<br>का<br>बगीचा/<br>वन<br>क्षेत्र/<br>वन क्षेत्र | ×      |
| 1                     | NI50209600001   | अनूप सोलंकी    | कृषि क्षेत्र      | अलग अलग स्थान पर है |            | 1            | 1.2         | वन<br>क्षेत्र/<br>वन<br>क्षेत्र/<br>वन क्षेत्र/                        | ×      |
|                       |                 |                | कृषि क्षेत्र      | अलग अलग स्थान पर है |            | 2            | 1           | वन<br>क्षेत्र/<br>वन<br>क्षेत्र/<br>वन<br>क्षेत्र/<br>वन क्षेत्र       | ×      |

## ÷

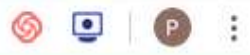

📣 लॉगआऊट 🗈

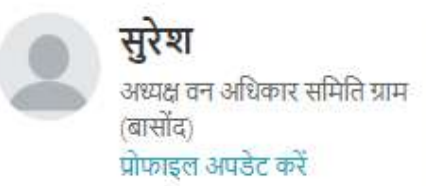

- 🖉 व्यक्तिगत वन अधिकार दावे
- 🖹 सामुदायिक वन अधिकार दावे
- 🛗 सत्यापन की सूचना जारी करें
- 🛓 डाउनलोड

| त्यापन की सूचना      |                             |                                                        |
|----------------------|-----------------------------|--------------------------------------------------------|
| सूचना                |                             |                                                        |
| जिला                 | श्योपुर                     |                                                        |
| विकासखण्ड            | श्योपुर                     | कैलेंडर द्वारा सत्यापन की दिनांक पहले                  |
| ग्राम (ग्राम पंचायत) | बासोंद ( बसोंद )            | वर्ष, महिना ,दिनांक इस क्रम में चुनें: ।               |
| ग्राम सभा का विषय    | वनाधिकार दावों का पुष्टीकरण |                                                        |
| सत्यापन दिनांक       | September 18, 2019          |                                                        |
| स्थान                | ग्राम सभा कार्यालय          | सत्यापनं के लिए उपस्थित होन की<br>स्थान यहा दर्ज करें  |
|                      |                             |                                                        |
| 🔇 पीछे जाएं          | नोटिस तैयार करें            | सत्यापन का नोटिस तैयार करने के<br>लिए यहाँ क्लिक करें। |
|                      |                             |                                                        |

## $\leftarrow$ $\rightarrow$ C S https://mpvanmitra.mkcl.org/vanmitra/#/padtalniNotice

## 🎯 🖸 I 😰 :

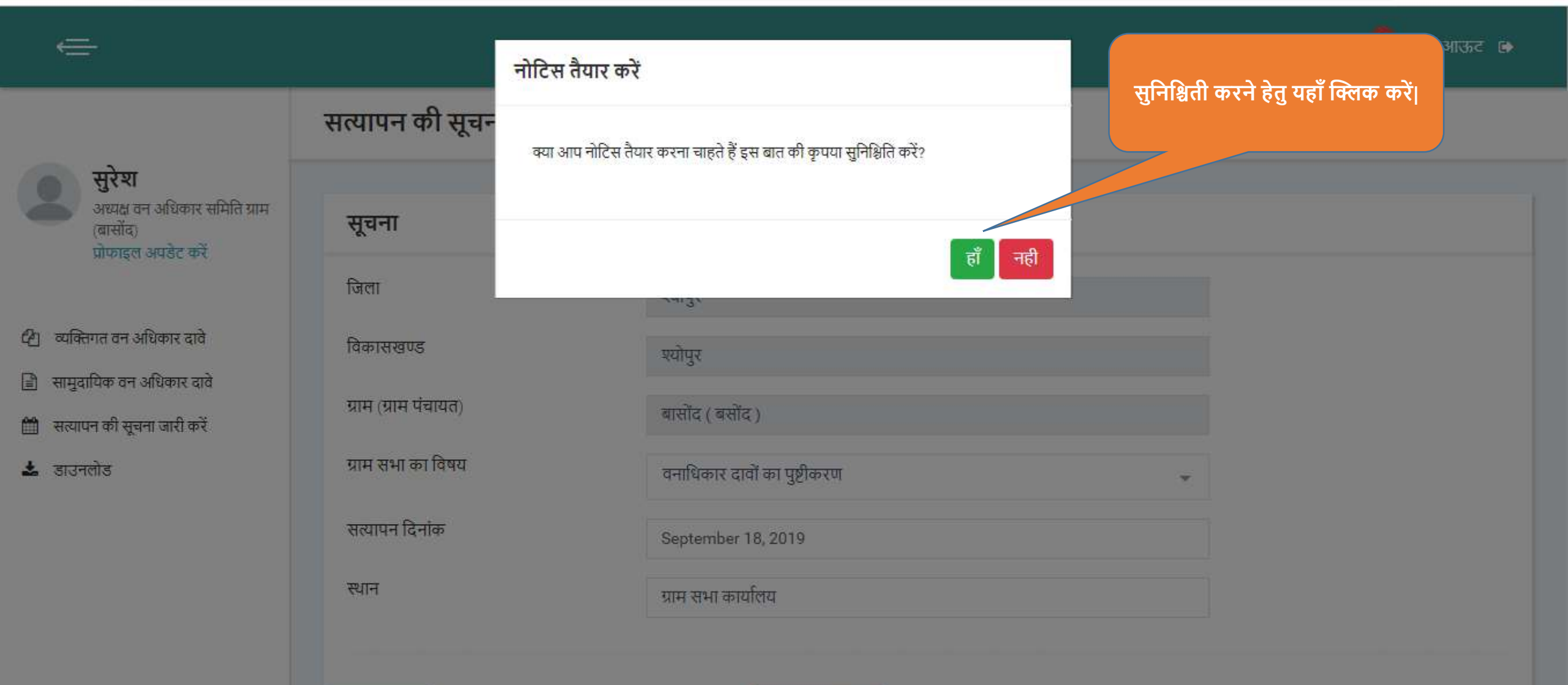

3 पीछे जाएं

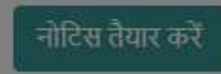

पिछला लॉग इन: ूर्ी लॉगआऊट 🕞 08/Jan/2020 1:52:14 PM

|    | Kapil Sikarwar                |
|----|-------------------------------|
| Š. | अध्यक्ष वन अधिकार समिति ग्राम |
|    | (अल्हवार)                     |
|    | प्रोफाइल अपडेट करें           |

## 街 व्यक्तिगत वन अधिकार दावे

## 🋗 सत्यापन की सूचना जारी करें

📩 डाउनलोड

| <b>• •</b>          |                                                                          |                            |                                    |            |                             |                                      |
|---------------------|--------------------------------------------------------------------------|----------------------------|------------------------------------|------------|-----------------------------|--------------------------------------|
| ा विषयों प          | र उचित कार्यवाही करें।                                                   |                            |                                    |            |                             |                                      |
|                     |                                                                          |                            |                                    |            |                             |                                      |
|                     |                                                                          |                            |                                    |            | सत्य                        | ापन कार्यक्रम का आयोजन करें          |
|                     |                                                                          |                            |                                    |            |                             |                                      |
| अ.क्र.              | कार्यक्रम विषय                                                           | आरंभ दिनांक                | अंतिम दिनांक                       | सूचना      | सत्य <mark>ाप</mark> न सूची | स <mark>त्यापन</mark> स्थिति         |
| अ. <b>क्र.</b><br>१ | <b>कार्यक्रम विषय</b><br>वनाधिकार दावे के बारे में सत्यापन बैठक की सूचना | आरंभ दिनांक<br>07-Jan-2020 | <b>अंतिम दिनांक</b><br>15-Jan-2020 | सूचना<br>🛓 | सत्यापन सूची<br>सूची        | सत्यापन स्थिति<br>उपस्थिति दर्ज करें |

# एम.पी. वनमित्र

एम.पी. वनमित्र सर्वे एप्प द्वारा दावा की गयी भूमि को मापने हेतु वन अधिकार समिति के लिए यूजर मेनुअल

## वन अधिकार समिति के लिए एम.पी. वनमित्र सर्वे एप्प इस्तेमाल करने का यूजर मेनुअल

•इस एप्प के द्वारा वन अधिकार समिति जमीन का मूल्यमापन एंड्राइड मोबाईल से कर सकते हैं •इस एप्प पर वन अधिकार समिति सत्यापन के कार्यक्रम के बाद भूमि का माप करेंगी।

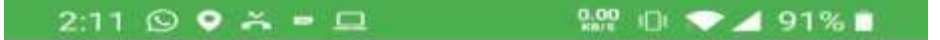

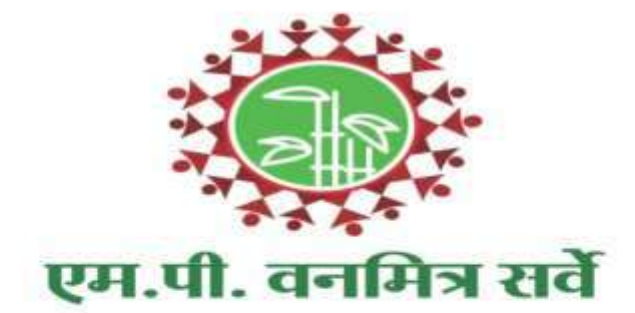

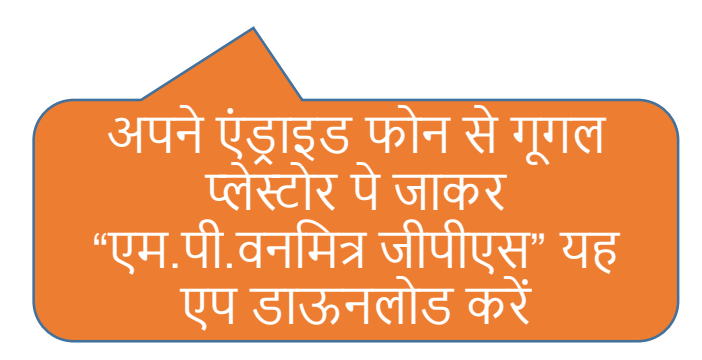

## कॉपीराइट © 2019 एमकेसीएल

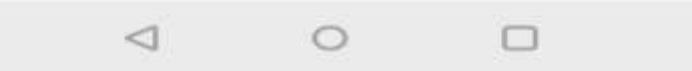

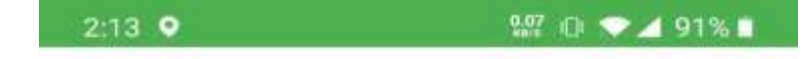

## अपनी भाषा चुनिए

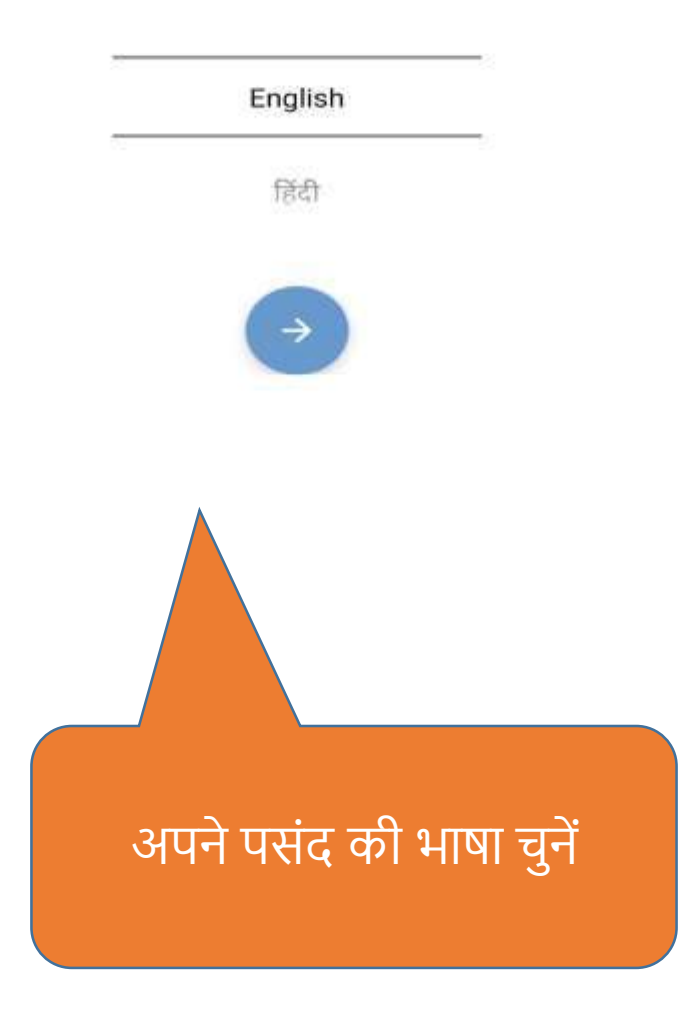

कॉपीराइट © 2019 एमकेसीएल

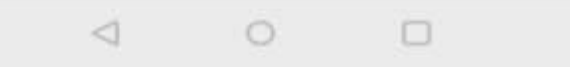

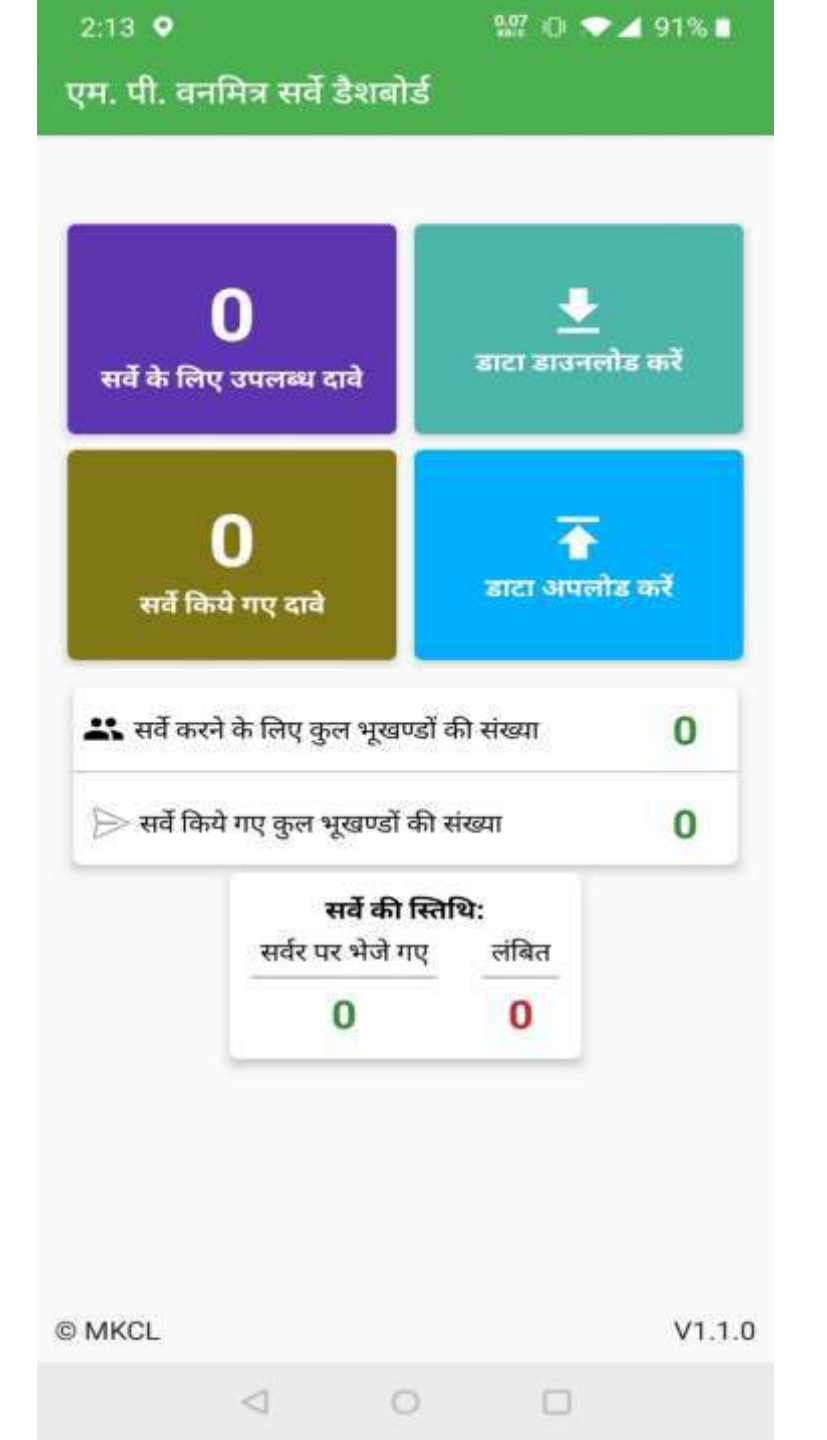

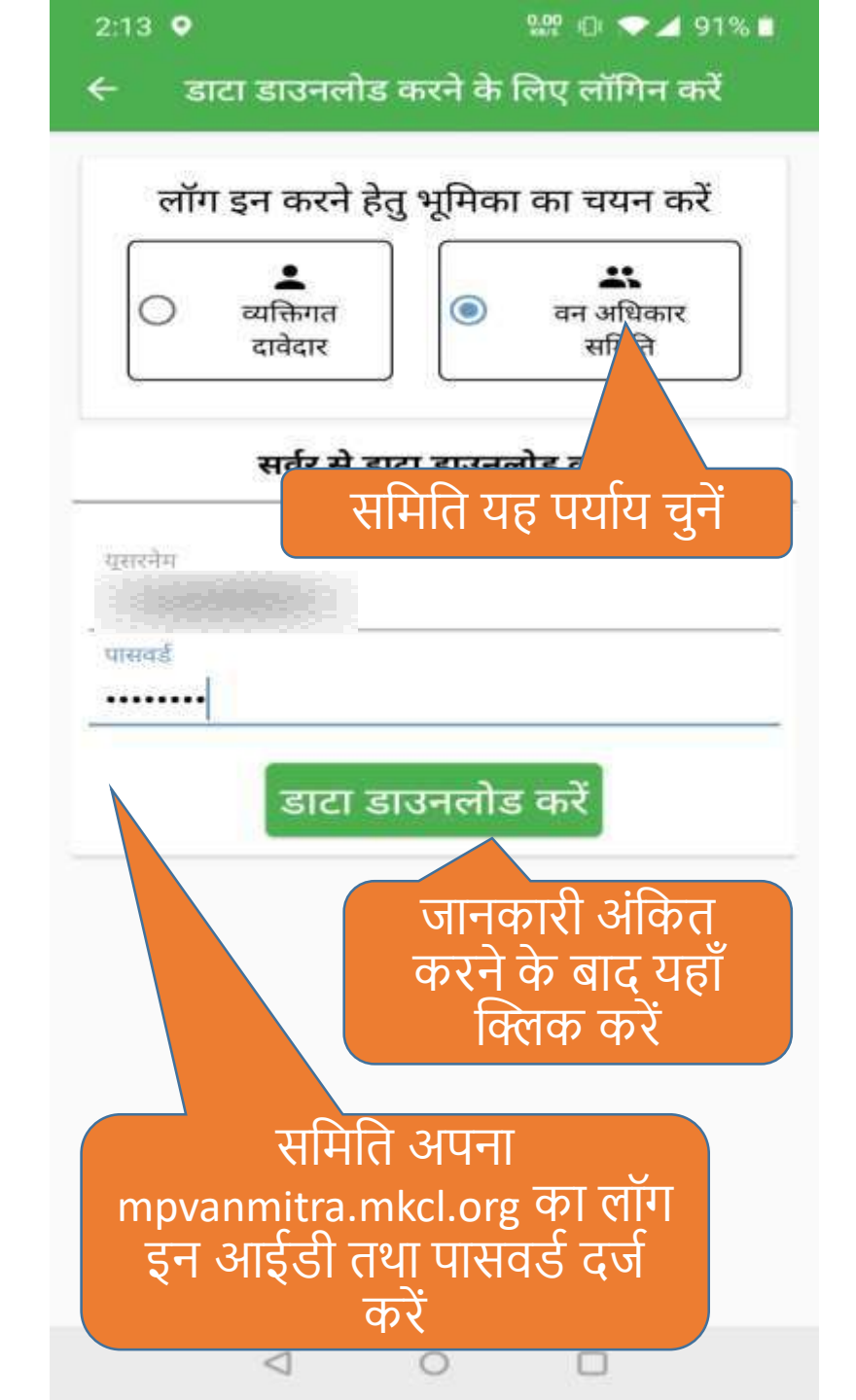

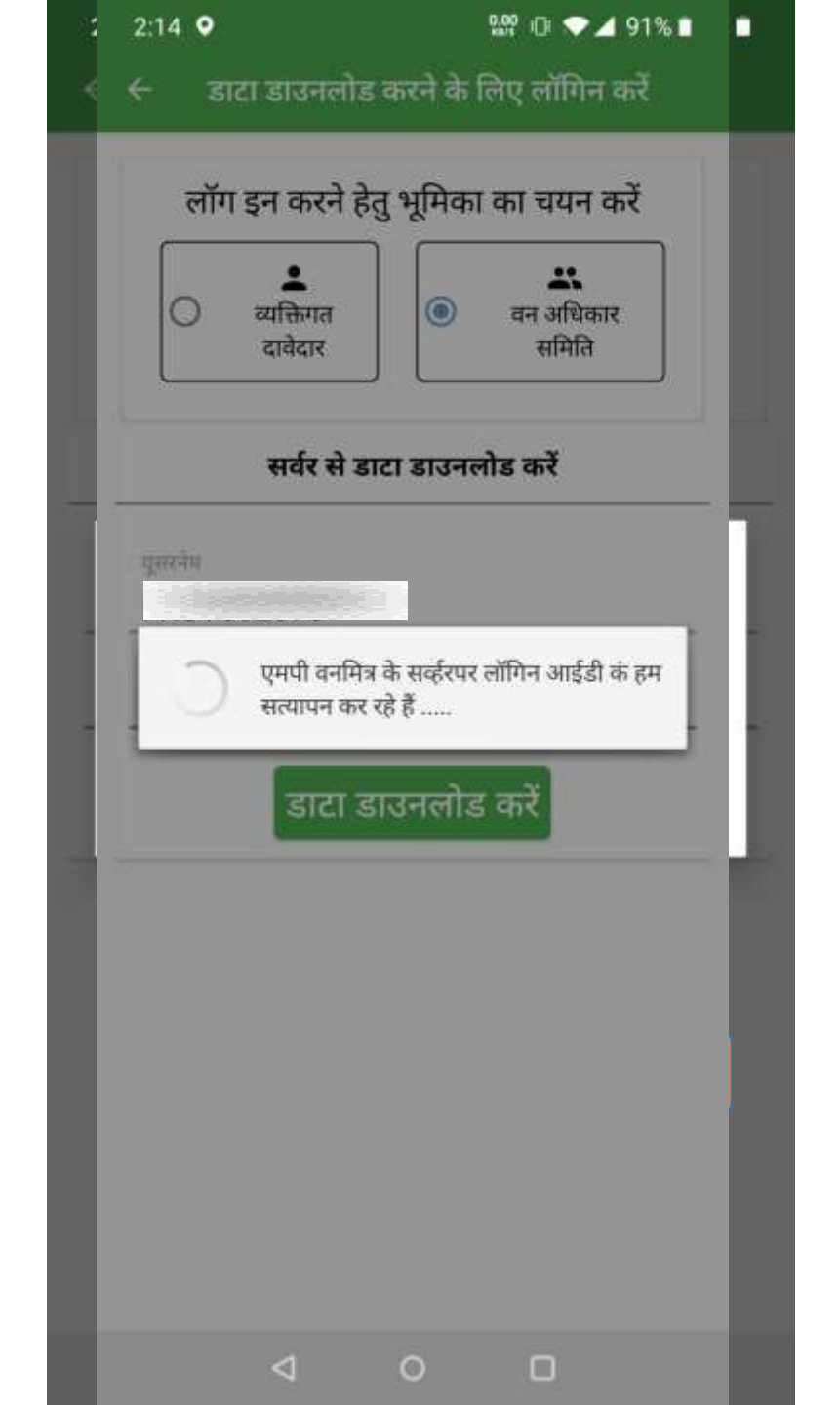
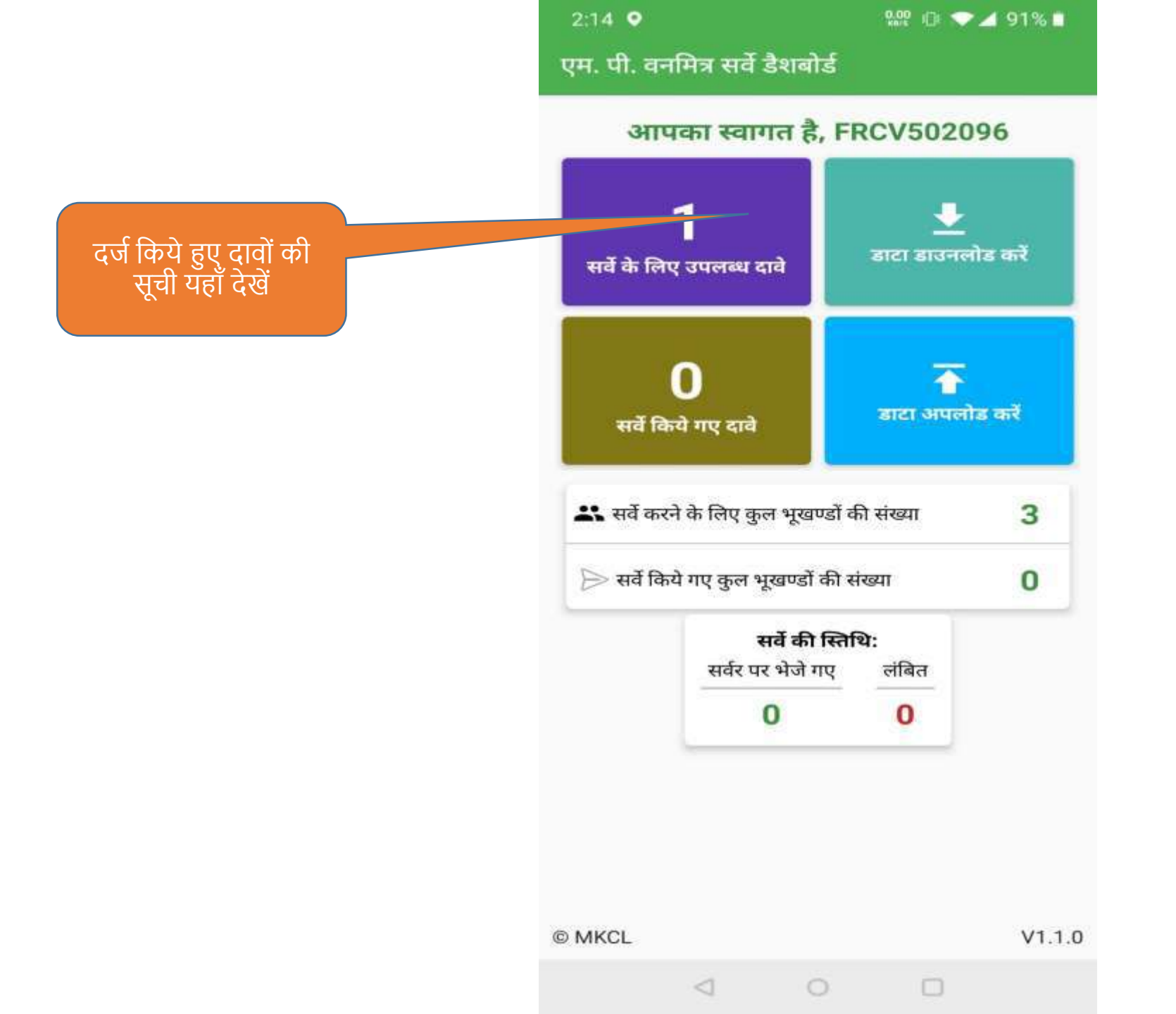

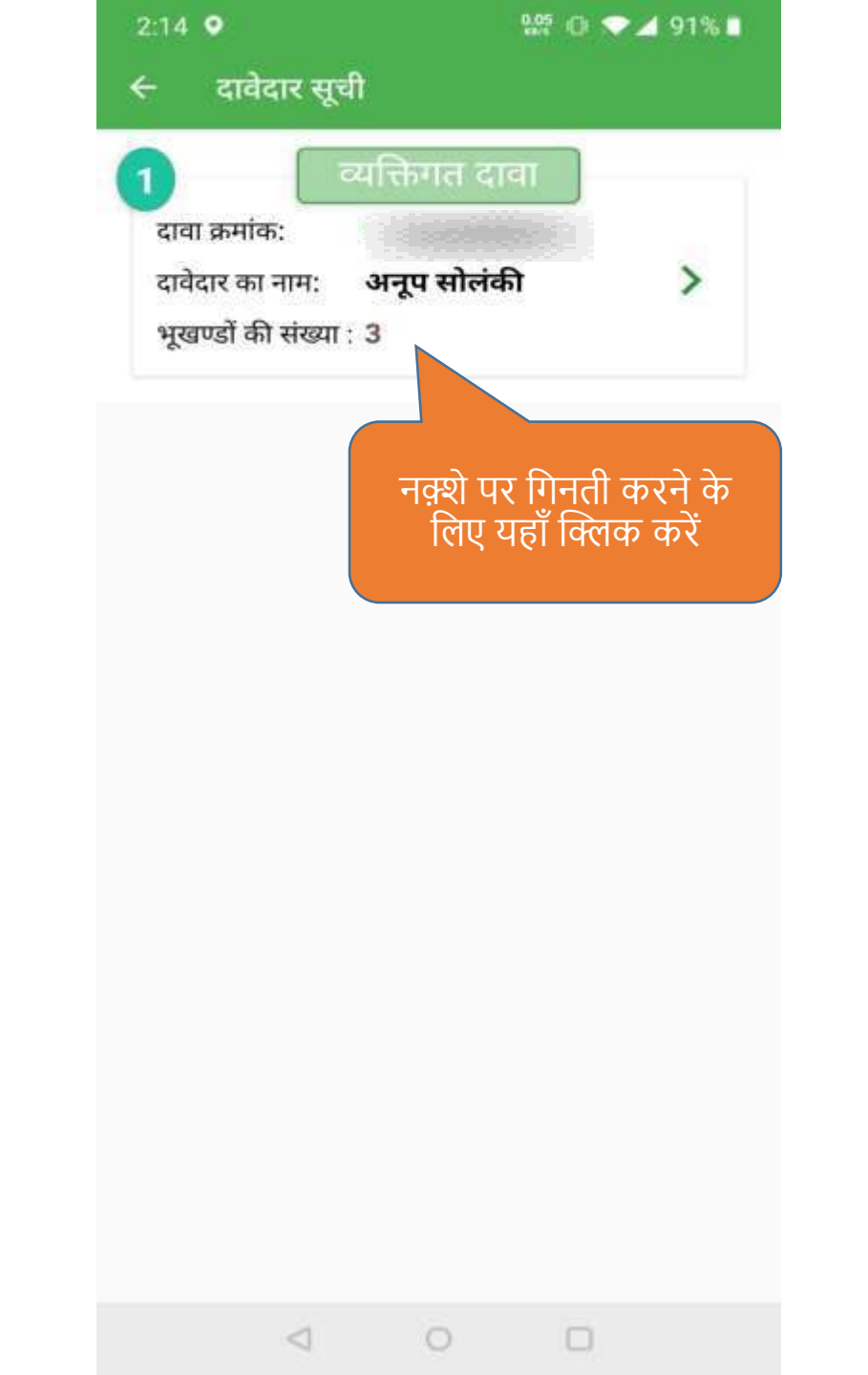

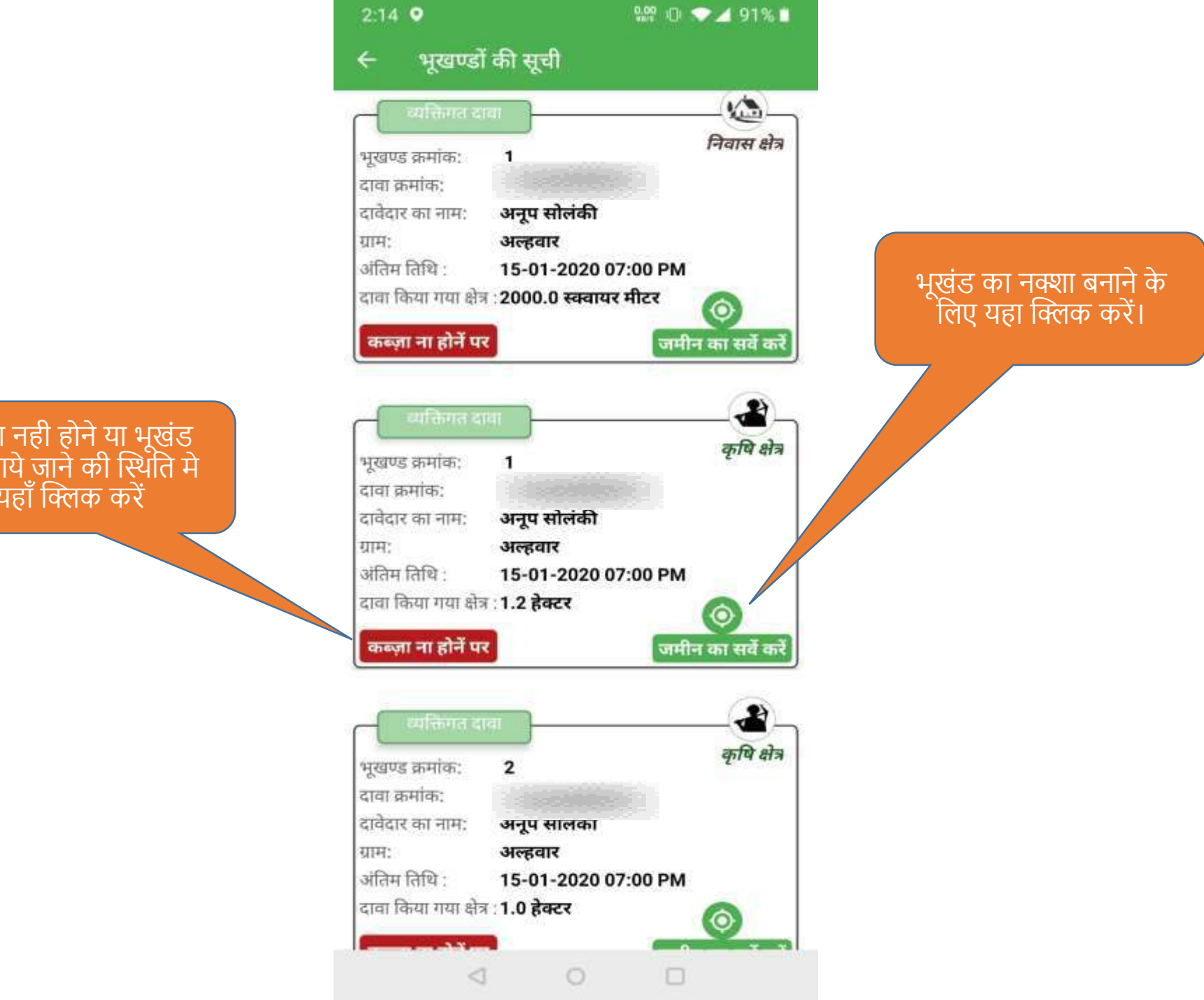

कब्जा नही होने या भूखंड नही पाये जाने की स्थिति मे यहाँ क्लिक करें

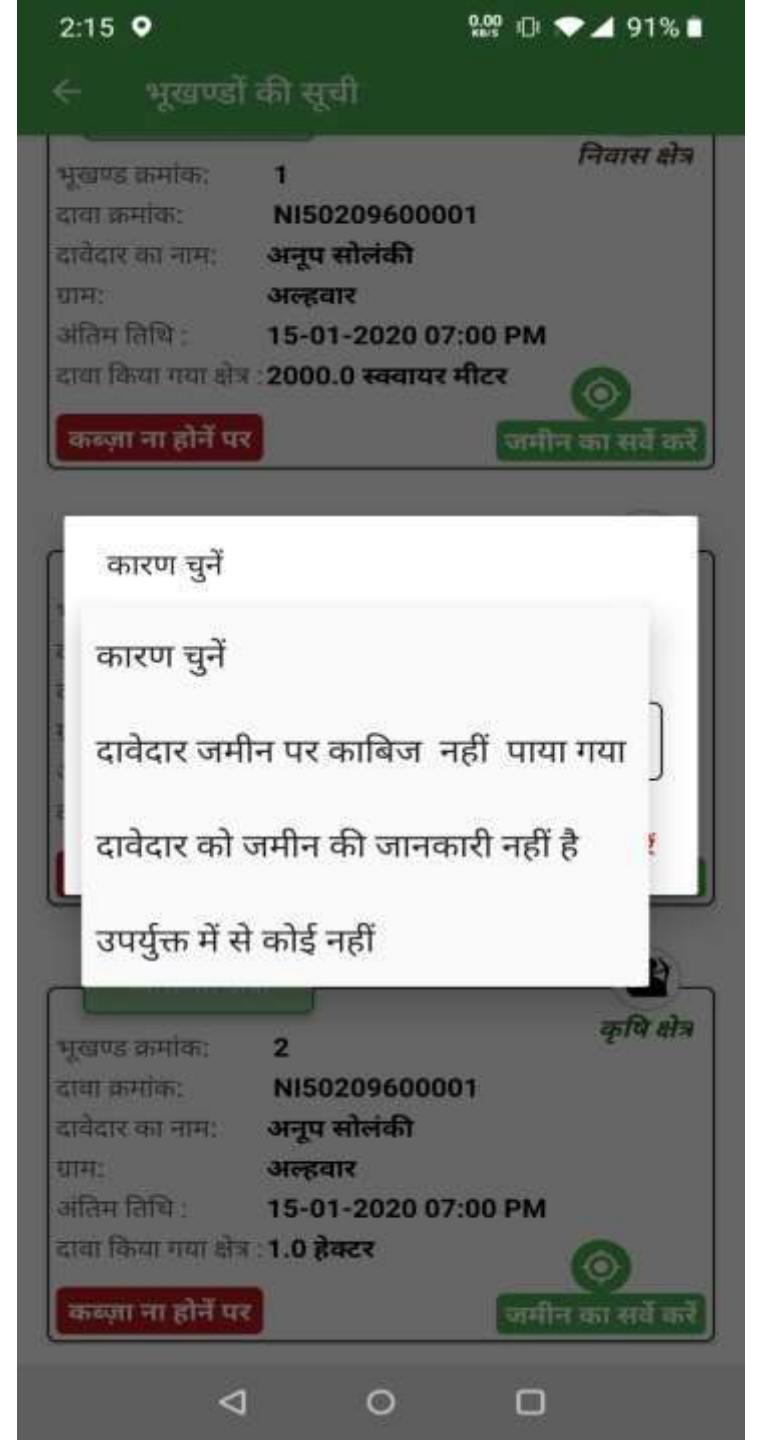

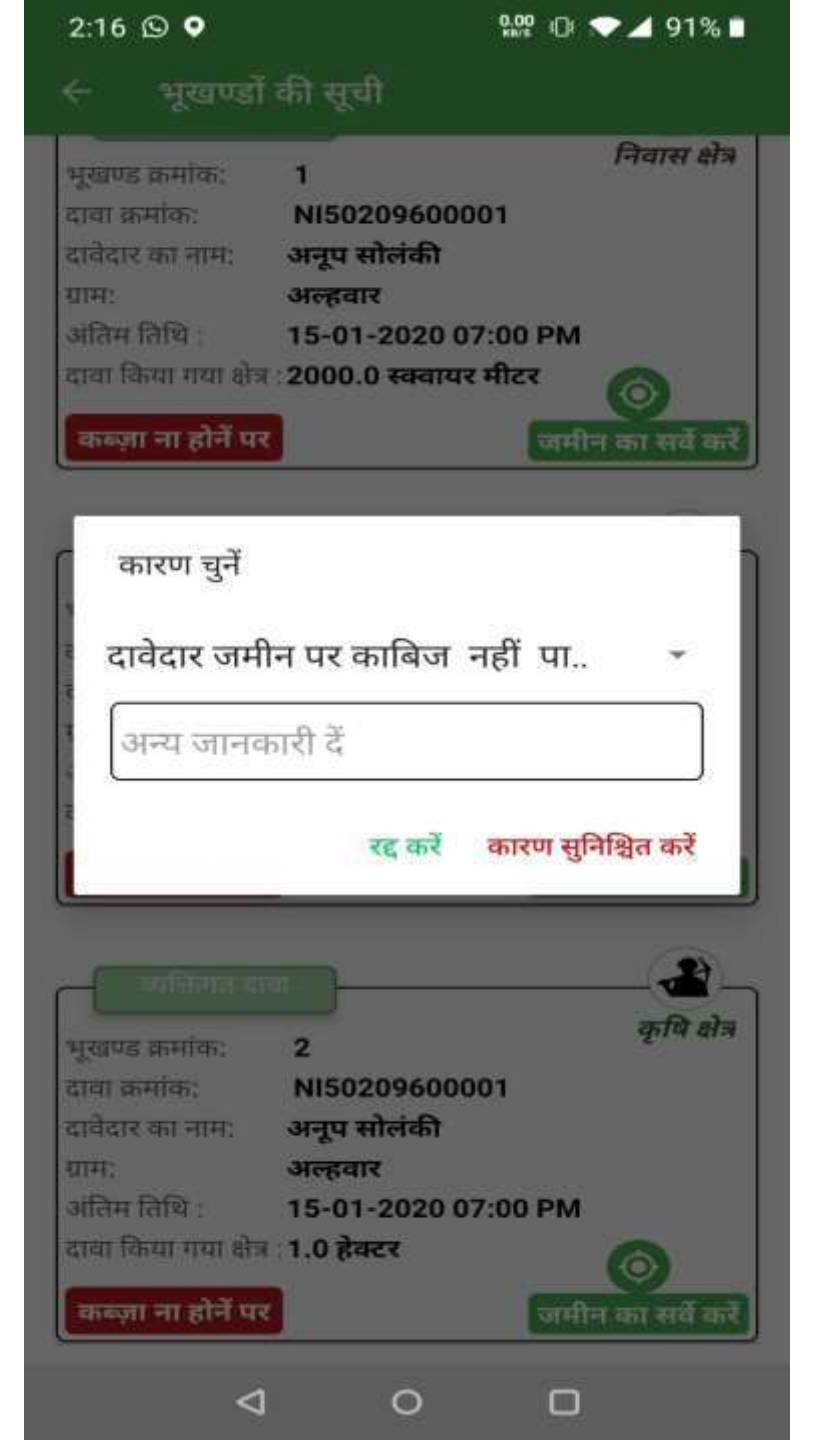

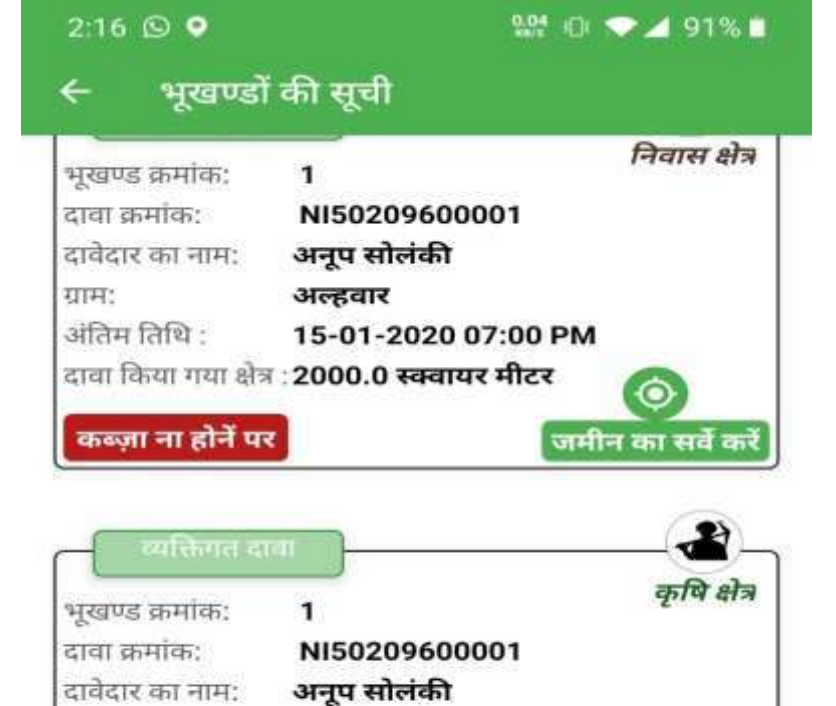

अल्हवार

 $\triangleleft$ 

ग्रामः

अंतिम तिथि :

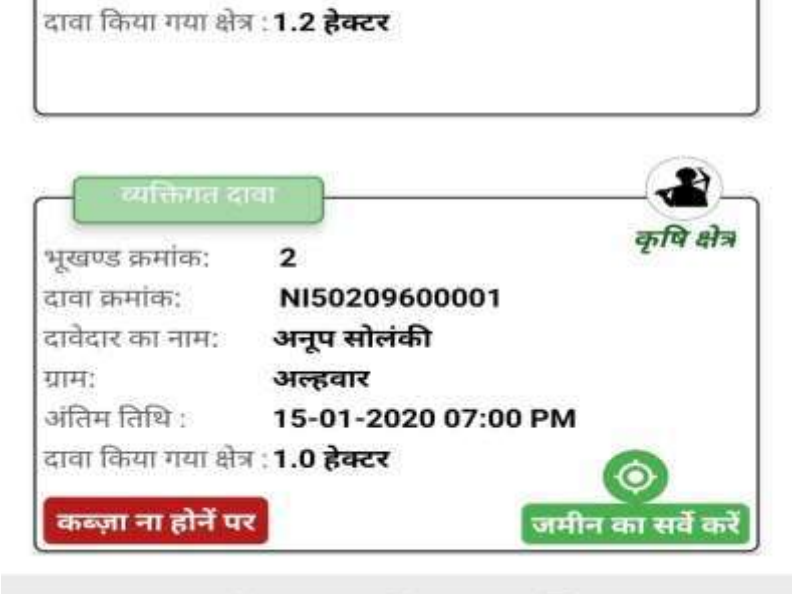

15-01-2020 07:00 PM

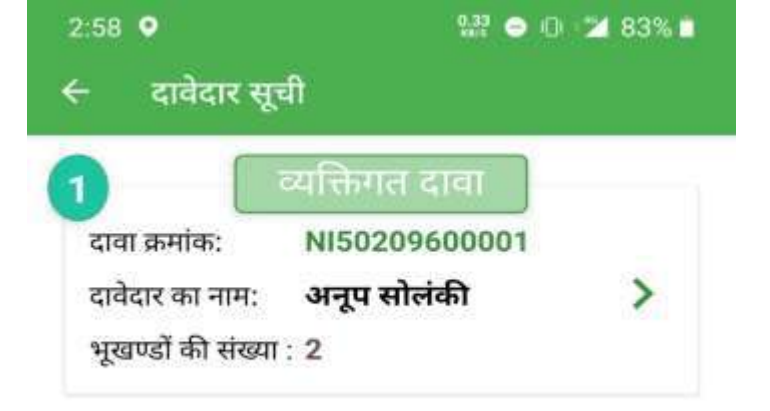

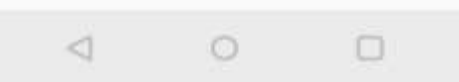

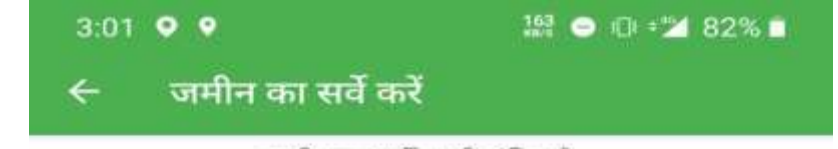

जमीन का सर्वे अभी लंबित है...

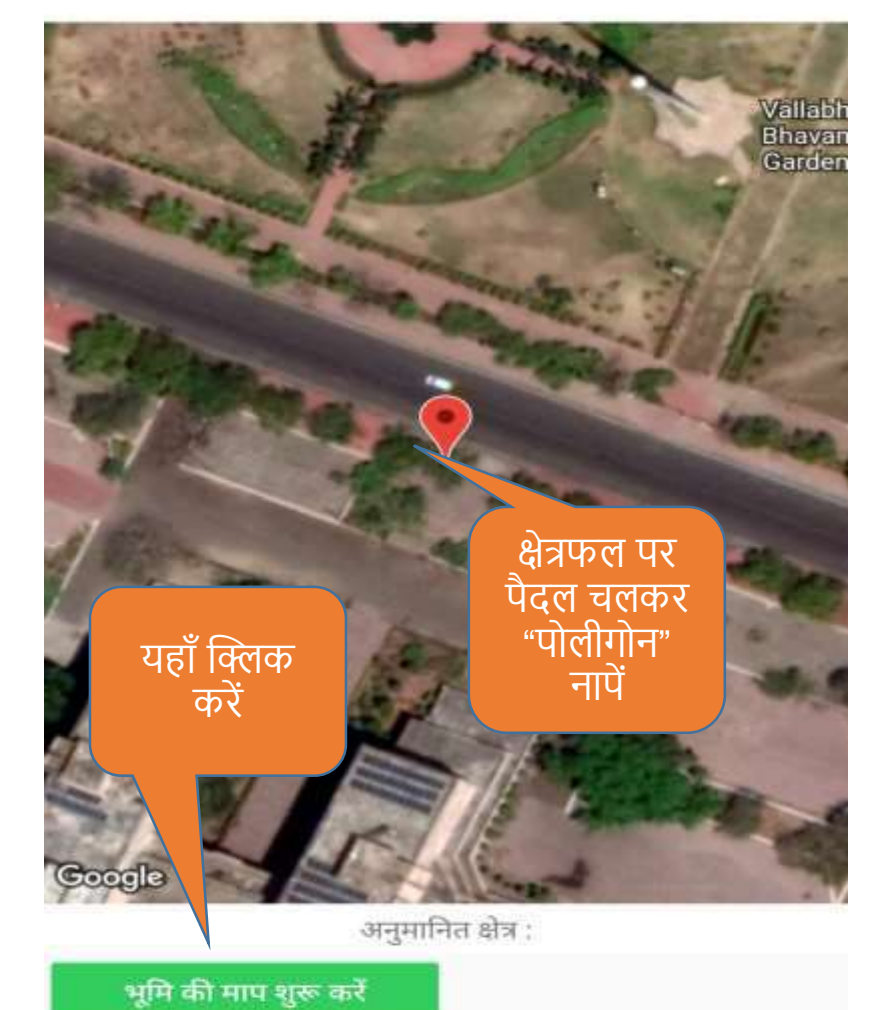

NI50209600001

अनूप सोलंकी

0

दावा संख्या :

भूखण्ड क्रमांक: दावेदार का नाम :

0

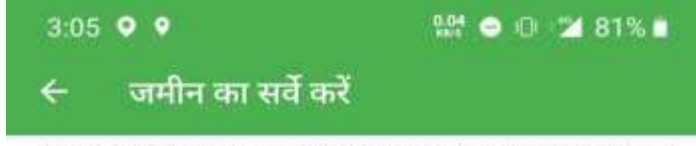

Lat:23.235991, Long:77.421501, (Accuracy:3.79 m)

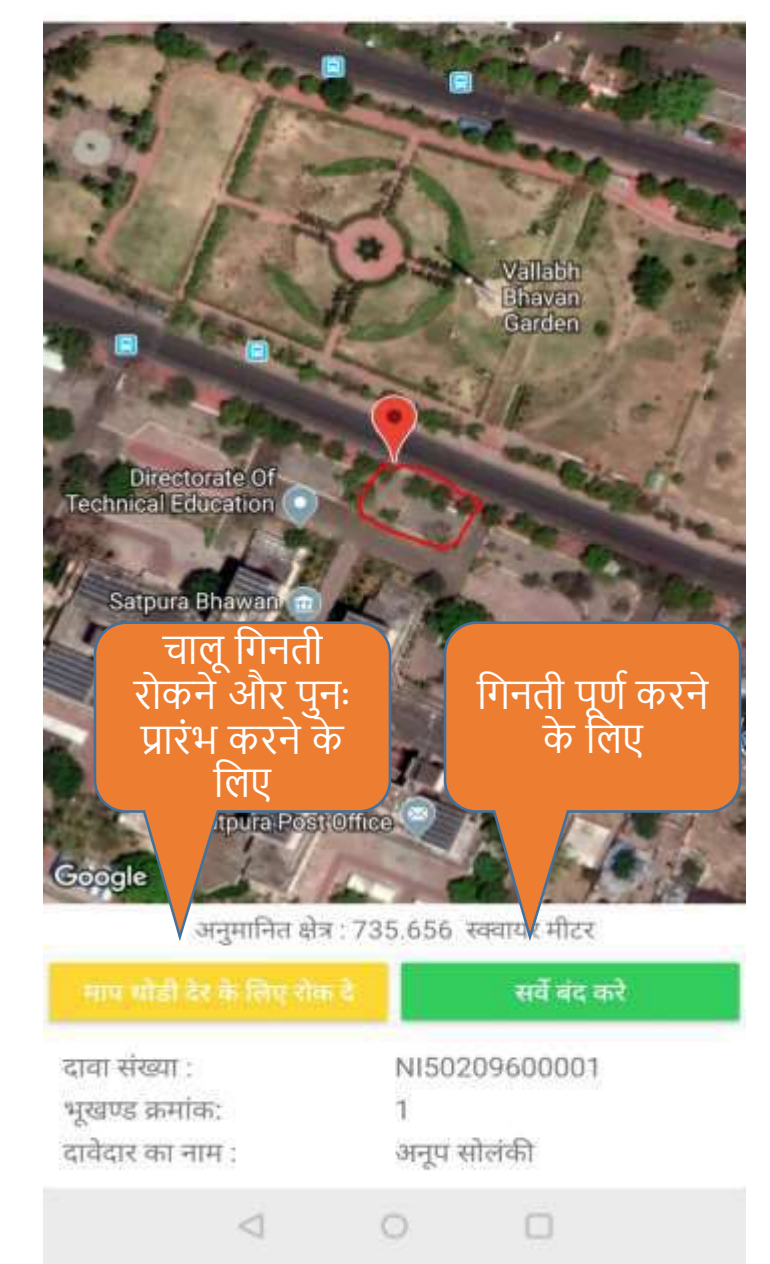

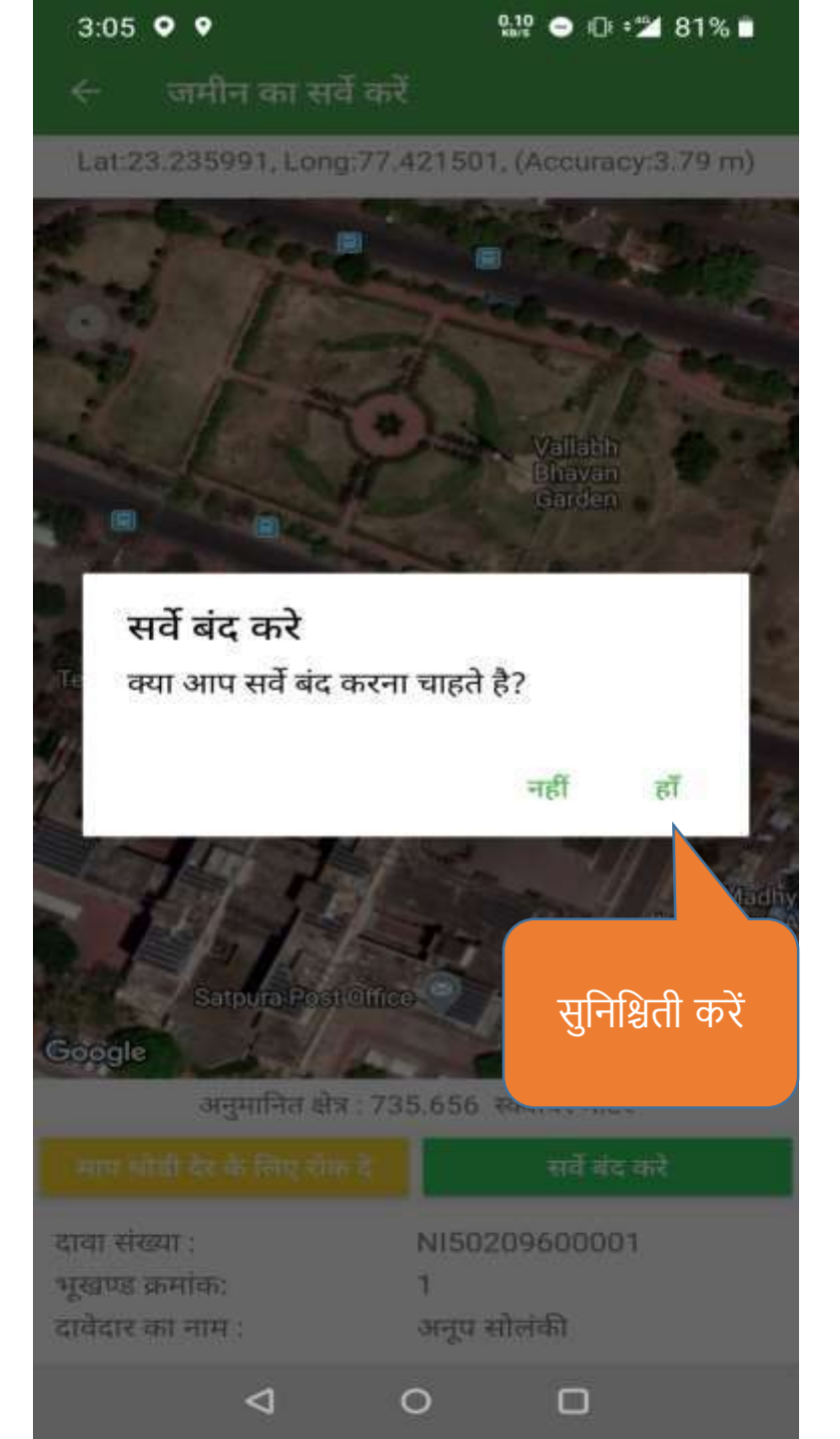

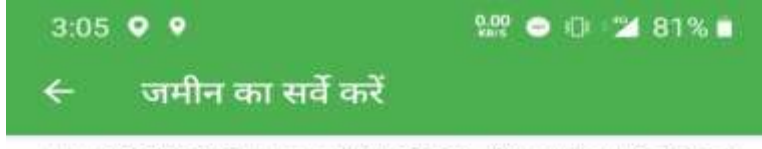

Lat:23.235991, Long:77.421501, (Accuracy:3.79 m)

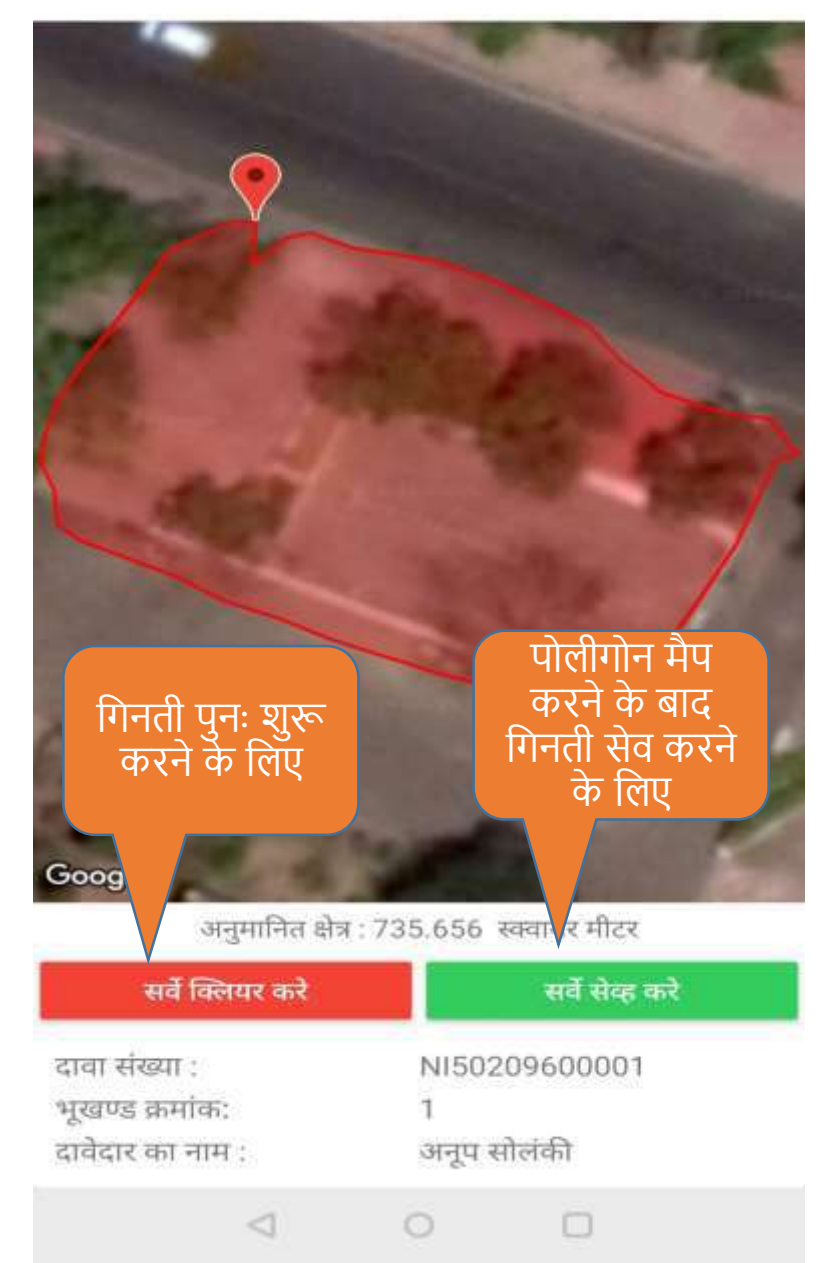

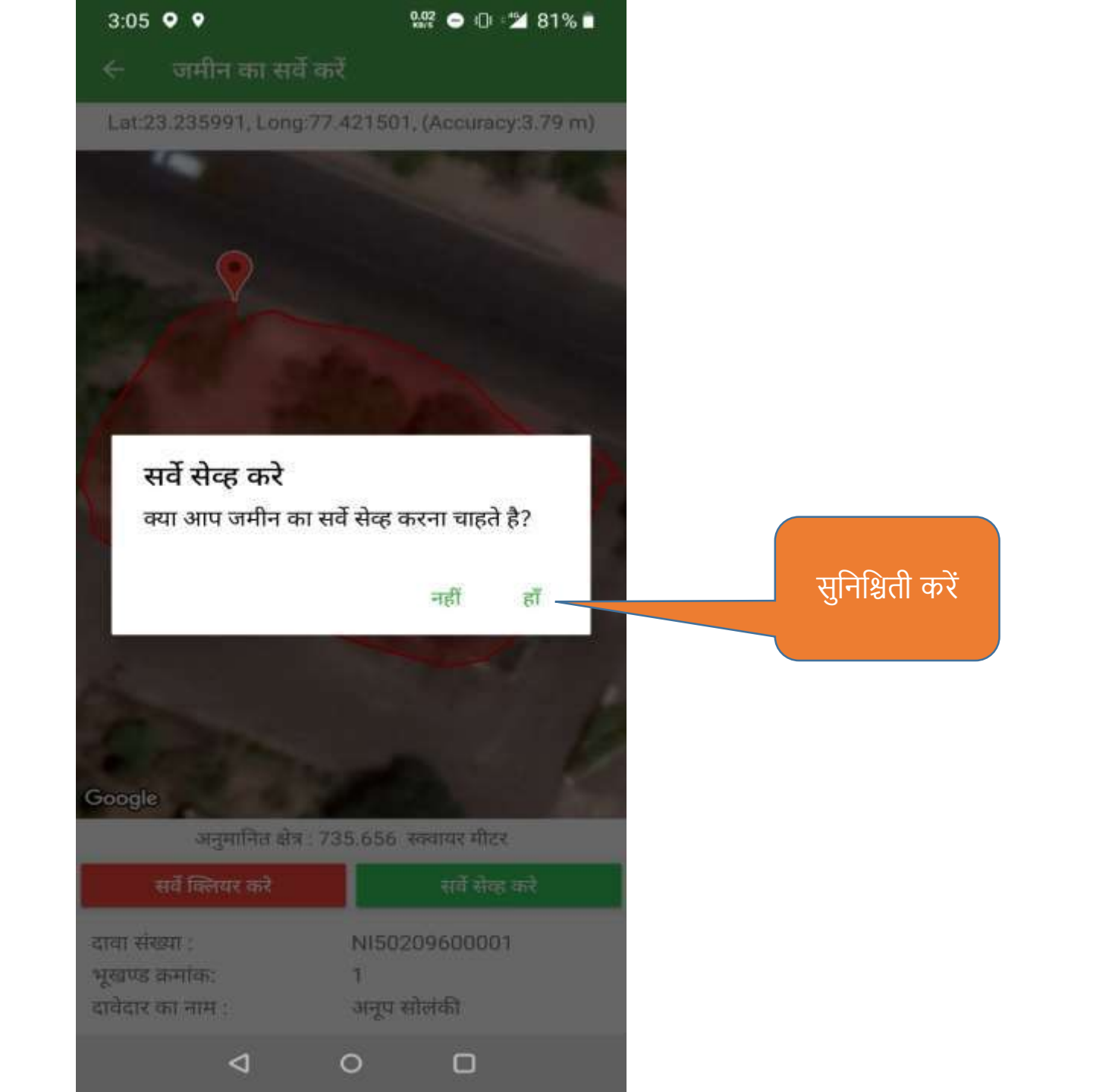

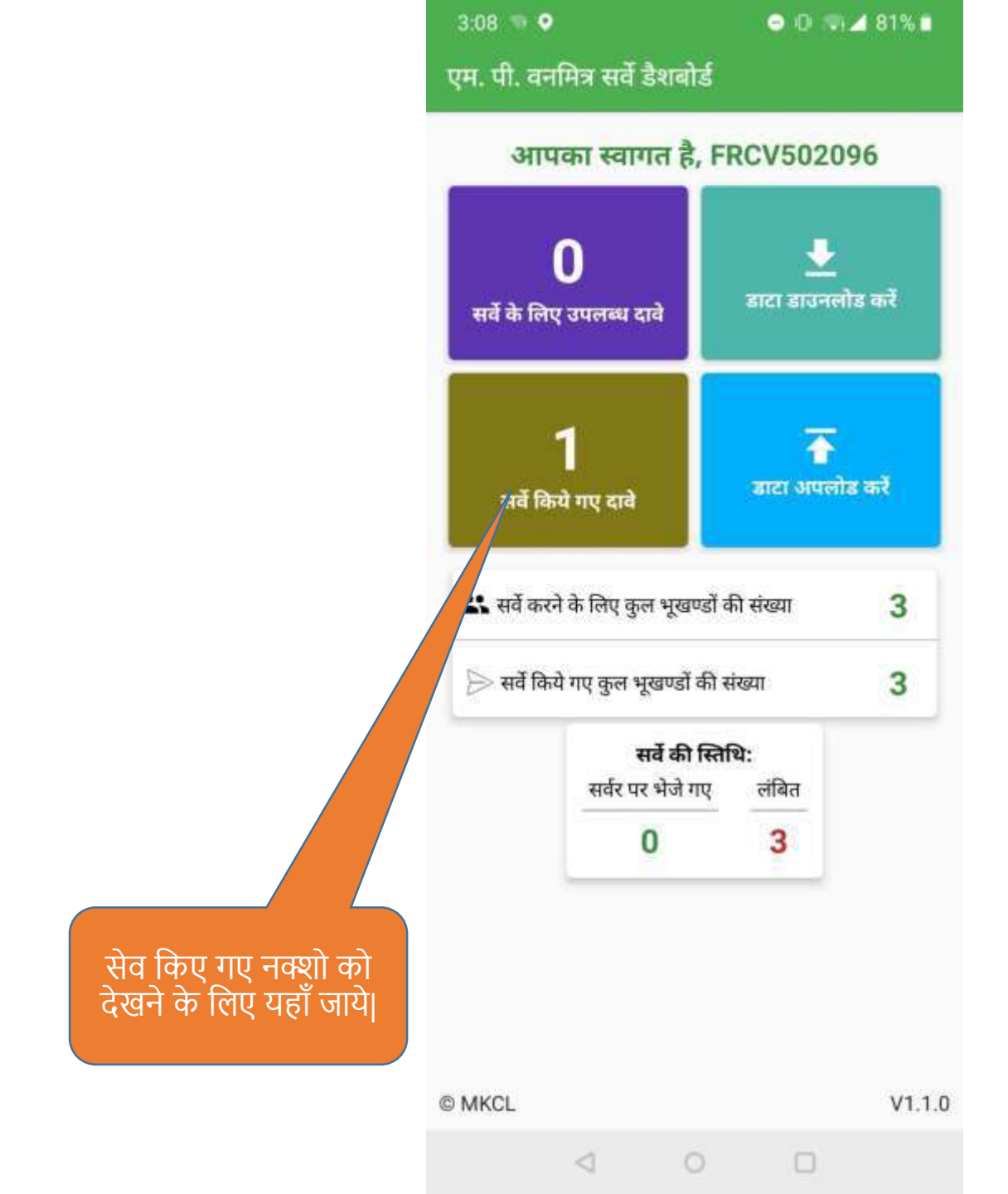

|                                  | 3:08 🖸 오                      | 22.9 🗢 🗇 = 🖬 80% 🖿 |
|----------------------------------|-------------------------------|--------------------|
|                                  | 🔶 दावेदार सूची                |                    |
|                                  | व व्यक्ति                     | गत दावा            |
|                                  | दावा क्रमांक:                 | NI50209600001      |
|                                  | दावेदार का नाम:               | अनूप सोलंकी >      |
|                                  | सर्वे किये हुये भूखण्डों की स | ांख्या: 3          |
|                                  |                               |                    |
|                                  |                               |                    |
|                                  |                               |                    |
| नक्शा दखन के लिए<br>दावेदार चने। |                               |                    |
|                                  |                               |                    |
|                                  |                               |                    |
|                                  |                               |                    |
|                                  |                               |                    |
|                                  |                               |                    |
|                                  |                               |                    |
|                                  |                               |                    |
|                                  |                               |                    |
|                                  |                               |                    |
|                                  |                               |                    |
|                                  |                               |                    |
|                                  | 4                             | 0 0                |

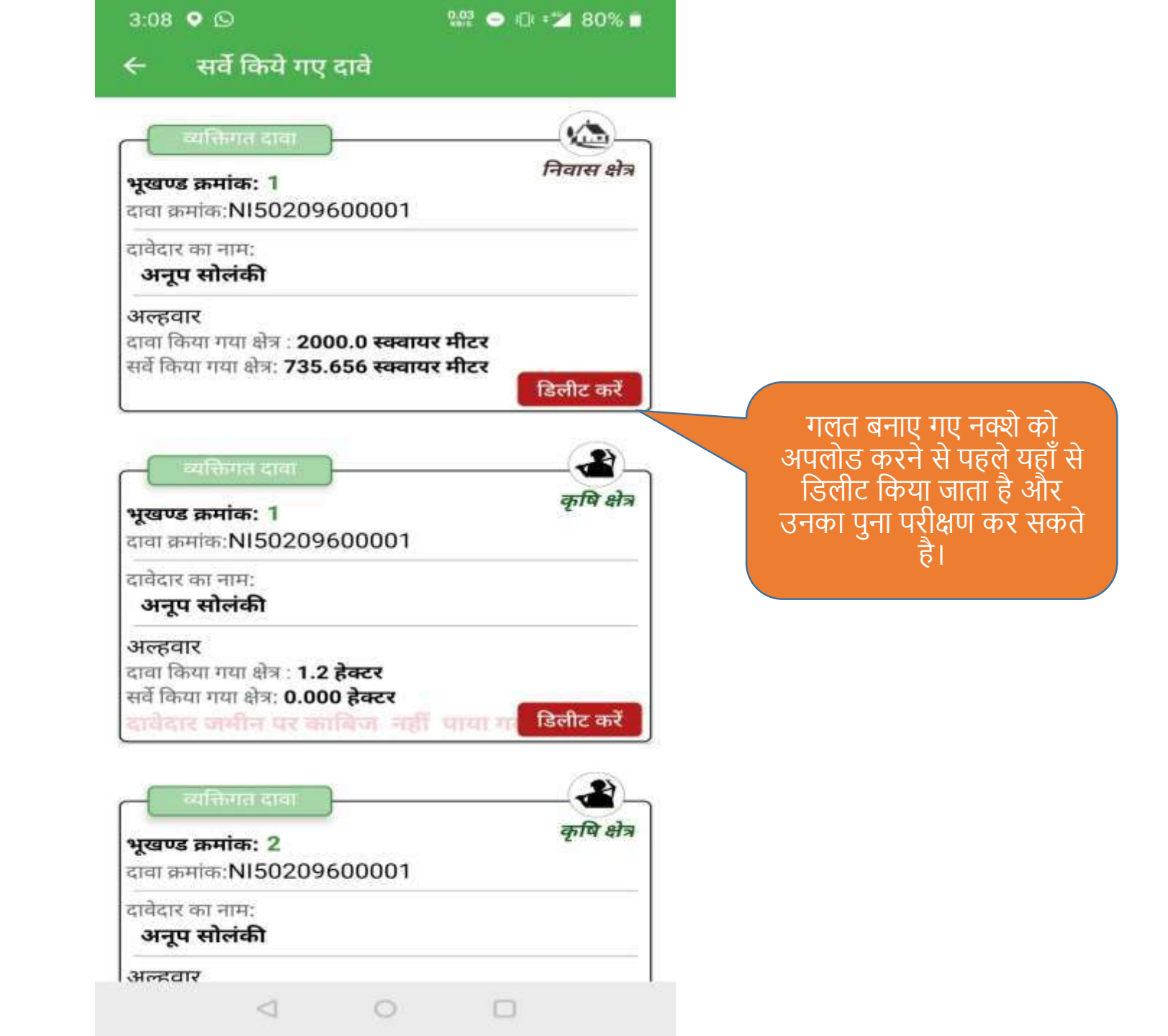

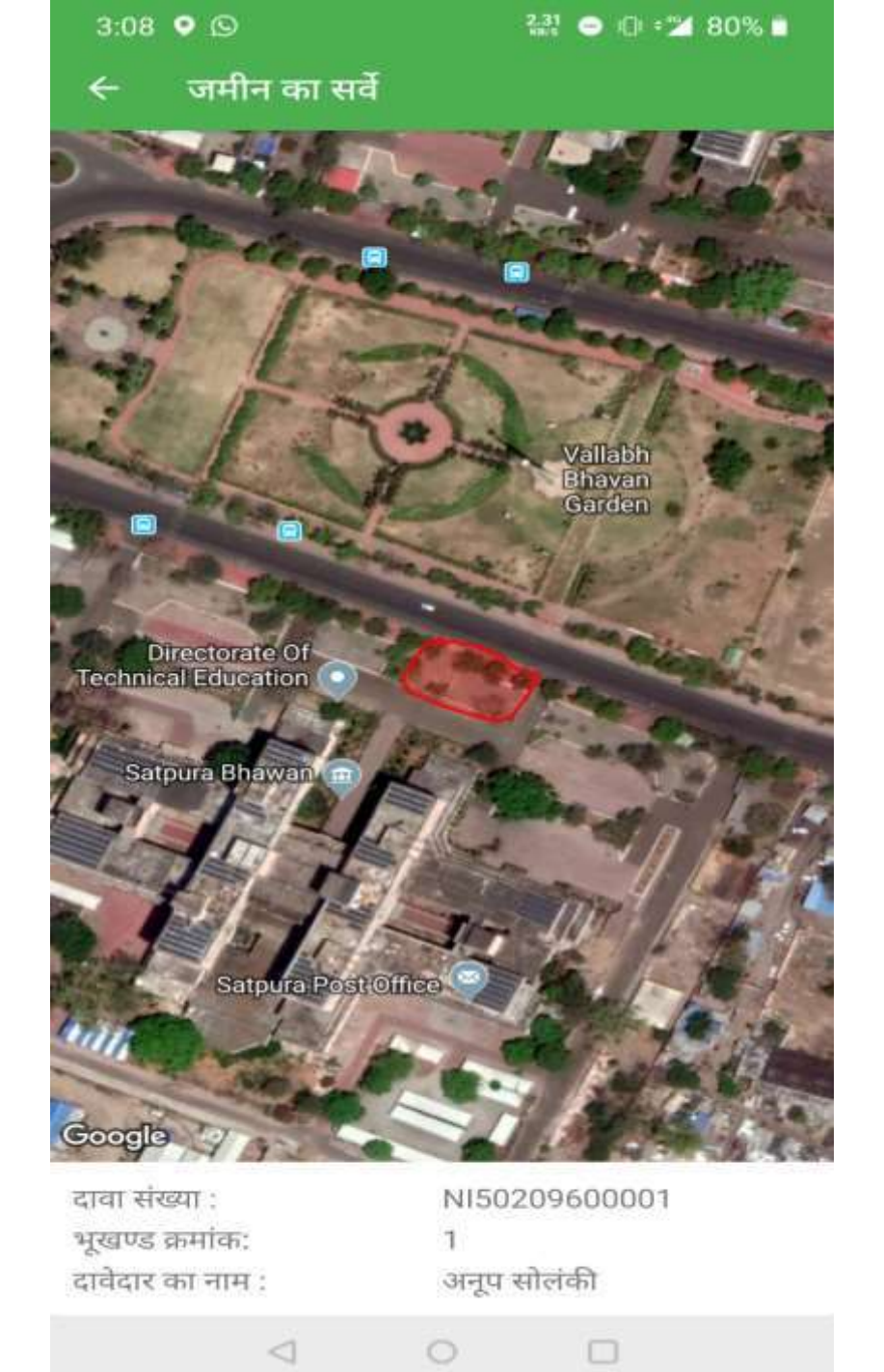

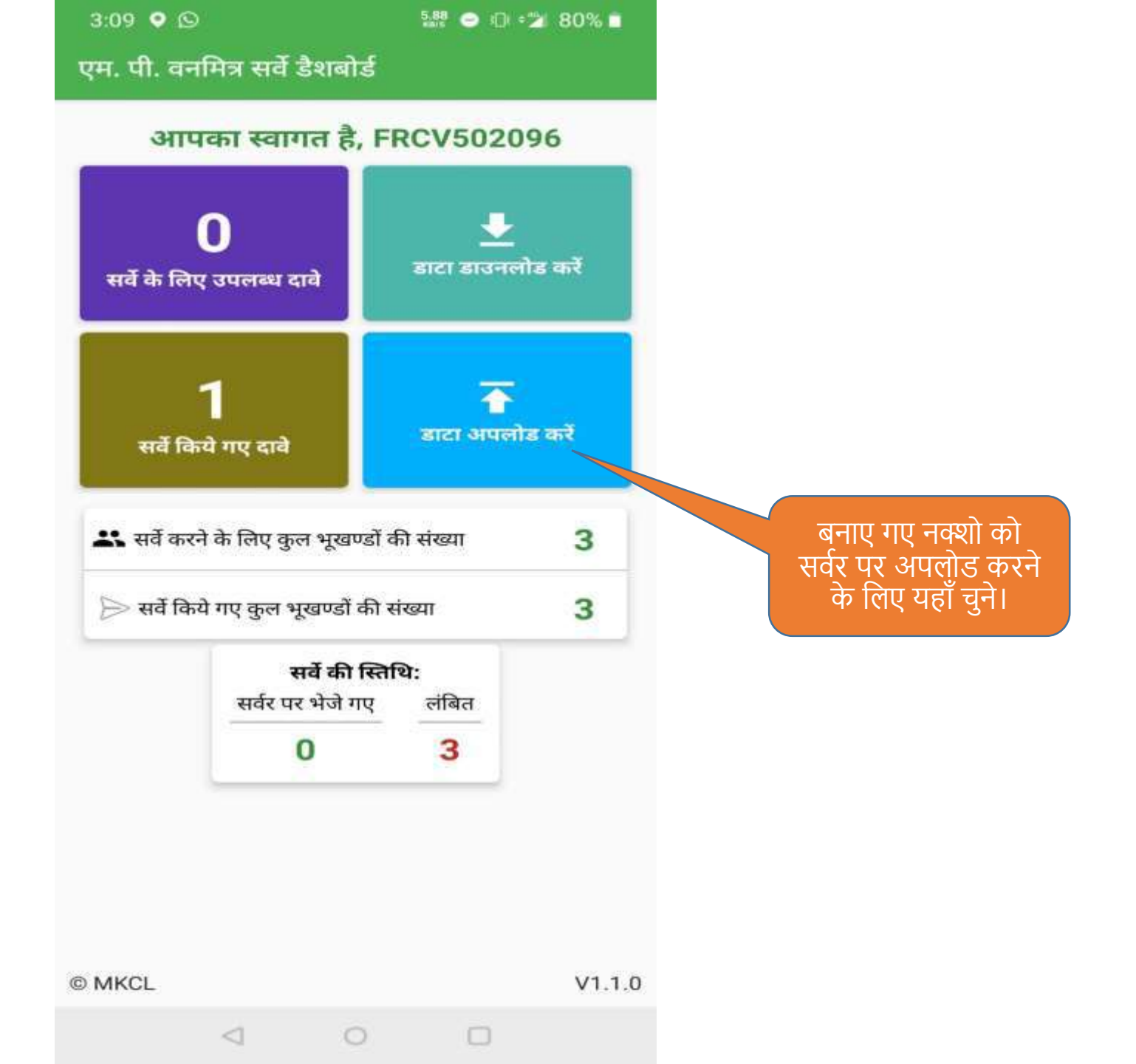

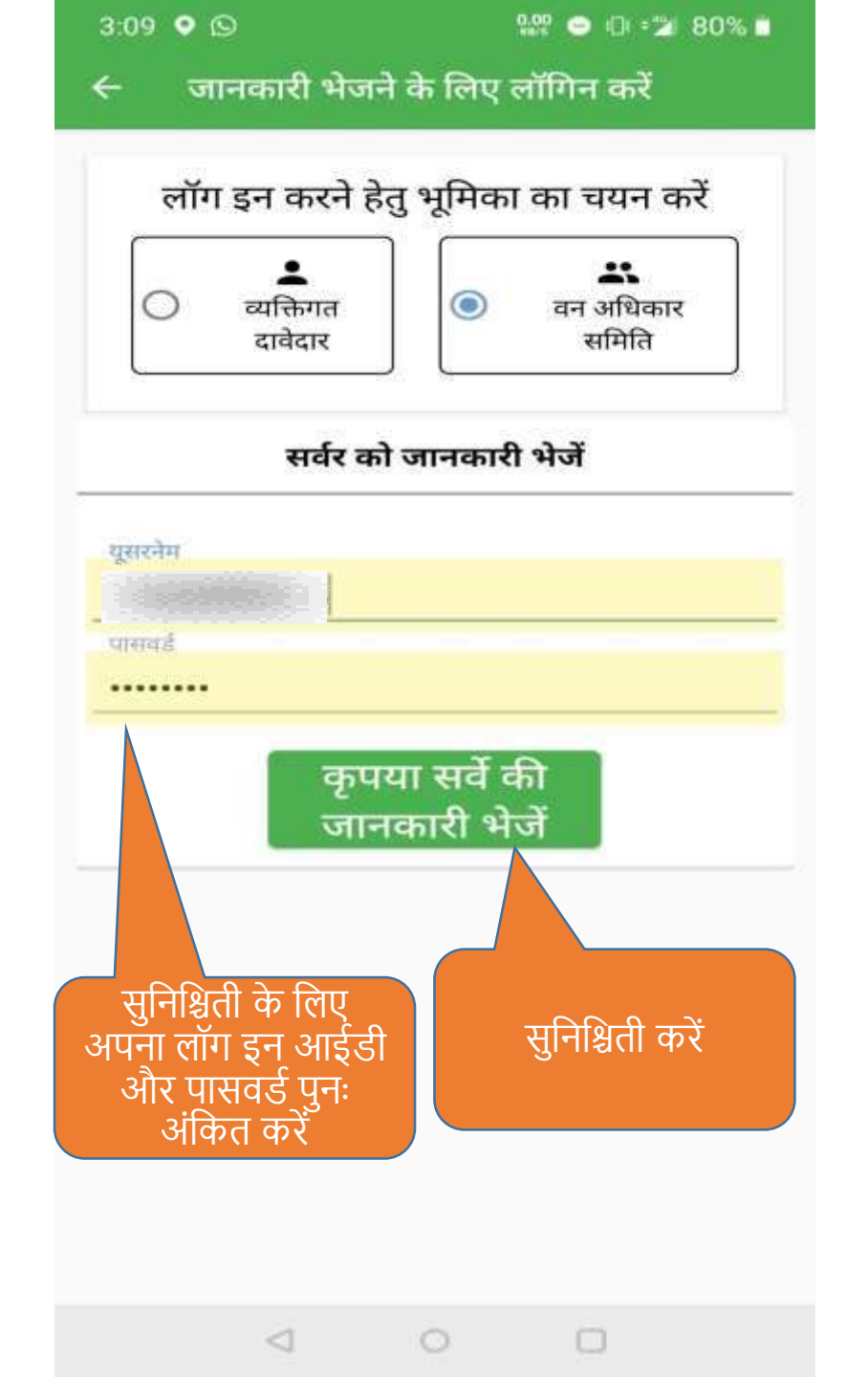

| 3:09 오 🖸                                                         | 0.08 ⊖ © ≑% 80% ∎                           |
|------------------------------------------------------------------|---------------------------------------------|
| 🗧 जानकारी भेजने के लि                                            | ए लॉगिन करें                                |
| लॉग इन करने हेतु भूमि<br>व्यक्तिगत<br>दावेदार<br>सर्वर को ज्यानव | का का चयन करें<br>स्र<br>वन अधिकार<br>समिति |
|                                                                  |                                             |
| प्रसमे<br>किल्लामिक से हिंग्रान<br>हैंग्रान<br>जानकारी           | वैधता की जांच कर रहे<br>की<br>भेज           |
|                                                                  |                                             |
|                                                                  |                                             |
|                                                                  | O                                           |

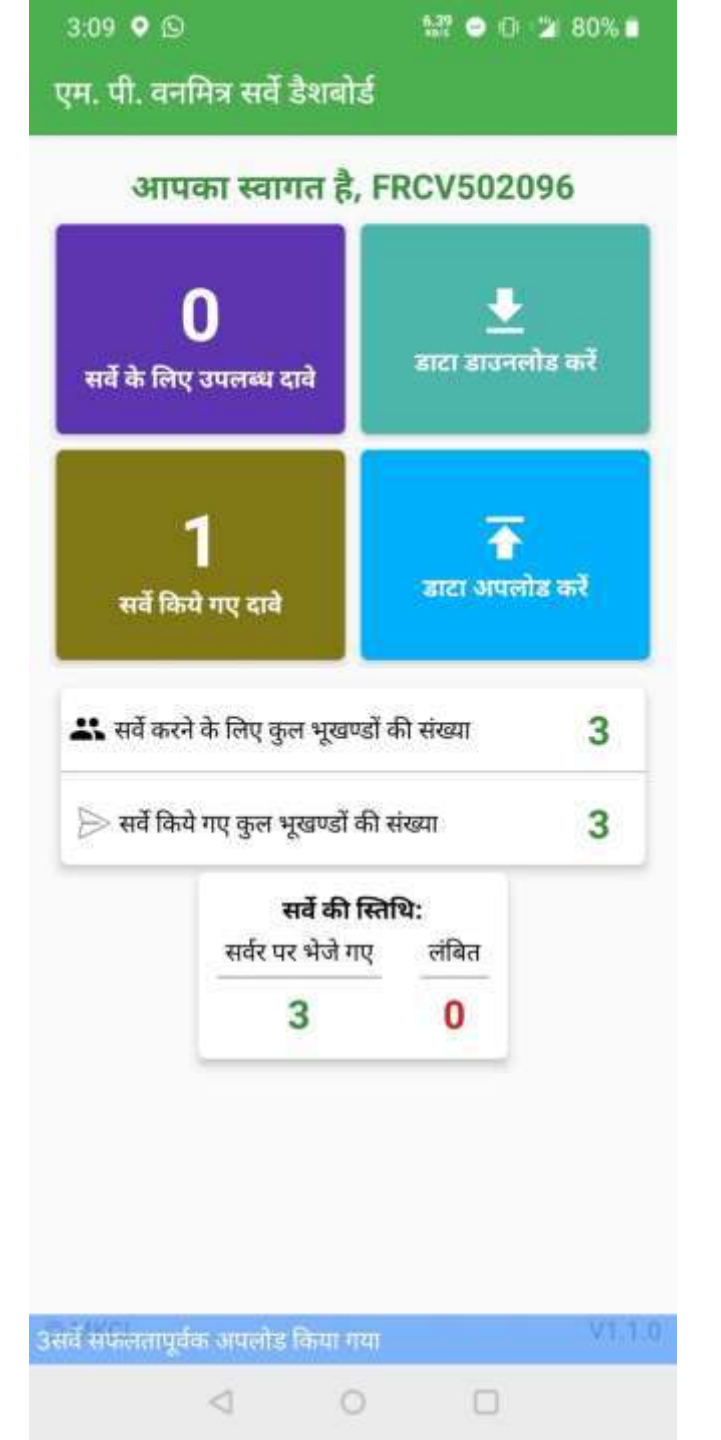

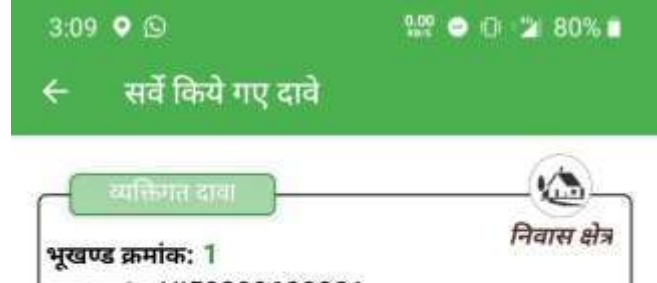

दावा क्रमांक:NI50209600001 दावेदार का नाम: अनूप सोलंकी अपलोड किया है। अल्हवार दावा किया गया क्षेत्र : 2000.0 स्क्वायर मीटर सर्वे किया गया क्षेत्र : 735.656 स्क्वायर मीटर

| <b>भूखण्ड क्रमांक: 1</b><br>दावा क्रमांक:NI50209600001                                              | कृषि क्षेत्र             |
|----------------------------------------------------------------------------------------------------|--------------------------|
| दावेदार का नाम:<br>अनूप सोलंकी                                                                      | अपलोड किया है।           |
| अल्हवार<br>दावा किया गया क्षेत्र : <b>1.2 हेक्टर</b><br>सर्वे किया गया क्षेत्र: <b>0.000 हेक्टर</b> |                          |
| दायदार जमान पर काबिज नह                                                                             | ा पाया गया               |
| वायदार जमान पर काविजा नह<br>व्यक्तिगत दावा<br>भूखण्ड क्रमांक: 2<br>दावा कमांक:NI50209600001         | पाया गया<br>कृषि क्षेत्र |

अल्हवार

 $\triangleleft$ 

## एम.पी. वनमित्र ग्राम वन अधिकार समिति द्वारा कार्यवाही हेतू युजर मेनुअल

ŧ

पिछला लॉग इन: <u>08/Jan/2020 4:22:57 PM</u>

🚺 लॉगआऊट 🗈

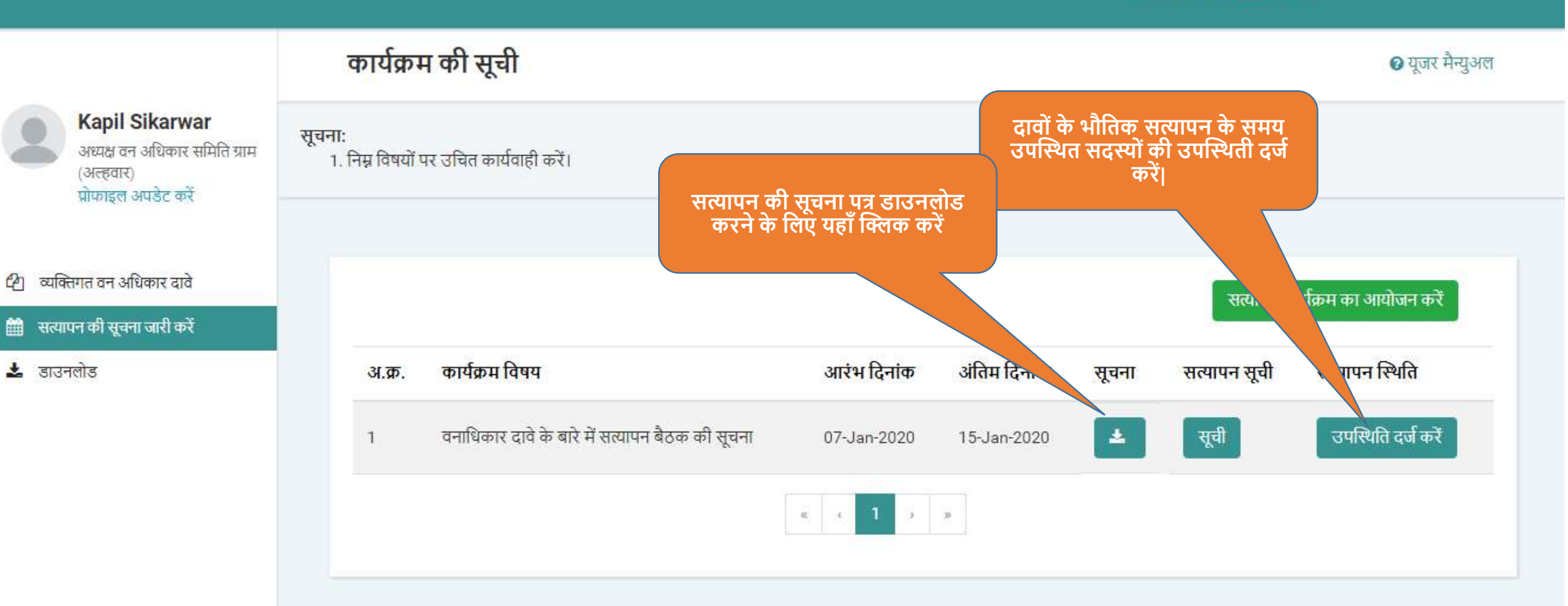

## सत्यापन के लिए उपस्थिति दर्ज करे

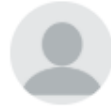

## स्वमा उत्तर्धा स्व अध्यक्ष वन अधिकार समिति ग्राम

1. वन अधिकार समिती द्वारा सत्यापित एवं पोलीगोन सर्वे किये गये सभी दावों के लिये उपस्थिति दर्ज करना आवश्यक हैं।

यदि सत्यापन के लिये नियोजित दावा अथवा सत्यापित एवं पोलीगोन सर्वे किया गया दावा उपस्थिति दर्ज करने हेतू चयनित नही किया जाता हैं तो वह दावा पुनः से सत्यापन नियोजन के लिये दिखाया 2. जायेगा।

🖉 व्यक्तिगत वन अधिकार दावे

(अल्हवार)

Kapil Sikarwar

प्रोफाइल अपडेट करें

- 🛗 सत्यापन की सूचना जारी करें
- 🛓 डाउनलोड

| अ.क्र.   | दावा नंबर     | दावेदार का नाम | ग्राम का नाम | पॉलीगॉन सर्वे                         | दावा चुनें             |
|----------|---------------|----------------|--------------|---------------------------------------|------------------------|
| 1        | NI50209600001 | अनूप सोलंकी    | अल्हवार      | काबिज भूमि का नक्शा तैयार किया गया है | <b>~</b>               |
|          |               |                |              |                                       |                        |
|          |               |                |              |                                       |                        |
| ाग के सद | स्यों की सूची |                |              | सत्यापित                              | दावों को देखने एवं उनव |

| ← → C ⊙ https://mpvanmitra.mkcl.or                                                              | g/vanmitra/#/inspecti            | on                            |                                          | o 💽 💿                                                                      |
|-------------------------------------------------------------------------------------------------|----------------------------------|-------------------------------|------------------------------------------|----------------------------------------------------------------------------|
| <ul> <li>सामुदाायक वन आधकार दाव</li> <li>सत्यापन की सूचना जारी करें</li> <li>डाउनलोड</li> </ul> |                                  |                               |                                          | दावों के भौतिक सत्यापन के समय<br>उपस्थित सदस्यों की उपस्थिती दर्ज<br>करें। |
| विभ                                                                                             | गग के सद <mark>स्यों की उ</mark> | मूची                          |                                          |                                                                            |
| अ.उ                                                                                             | p. सदस्य का नाम                  | पद / पदनाम                    | विभाग                                    | वर्तमान स्थिति                                                             |
| 1                                                                                               | अमित                             | पंचायत सचिव                   | मंत्रालय, पंचायत एवं ग्रामीण विकास विभाग | उपस्थित 🚽                                                                  |
| 2                                                                                               | सुरेश                            | अध्यक्ष वन अधिकार समिति ग्राम |                                          | उपस्थिति दर्ज करें 🚽 👻                                                     |
| 3                                                                                               | नरेश कुमार                       | ग्राम रोजगार सहायक            | मंत्रालय, पंचायत एवं ग्रामीण विकास विभाग | उपस्थिति दर्ज करें 🚽                                                       |
| 4                                                                                               | जितेंद्र साहू                    | पटवारी                        | मंत्रालय, राजस्व विभाग                   | उपस्थिति दर्ज करें 🚽                                                       |
| 5                                                                                               | आलोक शर्मा                       | वनरक्षक                       | मंत्रालय, वन विभाग                       | उपस्थिति दर्ज करें 🚽                                                       |
|                                                                                                 |                                  |                               |                                          |                                                                            |

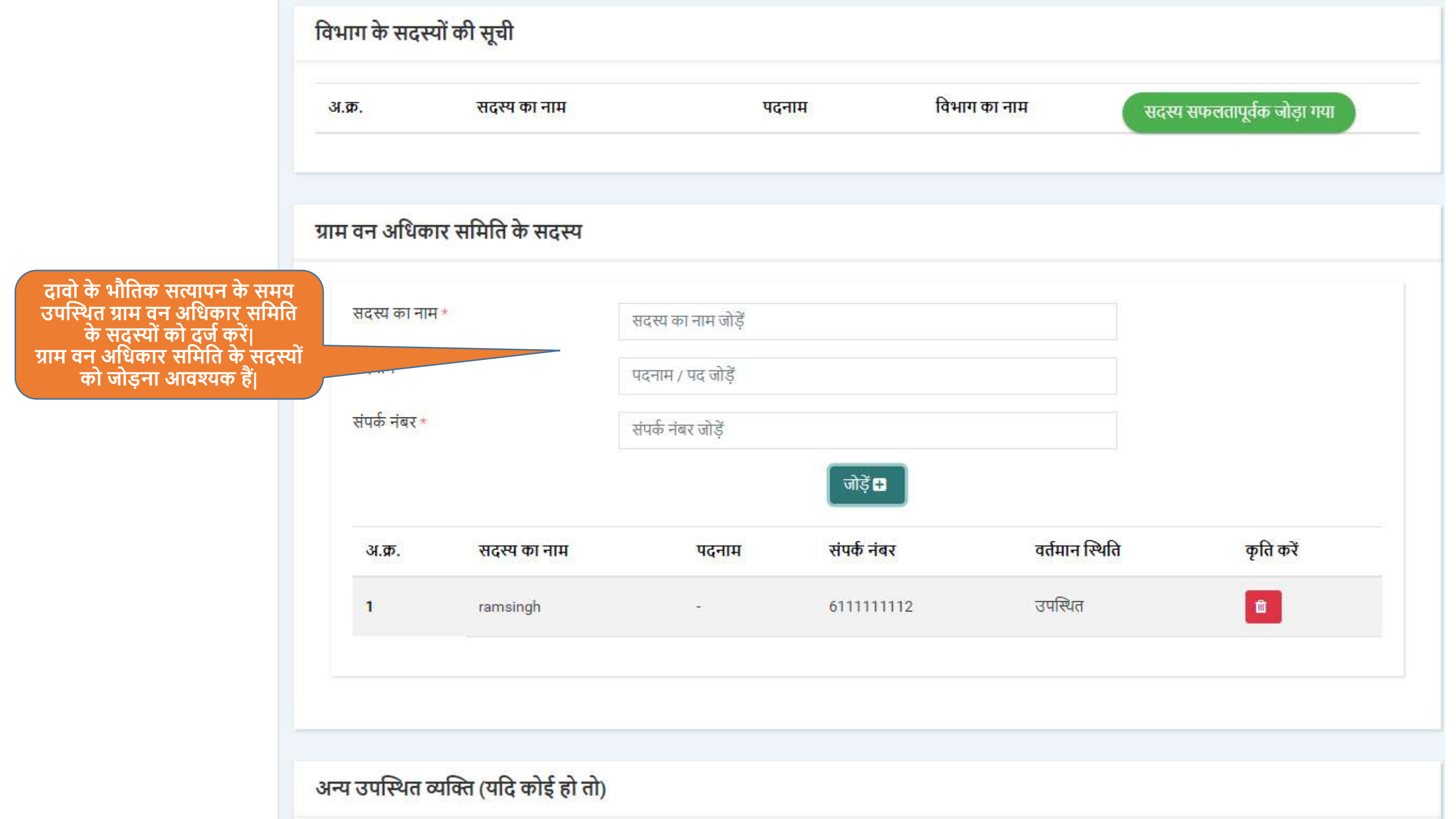

| सत्यापन के दस्तावेजो को अपलोड<br>करने के लिए यहा चुने |                                                                |
|-------------------------------------------------------|----------------------------------------------------------------|
| वि                                                    | रुल्प आवश्यक हैं<br>सत्यापन की सूचना <b>*</b>                  |
|                                                       | ग्रामसभा सूचना पत्र *<br>ग्रामसभा संकल्प *                     |
|                                                       | ्रामसभा की फोटो *<br>ग्रामसभा की प्रोसिडिंग और उपस्थिति सूची * |
| <b>उ</b> च                                            | छे जाएं सेव करें                                               |

Powered by Maharashtra Knowledge Corporation Ltd. (MKCL) as Knowledge Partner and Solution Architect, Copyright @ 2018. All rights reserved by MKCL. Version: 1.8.0, Last Updated On : 27th Sept 2019.

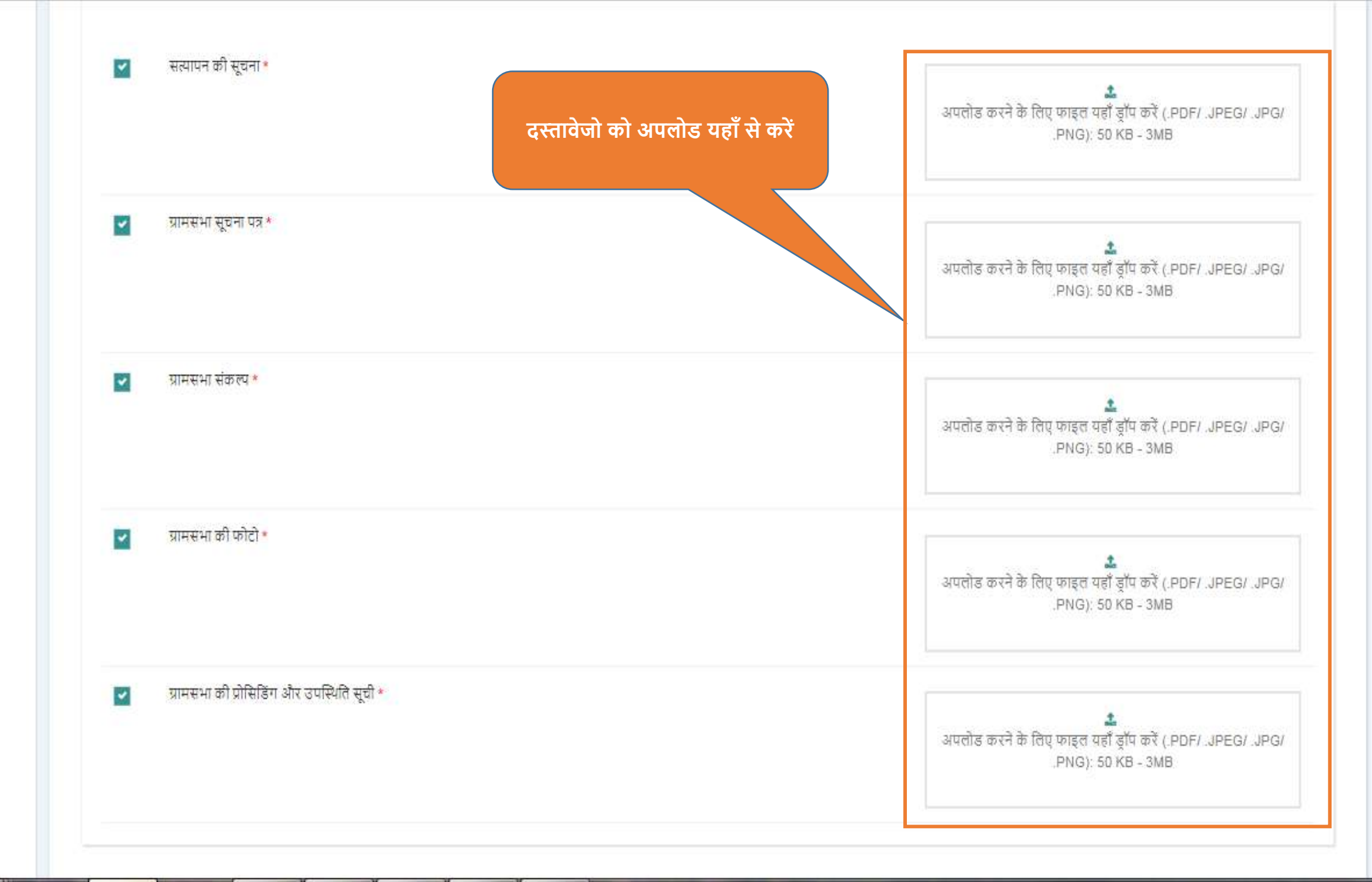

| 🜍 Open               | a de contaires                         | × (*)                             |                         |                | A COLUMN TWO IS NOT |          | -                       | <b></b>           |
|----------------------|----------------------------------------|-----------------------------------|-------------------------|----------------|---------------------|----------|-------------------------|-------------------|
| S S FR Doc           | ▶ docs                                 |                                   |                         |                |                     | + 49 Sec | irch docs               | ٩                 |
| Organize 👻 New folde | er                                     |                                   |                         |                |                     |          | •                       |                   |
| Organize Vew folde   | er<br>Name<br>CramSabha_Resolution_FRC | Date modified<br>07-05-2019 04:10 | Type<br>Adobe Acrobat D | Size<br>542 KB |                     |          |                         |                   |
| File n               | ame: GramSabha_Resolution_FRC          |                                   |                         |                |                     | - Cust   | om Files<br>Open 🗣 📿 Ca | <b>→</b><br>ancel |

← → C S https://mpvanmitra.mkcl.org/vanmitra/#/inspection

🎯 🙂 l 😰 🗄

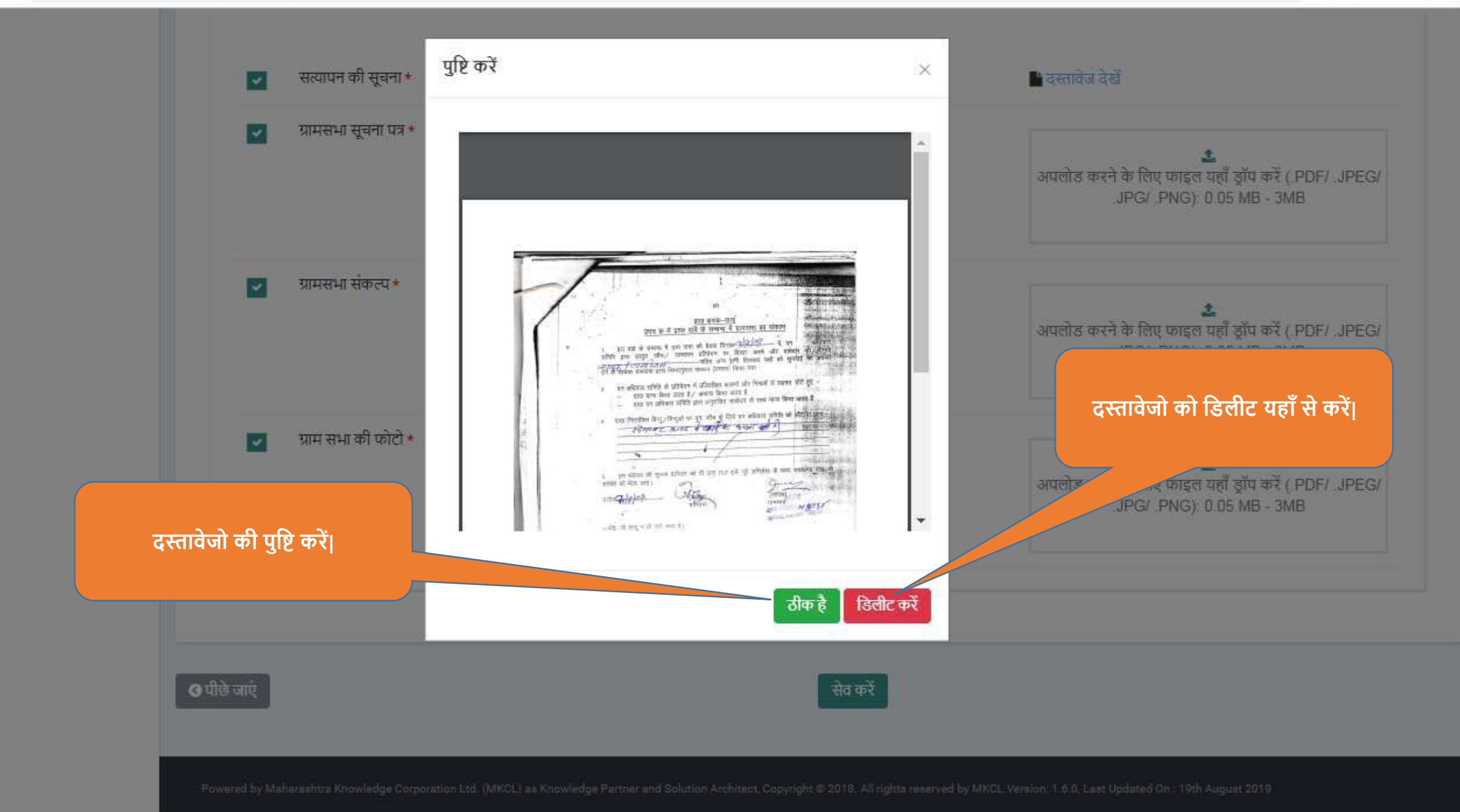

| वेकल्प आवश्यक हैं |                                        | <br>दस्तावेजो को देखने<br>डिलीट करने के लिए यह<br>करें। | . एवं<br>हा क्लिक |                                                                 |
|-------------------|----------------------------------------|---------------------------------------------------------|-------------------|-----------------------------------------------------------------|
| <b>~</b> ₹        | त्यापन की <mark>सूचना *</mark>         |                                                         | <b>55 €</b>       | तावेज देखें                                                     |
| 💌 प्र             | गमसभा सूचना पत्र *                     |                                                         | उठ 🔹              | तावेज देखें                                                     |
| 💌 ग्र             | गमसभा संकल्प *                         |                                                         | म् दर             | तावेज देखें                                                     |
| 🖌 य               | गमसभा की फोटो *                        |                                                         | ∎ दर              | तावेज देखें                                                     |
| ✓ प्र             | गमसभा की प्रोसिडिंग और उपस्थिति सूची * |                                                         | 🗎 दर              | त्तावेज देखें                                                   |
|                   |                                        |                                                         |                   | दावो की जानकारी एवं सदस्यो की<br>उपस्थिती दर्ज करने के लिए यहाँ |

| संपर्क नंबर |                                       | संग्रकी मंबर सोहि                    |                   |                                     |
|-------------|---------------------------------------|--------------------------------------|-------------------|-------------------------------------|
|             |                                       | उपस्थिति दर्ज करें                   | ×                 | ग्रनिभिनी करने देन गराँ क्लिक करें। |
|             |                                       | क्या आप उपस्थति दर्ज करना चाहते हैं? |                   | सुमिश्चिता फरेने हतु यहा फिलफ फरे   |
|             |                                       |                                      | सेव करें बिंद करे |                                     |
| हल्प आवश्यक | ŧ                                     |                                      |                   |                                     |
|             |                                       |                                      |                   |                                     |
|             | सत्यापन की सूचना *                    |                                      |                   | 🕒 दस्तावेज देखें                    |
|             | ग्रामसभा सूचना पत्र *                 |                                      |                   | 💼 दस्तावेज देखें                    |
|             | ग्रामसभा संकल्प *                     |                                      |                   | 💼 दस्तावेज देखें                    |
|             | ग्रामसभा की फोटो *                    |                                      |                   | 💼 दस्तावेज देखें                    |
|             | ग्रामसभा की प्रोसिडिंग और उपस्थिति सू | ची *                                 |                   | 🕒 दस्तावेज देखें                    |
|             |                                       |                                      |                   |                                     |
|             |                                       |                                      |                   |                                     |
| छे जाएं     |                                       |                                      | सेव करें          |                                     |
|             |                                       |                                      |                   |                                     |

पिछला लॉग इन: 08/Jan/2020 4:22:57 PM

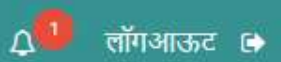

|                                                                                     | कार्यक्र                 | म की सूची                                       |             |              |          |                | 🛿 यूजर मैन्युअल                  |
|-------------------------------------------------------------------------------------|--------------------------|-------------------------------------------------|-------------|--------------|----------|----------------|----------------------------------|
| Kapil Sikarwar<br>अध्यक्ष वन अधिकार समिति ग्राम<br>(अल्हवार)<br>प्रोफाइल अपडेट करें | सूचना:<br>1. निम्न विषयो | ं पर उचित कार्यवाही करें।                       |             |              |          |                |                                  |
| <ul> <li>व्यक्तिगत वन अधिकार दावे</li> <li>सत्यापन की सूचना जारी करें</li> </ul>    |                          |                                                 |             |              |          | सत्यापन कार्यः | क्रम का आयोजन करें               |
| 🛓 डाउनलोड                                                                           | अ.क्र.                   | कार्यक्रम विषय                                  | आरंभ दिनांक | अंतिम दिनांक | सूचना    | सत्यापन सूची   | सत्यापन स्थिति                   |
|                                                                                     | 1                        | वनाधिकार दावे के बारे में सत्यापन बैठक की सूचना | 07-Jan-2020 | 15-Jan-2020  | <b>*</b> | सूची           | सत्यापन संपन्न हुआ               |
|                                                                                     |                          |                                                 | x < 1 > >   |              |          |                |                                  |
|                                                                                     |                          |                                                 |             |              |          | सत्यापन के का  | र्यक्रम की स्थिति यहाँ<br>देखेँ। |
|                                                                                     |                          |                                                 |             |              |          |                |                                  |

Powered by Maharashtra Knowledge Corporation Ltd. (MKCL) as Knowledge Partner and Solution Architect, Copyright © 2018. All rights reserved by MKCL Version: 1.10.0, Last Updated On : 2nd Dec 2019

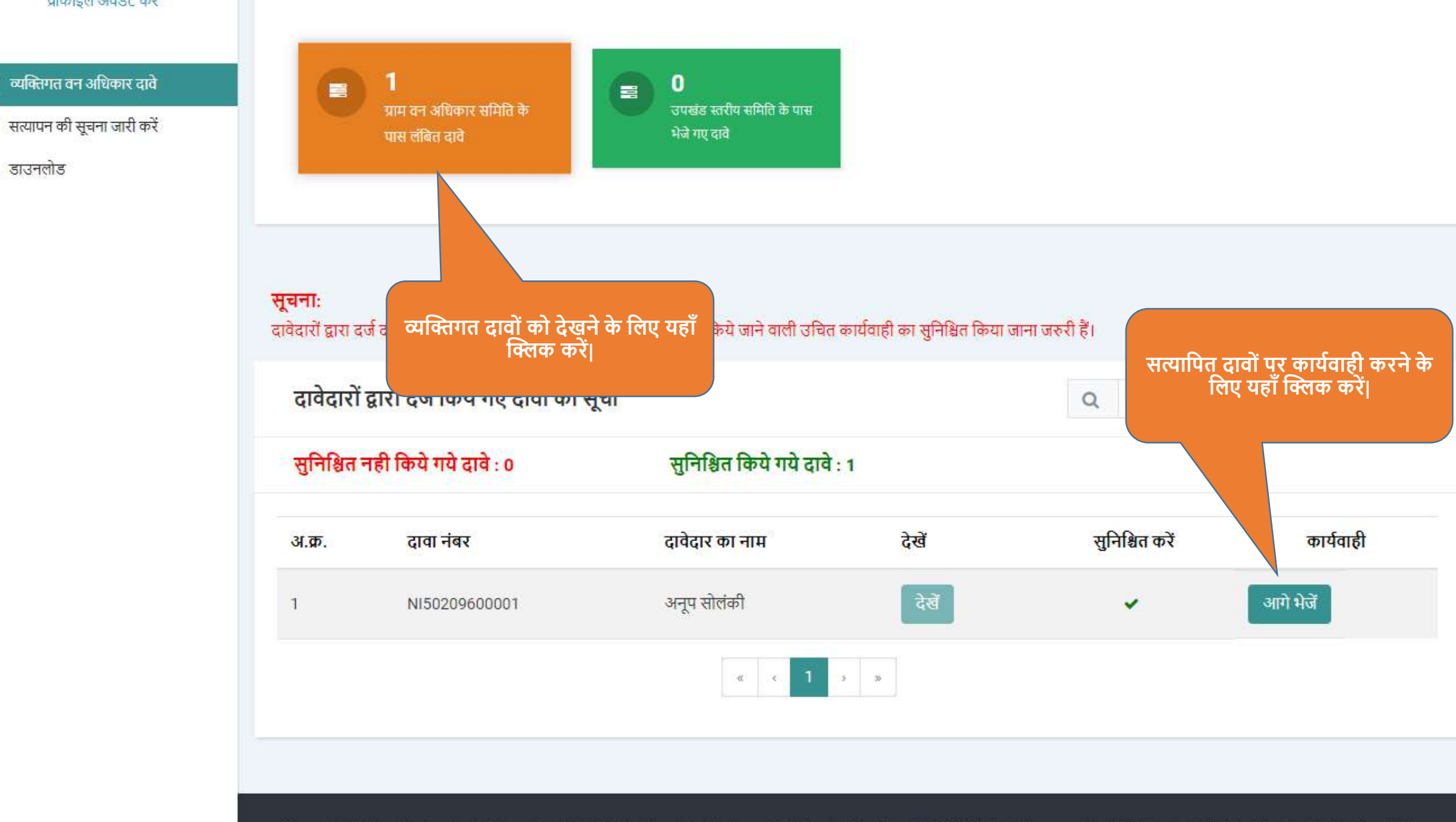

2

m

+

डाउनलोड

Powered by Maharashtra Knowledge Corporation Ltd. (MKCL) as Knowledge Partner and Solution Architect, Copyright @ 2018. All rights reserved by MKCL Version: 1.10.0, Last Updated On : 2nd Dec 2019

## दावेदार की जानकारी

Kapil Sikarwar अध्यक्ष वन अधिकार समिति ग्राम (अल्हवार) प्रोफाइल अपडेट करें

- 🖉 व्यक्तिगत वन अधिकार दावे
- 🛗 सत्यापन की सूचना जारी करें
- 🛓 डाउनलोड

| क्तिगत वन अधिकार इनबॉक्स / दावेदार की व्यक्ति<br>3 पीछे जाएं | तगत जानकारी                | दावेदार की जानकारी देंखे।            | आगे जा        |
|--------------------------------------------------------------|----------------------------|--------------------------------------|---------------|
| दावेदार की जानकारी                                           |                            |                                      |               |
| व्यक्तिगत जानकारी                                            |                            |                                      |               |
| दावा नंबर :                                                  | NI50209600001              | दावेदार का पूरा नाम (अंग्रेजी में) : | Anoop Solanki |
| दावेदार का पूरा नाम (हिंदी में) :                            | अनूप सोलंकी                | लिंग :                               | पुरूष         |
| पिता का पूरा नाम (अंग्रेजी में) :                            | Rakesh Solanki             | पिता का पूरा नाम (हिंदी में) :       | राकेश सोलंकी  |
| माता का पूरा नाम (अंग्रेजी में) :                            | Seeta Solanki              | माता का पूरा नाम (हिंदी में) :       | सीता सोलंकी   |
| मोबाइल नंबर :                                                | 9752008786                 |                                      |               |
| दावेदार का आधार नंबर                                         |                            |                                      |               |
| दावेदार का आधार नंबर :                                       | *******7 <mark>8</mark> 28 |                                      |               |
| सामाजिक संवर्ग / जनजाति / जाति                               |                            |                                      |               |

| दावेदार का आधार नंबर :          | *******7828 |                                    |                     |                     |      |
|---------------------------------|-------------|------------------------------------|---------------------|---------------------|------|
| सामाजिक संवर्ग / जनजाति / जाति  |             |                                    |                     |                     |      |
| <mark>सामाजिक संवर्ग</mark> ः   | सामान्य     |                                    |                     |                     |      |
| दावेदार का समग्र आईडी           |             |                                    |                     |                     |      |
| समग्र आईडी :                    | 654254589   |                                    | दावेदार के परिवार क | ग समग्र आईडी : 4554 | 8555 |
| परिवार के सदस्य का नाम          |             |                                    |                     |                     |      |
| सदस्यों के नाम (हिंदी<br>में) : |             | सदस्यों के नाम<br>(अंग्रेजी में) : | Kabir               | सदस्य :             | बेटा |
|                                 |             |                                    |                     |                     |      |
| Kapil Sikarwar<br>अध्यक्ष वन अधिकार समिति ग्राम | व्यक्तिगत वन अधिकार इनबॉक्स / ग्राम वन अधिकार समिति पृष्ठ २                                                                                                   |                                                                                                    |                                                                        |
|-------------------------------------------------|----------------------------------------------------------------------------------------------------|----------------------------------------------------------------------------------------------------|------------------------------------------------------------------------|
| (अल्हवार)<br>प्रोफाइल अपडेट करें                | 🔇 पीछे जाएं                                                                                                    |                                                                                                    |                                                                        |
| 🖉 व्यक्तिगत वन अधिकार दावे                      | व्यक्तिगत वन अधिकार दावा और साक्ष्य                                                                                                    |                                                                                                    |                                                                        |
| सत्यापन की सूचना जारी करें                      | दावा नंबर : <b>NI50209600001</b>                                                                                                    | दावेदार का पूरा नाम : 3                                                                                    | ।नूप सोलंकी                                                            |
| <b>2</b> 3134013                                | पिता का पूरा नाम : राकेश सोलंकी                                                                                                    | माता का पूरा नाम : स                                                                                       | ोता सोलंकी                                                             |
|                                                 | अपलोड किये गए दस्तावेज                                                                                                    | दावेदार के दस्तावेजों को देखने के<br>लिए यहाँ क्लिक करें।                                                  |                                                                        |
|                                                 |                                                                                                    |                                                                                                    |                                                                        |
|                                                 | अ.क्र. दस्तावेज का नाम                                                                                                    |                                                                                                    | देखें                                                                  |
|                                                 | 1 भरा हुआ और हस्ताक्षरित व्यक्तिगत दावा                                                                                                    |                                                                                                    |                                                                        |
|                                                 | 2 आधार कार्ड                                                                                                    |                                                                                                    | ۲                                                                      |
|                                                 | 3 राशन कार्ड/ राशन पर्ची                                                                                                    |                                                                                                    |                                                                        |
|                                                 | 4 निवास प्रमाणपत्र                                                                                                    |                                                                                                    | ۲                                                                      |
|                                                 | 5 (घ) अर्द्धन्यायिक और न्यायिक अभिलेख, जिसके अंतर्गत न्यायालय आदेश और निष                                                                                     | र्गय भी हैंर्य हैं                                                                                         |                                                                        |
|                                                 | (क) गजेटियर, जनगणना, सर्वेक्षण और बंदोबस्त रिपोर्टे, मानचित्र, उपग्रहीय चित्र, क<br>के अभिलेख, पट्टा या लीज चाहे कोई भी नाम हो, सरकार द्वारा गठित समितियों और | गर्य योजनाएं, प्रबंध योजनाएं, लघु योजनाएं, वन जांच रि<br>' आयोगों की रिपोर्टी, ंसरकारी आदेश,अधिसूचनाएं, पा | पोर्टे, अन्य वन अभिलेख, अधिकारों<br>रेपत्र,संकल्प जैसे लोक दस्तावेज, 💿 |

| 6  | (क) गजेटियर, जनगणना, सर्वेक्षण और बंदोबस्त रिपोर्टे, म<br>के अभिलेख, पट्टा या लीज चाहे कोई भी नाम हो, सरकार इ<br>सरकारी अभिलेख | ानचित्र, उपग्रहीय चित्र, कार्य योजनाएं, प्रबंध योजनाएं, लघु योजन<br>द्वारा गठित समितियों और आयोगों की रिपोर्टों, सरकारी आदेश,अ | ाएं, वन जांच रिपोर्टे, अन्य वन अभिलेख, अधिकारों<br>1धिसूचनाएं, परिपत्र,संकल्प जैसे लोक दस्तावेज, 🛛 📀 | I |
|----|----------------------------------------------------------------------------------------------------|----------------------------------------------------------------------------------------------------|----------------------------------------------------------------------------------------------------|---|
| 7  | वंशावली                                                                                                    |                                                                                                    | ۲                                                                                                    | I |
| 8  | उत्तराधिकारियों की सहमति का पत्र                                                                                               |                                                                                                    | ۲                                                                                                    |   |
| 9  | ग्रामसभा सूचना पत्र                                                                                                    |                                                                                                    | ۲                                                                                                    |   |
| 10 | सत्यापन की सूचना                                                                                                    |                                                                                                    | ۲                                                                                                    | I |
| 11 | ग्रामसभा की फोटो                                                                                                    |                                                                                                    | ۲                                                                                                    | I |
| 12 | ग्रामसभा की प्रोसिडिंग और उपस्थिति सूची                                                                                        |                                                                                                    | ۲                                                                                                    | I |
| 13 | ग्रामसभा संकल्प                                                                                                    |                                                                                                    | ۲                                                                                                    | I |
|    |                                                                                                    |                                                                                                    |                                                                                                    |   |
|    | पॉलिगॉन नक्शा (दावेदार)                                                                                                    |                                                                                                    |                                                                                                    |   |
|    | क्षेत्र का प्रकार                                                                                                    | ੰਪਰਾਂਟ ਜੱਗਾ                                                                                                    | टेखें                                                                                                |   |
|    |                                                                                                    | .700.147                                                                                                    | 49                                                                                                   |   |
|    | निवासी क्षेत्र                                                                                                    | 1                                                                                                    | सर्वे बाकी है                                                                                        |   |
|    | कृषि क्षेत्र                                                                                                    | 1                                                                                                    | सर्वे बाकी है                                                                                        |   |

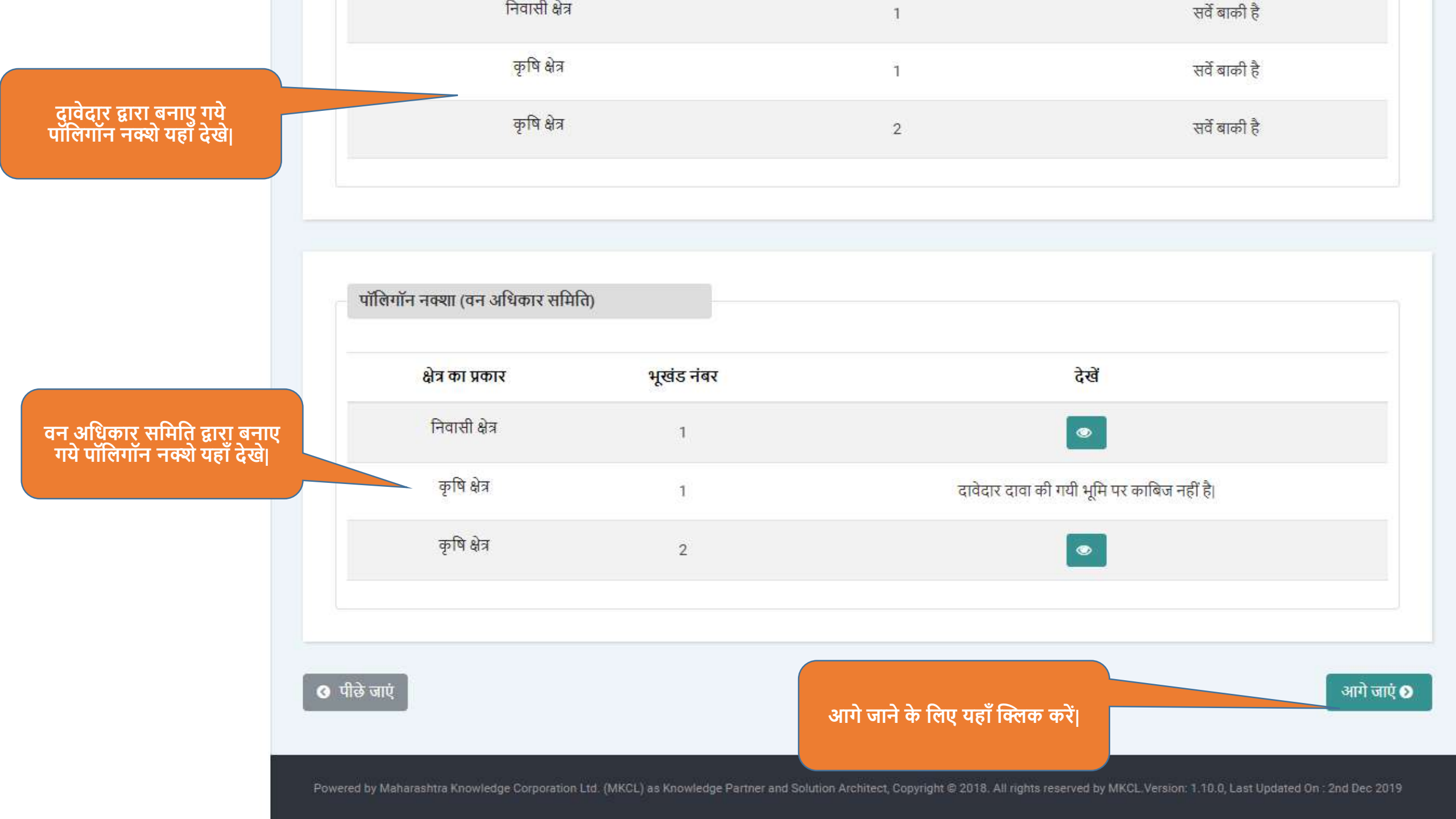

| * रिमार्क: यदि नक्शा f | देख ना रहा हो तो कृपया पृष्ठ रीफ्रेश | । करें     |   |
|------------------------|--------------------------------------|------------|---|
| दावे का नंबर           | NI50209600001                        | भूखंड नंबर | 1 |
| क्षेत्र का प्रकार      | निवासी क्षेत्र                       |            |   |
|                        |                                      |            |   |
| and the second         |                                      | JHE.       |   |

### रीफ्रेश करें

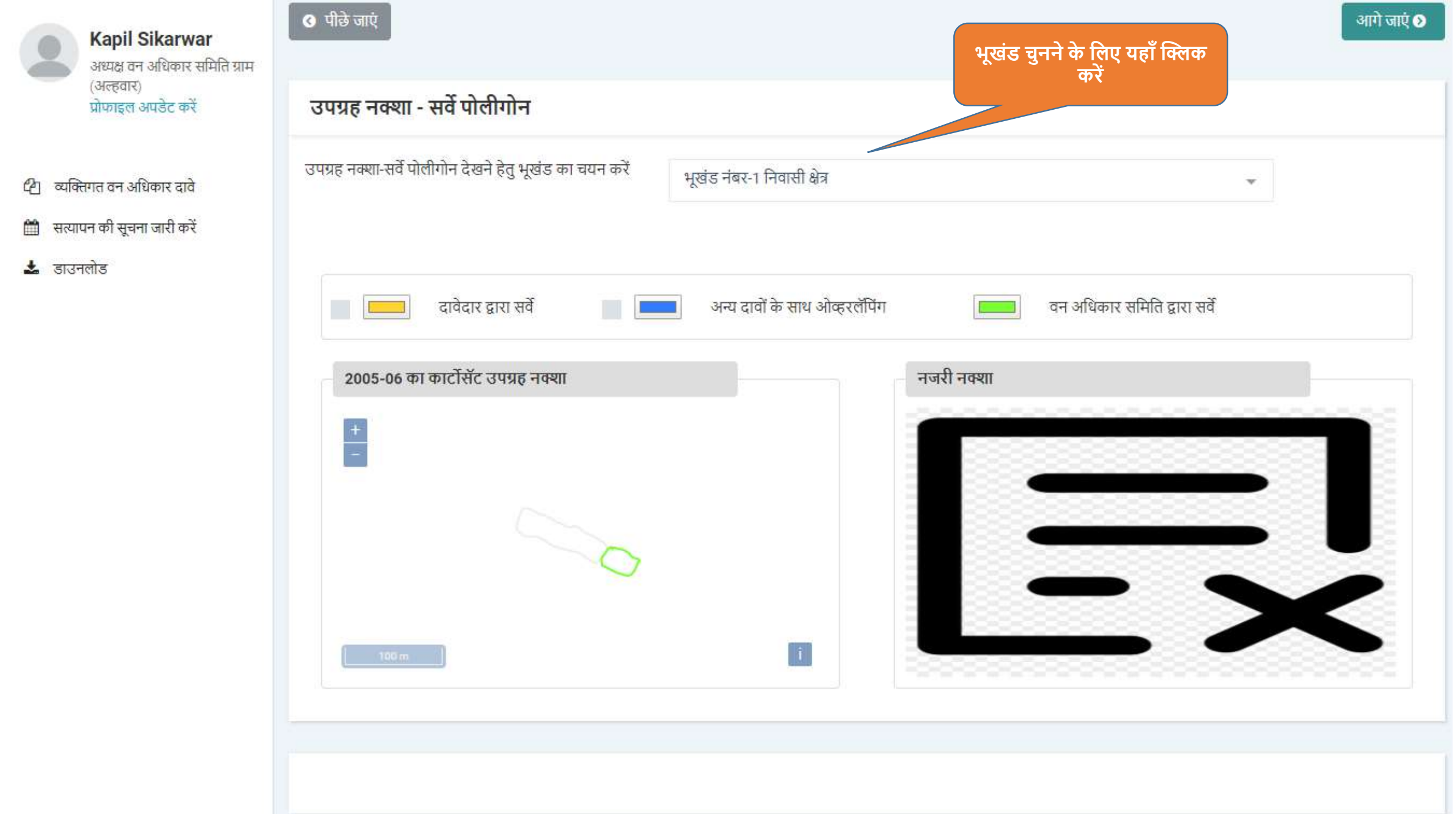

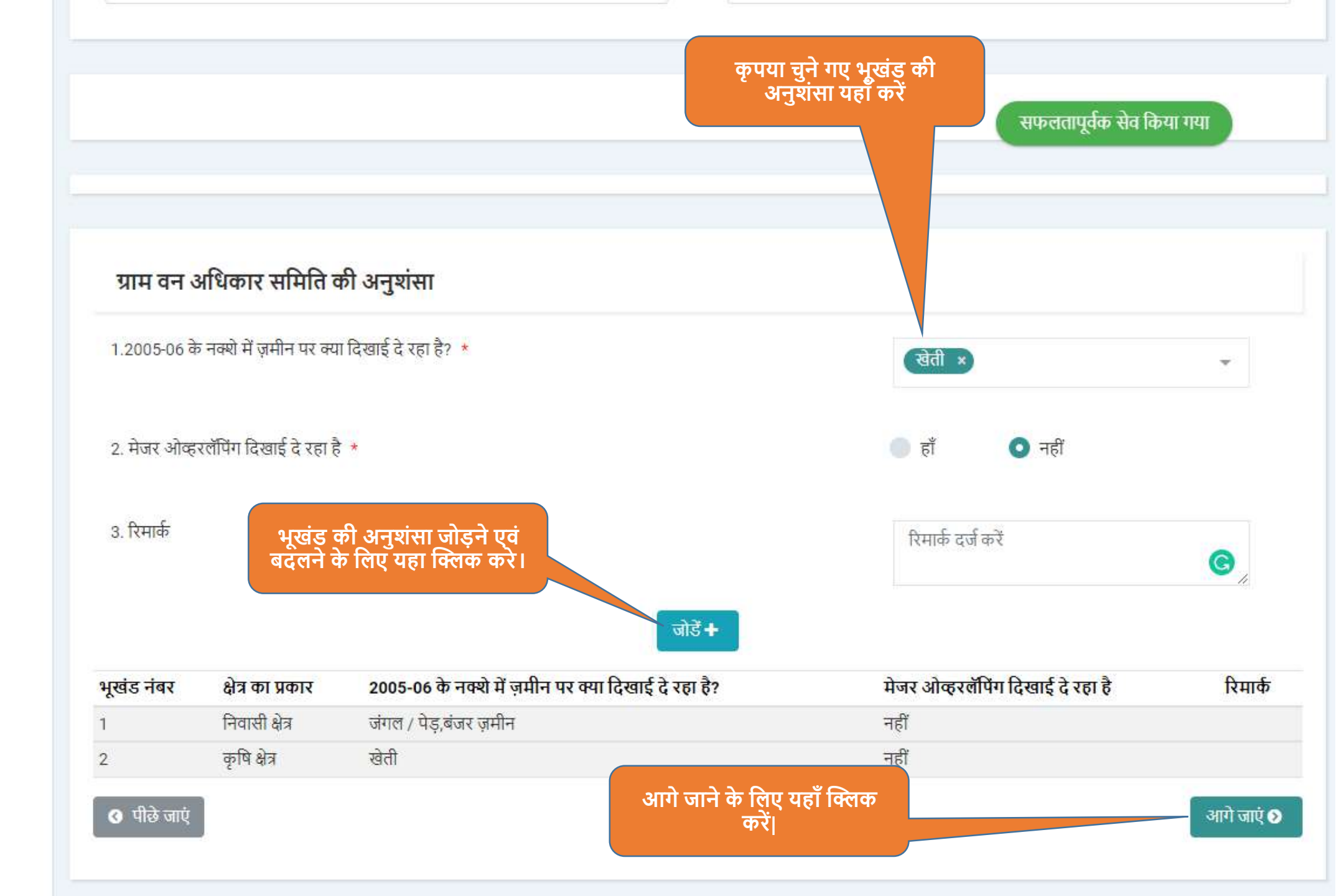

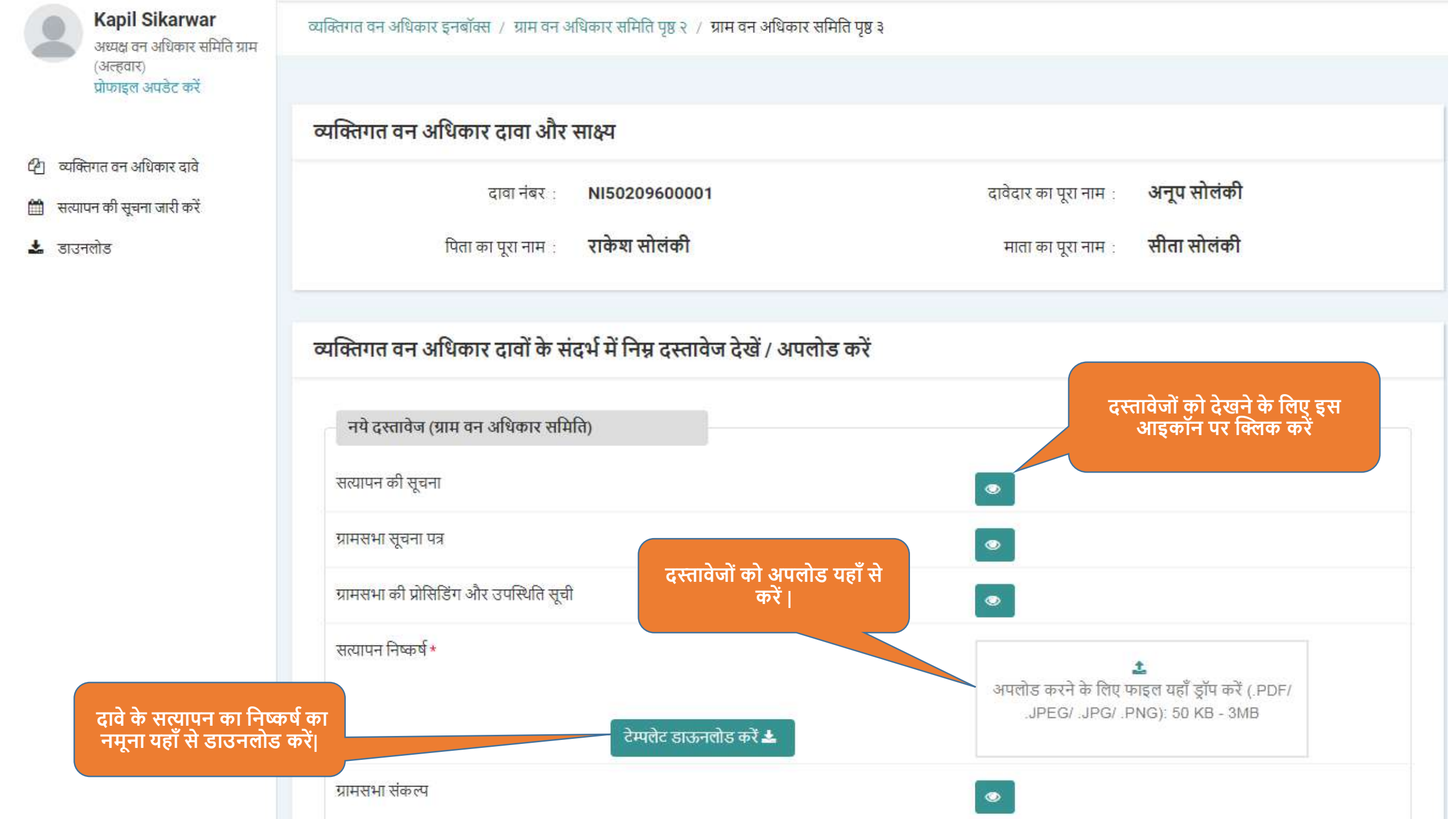

| ग्रामसभा की प्रोसिडिंग और उपस्थिति सूची |                                                                                        |
|-----------------------------------------|----------------------------------------------------------------------------------------|
| सत्यापन निष्कर्ष *                      | दस्तावेज सफतलापूर्वक अपलोड किये गए<br>🗅 दस्तावेज़ देखें                                |
| ग्रामसभा संकल्प                         | ۲                                                                                      |
| नजरी नक्शा (प्रपत्र ग) *                | 🖹 दस्तावेज़ देखें                                                                      |
| बुजुर्ग के कथन                          | दे<br>अपलोड करने के लिए फाइल यहाँ ड्रॉप करें (.PDF/<br>.JPEG/ .JPG/ .PNG): 50 KB - 3MB |

# दावा की गयी भूमि का विवरण

| क्षेत्र का<br>प्रकार | भूखंड<br>नंबर | क्षेत्र<br>(हे.) | कम्पार्टमेंट नंबर / बीट का नाम / खसरा नंबर                                  | दावे का स्वरुप                                                                     |
|----------------------|---------------|------------------|-----------------------------------------------------------------------------|------------------------------------------------------------------------------------|
| निवास क्षेत्र        | 1             | 0.2              | दावेदार को कम्पार्टमेंट नंबर /बीट का नाम /खसरा नंबर की जानकारी<br>नहीं हैं। | व्यक्तिगत अधिकार का दावा करने वाली भूमि उपरोक्त किसी भी श्रेणी में नहीं<br>आती है। |
| कृषि क्षेत्र         | 1             | 1.2              | दावेदार को कम्पार्टमेंट नंबर /बीट का नाम /खसरा नंबर की जानकारी<br>नहीं हैं  | व्यक्तिगत अधिकार का दावा करने वाली भूमि उपरोक्त किसी भी श्रेणी में नहीं<br>आती है। |
| कृषि क्षेत्र         | 2             | 1                | दावेदार को कम्पार्टमेंट नंबर /बीट का नाम /खसरा नंबर की जानकारी<br>नहीं हैं  | व्यक्तिगत अधिकार का दावा करने वाली भूमि उपरोक्त किसी भी श्रेणी में नहीं<br>आती है। |

| क्षेत्र का<br>प्रकार                                                                              | भूखंड<br>नंबर                                                            | क्षेत्र<br>(हे.)                                                                 | कम्पार्टमेंट नंबर / बीट का नाम / खसरा नंबर                                                                                                    | दावे का स्वरुप                                                                                                    |
|---------------------------------------------------------------------------------------------------|--------------------------------------------------------------------------|----------------------------------------------------------------------------------|----------------------------------------------------------------------------------------------------|----------------------------------------------------------------------------------------------------|
| निवास क्षेत्र                                                                                     | 1                                                                        | 0.2                                                                              | दावेदार को कम्पार्टमेंट नंबर /बीट का नाम /खसरा नंबर की जानकारी<br>नहीं हैं।                                                                                                    | व्यक्तिगत अधिकार का दावा करने वाली भूमि उपरोक्त किसी भी श्रेणी में नहीं<br>आती है।                                                              |
| कृषि क्षेत्र                                                                                      | 1                                                                        | 1.2                                                                              | दावेदार को कम्पार्टमेंट नंबर /बीट का नाम /खसरा नंबर की जानकारी<br>नहीं हैं                                                                                                    | व्यक्तिगत अधिकार का दावा करने वाली भूमि उपरोक्त किसी भी श्रेणी में नहीं<br>आती है।                                                              |
| कृषि क्षेत्र                                                                                      | 2                                                                        | 1                                                                                | दावेदार को कम्पार्टमेंट नंबर /बीट का नाम /खसरा नंबर की जानकारी<br>नहीं हैं                                                                                                    | व्यक्तिगत अधिकार का दावा करने वाली भूमि उपरोक्त किसी भी श्रेणी में नहीं<br>आती है।                                                              |
| ग्राम वन अ<br>नू <b>चनाः</b><br>. आंशिक मा<br>वन अधिका<br>नाना)<br>) दावेदार द्वार<br>. सभी सत्या | धिकार सन्<br>न्यता हेतु अ<br>र समिति द्वा<br>रा कुल दावा<br>पित एवं पोरि | मेति द्वारा की<br>नुशंसा से यह<br>रा सत्यापन क<br>किये गये भूख<br>तेगोन सर्वे कि | गई अनुशंसा<br>अभिप्रेत हैं की ,<br>रुरने पर कुल दावा किये गये भूखण्डो में से दावेदार द्वारा एक या एक से अधिव<br>वण्डो में से एक या एक से अधिक (परंतु कुल दावा किये गये भूखण्डो से कम)<br>ये गये दावों के लिए जानकारी अपडेट करना अनिवार्य हैं। | संशोधित यहाँ से करें <br>क (परंतु कुल दावा किये गये भूखण्डो से कम) भूखण्ड भौतिक रूप से क<br>भूखण्ड पर अवास्तविक दावा (False Claim) किया गया हो। |
| रावे के बारे मे<br>अनुशंसा *                                                                      | ां सत्यापन नि                                                            | नेष्कर्ष में उल्ल                                                                | रेखित<br>चयन करें                                                                                                    | सत्यापन का निष्कर्ष यहाँ से चुने<br>।                                                                                                    |
| क्षेत्र का<br>प्रकार                                                                              | भूखंड<br>नंबर                                                            | सर्वे क्षेत्र (हे                                                                | ग्राम वन अधिकार द्वारा मान्य कम्पार्टमेंट / बीट का<br>.) नाम. / खसरा नं.                                                                                                    | अप डेल<br>दावे का स्वरुप करें                                                                                                    |
| निवास क्षेत्र                                                                                     | 1                                                                        | 0.0736                                                                           | उपलब्ध नहीं / उपलब्ध नहीं / उपलब्ध नहीं                                                                                                    | व्यक्तिगत अधिकार का दावा करने वाली भूमि उपरोक्त किसी भी<br>श्रेणी में नहीं आती है।                                                              |
| कृषि क्षेत्र                                                                                      | 1                                                                        | 0                                                                                | उपलब्ध नहीं / उपलब्ध नहीं / उपलब्ध नहीं                                                                                                    | व्यक्तिगत अधिकार का दावा करने वाली भूमि उपरोक्त किसी भी                                                                                         |

| दाव क बार म<br>अनुशंसा * | न सत्यापन ।   | नष्कषम उल्लाखत      | चयन करें 🔹                              |                                                                                    |               |
|--------------------------|---------------|---------------------|-----------------------------------------|------------------------------------------------------------------------------------|---------------|
|                          |               |                     | आंशिक रूप से दावा मान्य हेतु अनुशंसा    |                                                                                    |               |
| क्षेत्र का<br>प्रकार     | भूखंड<br>नंबर | सर्वे क्षेत्र (हे.) | पूर्ण रूप से दावा निरस्तीकरण हेतु       | दावे का स्वरुप                                                                     | अपडेट<br>करें |
| निवास क्षेत्र            | 1             | 0.0736              | उपलब्ध नहीं / उपलब्ध नहीं / उपलब्ध नहीं | व्यक्तिगत अधिकार का दावा करने वाली भूमि उपरोक्त किसी भी<br>श्रेणी में नहीं आती है। | 1             |
| कृषि क्षेत्र             | 1             | 0                   | उपलब्ध नहीं / उपलब्ध नहीं / उपलब्ध नहीं | व्यक्तिगत अधिकार का दावा करने वाली भूमि उपरोक्त किसी भी<br>श्रेणी में नहीं आती है। | -             |
| कृषि क्षेत्र             | 2             | 0.2206              | उपलब्ध नहीं / उपलब्ध नहीं / उपलब्ध नहीं | व्यक्तिगत अधिकार का दावा करने वाली भूमि उपरोक्त किसी भी<br>श्रेणी में नहीं आती है। | 1             |

| ग्राम सभा द्वारा पारित संकल्प<br><b>सूचनाः</b><br>1. आंशिक मान्यता हेतु अनुशंसा से यह अभिप्रेत<br>i) वन अधिकार समिति द्वारा सत्यापन करने पर<br>जाना।<br>ii) दावेदार द्वारा कुल दावा किये गये भूखण्डो में | । हैं की ,<br>कुल दावा किये गये भूखण्डो में से दावे<br>से एक या एक से अधिक (परंतु कुल दा | दार द्वारा एक या एक से अधिक (परंत्<br>।वा किये गये भूखण्डो से कम) भूखण् | ] कुल दावा किये गये भूखण्डो से कम) भूखण्ड भौतिक रूप से काबिज नही पाये<br>3 पर अवास्तविक दावा (False Claim) किया गया हो। |
|----------------------------------------------------------------------------------------------------|------------------------------------------------------------------------------------------|-------------------------------------------------------------------------|----------------------------------------------------------------------------------------------------|
| दावे के संदर्भ में ग्राम सभा संकल्प में<br>उल्लेखित अनुशंसा *                                                                                                    | चयन करें                                                                                 | <b>~</b>                                                                |                                                                                                    |
| क्षेत्र का भूखंड<br>प्रकार नंबर सर्वे क्षेत्र (हे.)                                                                                                    | ग्राम सभा द्वारा मान्य<br>खसरा नं.                                                       | कम्पार्टमेंट / बीट का नाम. /                                            | दावे का स्वरुप                                                                                                    |

| મનુશસા ∗             |               |                     | अनुशंसा                                                              |                                                            | दावेदार वन का प्राथमिक निवासी नह<br>है।                      |
|----------------------|---------------|---------------------|----------------------------------------------------------------------|------------------------------------------------------------|--------------------------------------------------------------|
| क्षेत्र का<br>प्रकार | भूखंड<br>नंबर | सर्वे क्षेत्र (हे.) | ग्राम वन अधिकार द्वारा मान्य कम्पार्टमेंट / बीट क<br>नाम. / खसरा नं. | ग<br>दावे का स्वरुप                                        | दावेदार आजीविका के लिए वन या<br>भूमि पर निर्भर नहीं है।      |
| नेवास क्षेत्र        | 1             | 0.0736              | उपलब्ध नहीं / उपलब्ध नहीं / उपलब्ध नहीं                              | व्यक्तिगत अधिकार का दावा करने व<br>श्रेणी में नहीं आती है। | दावेदार 13 दिसम्बर 2005 के पूर्व<br>उसके कब्जे की भूमि से    |
| रृषि क्षेत्र         | 1             | 0                   | उपलब्ध नहीं / उपलब्ध नहीं / उपलब्ध नहीं                              | व्यक्तिगत अधिकार का दावा करने व<br>श्रेणी में नहीं आती है। | दावेदार वनभूमि पर स्वयं खेती नहीं<br>करता है।                |
| कृषि क्षेत्र         | 2             | 0.2206              | उपलब्ध नहीं / उपलब्ध नहीं / उपलब्ध नहीं                              | व्यक्तिगत अधिकार का दावा करने व<br>श्रेणी में नहीं आती है। | दिनांक 13.12.2005 की स्थिति में<br>दावेदार नाबालिग होने से । |
|                      |               |                     |                                                                      |                                                            |                                                              |
|                      |               |                     |                                                                      |                                                            | ्थञा गजगाजगान तर्ग के गणाले में                              |

| वि क बार ग<br>ानुशंसा *                                        | में सत्यापन                                  | निष्कर्ष में उल्लेखित                                                             | आंशिक रूप से दावा मान्य हेतु 🚽<br>अनुशंसा                                                                                       | की जानकारी उनकी मान्यता की<br>जानकारी के साथ दर्ज करें।                                                                              |
|----------------------------------------------------------------|----------------------------------------------|-----------------------------------------------------------------------------------|----------------------------------------------------------------------------------------------------|----------------------------------------------------------------------------------------------------|
| क्षेत्र का<br>प्रकार                                           | भूखंड<br>नंबर                                | सर्वे क्षेत्र (हे.)                                                               | ग्राम वन अधिकार द्वारा मान्य कम्पार्टमेंट / बीट व<br>नाम. / खसरा नं.                                                            | रुग उपरं<br>दावे का स्वरुप करें                                                                                                    |
| नेवास क्षेत्र                                                  | 1                                            | 0.0736                                                                            | उपलब्ध नहीं / उपलब्ध नहीं / उपलब्ध नहीं                                                                                         | व्यक्तिगत अधिकार का दावा करने वाली भूमि उपरोक्त किसी भी<br>श्रेणी में नहीं आती है।                                                   |
| कृषि क्षेत्र                                                   | 1                                            | 0                                                                                 | उपलब्ध नहीं / उपलब्ध नहीं / उपलब्ध नहीं                                                                                         | व्यक्तिगत अधिकार का दावा करने वाली भूमि उपरोक्त किसी भी<br>श्रेणी में नहीं आती है।                                                   |
| कृषि क्षेत्र                                                   | 2                                            | 0.2206                                                                            | उपलब्ध नहीं / उपलब्ध नहीं / उपलब्ध नहीं                                                                                         | व्यक्तिगत अधिकार का दावा करने वाली भूमि उपरोक्त किसी भी<br>श्रेणी में नहीं आती है।                                                   |
| <b>ूचनाः</b><br>. आंशिक म<br>वन अधिक<br>ाना।<br>) दावेदार द्वा | ान्यता हेतु अ<br>ार समिति द्व<br>ारा कुल दाव | अनुशंसा से यह अभिप्रेत है<br>तरा सत्यापन करने पर कु<br>11 किये गये भूखण्डो में से | ं की ,<br>ल दावा किये गये भूखण्डो में से दावेदार द्वारा एक या एक से अ<br>एक या एक से अधिक (परंतु कुल दावा किये गये भूखण्डो से व | धिक (परंतु कुल दावा किये गये भूखण्डो से कम) भूखण्ड भौतिक रूप से काबिज नही<br>न्म) भूखण्ड पर अवास्तविक दावा (False Claim) किया गया हो |
|                                                                | <del>بر</del>                                | भा संकल्प में                                                                     |                                                                                                    |                                                                                                    |

| दावे के बारे में सत्यापन नि<br>अनुशंसा *                        | कम्पार्टमेंट नंबर          | B12 ×                          |                                          | Ŧ                     |                                                                                                    |               |
|-----------------------------------------------------------------|----------------------------|--------------------------------|------------------------------------------|-----------------------|----------------------------------------------------------------------------------------------------|---------------|
|                                                                 | बीट का नाम                 |                                |                                          |                       |                                                                                                    |               |
| क्षेत्र का भूखंड<br>प्रकार नंबर                                 | खसरा नंबर                  |                                |                                          |                       | का स्वरूप                                                                                                | अपडेट<br>करें |
| निवास क्षेत्र 1                                                 | 0                          |                                |                                          |                       | तगत अधिकार का दावा करने वाली भूमि उपरोक्त किसी भी<br>में नहीं आती है।                                    |               |
| कृषि क्षेत्र 1                                                  | दावा का गय<br>की चर्तुःसीम | । वन भूमि<br>। (हिंदी में)     |                                          |                       | तगत अधिकार का दावा करने वाली भूमि उपरोक्त किसी भी<br>में नहीं आती है।                                    |               |
| कृषि क्षेत्र 2                                                  | पूर्व की<br>ओर *           | रामू का घर                     | पश्चिम<br>की ओर<br>*                     | अनूप का बगीचा         | तगत अधिकार का दावा करने वाली भूमि उपरोक्त किसी भी<br>में नहीं आती है।                                    | /             |
| ग्राम सभा द्वारा पारित                                          | उत्तर<br>की ओर<br>*        | वन क्षेत्र                     | //<br>दक्षिण<br>की ओर<br>*               | वन क्षेत्र            |                                                                                                    |               |
| सूचनाः<br>१. आंशिक मान्यता हेतु अन्                             |                            |                                | li.                                      |                       |                                                                                                    |               |
| i) वन अधिकार समिति द्वान<br>जाना<br>ii) दावेदार द्वारा कुल दावा | दावे का स्वरुप *           | व्यक्तिगत औ<br>किसी भी श्रेर्ण | धेकार का दावा करने<br>ो में नहीं आती है। | वाली भूमि उपरोक्त 🛛 🚽 | न्ल दावा किये गये भूखण्डो से कम) भूखण्ड भौतिक रूप से कावि<br>र अवास्तविक दावा (False Claim) किया गया हो। | ाज नही पाये   |
| दावे के संदर्भ में ग्राम सभा<br>लल्लेखित अन्नशंसा *             | आंशिक मान्यता<br>का कारण * | आंशिक निर<br>सत्यापन के दे     | स्तीकरण का कारण<br>ौरान काबिज भूमि भौ    | तिक रूप से कम पायी    |                                                                                                    |               |
| जानकारी सुनिश्चित करें।                                         |                            | जाने के कारण                   |                                          | अपडेंट करें 🛛 बंद करे |                                                                                                    |               |

| ।नुशंसा *                                                                      |                                                             |                                                                                                  | आंशिक रूप से दावा मान्य हेतु 🛛 🚽<br>अनुशंसा                                                                                     | विवर्गा साहलवापर्वक आहेर किया गया                                                                                                    |
|--------------------------------------------------------------------------------|-------------------------------------------------------------|--------------------------------------------------------------------------------------------------|----------------------------------------------------------------------------------------------------|----------------------------------------------------------------------------------------------------|
|                                                                                |                                                             |                                                                                                  |                                                                                                    | विवरण सफलतापूर्वक अपऊट किया गया                                                                                                    |
| क्षेत्र का<br>प्रकार                                                           | भूखंड<br>नंबर                                               | सर्वे क्षेत्र (हे.)                                                                              | ग्राम वन अधिकार द्वारा मान्य कम्पार्टमेंट / बीट र<br>नाम. / खसरा नं.                                                            | का अप<br>टावे का स्वरुप को                                                                                                    |
| नेवास क्षेत्र                                                                  | 1                                                           | 0.0736                                                                                           | ✓ B12 / उपलब्ध नहीं / उपलब्ध नहीं                                                                                               | व्यक्तिगत अधिकार का दावा करने वाली भूमि उपरोक्त किसी भी<br>श्रेणी में नहीं आती है।                                                    |
| कृषि क्षेत्र                                                                   | 1                                                           | 0                                                                                                | उपलब्ध नहीं / उपलब्ध नहीं / उपलब्ध नहीं                                                                                         | व्यक्तिगत अधिकार का दावा करने वाली भूमि उपरोक्त किसी भी<br>श्रेणी में नहीं आती है।                                                    |
| कृषि क्षेत्र                                                                   | 2                                                           | 0.2206                                                                                           | उपलब्ध नहीं / उपलब्ध नहीं / उपलब्ध नहीं                                                                                         | व्यक्तिगत अधिकार का दावा करने वाली भूमि उपरोक्त किसी भी<br>श्रेणी में नहीं आती है।                                                    |
| 10,000,000                                                                     | <del></del>                                                 | - 11-2-11                                                                                        |                                                                                                    |                                                                                                    |
| ग्राम सभा<br><b>नूचनाः</b><br>. आंशिक मा<br>वन अधिका<br>॥ना।<br>) दावेदार द्वा | द्वारा पारित<br>ान्यता हेतु र<br>ार समिति द्व<br>रा कुल दाव | त संकल्प<br>अनुशंसा से यह अभिप्रेत है<br>द्वारा सत्यापन करने पर कु<br>11 किये गये भूखण्डो में से | ं की ,<br>ल दावा किये गये भूखण्डो में से दावेदार द्वारा एक या एक से अ<br>एक या एक से अधिक (परंतु कुल दावा किये गये भूखण्डो से व | धिक (परंतु कुल दावा किये गये भूखण्डो से कम) भूखण्ड भौतिक रूप से काबिज नई<br>त्रम) भूखण्ड पर अवास्तविक दावा (False Claim) किया गया हो। |

| दावे के बारे में सत्यापन नि<br>अनुशंसा *                                                                                  | कम्पार्टमेंट नंबर          | C12 ×                                |                                  | *                     |                                                                                                    |
|----------------------------------------------------------------------------------------------------|----------------------------|--------------------------------------|----------------------------------|-----------------------|----------------------------------------------------------------------------------------------------|
|                                                                                                    | बीट का नाम                 |                                      |                                  | ÷                     |                                                                                                    |
| क्षेत्र का भूखंड<br>प्रकार नंबर                                                                                           | खसरा नंबर                  |                                      |                                  | -                     | अपडेत<br>का स्वरुप करें                                                                                         |
| निवास क्षेत्र 1                                                                                                    | दावा की गयी                | वन भमि                               |                                  |                       | तगत अधिकार का दावा करने वाली भूमि उपरोक्त किसी भी<br>में नहीं आती है।                                           |
| कृषि क्षेत्र 1                                                                                                    | की चर्तुःसीमा              | (हिंदी में)                          |                                  |                       | तगत अधिकार का दावा करने वाली भूमि उपरोक्त किसी भी<br>में नहीं आती है।                                           |
| कृषि क्षेत्र 2                                                                                                    | पूर्व की<br>ओर *           | वन क्षेत्र                           | पश्चिम<br>की ओर<br>*             | वन क्षेत्र            | तगत अधिकार का दावा करने वाली भूमि उपरोक्त किसी भी<br>में नहीं आती है।                                           |
| ग्राम सभा द्वारा पारित<br>सूचनाः                                                                                          | उत्तर<br>की ओर<br>*        | ा<br>वन क्षेत्र<br>ग                 | दक्षिण<br>की ओर<br>*             | वन क्षेत्र            |                                                                                                    |
| <ol> <li>आशिक मान्यता हतु अन्</li> <li>i) वन अधिकार समिति द्वार<br/>जाना।</li> <li>ii) दावेदार द्वारा कुल दावा</li> </ol> | दावे का स्वरुप *           | व्यक्तिगत अधिव<br>किसी भी श्रेणी में | गर का दावा करने<br>'नहीं आती है। | ो वाली भूमि उपरोक्त 🚽 | ल दावा किये गये भूखण्डो से कम) भूखण्ड भौतिक रूप से काबिज नहीं पा<br>र अवास्तविक दावा (False Claim) किया गया हो। |
| दावे के संदर्भ में ग्राम सभ<br>उल्लेखित अनुशंसा *                                                                         | आंशिक मान्यता<br>का कारण * | सत्यापन के दौरा<br>पायी जाने के का   | न काबिज भूमि भें<br>रण           | ौतिक रूप से कम        | ·                                                                                                    |
| Same and a second                                                                                                    |                            |                                      | 1                                | अपडेट करें बंद क      | करे                                                                                                    |

#### सूचनाः

1. आंशिक मान्यता हेतु अनुशंसा से यह अभिप्रेत हैं की ,

i) वन अधिकार समिति द्वारा सत्यापन करने पर कुल दावा किये गये भूखण्डो में से दावेदार द्वारा एक या एक से अधिक (परंतु कुल दावा किये गये भूखण्डो से कम) भूखण्ड भौतिक रूप से काबिज नहीं पाये जाना।

ii) दावेदार द्वारा कुल दावा किये गये भूखण्डो में से एक या एक से अधिक (परंतु कुल दावा किये गये भूखण्डो से कम) भूखण्ड पर अवास्तविक दावा (False Claim) किया गया हो|

|                                     | दावे के संदर्भ<br>उल्लेखित अन् | में ग्राम सभा<br>नुशंसा * | संकल्प में          | चयन करें 🔺                                   |               |                                                                                    |
|-------------------------------------|--------------------------------|---------------------------|---------------------|----------------------------------------------|---------------|------------------------------------------------------------------------------------|
| ग्रामसभा का संकल्प यहाँ से चुने<br> |                                |                           |                     | आंशिक रूप से दावा मान्य हेतु अनुशंसा         |               |                                                                                    |
|                                     | क्षेत्र का<br>प्रकार           | भूखंड<br>नंबर             | सर्वे क्षेत्र (हे.) | पूर्ण रूप से दावा निरस्तीकरण हेतु<br>अनुशंसा | बीट का नाम. / | दावे का स्वरुप                                                                     |
|                                     | निवास क्षेत्र                  | 1                         | 0.0736              | ✓ B12 / उपलब्ध नहीं /                        | उपलब्ध नहीं   | व्यक्तिगत अधिकार का दावा करने वाली भूमि उपरोक्त किसी भी श्रेणी में नहीं<br>आती है। |
|                                     | कृषि क्षेत्र                   | 1                         | 0                   | उपलब्ध नहीं / उपलब्ध नहीं / उग               | पलब्ध नहीं    | व्यक्तिगत अधिकार का दावा करने वाली भूमि उपरोक्त किसी भी श्रेणी में नहीं<br>आती है। |
|                                     | कृषि क्षेत्र                   | 2                         | 0.2206              | ✓ C12 / उपलब्ध नहीं /                        | उपलब्ध नहीं   | व्यक्तिगत अधिकार का दावा करने वाली भूमि उपरोक्त किसी भी श्रेणी में नहीं<br>आती है। |
|                                     |                                |                           |                     |                                              |               |                                                                                    |

🔇 पीछे जाएं

व्यक्तिगत वन अधिकार दावा उपखंड स्तर की वन अधिकार समिति के पास भेजें

#### सूचनाः

1. आंशिक मान्यता हेतु अनुशंसा से यह अभिप्रेत हैं की ,

i) वन अधिकार समिति द्वारा सत्यापन करने पर कुल दावा किये गये भूखण्डो में से दावेदार द्वारा एक या एक से अधिक (परंतु कुल दावा किये गये भूखण्डो से कम) भूखण्ड भौतिक रूप से काबिज नहीं पाये जाना।

ii) दावेदार द्वारा कुल दावा किये गये भूखण्डो में से एक या एक से अधिक (परंतु कुल दावा किये गये भूखण्डो से कम) भूखण्ड पर अवास्तविक दावा (False Claim) किया गया हो।

| दावे के संदर्भ<br>उल्लेखित अनु | में ग्राम सभा<br>र्शंसा * | संकल्प में          | पूर्ण रूप से दावा निरस्तीकरण हेतु 🚽                             | हेतू अनुशंसा का कारण *                   | निरस्तीकरण का कारण 🔹                                         |
|--------------------------------|---------------------------|---------------------|-----------------------------------------------------------------|------------------------------------------|--------------------------------------------------------------|
|                                |                           |                     | अनुशसा                                                          |                                          | दावेदार वन का प्राथमिक निवासी नहीं<br>है।                    |
| क्षेत्र का<br>प्रकार           | भूखंड<br>नंबर             | सर्वे क्षेत्र (हे.) | ग्राम सभा द्वारा मान्य कम्पार्टमेंट / बीट का नाम. /<br>खसरा नं. | दावे का स्वरुप                           | दावेदार आजीविका के लिए वन या<br>भूमि पर निर्भर नहीं है।      |
| निवास क्षेत्र                  | 1                         | 0.0736              | ✓ B12 / उपलब्ध नहीं / उपलब्ध नहीं                               | व्यक्तिगत अधिकार का दावा करने<br>आती है। | दावेदार 13 दिसम्बर 2005 के पूर्व<br>उसके कब्जे की भूमि से    |
| कृषि क्षेत्र                   | 1                         | 0                   | उपलब्ध नहीं / उपलब्ध नहीं / उपलब्ध नहीं                         | व्यक्तिगत अधिकार का दावा करने<br>आती है। | दावेदार वनभूमि पर स्वयं खेती नहीं<br>करता है।                |
| कृषि क्षेत्र                   | 2                         | 0.2206              | C12 / उपलब्ध नहीं / उपलब्ध नहीं                                 | व्यक्तिगत अधिकार का दावा करने<br>आती है। | दिनांक 13.12.2005 की स्थिति में<br>दावेदार नाबालिग होने से । |
|                                |                           |                     |                                                                 |                                          | .थञा गजगाजगात तर्ग के गागले में                              |

#### सूचनाः

1. आंशिक मान्यता हेतु अनुशंसा से यह अभिप्रेत हैं की ,

i) वन अधिकार समिति द्वारा सत्यापन करने पर कुल दावा किये गये भूखण्डो में से दावेदार द्वारा एक या एक से अधिक (परंतु कुल दावा किये गये भूखण्डो से कम) भूखण्ड भौतिक रूप से काबिज नहीं पाये जाना।

ii) दावेदार द्वारा कुल दावा किये गये भूखण्डो में से एक या एक से अधिक (परंतु कुल दावा किये गये भूखण्डो से कम) भूखण्ड पर अवास्तविक दावा (False Claim) किया गया हो|

| दावे के संदर्भ<br>उल्लेखित अ | िमें ग्राम सभ<br>नुशंसा * | ११ संकल्प में       | आंशिक रूप से दावा मान्य हेतु 🛛 💂<br>अनुशंसा                     | आंशिक मान्यता होने पर प्रत्येक भूखंड<br>की जानकारी उनकी मान्यता की<br>जानकारी के साथ दर्ज करें। |
|------------------------------|---------------------------|---------------------|-----------------------------------------------------------------|-------------------------------------------------------------------------------------------------|
| क्षेत्र का<br>प्रकार         | भूखंड<br>नंबर             | सर्वे क्षेत्र (हे.) | ग्राम सभा द्वारा मान्य कम्पार्टमेंट / बीट का नाम. /<br>खसरा नं. | दावे का स्वरुप<br>करें                                                                          |
| निवास क्षेत्र                | 1                         | 0.0736              | ✓ B12 / उपलब्ध नहीं / उपलब्ध नहीं                               | व्यक्तिगत अधिकार का दावा करने वाली भूमि उपरोक्त किसी भी श्रेणी में<br>नहीं आती है।              |
| कृषि क्षेत्र                 | 1                         | 0                   | उपलब्ध नहीं / उपलब्ध नहीं / उपलब्ध नहीं                         | व्यक्तिगत अधिकार का दावा करने वाली भूमि उपरोक्त किसी भी श्रेणी में<br>नहीं आती है।              |
| कृषि क्षेत्र                 | 2                         | 0.2206              | C12 / उपलब्ध नहीं / उपलब्ध नहीं                                 | व्यक्तिगत अधिकार का दावा करने वाली भूमि उपरोक्त किसी भी श्रेणी में<br>नहीं आती है।              |
|                              |                           |                     |                                                                 |                                                                                                 |
|                              | _                         |                     |                                                                 |                                                                                                 |

🔇 पीछे जाएं

व्यक्तिगत वन अधिकार दावा उपखंड स्तर की वन अधिकार समिति के पास भेजें

| मूचना:<br>) जांशिक म<br>) वन अधिक<br>नाना)<br>) दावेदार द्व<br>हावे के संदभ<br>उल्लेखित अ | ान्यता हेतु अ<br>ार समिति द्वा<br>ारा कुल दावा<br>ि में ग्राम सभ्<br>नुशंसा * | आंशिक मान्यता<br>का कारण *<br>उ<br>रा<br>गि | आंशिक निरस्तीकरण का कारण<br>सत्यापन के दौरान काबिज भूमि भौतिक रूप से कम<br>पायी जाने के कारण<br>दावा किया गया भूखंड पूर्ण रूप से मान्य किया गया<br>दावा किया गया भूखंड वन भूमि न होने से<br>दावा किया गया भूखंड पर दावेदार काबिज नही पाये<br>जाने से<br>अन्य | न दावा किये गये भूखण्डो से कम) भूखण्ड भौतिक रूप से काविज<br>अवास्तविक दावा (False Claim) किया गया हो। | नही         |
|-------------------------------------------------------------------------------------------|-------------------------------------------------------------------------------|---------------------------------------------|----------------------------------------------------------------------------------------------------|----------------------------------------------------------------------------------------------------|-------------|
| क्षेत्र का<br>प्रकार                                                                      | भूखंड<br>नंबर                                                                 | सर्वे क्षेत्र (हे.)                         | ग्राम सभा द्वारा मान्य कम्पार्टमेंट / बीट का नाम. /<br>खसरा नं.                                                                                                    | दावे का स्वरूप                                                                                        | अपर<br>करें |
| निवास क्षेत्र                                                                             | 1                                                                             | 0.0736                                      | 🔽 B12 / उपलब्ध नहीं / उपलब्ध नहीं                                                                                                    | व्यक्तिगत अधिकार का दावा करने वाली भूमि उपरोक्त किसी भी श्रेणी में<br>नहीं आती है।                    | 1           |
| कृषि क्षेत्र                                                                              | 1                                                                             | 0                                           | उपलब्ध नहीं / उपलब्ध नहीं / उपलब्ध नहीं                                                                                                    | व्यक्तिगत अधिकार का दावा करने वाली भूमि उपरोक्त किसी भी श्रेणी में<br>नहीं आती है।                    | ā           |
| रुषि क्षेत्र                                                                              | 2                                                                             | 0.2206                                      | 🔽 C12 / उपलब्ध नहीं / उपलब्ध नहीं                                                                                                    | व्यक्तिगत अधिकार का दावा करने वाली भूमि उपरोक्त किसी भी श्रेणी में<br>नहीं आती है।                    | 1           |

#### सूचनाः

1. आंशिक मान्यता हेतु अनुशंसा से यह अभिप्रेत हैं की ,

i) वन अधिकार समिति द्वारा सत्यापन करने पर कुल दावा किये गये भूखण्डो में से दावेदार द्वारा एक या एक से अधिक (परंतु कुल दावा किये गये भूखण्डो से कम) भूखण्ड भौतिक रूप से काबिज नहीं पाये जाना।

ii) दावेदार द्वारा कुल दावा किये गये भूखण्डो में से एक या एक से अधिक (परंतु कुल दावा किये गये भूखण्डो से कम) भूखण्ड पर अवास्तविक दावा (False Claim) किया गया हो।

दावे के संदर्भ में ग्राम सभा संकल्प में उल्लेखित अनुशंसा \*

आंशिक रूप से दावा मान्य हेतु 🛛 👻 अनुशंसा

| नवर | सर्वे क्षेत्र (हे.) | खसरा नं.                                                | दावे का स्वरुप                                                                                                    | अपडेट<br>करें                                                                                                    |
|-----|---------------------|---------------------------------------------------------|----------------------------------------------------------------------------------------------------|----------------------------------------------------------------------------------------------------|
| 1   | 0.0736              | ✓ B12 / उपलब्ध नहीं / उपलब्ध नहीं                       | व्यक्तिगत अधिकार का दावा करने वाली भूमि उपरोक्त किसी भी श्रेणी में<br>नहीं आती है।                                                                                                    | 1                                                                                                    |
| 1   | 0                   | उपलब्ध नहीं / उपलब्ध नहीं / उपलब्ध नहीं                 | व्यक्तिगत अधिकार का दावा करने वाली भूमि उपरोक्त किसी भी श्रेणी में<br>नहीं आती है।                                                                                                    | -                                                                                                    |
| 2   | 0.2206              | 🗹 C12 🛛 / उपलब्ध नहीं / उपलब्ध नहीं                     | व्यक्तिगत अधिकार का दावा करने वाली भूमि उपरोक्त किसी भी श्रेणी में<br>नहीं आती है।                                                                                                    | <b>e</b>                                                                                                    |
|     | 1<br>1<br>2         | 1       0.0736         1       0         2       0.2206 | 1       0.0736       Image: B12 / उपलब्ध नहीं / उपलब्ध नहीं         1       0       उपलब्ध नहीं / उपलब्ध नहीं / उपलब्ध नहीं         2       0.2206       Image: C12 / उपलब्ध नहीं / उपलब्ध नहीं | 1       0.0736       ✓ B12 / उपलब्ध नहीं / उपलब्ध नहीं       व्यक्तिगत अधिकार का दावा करने वाली भूमि उपरोक्त किसी भी श्रेणी में नहीं आती है।         1       0       उपलब्ध नहीं / उपलब्ध नहीं / उपलब्ध नहीं       व्यक्तिगत अधिकार का दावा करने वाली भूमि उपरोक्त किसी भी श्रेणी में नहीं आती है।         2       0.2206       ✓ C12 / उपलब्ध नहीं / उपलब्ध नहीं / उपलब्ध नहीं       व्यक्तिगत अधिकार का दावा करने वाली भूमि उपरोक्त किसी भी श्रेणी में नहीं आती है। |

व्यक्तिगत वन अधिकार दावा को उपखंड स्तरीय वन अधिकार समिति के पास भेजने के लिए यहाँ क्लिक करें।

| हों के संदर्भ में ग्राम सभा संकल्प में<br>लोधिक रूप से दावा मान्य हेतु<br>अनुशंसा<br>अधिक रूप से दावा मान्य हेतु<br>अनुशंसा<br>अधिक रूप से दावा मान्य हेतु<br>अनुशंसा<br>अधिक रूप से दावा मान्य हेतु<br>अनुशंसा<br>अधिक रूप से दावा मान्य हेतु<br>अनुशंसा<br>अधिक रूप से दावा मान्य हेतु<br>अप<br>तेवर<br>स्वे क्षेत्र (है).<br>प्राम सभा द्वारा मान्य कम्मार्टमेंट / बीट का नाम. /<br>दावे का स्वरूप<br>करें<br>विवितगत अधिकार का दावा करने वाली भूमि उपरोक्त किसी भी श्रेणी में<br>व्यक्तिगत अधिकार का दावा करने वाली भूमि उपरोक्त किसी भी श्रेणी में<br>व्यक्तिगत अधिकार का दावा करने वाली भूमि उपरोक्त किसी भी श्रेणी में<br>व्यक्तिगत अधिकार का दावा करने वाली भूमि उपरोक्त किसी भी श्रेणी में<br>व्यक्तिगत अधिकार का दावा करने वाली भूमि उपरोक्त किसी भी श्रेणी में<br>व्यक्तिगत अधिकार का दावा करने वाली भूमि उपरोक्त किसी भी श्रेणी में<br>व्यक्तिगत अधिकार का दावा करने वाली भूमि उपरोक्त किसी भी श्रेणी में                                                                                                    | ग्राम सभा<br>मू <b>चनाः</b><br>. आंशिक म<br>) वन अधिक | द्वारा पारित<br>ान्यता हेतु अ<br>ार समिति द्वा | रू<br>व्यक्तिगत दावा<br>त   | उपखंड स्तरीय वन अधिकार समिति को भेजना चाहते हैं?                                                                 | जानकारी सुनिश्चित करें।<br>त दावा किये गये भूखण्डो से कम) भूखण्ड भौतिक रूप से काबिज | । नही प      |
|----------------------------------------------------------------------------------------------------|-------------------------------------------------------|------------------------------------------------|-----------------------------|----------------------------------------------------------------------------------------------------|-------------------------------------------------------------------------------------|--------------|
| भाष के सदम म प्रांग समा सकरप म<br>अनुशंसा<br>अनुशंसा<br>भाषिक रूप से दावा मान्य हेतु<br>अनुशंसा<br>भाषिक रूप से दावा मान्य हेतु<br>अनुशंसा<br>भाषिक रूप से दावा मान्य हेतु<br>अप<br>का स्वर<br>मंबर<br>मंबर<br>मंबर<br>मंबर<br>सर्वे क्षेत्र (हे.)<br>प्राप्त समा द्वारा मान्य कम्पार्टमेंट / बीट का नाम. /<br>दावे का स्वरूप<br>कर<br>वावितगत अधिकार का दावा करने वाली भूमि उपरोक्त किसी भी श्रेणी में<br>हषि क्षेत्र 1<br>0<br>उपलब्ध नहीं / उपलब्ध नहीं / उपलब्ध नहीं<br>उपलब्ध नहीं / उपलब्ध नहीं / उपलब्ध नहीं<br>उपलब्ध नहीं / उपलब्ध नहीं / उपलब्ध नहीं<br>उपलब्ध नहीं / उपलब्ध नहीं / उपलब्ध नहीं / उपलब्ध नहीं<br>व्यक्तिगत अधिकार का दावा करने वाली भूमि उपरोक्त किसी भी श्रेणी में<br>नहीं आती है।                                                                                                    | ) दावेदार द्वा                                        | रा कुल दावा                                    | ि<br>। <del>जंदना</del> में | हाँ                                                                                                    | नहीं<br>अवास्तविक दावा (False Claim) किया गया हो।                                   |              |
| <ul> <li>भ्रेत्र का भूखंड नंबर सर्वे क्षेत्र (हे.)</li> <li>त्राम सभा द्वारा मान्य कम्पार्टमेंट / बीट का नाम. / खसरा नं.</li> <li>तेवे का स्वरुप</li> <li>तेवे का स्वरुप</li> <li>तेव का स्वरुप</li> <li>तेव का स्वरुप&lt;</li></ul> | ाप क सदम<br>ल्लेखित अ                                 | नुशंसा *                                       | 1 (1497) 4                  | अंशिक रूप से दावा मान्य हेतु 🚽<br>अनुशंसा                                                                        |                                                                                     |              |
| नेवास क्षेत्र 1 0.0736 थि 2 / उपलब्ध नहीं / उपलब्ध नहीं / उपलब्ध नहीं व्यक्तिगत अधिकार का दावा करने वाली भूमि उपरोक्त किसी भी श्रेणी में<br>नहीं आती है। व्यक्तिगत अधिकार का दावा करने वाली भूमि उपरोक्त किसी भी श्रेणी में<br>कृषि क्षेत्र 2 0.2206 थि C12 / उपलब्ध नहीं / उपलब्ध नहीं व्यक्तिगत अधिकार का दावा करने वाली भूमि उपरोक्त किसी भी श्रेणी में<br>नहीं आती है।                                                                                                    | क्षेत्र का<br>प्रकार                                  | भूखंड<br>नंबर                                  | सर्वे क्षेत्र (हे.)         | ग्राम सभा द्वारा मान्य कम्पार्टमेंट / बीट का नाम<br>खसरा नं.                                                     | . /<br>द्वावे का स्वरूप                                                             | अपडे<br>करें |
| कृषि क्षेत्र 1 0 उपलब्ध नहीं / उपलब्ध नहीं / उपलब्ध नहीं / उपलब्ध नहीं व्यक्तिगत अधिकार का दावा करने वाली भूमि उपरोक्त किसी भी श्रेणी में नहीं आती है।<br>कृषि क्षेत्र 2 0.2206 रिवर्ट / उपलब्ध नहीं / उपलब्ध नहीं / उपलब्ध नहीं व्यक्तिगत अधिकार का दावा करने वाली भूमि उपरोक्त किसी भी श्रेणी में नहीं आती है।                                                                                                    |                                                       | 1                                              | 0.0736                      | 🗹 B12 / उपलब्ध नहीं / उपलब्ध नहीं                                                                                | व्यक्तिगत अधिकार का दावा करने वाली भूमि उपरोक्त किसी भी श्रेणी में<br>नहीं आती है।  | 1            |
| रूषि क्षेत्र 2 0.2206 🗹 C12 / उपलब्ध नहीं / उपलब्ध नहीं नहीं आती है।                                                                                                    | नेवास क्षेत्र                                         |                                                |                             | and the second second second second second second second second second second second second second second second | व्यक्तिगत अधिकार का दावा करने वाली भूमि उपरोक्त किसी भी श्रेणी में                  |              |
|                                                                                                    | नेवास क्षेत्र<br>कृषि क्षेत्र                         | 1                                              | 0                           | उपलब्ध नहां / उपलब्ध नहां / उपलब्ध नहां                                                                          | नहीं आती है।                                                                        | 5            |

पिछला लॉग इन: 08/Jan/2020 4:26:36 PM

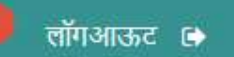

Δ

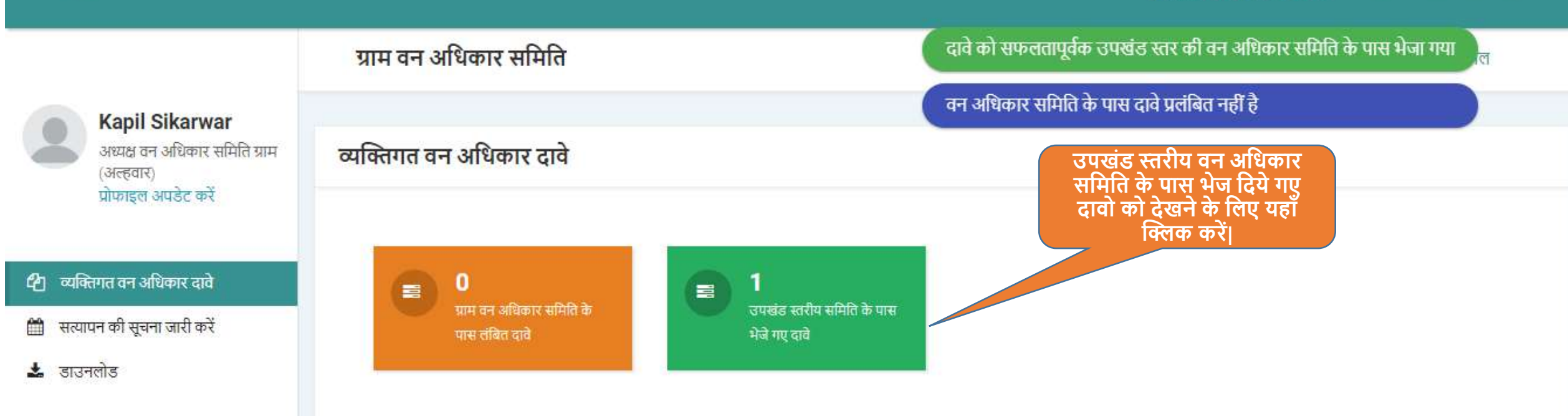

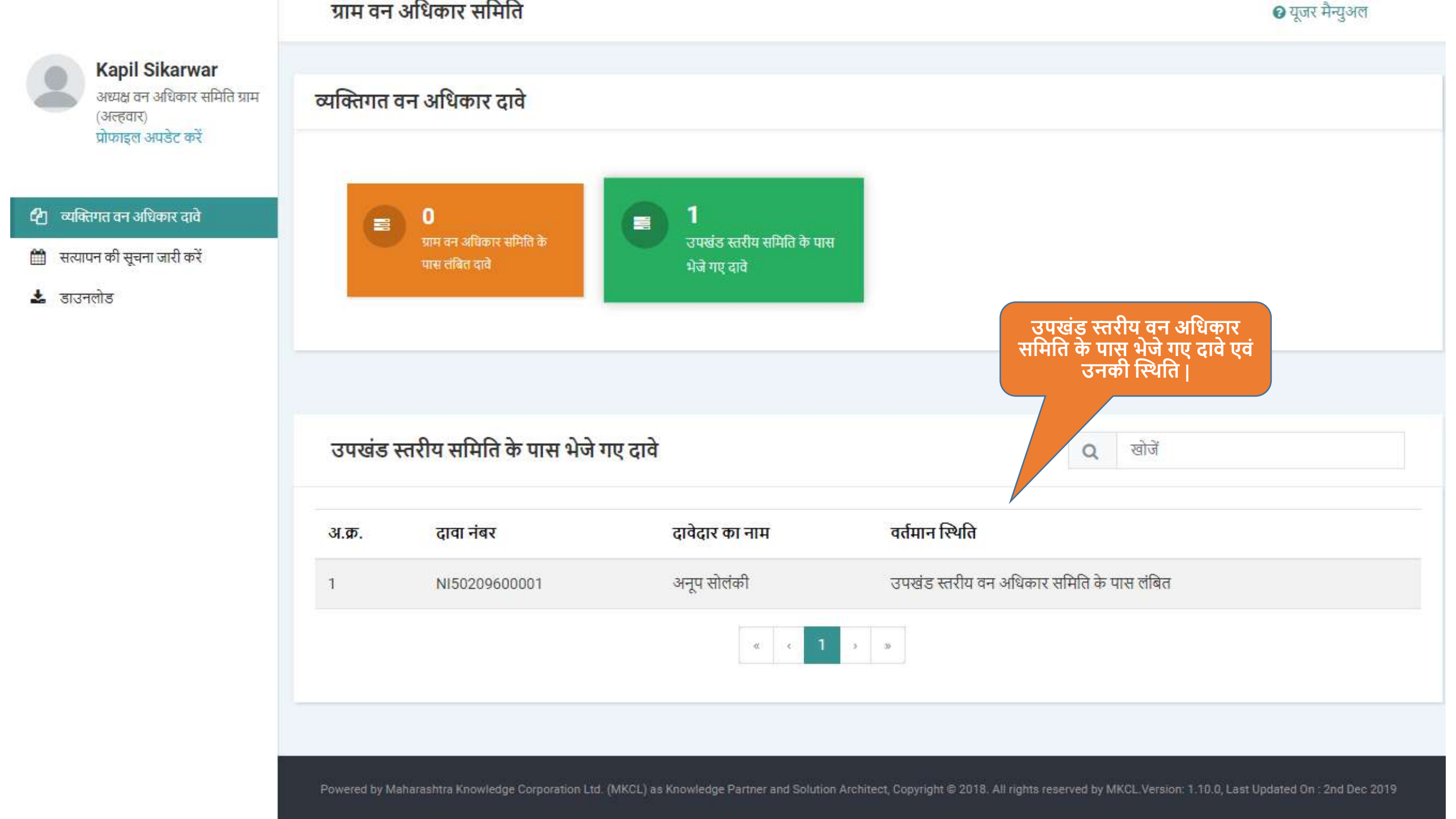

# एम.पी. वनमित्र उपखंड स्तरीय वन अधिकार समिति द्वारा कार्यवाही हेतू युजर मेनुअल

## अधिकारी / समिति अध्यक्ष लॉग इन

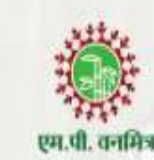

लॉग इन आयडी

SDOXXXXMRD

पासवर्ड

.....

लॉग इन

फॉरगोट पासवर्ड ?

मुख्यपृष्ठ

उचित विवरण दर्ज करे |

# एम.पी. वनमित्र

"अनुसूचित जनजाति और अन्य परंपरागत वन निवासी (वन अधिकारों की मान्यता) अधिनियम, 2006 तथा नियम, 2008 एवं संशोधन नियम, 2012' इस अधिनियम का सुगम कार्यान्वयन करने के लिए 'एम.पी. वनमित्र' साफ्टवेयर तैयार किया गया है। इस साफ्टवेयर की सहायता से व्यक्तिगत तथा सामुदायिक वन अधिकार दावों को ऑनलाइन प्रस्तुत किया जायेगा। दावेदार अपने दर्ज किये गए दावे की वर्तमान स्थिति ऑनलाईन प्राप्त कर सकेगा। 'एम.पी. वनमित्र' के उपयोग के लिए लॉग इन करें।

Powered by Maharashtra Knowledge Corporation Ltd. (MKCL) as Knowledge Partner and Solution Architect, Copyright © 2018. All rights reserved by MKCL. Version: 1.8.0, Last Updated On : 27th Sept 2019

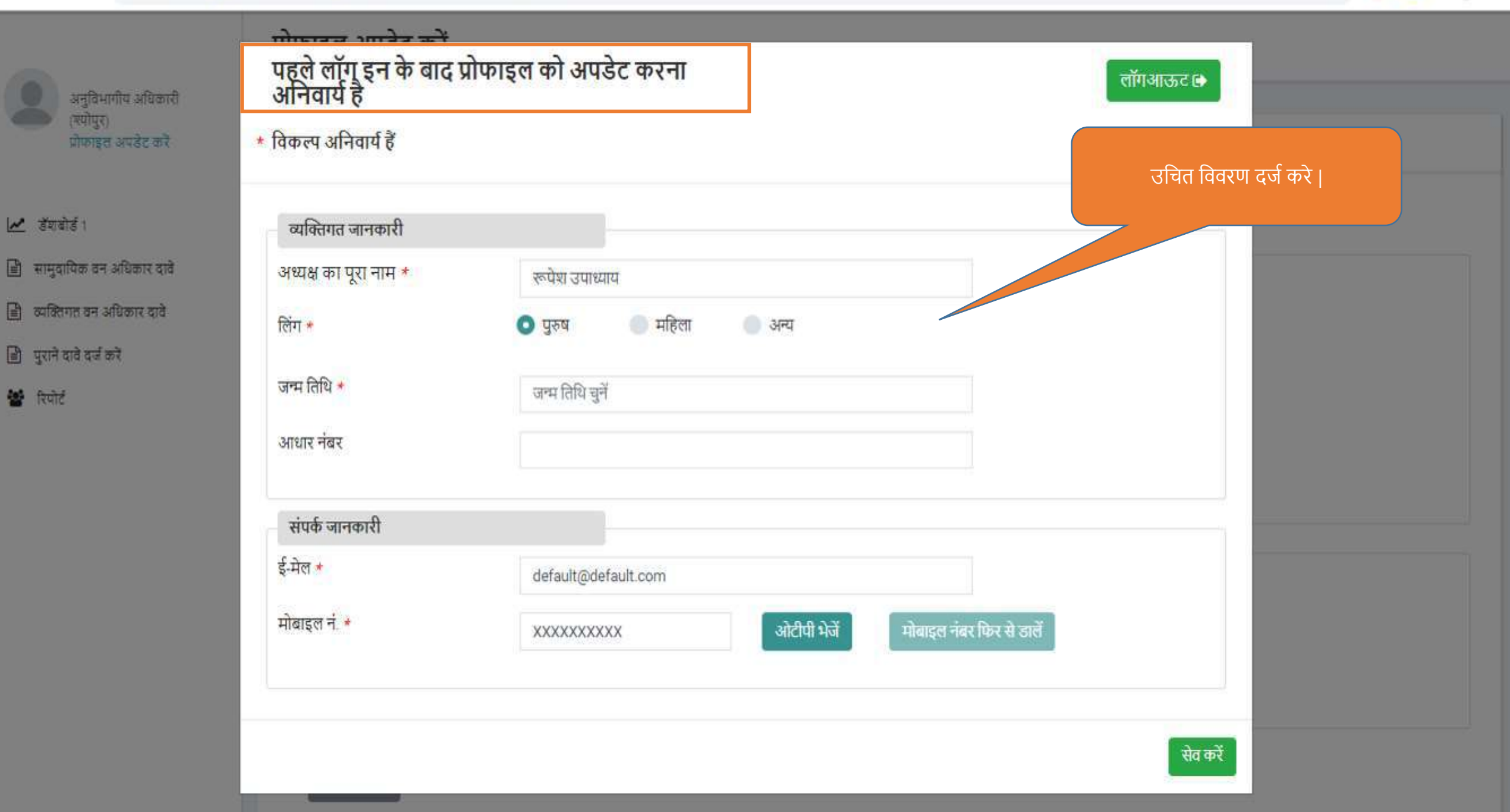

6 💽 😩 :

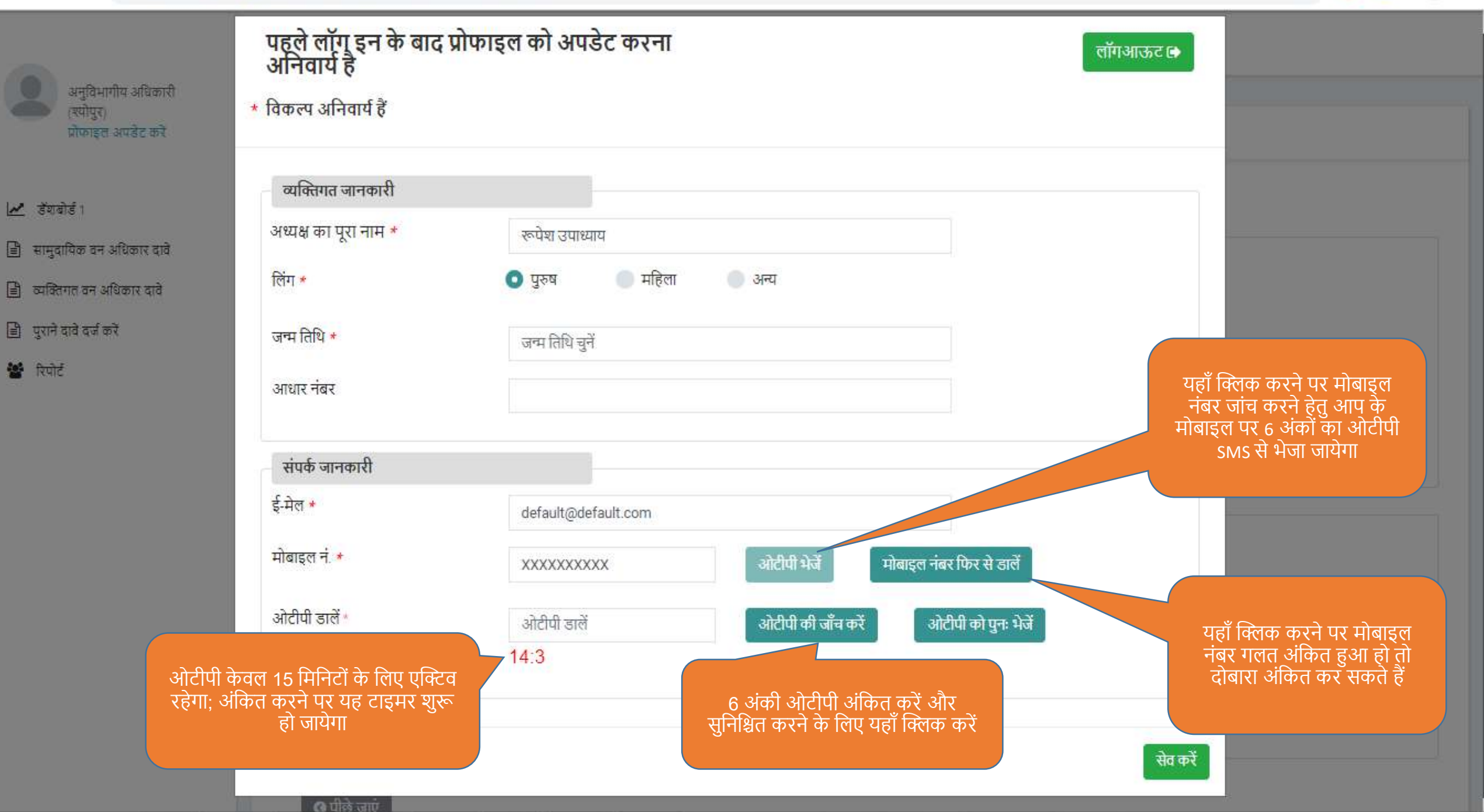

6

07

• • •

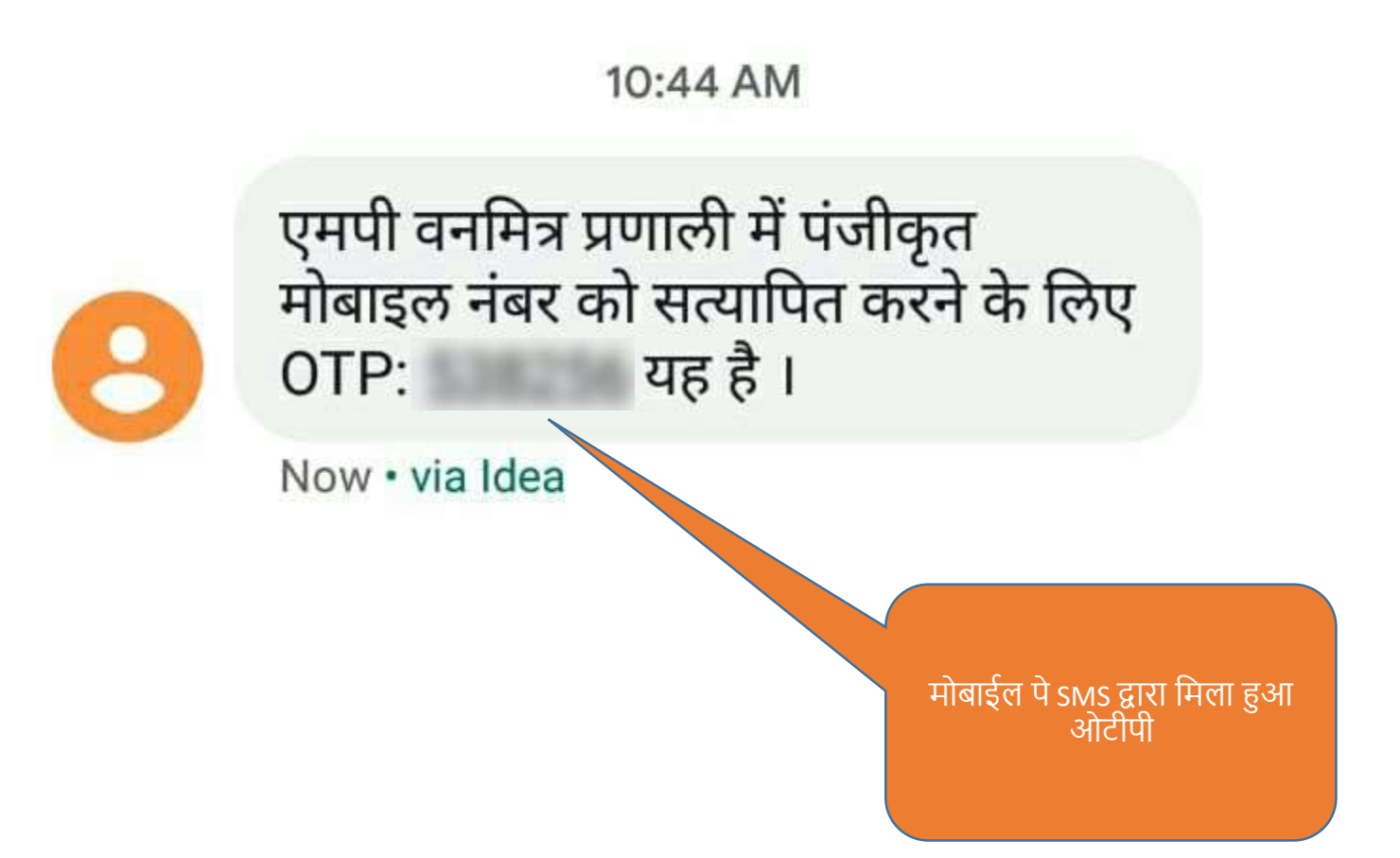

🛯 पीले जाएं

(स्योपुर)

🛃 डेंशबोर्ड ।

🖹 पुराने दावे दर्ज करें

🐮 रिपोर्ट

10 A

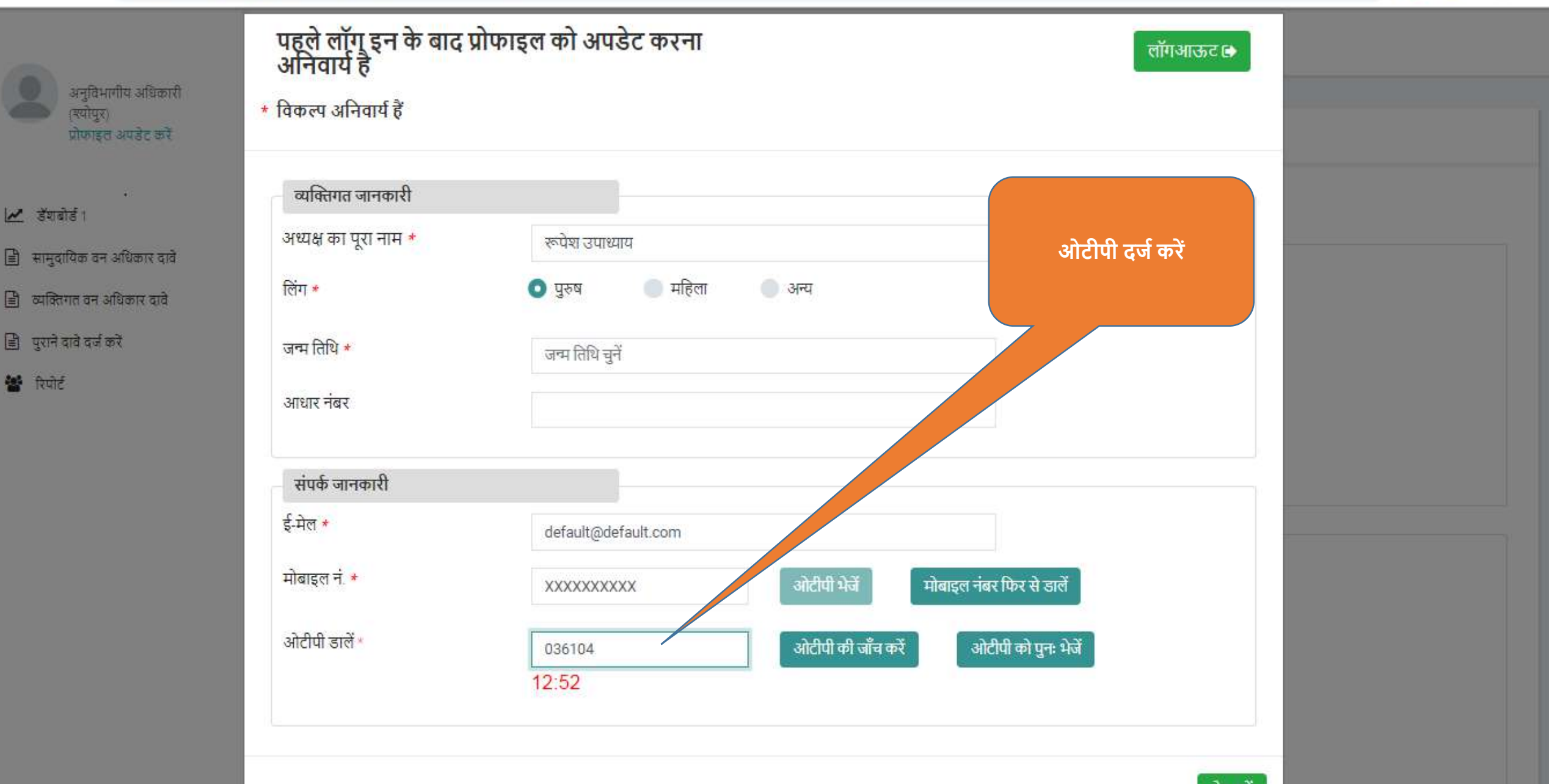

🌀 💽 🔹 🗄

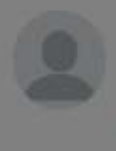

|       |      | 60. S.S. | a    |  |
|-------|------|----------|------|--|
| 의명    | वमार | ाय अ     | 日本の人 |  |
| त्रयो | 120  |          |      |  |
| 200   | 24   | 12       | 2    |  |
| 21-P  | ाडल  | अपहेर    | र कर |  |

| 1000 | 1.200 | 1000  |    |  |
|------|-------|-------|----|--|
| ~    | 100   | 21120 |    |  |
|      | - 0   |       | 10 |  |

- 🖹 सामुदायिक वन अधिकार दावे
- 🖹 व्यक्तिगत वन अधिकार दावे
- 🖹 पुरामे दावे दर्ज करें
- 😫 रिपोर्ट

| पोफाटल आपनेट को<br>पहले लॉग इन के बाद | प्रोफाइल को अपडेट करना लॉगआऊट 🕒           |
|---------------------------------------|-------------------------------------------|
| * विकल्प अनिवार्य हैं                 | ओटीपी को सफलतापूर्वक सत्यापित किया गया है |
| व्यक्तिगत जानकारी                     |                                           |
| अध्यक्ष का पूरा नाम *                 | रूपेश उपाध्याय                            |
| लिंग *                                | 💿 पुरुष 🕘 महिला 🕘 अन्य                    |
| जन्म तिथि *                           | जन्म तिथि चुनें                           |
| आधार नंबर                             |                                           |
| संपर्क जानकारी                        |                                           |
| ई-मेल *                               | default@default.com                       |
| मोबाइल नं. *                          | XXXXXXXXXXXXXXXXXXXXXXXXXXXXXXXXXXXXXXX   |
|                                       | सेव बटन पर क्लिक करे।                     |
|                                       | सेव करें                                  |
|                                       |                                           |

पिछला लॉग इन: 07/Jan/2020 3:59:37 PM

Δ

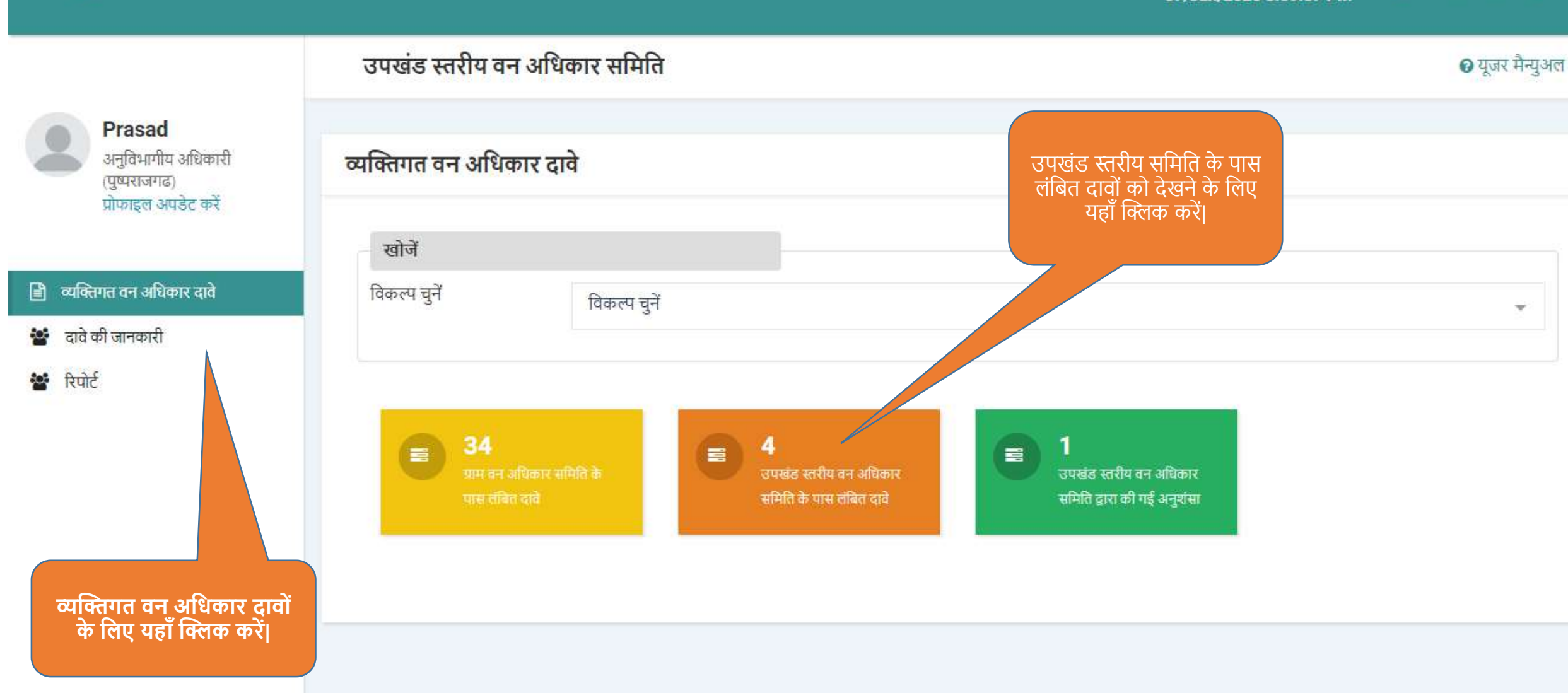

Powered by Maharashtra Knowledge Corporation Ltd. (MKCL) as Knowledge Partner and Solution Architect, Copyright © 2018. All rights reserved by MKCL Version: 1.10.0, Last Updated On : 2nd Dec 2019

पिछला लॉग इन: 07/Jan/2020 3:59:37 PM

Δ

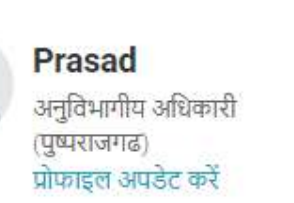

- 🖹 व्यक्तिगत वन अधिकार दावे
- 🐕 दावे की जानकारी
- 🐮 रिपोर्ट

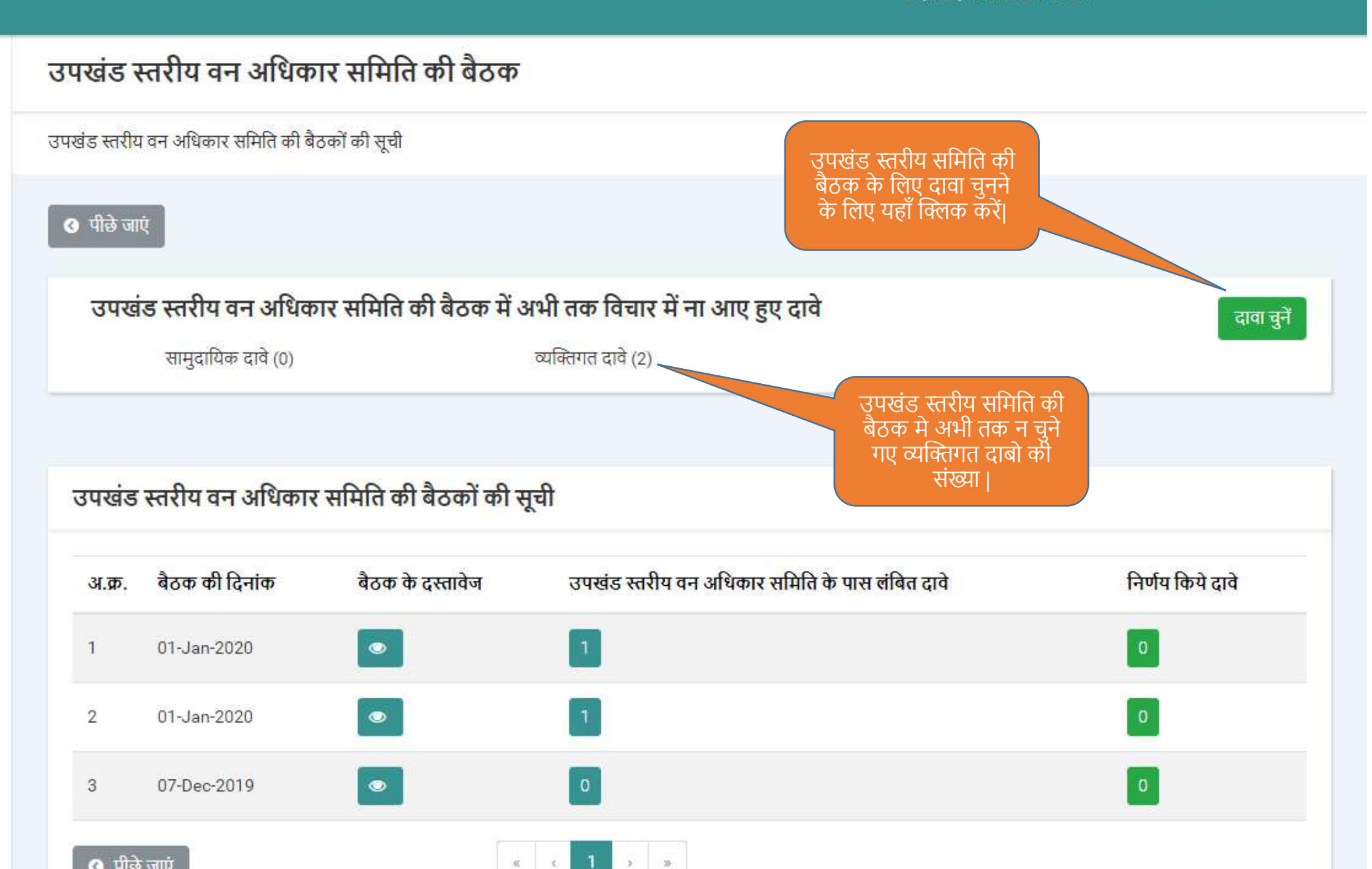

|                                                               | ও पी  | छि जाएं  |                    |                             |                           |                                      |                                        |
|---------------------------------------------------------------|-------|----------|--------------------|-----------------------------|---------------------------|--------------------------------------|----------------------------------------|
| 🖹 व्यक्तिगत वन अधिकार दावे                                    |       |          |                    |                             |                           |                                      |                                        |
| 🐮 दावे की जानकारी                                             |       | -        | स्थान चयन          |                             |                           |                                      |                                        |
| 🐮 रिपोर्ट                                                     |       |          |                    | उपखण्ड                      | पुष्पराजगढ                |                                      | *                                      |
|                                                               |       |          |                    | विकासखण्ड *                 | पुष्पराजगढ                |                                      | *                                      |
|                                                               |       |          |                    | ग्राम पंचायत *              | ग्रा <mark>म</mark> पंचाय | ਰ                                    | *                                      |
|                                                               |       |          |                    | ग्राम / नगर *               | ग्राम / नगर               |                                      | *                                      |
| उपखंड स्तरीय समिति की<br>बैठक के लिए दावों को यहाँ<br>से चुने | व्या  | क्तिगत त | रावों की सूची (कुल | दावे २)                     |                           | Qखोर्जे                              |                                        |
|                                                               | चुनें | अ.क्र.   | दावा नंबर          | दावेदार का <mark>नाम</mark> | ग्राम का नाम              | अनुशंसा के लिए भेजने की अंतिम दिनांक | वर्तमान स्थिति                         |
|                                                               |       | 1        | NI50224200033      | नारायण                      | लोहारिनटोला               | 07-Jan-2020                          | उपखंड स्तरीय वन अधिकार समिति के पास लं |
|                                                               |       | 2        | NI50209600001      | अनूप सोलंकी                 | अल्हवार                   | 15-Jan-2020                          | उपखंड स्तरीय वन अधिकार समिति के पास लं |
|                                                               |       |          |                    |                             | α (                       | 1 3 5                                |                                        |

|       |                      |                 | विकासखण्ड *      | पुष्पराजगढ   | पष्पराजगढ                            |                       |                                    |  |  |
|-------|----------------------|-----------------|------------------|--------------|--------------------------------------|-----------------------|------------------------------------|--|--|
|       |                      |                 | राण गंस्वाय +    |              |                                      |                       |                                    |  |  |
|       |                      |                 | प्राम पंचायत *   | ग्राम पंचाय  | ਰ                                    | <b>.</b>              |                                    |  |  |
|       |                      |                 | ग्राम / नगर *    | ग्राम / नगर  | N                                    |                       |                                    |  |  |
|       |                      |                 |                  |              |                                      |                       |                                    |  |  |
|       |                      |                 |                  |              |                                      |                       |                                    |  |  |
|       |                      |                 |                  |              | Qखोजें                               |                       |                                    |  |  |
|       |                      |                 |                  |              |                                      |                       |                                    |  |  |
| व्यवि | क्तेगत द             | ावों की सची (कल | टावे २)          |              |                                      |                       |                                    |  |  |
| 111   |                      | 141 41 (J. 1    | 414 2)           |              |                                      |                       |                                    |  |  |
| चुनें | <mark>अ.क्</mark> र. | दावा नंबर       | दावेदार का नाम   | ग्राम का नाम | अनुशंसा के लिए भेजने की अंतिम दिनांक | वर्तमान स्थिति        |                                    |  |  |
|       | 1                    | NI50224200033   | नारायण           | लोहारिनटोला  | 07-Jan-2020                          | उपखंड स्तरीय वन अधिका | ार समिति के पास लंबि               |  |  |
| ~     | 2                    | NI50209600001   | अनूप सोलंकी      | अल्हवार      | 15-Jan-2020                          | उपखंड स्तरीय वन अधिका | ार <mark>समि</mark> ति के पास लंबि |  |  |
|       |                      |                 |                  |              | 1                                    |                       |                                    |  |  |
|       |                      | उपखंड स         | नरीय वन अधिकार   |              |                                      |                       |                                    |  |  |
|       |                      |                 |                  |              |                                      |                       |                                    |  |  |
|       |                      | समिति की        | बैठक की ज़ानकारी |              |                                      |                       |                                    |  |  |

督 रिपोर्ट

Powered by Maharashtra Knowledge Corporation Ltd. (MKCL) as Knowledge Partner and Solution Architect, Copyright @ 2018. All rights reserved by MKCL Version: 1.10.0, Last Updated On : 2nd Dec 2019

🐮 रिपोर्ट

|      |         | सभा में चय       | नित दावे योग्य हैं क्या? |              |                               |                                           |
|------|---------|------------------|--------------------------|--------------|-------------------------------|-------------------------------------------|
|      |         |                  |                          |              | हाँ नहीं                      |                                           |
|      | _       | 200              | •                        |              | ৃথেয়                         |                                           |
| व्या | क्तगत द | ावा का सूचा (कुल | दाव २)                   |              |                               |                                           |
| ન    | अ.¢.    | दावा नवर         | दावदार का नाम            | श्राम का नाम | अनुशसा क लिए भजन का आतम दिनाक | वतमान स्थित                               |
|      | 1       | NI50224200033    | नारायण                   | लोहारिनटोला  | 07-Jan-2020                   | उपखंड स्तरीय वन अधिकार समिति के पास लेबित |
|      | 2       | NI50209600001    | अनूप सोलंकी              | अल्हवार      | 15-Jan-2020                   | उपखंड स्तरीय वन अधिकार समिति के पास लंबित |
|      |         |                  |                          | (e) (c)      | 1 2 2                         |                                           |
|      |         |                  |                          |              |                               |                                           |

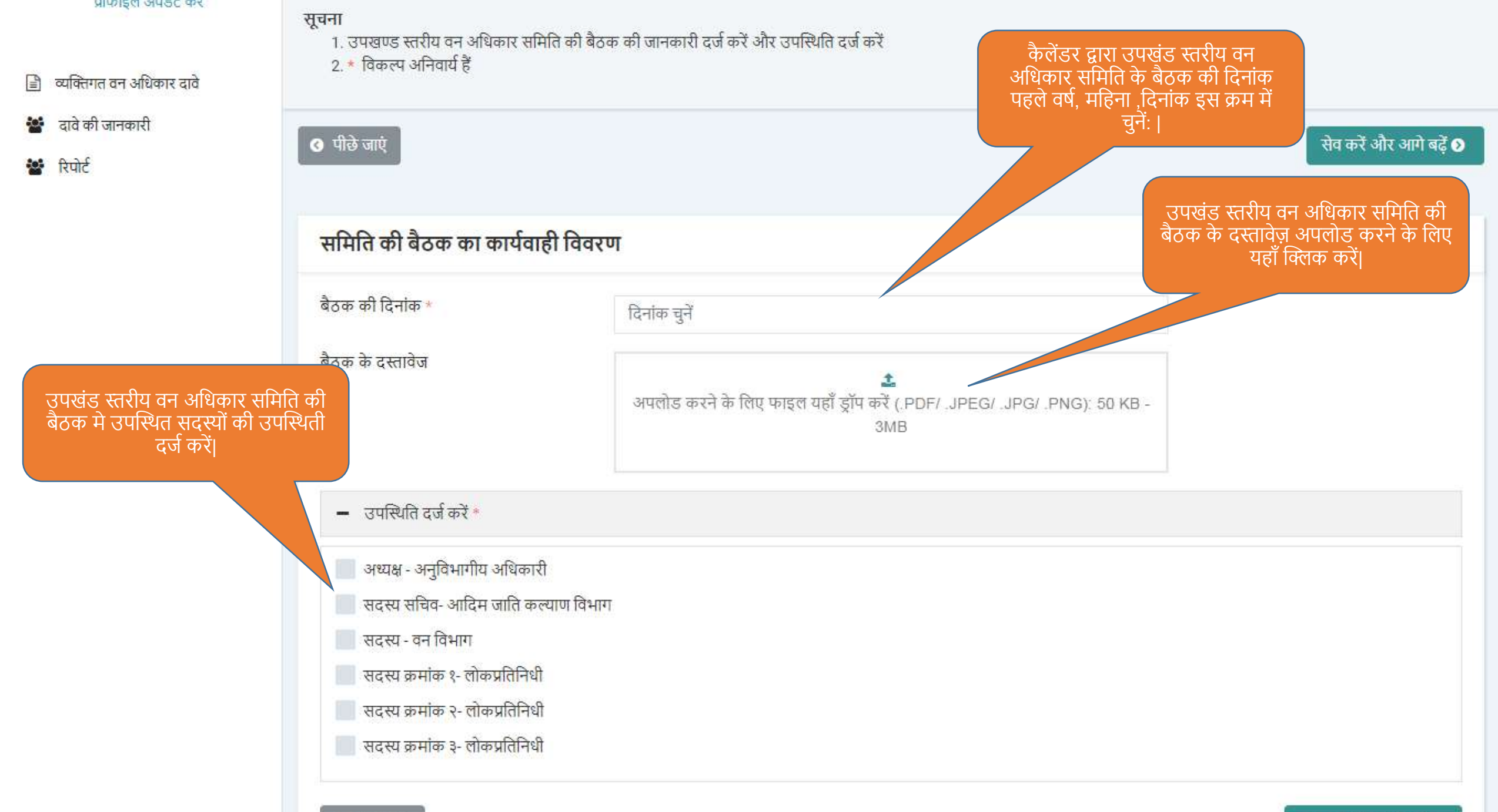

📀 पीछे जाएं

सेव करें और आगे बढ़ें 📎
#### प्राफाइल अपडट कर

- 🖹 व्यक्तिगत वन अधिकार दावे
- 警 दावे की जानकारी
- 🐮 रिपोर्ट

| पीले जाएँ                                  |                                        |  |
|--------------------------------------------|----------------------------------------|--|
|                                            |                                        |  |
|                                            |                                        |  |
| समिति की बैठक का कार्य                     | गही विवरण                              |  |
| समिति की बैठक का कार्य                     | वाही विवरण                             |  |
| समिति की बैठक का कार्य<br>बैठक की दिनांक * | वाही विवरण<br>January 10, 2020 8:00 AM |  |

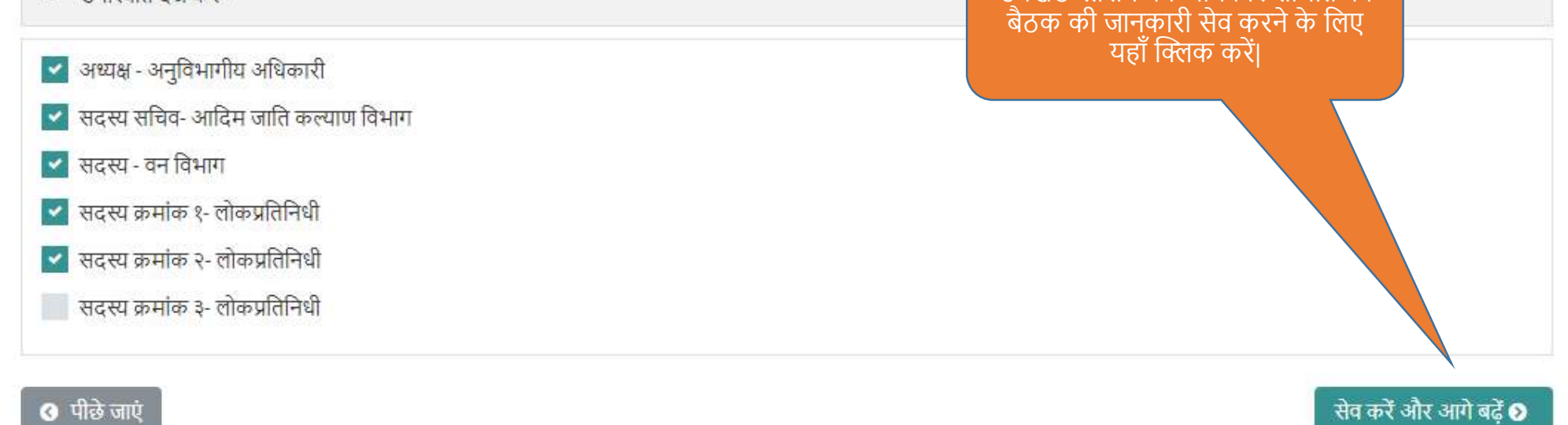

सेव करें और आगे बढ़ें 🕥

2

105

105

रिपोर्ट

पिछला लॉग इन: Δ 07/Jan/2020 3:59:37 PM

लॉगआऊट 🕩

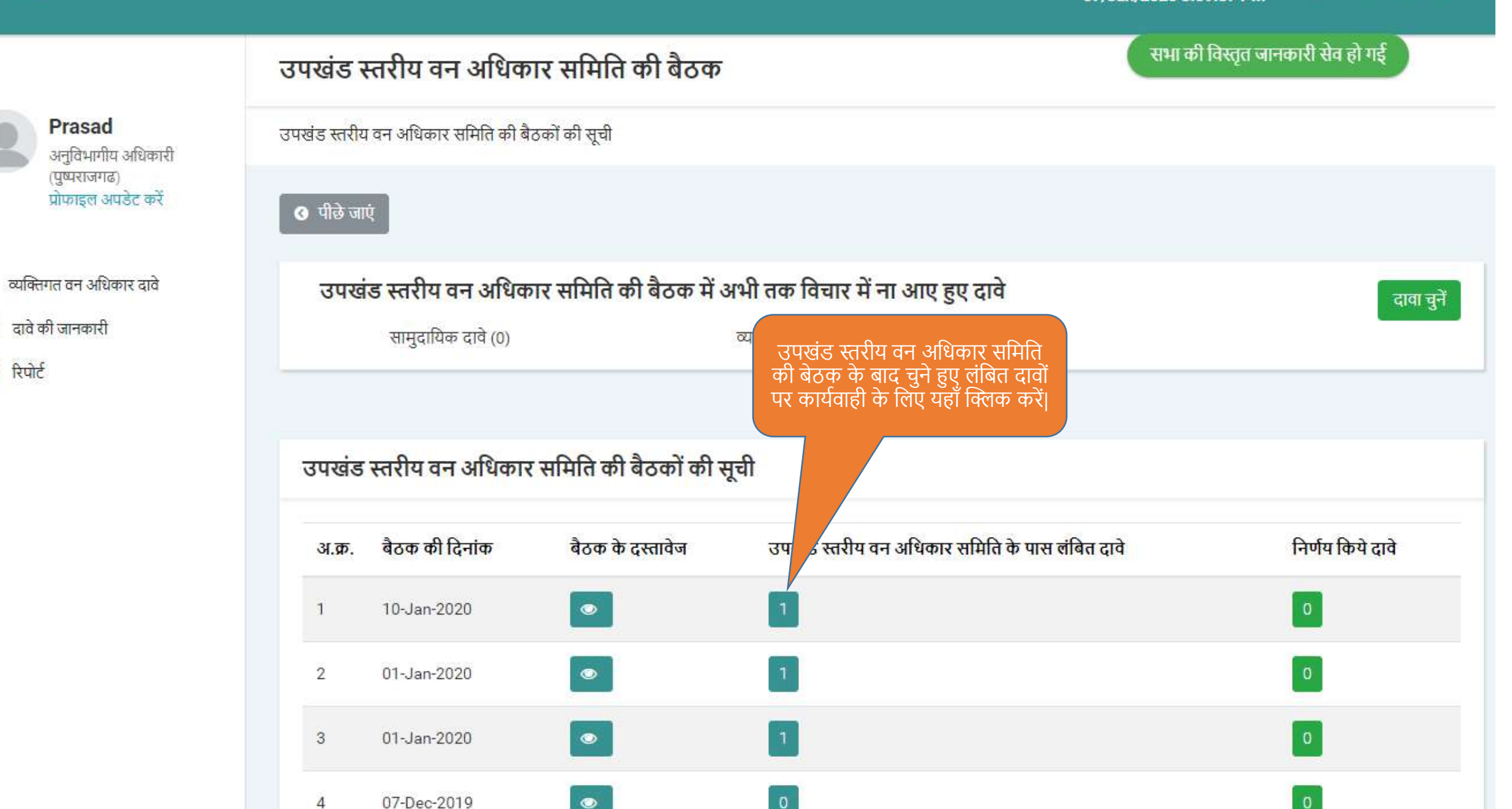

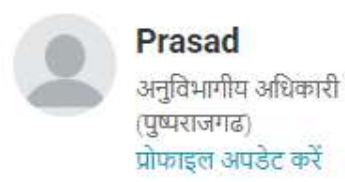

#### 🖹 व्यक्तिगत वन अधिकार दावे

- 🐮 दावे की जानकारी
- 🐮 रिपोर्ट

#### 🔇 पीछे जाएं

### उपखंड स्तरीय वन अधिकार समिति के पास लंबित दावे

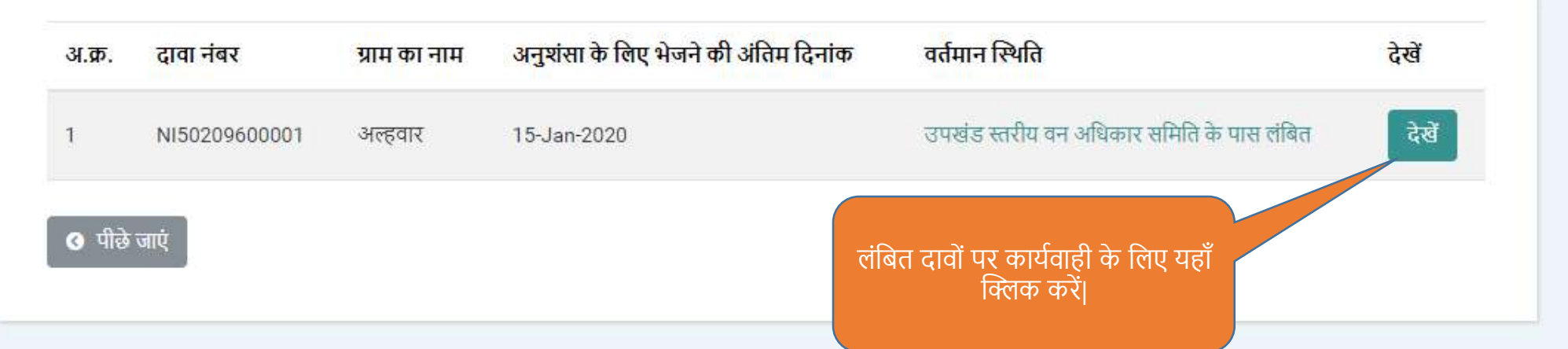

Powered by Maharashtra Knowledge Corporation Ltd. (MKCL) as Knowledge Partner and Solution Architect, Copyright © 2018. All rights reserved by MKCL Version: 1.10.0, Last Updated On : 2nd Dec 2019

## दावेदार की जानकारी

| - | Prasad                             |
|---|------------------------------------|
| ě | अनुविभागीय अधिकारी<br>(पुष्पराजगढ) |
|   | प्राफाइल अपडट कर                   |

- 🖹 व्यक्तिगत वन अधिकार दावे
- У दावे की जानकारी
- 😭 रिपोर्ट

| न अधिकार इनबॉक्स / दावेदार की व्यवि | तेगत जानकारी   |                                      |               |       |
|-------------------------------------|----------------|--------------------------------------|---------------|-------|
| जाएं                                |                |                                      |               | आगे र |
| र की जानकारी                        |                |                                      |               |       |
| व्यक्तिगत जानकारी                   |                |                                      |               |       |
| दावा नंबर :                         | NI50209600001  | दावेदार का पूरा नाम (अंग्रेजी में) : | Anoop Solanki |       |
| दावेदार का पूरा नाम (हिंदी में) :   | अनूप सोलंकी    | लिंग :                               | पुरूष         |       |
| पिता का पूरा नाम (अंग्रेजी में) :   | Rakesh Solanki | पिता का पूरा नाम (हिंदी में) :       | राकेश सोलंकी  |       |
| माता का पूरा नाम (अंग्रेजी में) :   | Seeta Solanki  | माता का पूरा नाम (हिंदी में) :       | सीता सोलंकी   |       |
| मोबाइल नंबर :                       | 9752008786     |                                      |               |       |
| दावेदार का आधार नंबर                |                |                                      |               |       |
|                                     | *******        |                                      |               |       |

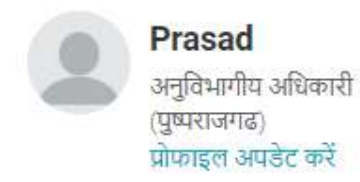

#### 🖹 व्यक्तिगत वन अधिकार दावे

🐮 दावे की जानकारी

🐮 रिपोर्ट

#### 🔇 पीछे जाएं

#### उपखंड स्तरीय वन अधिकार समिति के पास लंबित दावों की संख्या

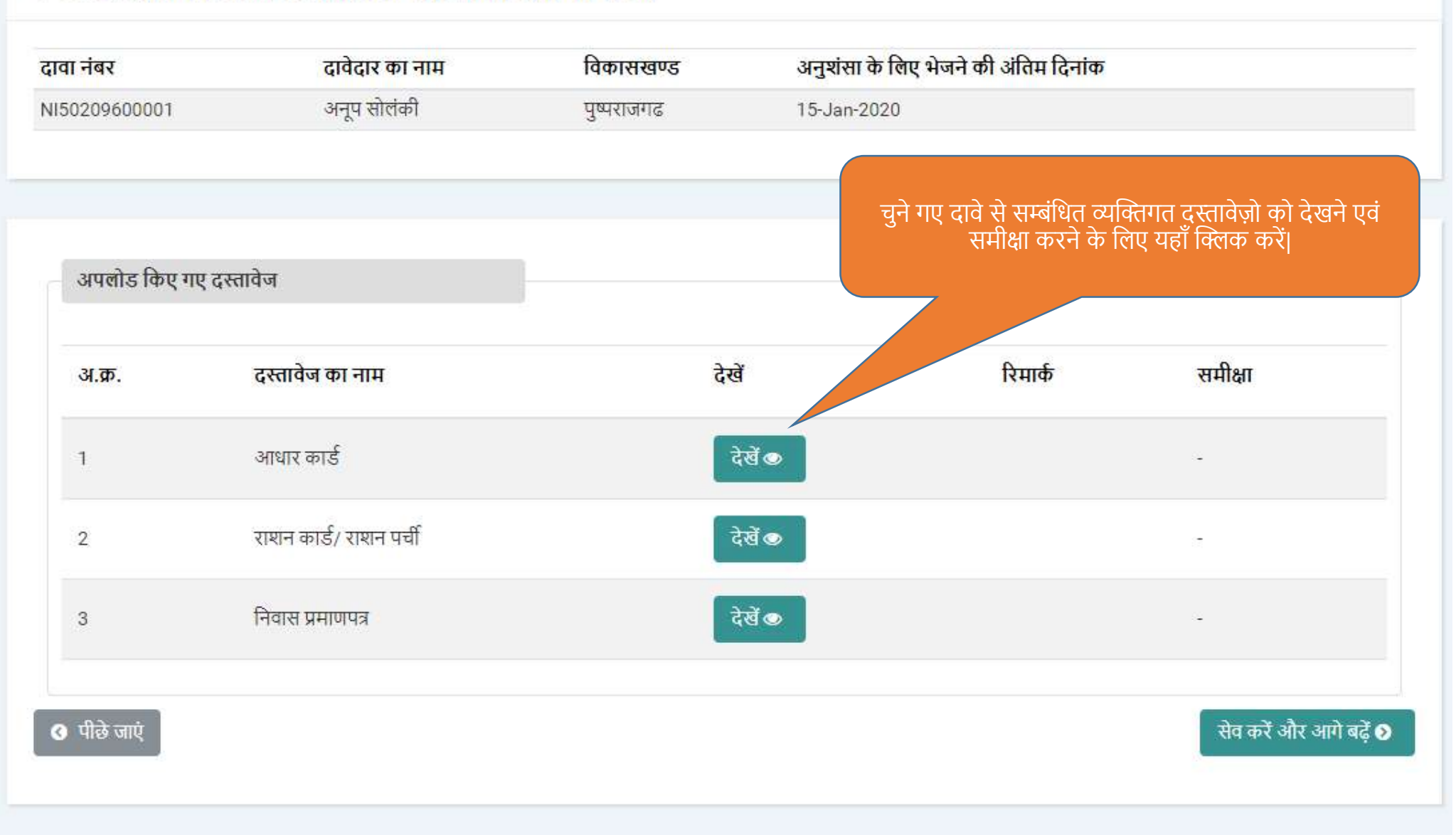

सेव करें और आगे बढ़ें 🧿

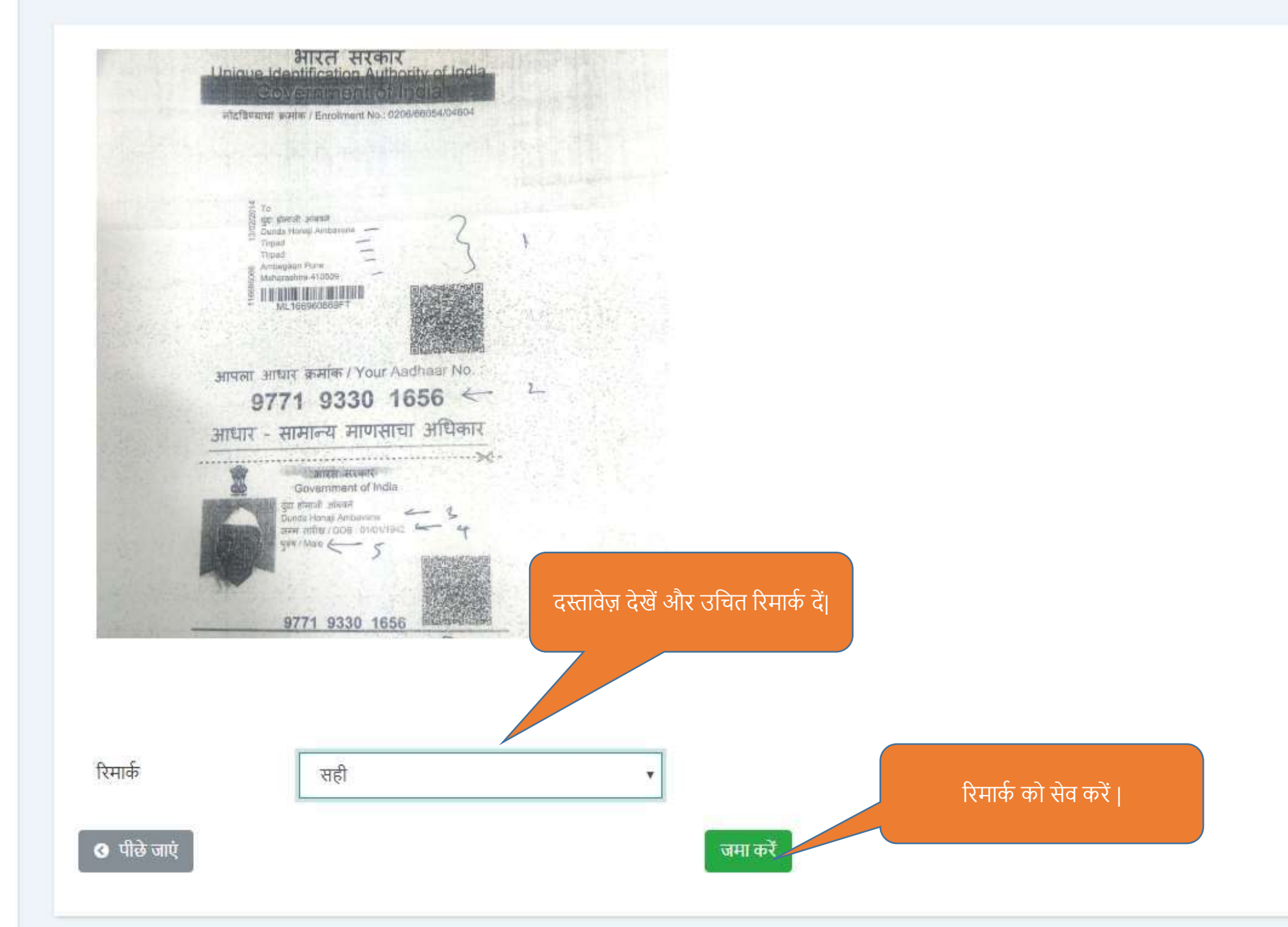

Δ

#### Prasad अनुविभागीय अधिकारी (पुष्पराजगढ) प्रोफाइल अपडेट करें

- 🖹 व्यक्तिगत वन अधिकार दावे
- 🔮 दावे की जानकारी
- 🐮 रिपोर्ट

| • •              | 0       | 001       | .0        | 2' 0     |       |
|------------------|---------|-----------|-----------|----------|-------|
| उपारत उत्तरीय तन | 319 mon | यांगत क   | पाम लतित  | टाती की  | TINGT |
| 0460 (111441     | OILAANI | VILLIN AN | 4111 1191 | 4141 4/1 | VI SI |

🔇 पीछे जाएं

| ा नंबर  | दावेद                  | ार का <mark>नाम</mark> | विकास    | ाखण्ड अनुशंसा के लिए भेजने की अंतिम दिनांक                                  |
|---------|------------------------|------------------------|----------|-----------------------------------------------------------------------------|
| 0209600 | ००१ अनूप               | सोलंकी                 | पुष्पराज | तगढ 15-Jan-2020                                                             |
| अपलोड   | किए गए दस्तावेज        |                        |          |                                                                             |
| अ.क्र.  | दस्तावेज का नाम        | देखें                  | रिमार्क  | समीक्षा                                                                     |
| 1       | आधार कार्ड             | देखें 👁                | गलत      | आधार कार्ड दावेदार का न होकर उसके भाई का है जो आश्रितों की सूची मे नही है । |
| 2       | राशन कार्ड/ राशन पर्ची | देखें 👁                |          | đ                                                                           |
| 3       | निवास प्रमाणपत्र       | देखें ∞                | दस       | तावेज़ो का अवलोकन कर उन्हे                                                  |

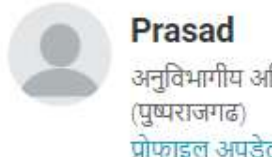

अनुविभागीय अधिकारी प्रोफाइल अपडेट करें

- व्यक्तिगत वन अधिकार दावे
- दावे की जानकारी -
- रिपोर्ट 101

व्यक्तिगत दावे / लंबित दावे 🔇 पीछे जाएं सेव करें और आगे बढ़ें 🔊 उपखंड स्तर पर लंबित दावा दावेदार विकासखण्ड अनुशंसा करने का अंतिम दिनांक दावा नंबर अनूप सोलंकी 15-Jan-2020 NI50209600001 पुष्पराजगढ

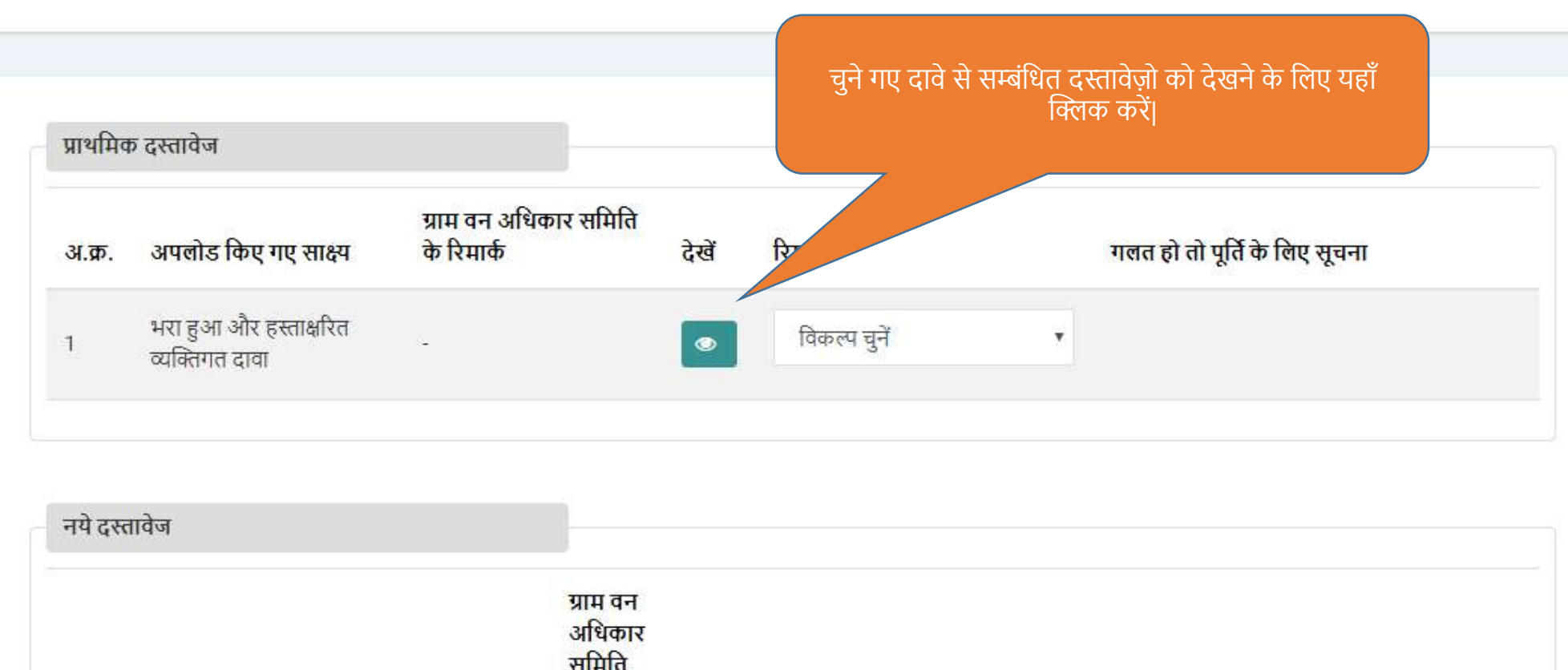

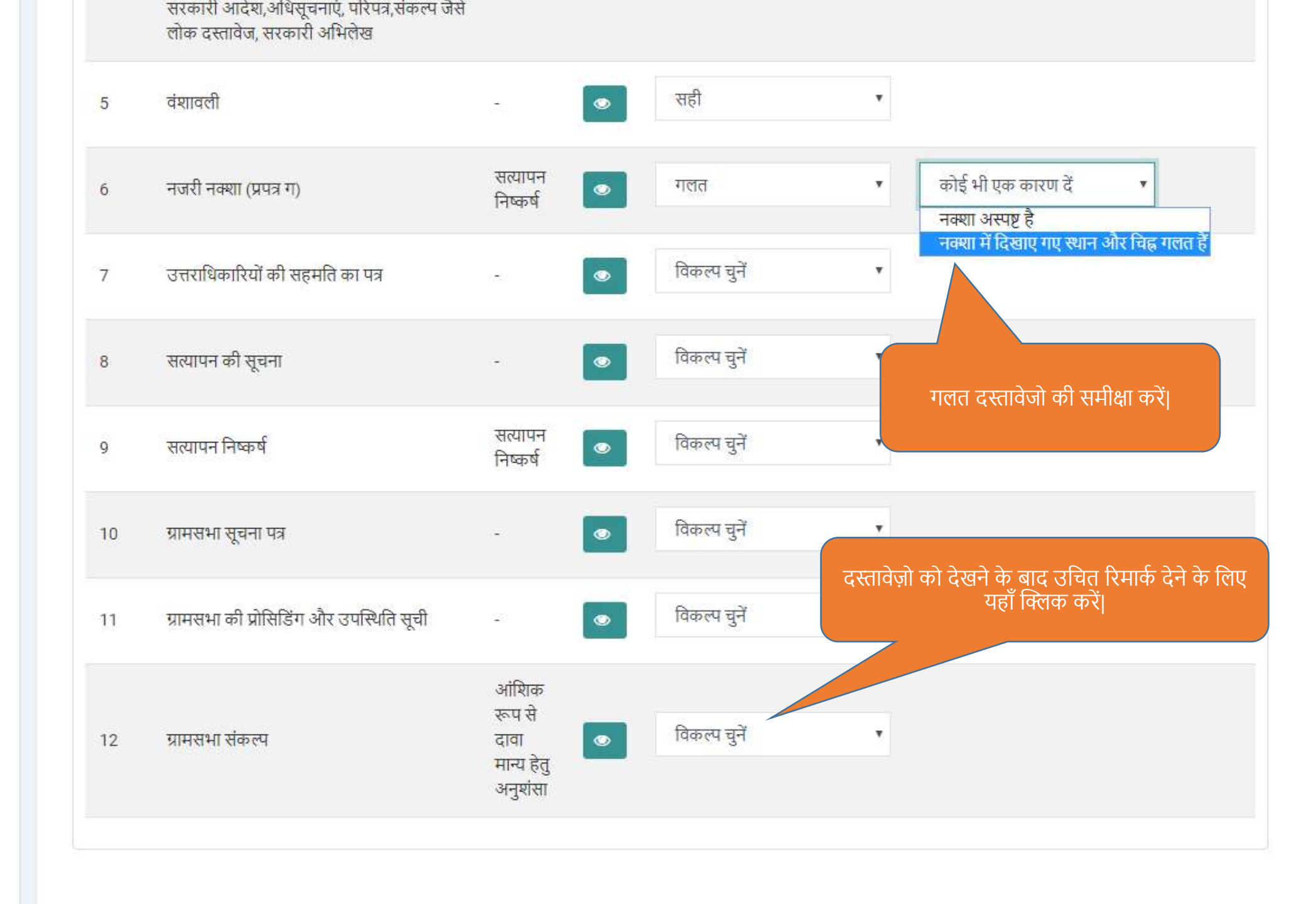

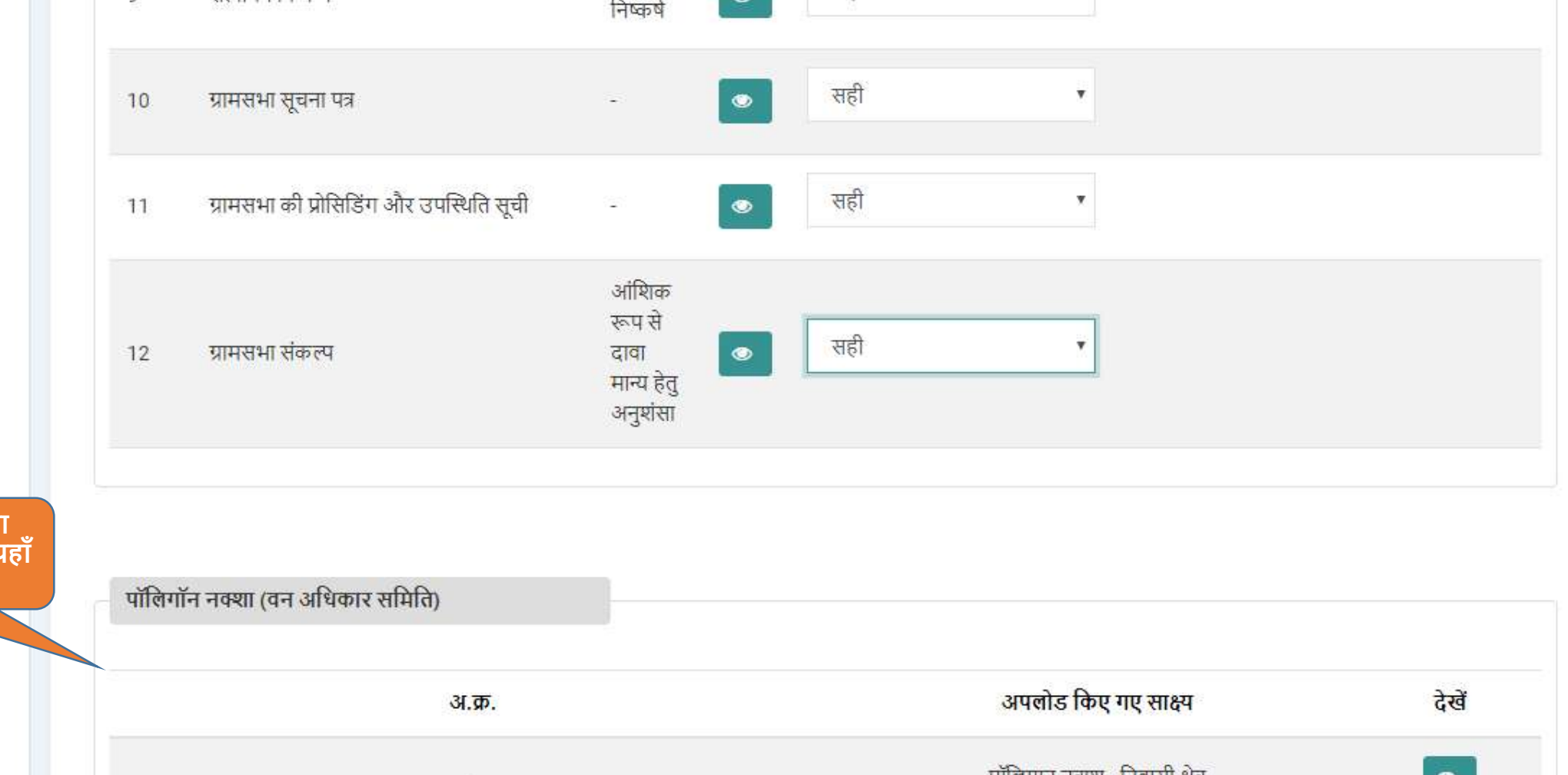

वन अधिकार समिति द्वारा बनाए गये पॉलिगॉन नक्शे यहाँ देखे।

पोलिंगान नक्शा (वन आधकार सामात) अ.क. अपलोड किए गए साक्ष्म देखें - पॉलिंगान नक्शा - निवासी क्षेत्र - पॉलिंगान नक्शा - कृषी क्षेत्र - भूखंड नंबर. 2 पॉलिंगान नक्शा - कृषि क्षेत्र • जीरे जाने के लिए यहाँ क्लिक करें

## नक्शा देखें

| * रिमार्क: यदि नक्शा दि | ख ना रहा हो तो कृपया पृष्ठ री | फ्रेश करें     |                |                           |
|-------------------------|-------------------------------|----------------|----------------|---------------------------|
| दावे का नंबर            | NI50209600001                 | भूखंड नंबर     | 1              |                           |
| क्षेत्र का प्रकार       | निवासी क्षेत्र                |                |                |                           |
| BEI                     | A CONTRACT                    | 1000           |                |                           |
| and a liter             | 1000 C                        |                | MAN P          |                           |
|                         |                               | and the second |                | See. A                    |
| the second              | Carlos II                     | 15 TIKA        | Contraction of | and the second second     |
| Sale a                  | <b>《</b> 安美林4                 | a tiplace      | ANSA A         | Contraction of the second |
|                         | MARCAN SALES                  |                | and the second |                           |

रीफ्रेश करें

### ग्राम वन अधिकार समिति की अवलोकनें

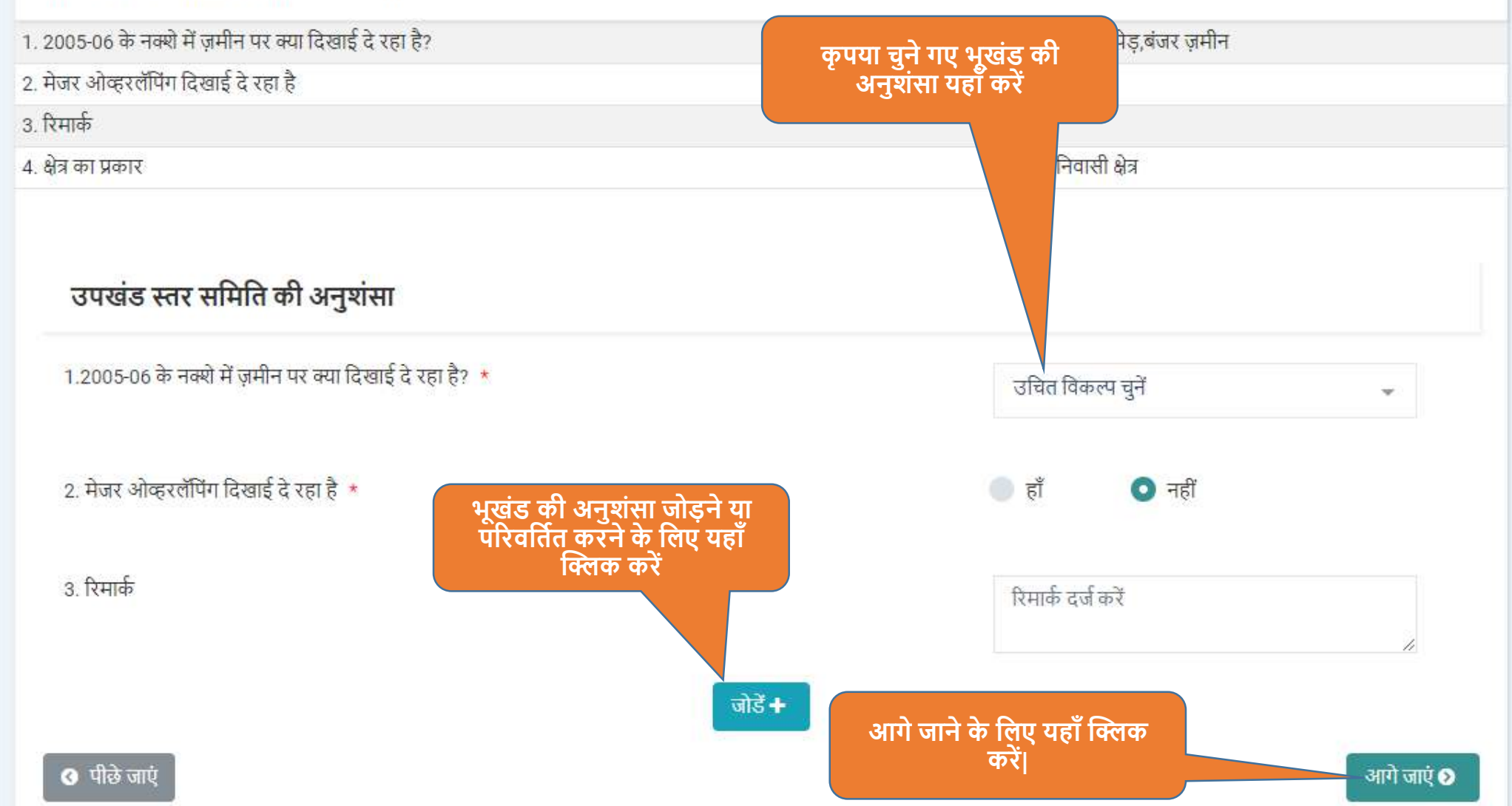

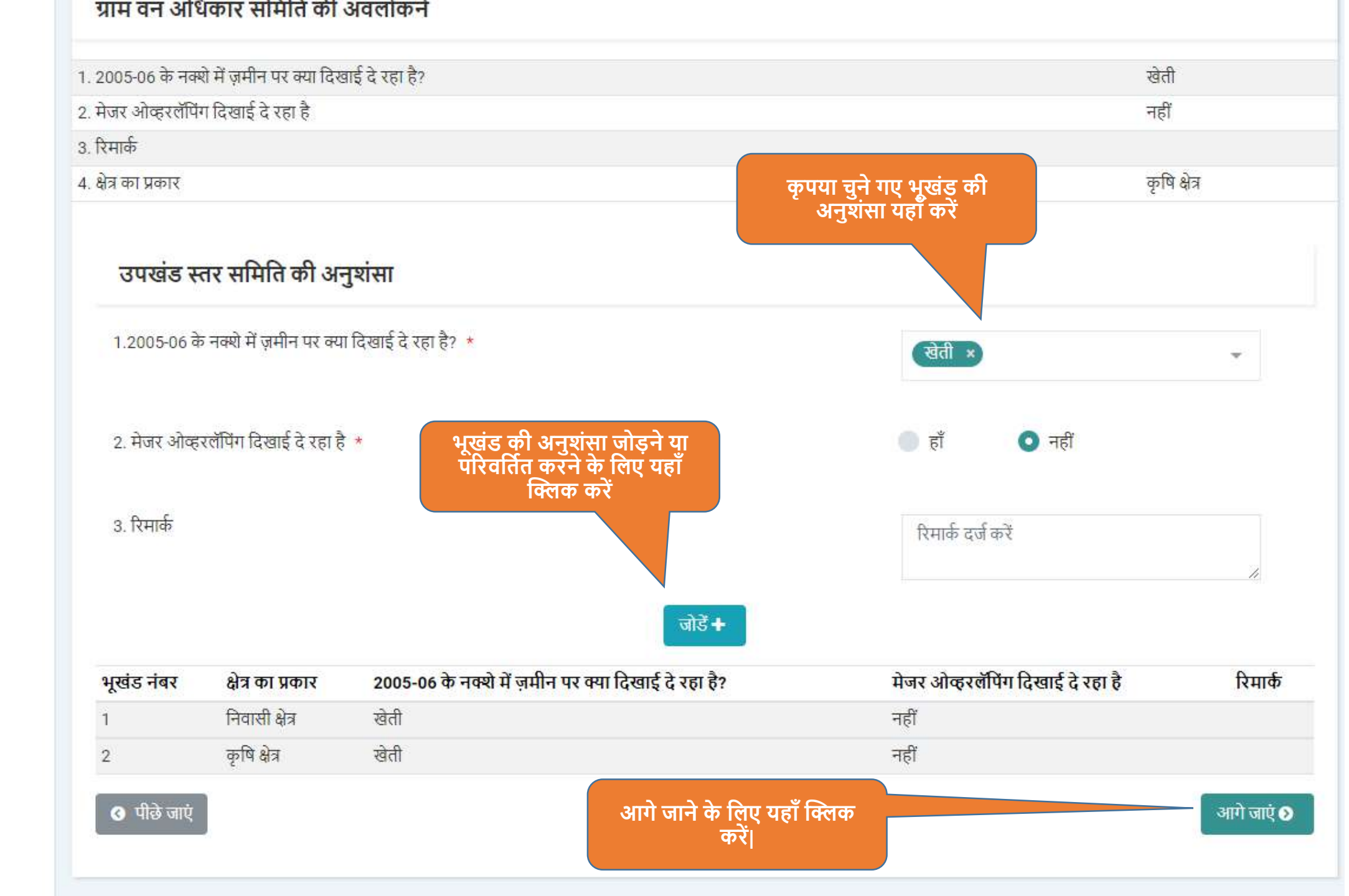

#### निवास क्षेत्र

ग्राम वन अधिकार समिति द्वारा की गई अनुशंसा : आंशिक रूप से दावा मान्य हेतु अनुशंसा

| भूखंड नंबर | ग्राम वन अधिकार द्वारा मापा हुआ क्षेत्र | अनुशंसा किया गया<br>कम्पार्टमेंट नंबर | अनुशंसा किया गया बीट का नाम | अनुशंसा किया गया खसरा नंबर |
|------------|-----------------------------------------|---------------------------------------|-----------------------------|----------------------------|
| -          | 0.0736                                  | B12                                   | उपलब्ध नहीं                 | उपलब्ध नहीं                |

| भूखंड नंबर | ग्राम वन अधिकार द्वारा मापा हुआ क्षेत्र | अनुशंसा किया गया<br>कम्पार्टमेंट नंबर | अनुशंसा किया गया बीट का नाम | अनुशंसा किया गया खसरा नंबर |
|------------|-----------------------------------------|---------------------------------------|-----------------------------|----------------------------|
| 1          | 0                                       | उपलब्ध नहीं                           | उपलब्ध नहीं                 | उपलब्ध नहीं                |
| 2          | 0.2206                                  | C12                                   | उपलब्ध नहीं                 | उपलब्ध नहीं                |
|            |                                         |                                       |                             |                            |

3

#### ग्राम सभा द्वारा पारित किया गया संकल्प

निवास क्षेत्र

ग्राम सभा द्वारा पारित संकल्प : आंशिक रूप से दावा मान्य हेतु अनुशंसा

अनुशंसा किया गया **.** 

🔇 पीछे जाएं

| -          | 0.0736                                  | B12                                   | उपलब्ध नहीं                 | उपलब्ध नहीं              |
|------------|-----------------------------------------|---------------------------------------|-----------------------------|--------------------------|
|            |                                         |                                       |                             |                          |
| कृषि शेव   |                                         |                                       |                             |                          |
| কুনি হার   |                                         |                                       |                             |                          |
| भूखंड नंबर | ग्राम वन अधिकार द्वारा मापा हुआ क्षेत्र | अनुशंसा किया गया<br>कम्पार्टमेंट नंबर | अनुशंसा किया गया बीट का नाम | अनुशंसा किया गया खसरा नं |
| 1          | 0                                       | उपलब्ध नहीं                           | उपलब्ध नहीं                 | उपलब्ध नहीं              |
| 2          | 0.2206                                  | C12                                   | उपलब्ध नहीं                 | उपलब्ध नहीं              |
|            |                                         |                                       |                             |                          |

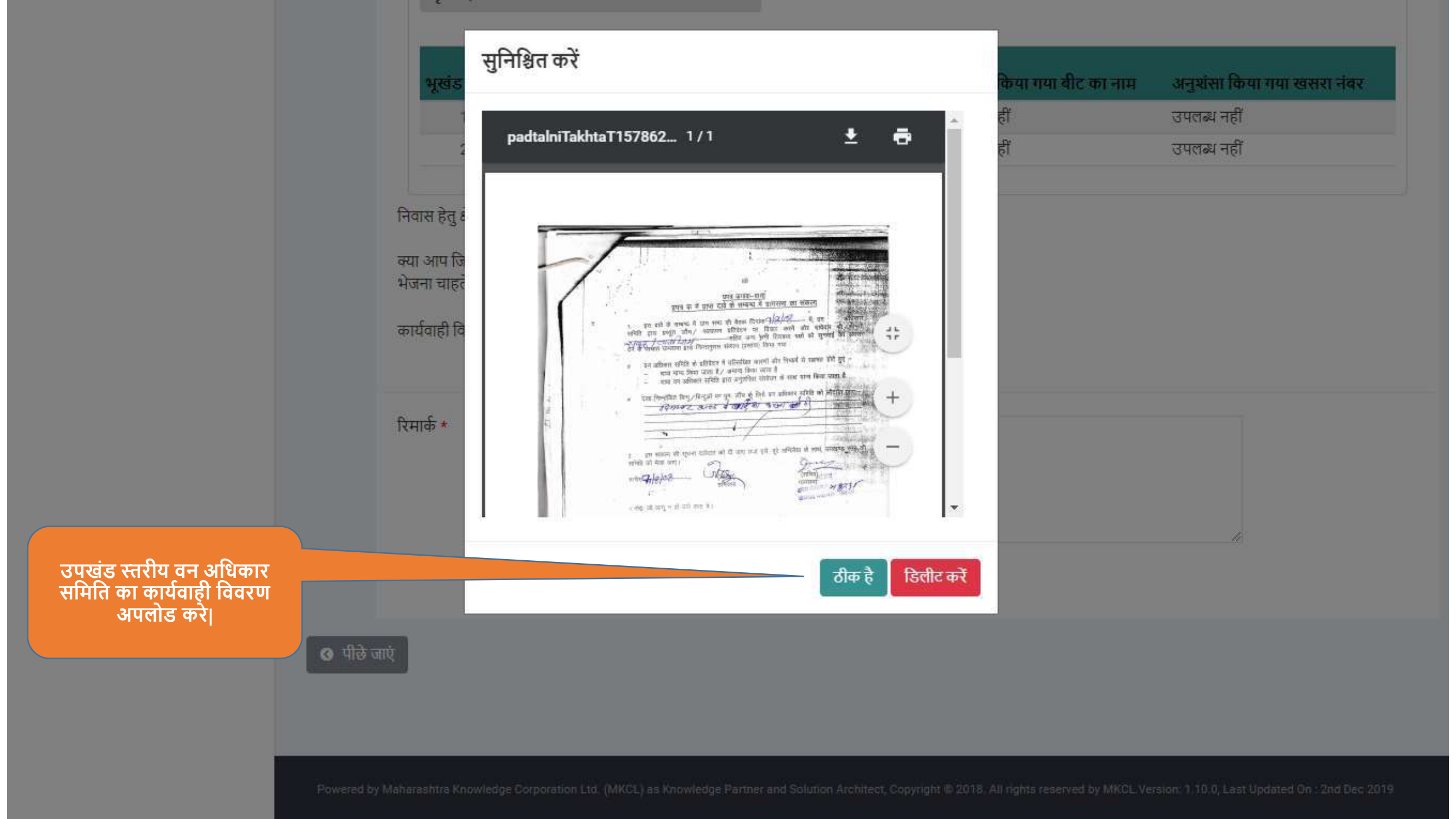

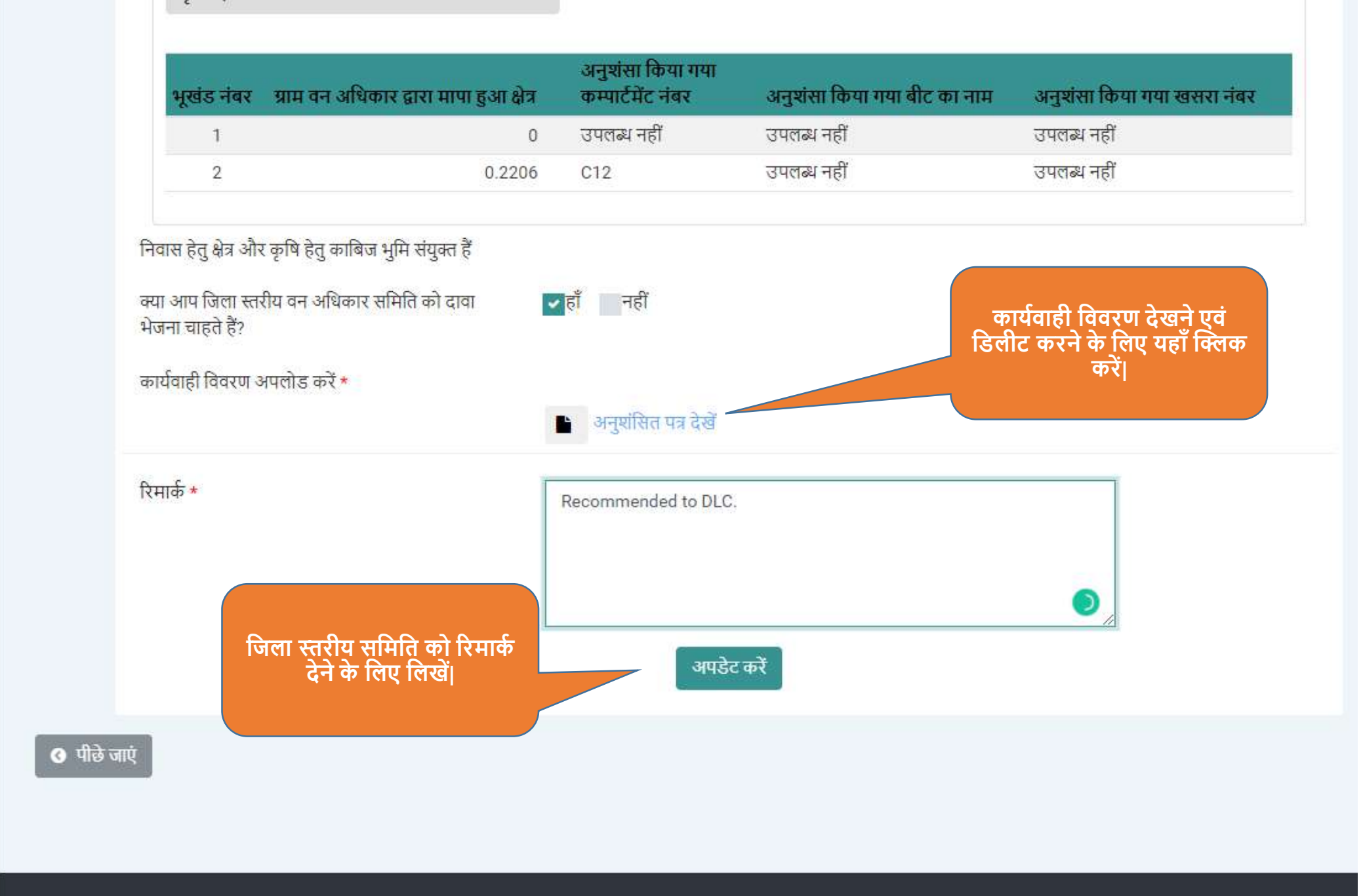

Powered by Maharashtra Knowledge Corporation Ltd. (MKCL) as Knowledge Partner and Solution Architect, Copyright @ 2018. All rights reserved by MKCL Version: 1.10.0, Last Updated On : 2nd Dec 2019

#### ← → C S https://mpvanmitra.mkcl.org/vanmitra/#/IFRSDLCChairpersonRights

कृषि क्षेत्र 1.02 C123 / उपलब्ध नहीं / 123/9 कृषि क्षेत्र 1.5 निम्न में से जो भी दावे की अनुशंसा के पक्ष में हैं उनके नाम के आगे सही ्दावे के को जिला स्तरीय वन् निशान बनाएं अधिकार समिति के पास भेजने के लिए सदस्यों के पक्ष का मत यहाँ दें। उपखंड स्तरीय वन अधिकार समिति ह 🔽 अध्यक्ष - अनुविभागीय अधिकारी 🗹 सदस्य सचिव- आदिम जाति कल्याण विभाग कम्पार्टमेंट नंबर / बीट उपखंड स्तरीय वन अधिव भूखंड नंबर का नाम / खसरा नंबर क्षेत्र का प्रकार 🛃 सदस्य - वन विभाग उपलब्ध नहीं / सदस्य क्रमांक १- लोक प्रतिनिधि কৃষি প্রির 1.02 उपलब्ध नहीं / T. उपलब्ध महीं उपलब्ध नहीं। कृषि क्षेत्र 1.5 उपलब्ध नहीं। 2 अपडेट करें उपलब्ध नहीं निवासीय क्षेत्र और कृषि क्षेत्र संयुक्त नहीं हैं क्या आप जिला स्तरीय वन अधिकार समिति को दावा भेजना चाहते हैं? 🔽 हाँ नहीं अनुशांसित पत्र अपलोड करें \* 🖕 कार्यकही विवरण देखें रिमार्क \* Recommended to DLC. **G** पीछे जाएं

6

07

۰

P

Powered by Minharashtra Knowledge Corporation Ltd. (MKCL) as Knowledge Partner and Solution Architect, Copyright 🛛 2018 All rights reserved by MKCL Version: 1.6.0. Last Updated On : 1.9th August 2019

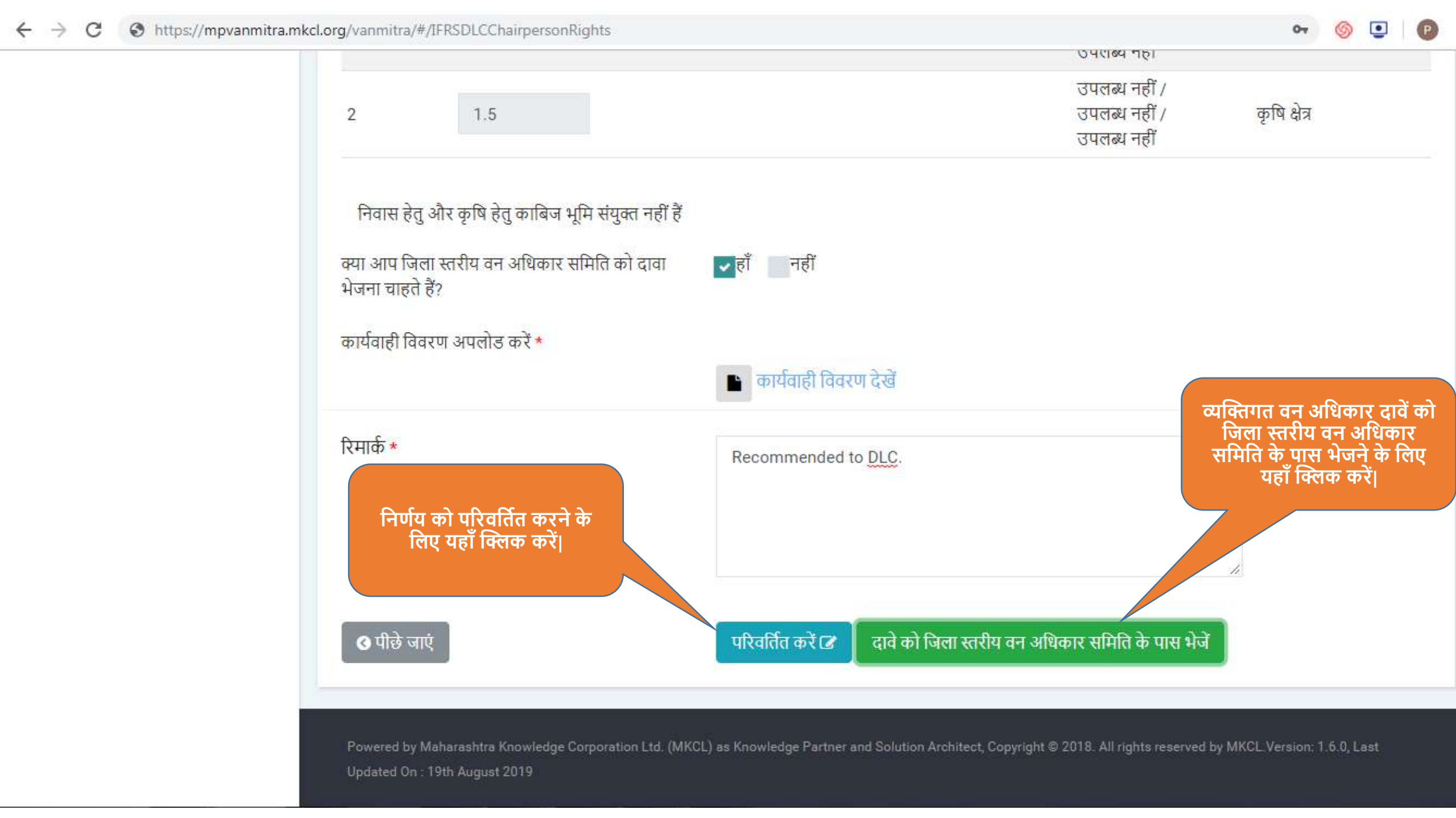

| ← → C ③ https://mpvanmitra.mk<br>Click to go back, hold to see history | ccl.org/vanmitra/#/IFRSDLCChairpersonRi                              | ghts                                                   | ાત્ર પ્રસાલન ગણ                                                       | or 🎯 💽 😰             |
|------------------------------------------------------------------------|----------------------------------------------------------------------|--------------------------------------------------------|-----------------------------------------------------------------------|----------------------|
|                                                                        | 2 सुनिश्चित करें                                                     |                                                        | 🗙 जानकारी सुनिश्चित करें                                              | क्षेत्र              |
|                                                                        | चयनित विकल्प की<br>निवास हेतु अ                                      | पुष्टि करें                                            |                                                                       |                      |
|                                                                        | क्या आप जिला<br>भेजना चाहते हैं<br>अन्तर्भागित पत आप्लोन कों *       |                                                        | हाँ नहीं                                                              |                      |
|                                                                        | अनुसासत पत्र अपलाङ कर *                                              | 🕒 अनुशंसित पत्र देखें                                  |                                                                       |                      |
|                                                                        | रिमार्क *                                                            | Recommended to DLC.                                    |                                                                       |                      |
|                                                                        |                                                                      |                                                        | <i></i>                                                               |                      |
|                                                                        | 🛛 पीछे जाएं                                                          | परिवर्तित करें 🗷 दावे को                               | ो जिला स्तर की वन अधिकार समिति के पास भेजें                           |                      |
|                                                                        | Powered by Maharashtra Knowledge Co<br>Updated On : 19th August 2019 | rporation Ltd. (MKCL) as Knowledge Partner and Solutio | on Architect, Copyright $\bigcirc$ 2018. All rights reserved by MKCL. | Version: 1.6.0, Last |

पिछला लॉग इन: <u>07/Ja</u>n/2020 3:59:37 PM

लॉगआऊट 🗈

Δ

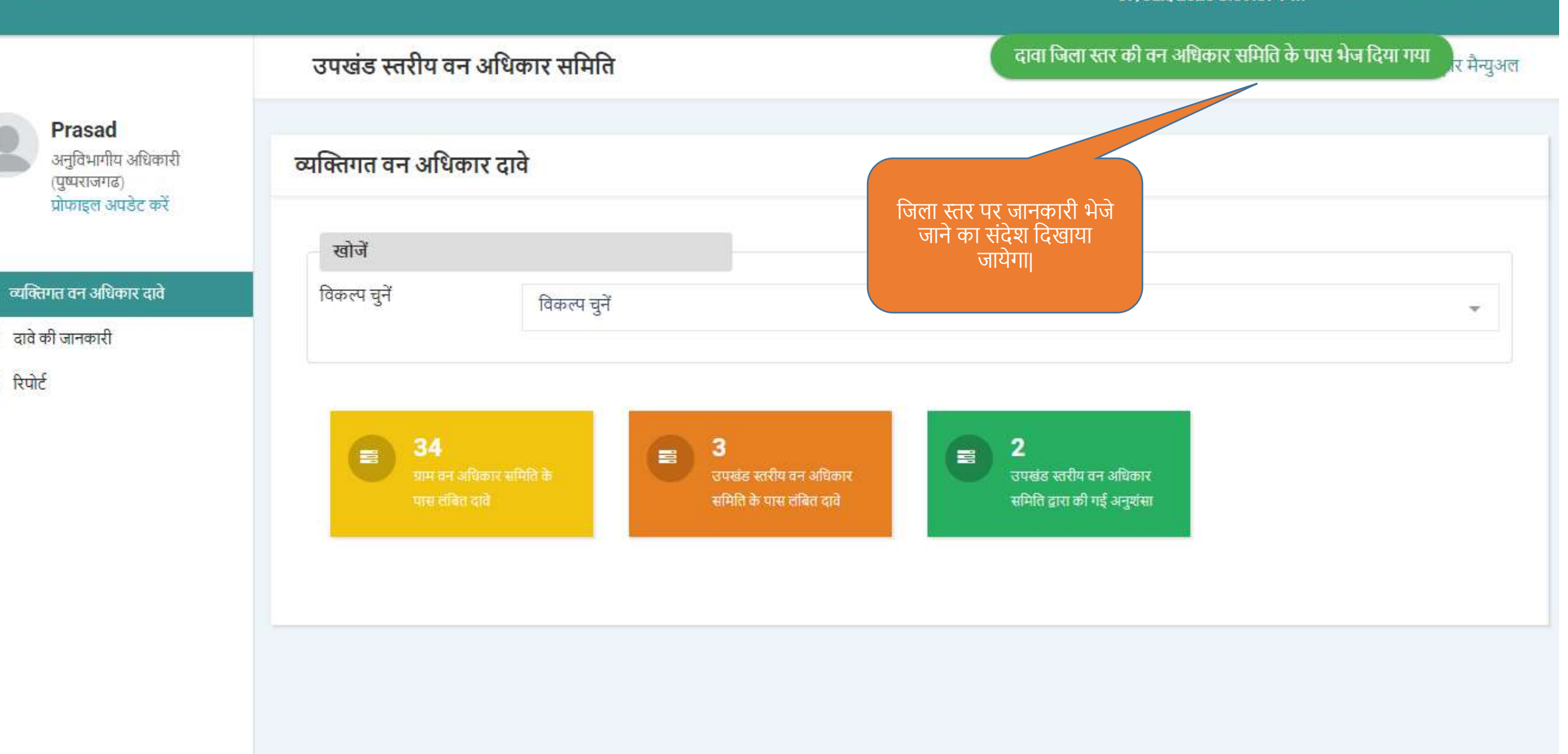

ŧ

-0-

-0-

Powered by Maharashtra Knowledge Corporation Ltd. (MKCL) as Knowledge Partner and Solution Architect, Copyright © 2018. All rights reserved by MKCL Version: 1.10.0, Last Updated On : 2nd Dec 2019

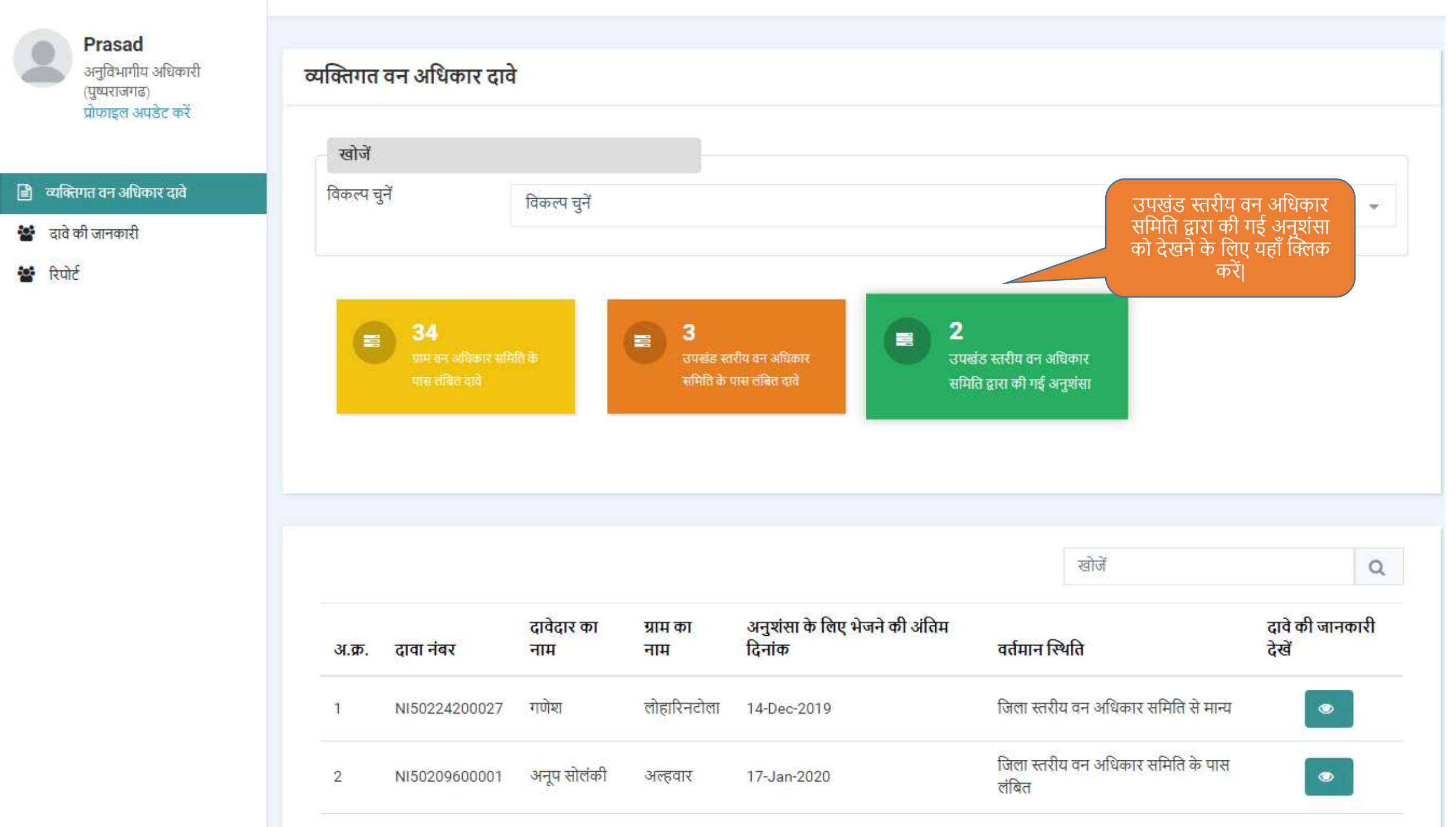

# एम.पी. वनमित्र

जिला स्तरीय वन अधिकार समिति द्वारा कार्यवाही करने हेतू युजर मेनुअल

#### अधिकारी / समिति अध्यक्ष लॉग इन

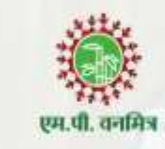

लॉग इन आयडी

COLXXXMRD

पासवर्ड

.....

लॉग इन

फॉरगोट पासवर्ड ?

मुख्यपृष्ठ

#### उचित विवरण दर्ज करे |

## एम.पी. वनमित्र

"अनुसूचित जनजाति और अन्य परंपरागत वन निवासी (वन अधिकारों की मान्यता) अधिनियम, 2006 तथा नियम, 2008 एवं संशोधन नियम, 2012' इस अधिनियम का सुगम कार्यान्वयन करने के लिए 'एम.पी. वनमित्र' साफ्टवेयर तैयार किया गया है। इस साफ्टवेयर की सहायता से व्यक्तिगत तथा सामुदायिक वन अधिकार दावों को ऑनलाइन प्रस्तुत किया जायेगा। दावेदार अपने दर्ज किये गए दावे की वर्तमान स्थिति ऑनलाईन प्राप्त कर सकेगा। 'एम.पी. वनमित्र' के उपयोग के लिए लॉग इन करें।

Powered by Maharashtra Knowledge Corporation Ltd. (MKCL) as Knowledge Partner and Solution Architect, Copyright @ 2018. All rights reserved by MKCL. Version: 1.8.0, Last Updated On : 27th Sept 2019

2

hil

0

ß

-

-

8

| आनवाय ह<br>* विकल्प अनिवाय हे |                          |                         |
|-------------------------------|--------------------------|-------------------------|
|                               |                          | उचित विवरण दर्ज करे ।   |
| व्यक्तिगत जानकारी             |                          |                         |
| अध्यक्ष का पूरा नाम *         | Collector                |                         |
| लिंग ★                        | 💿 पुरुष 💿 महिला 💿 अन्य   |                         |
| जन्म तिथि *                   | जन्म निधि चनें           |                         |
| arena dat                     | Statut 21                |                         |
| जाधार गवर                     |                          |                         |
| संपर्क जानकारी                |                          |                         |
| ई-मेल *                       | default@default.com      |                         |
| मोबाइल नं. *                  | xxxxxxxxxx ओटीपी भेजें म | ोबाइल नंबर फिर से डालें |
|                               |                          |                         |
|                               |                          |                         |
|                               |                          | सेव करें                |

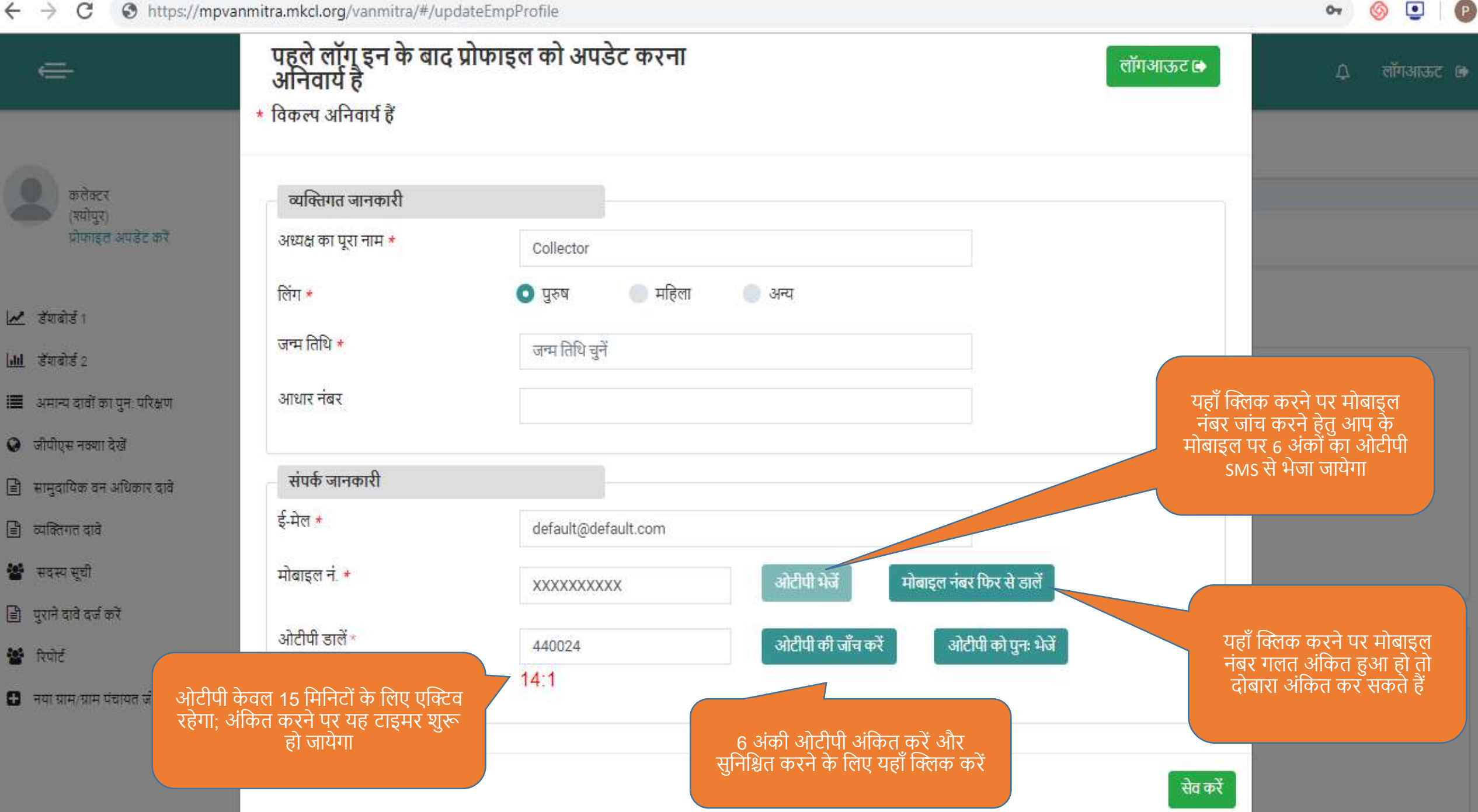

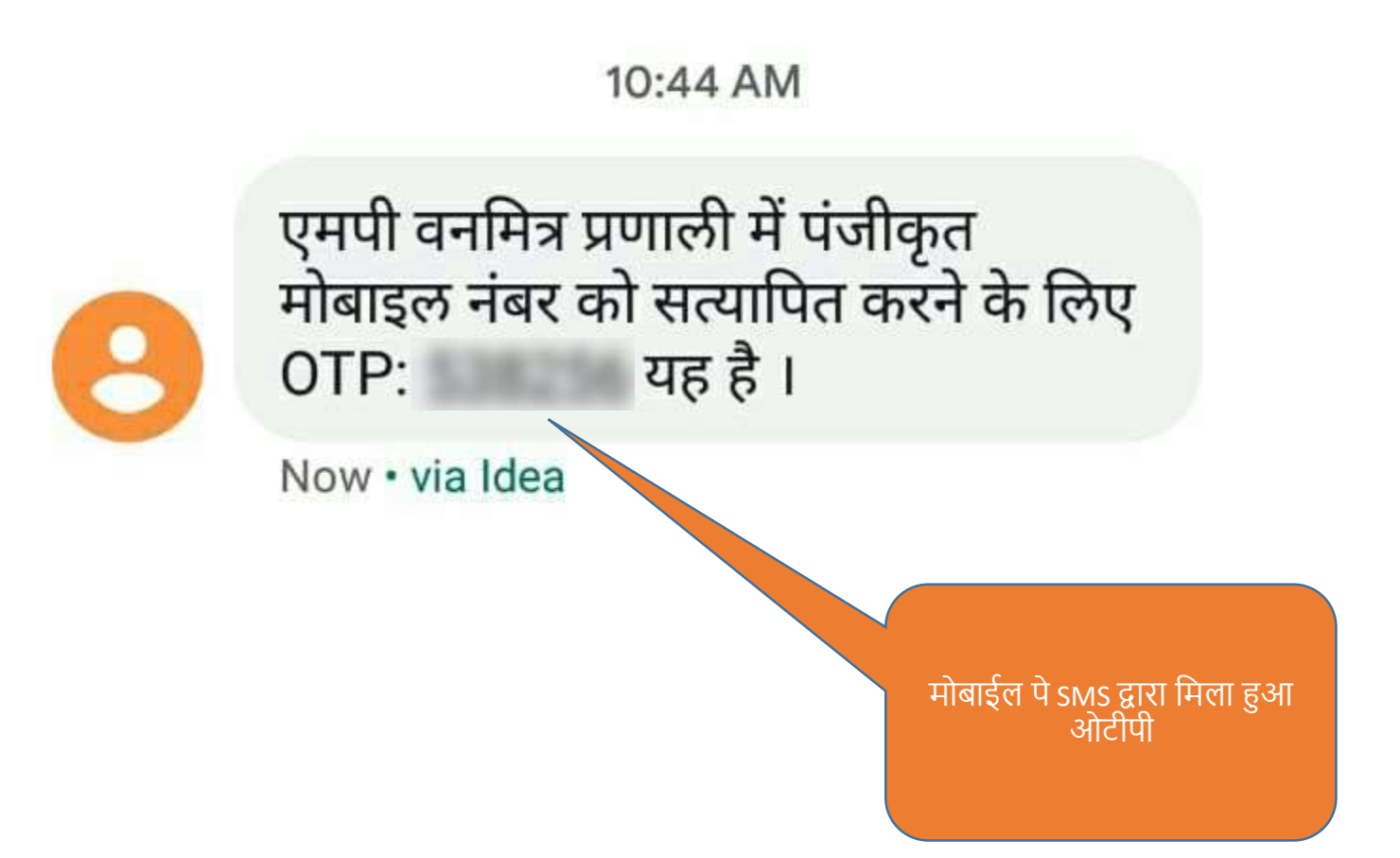

🖌 डॅशबोर्ड 1

📶 डेंशबोर्ड 2

🐮 रिपोर्ट

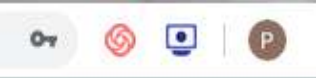

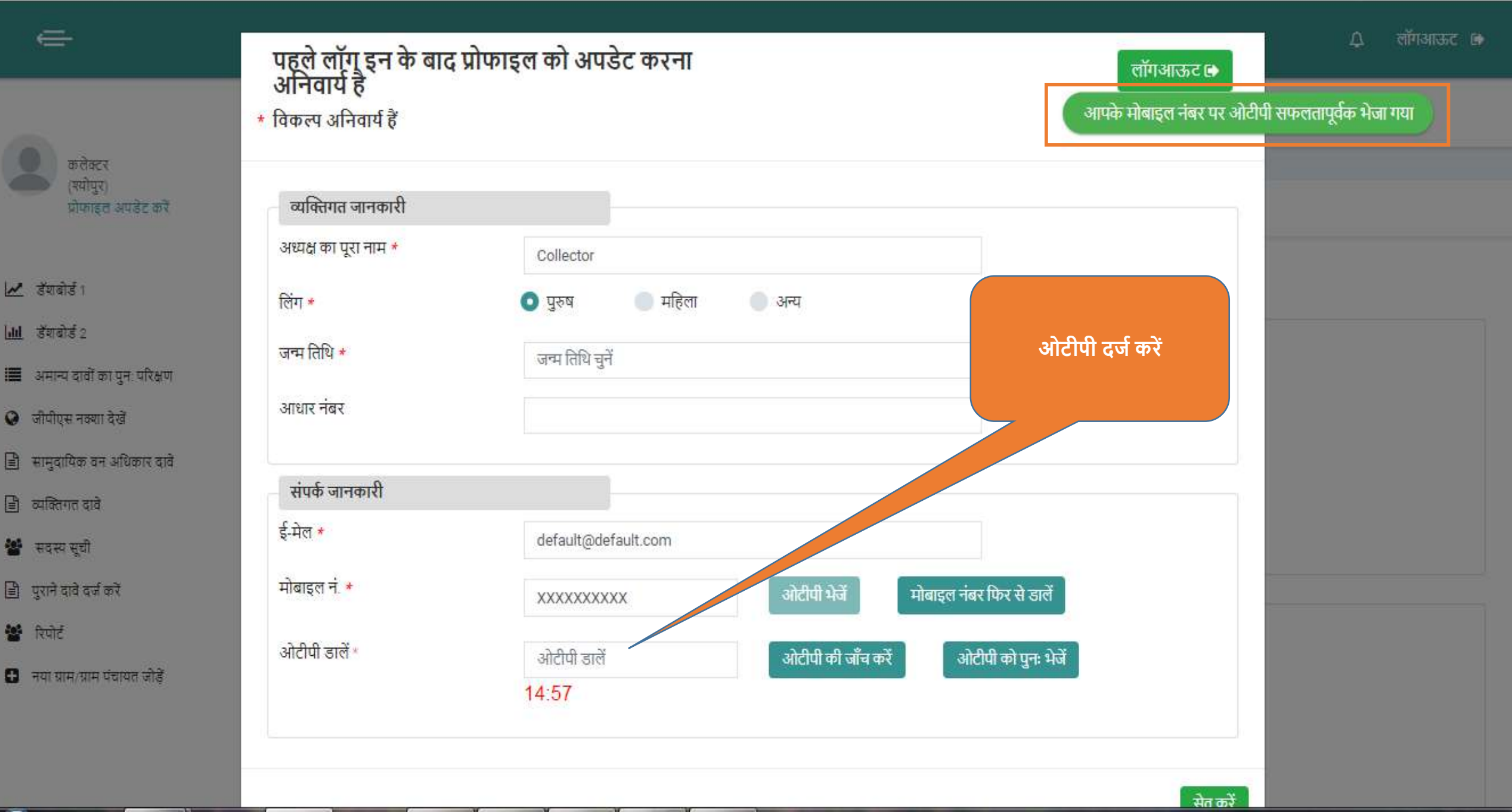

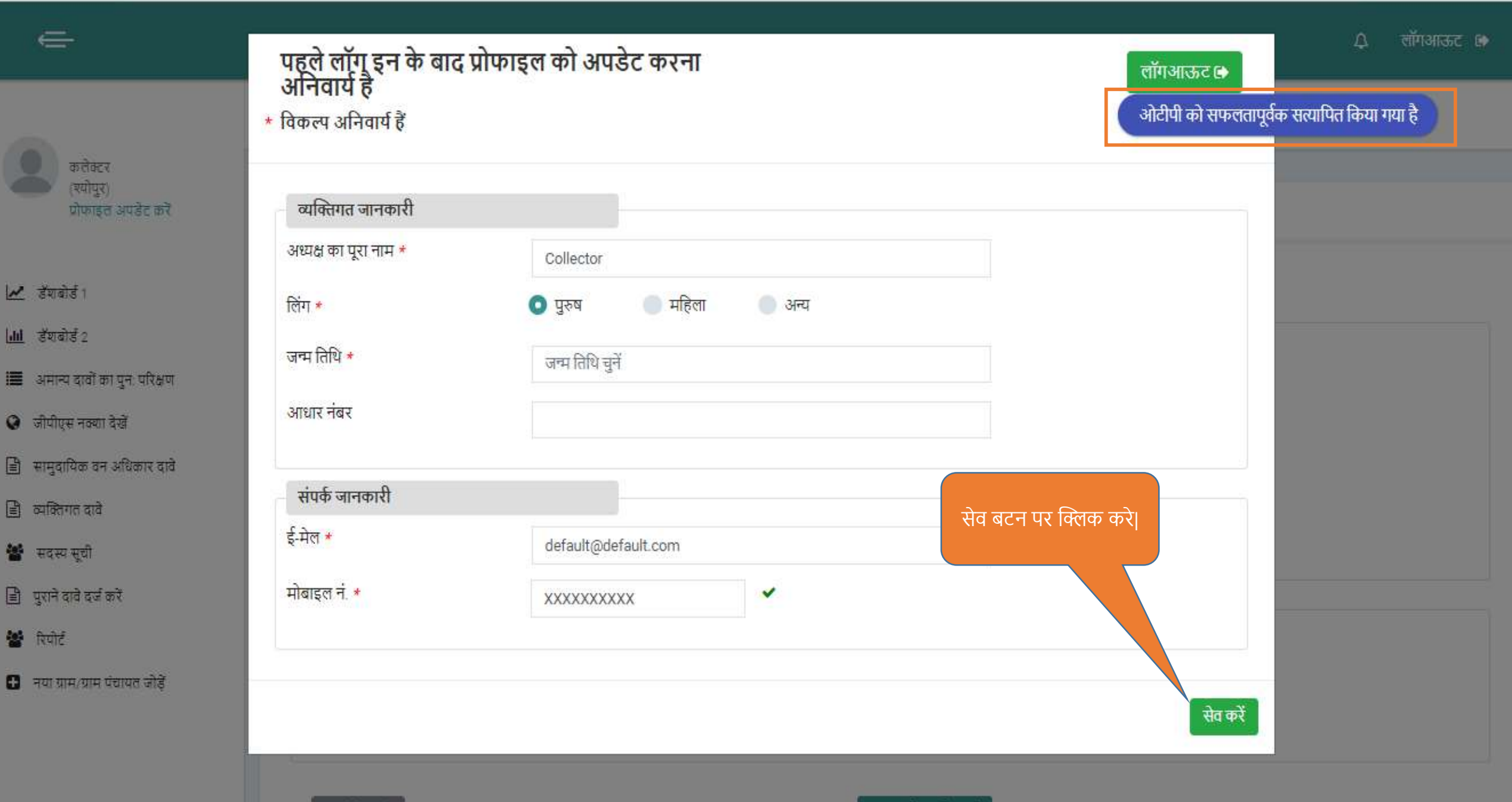

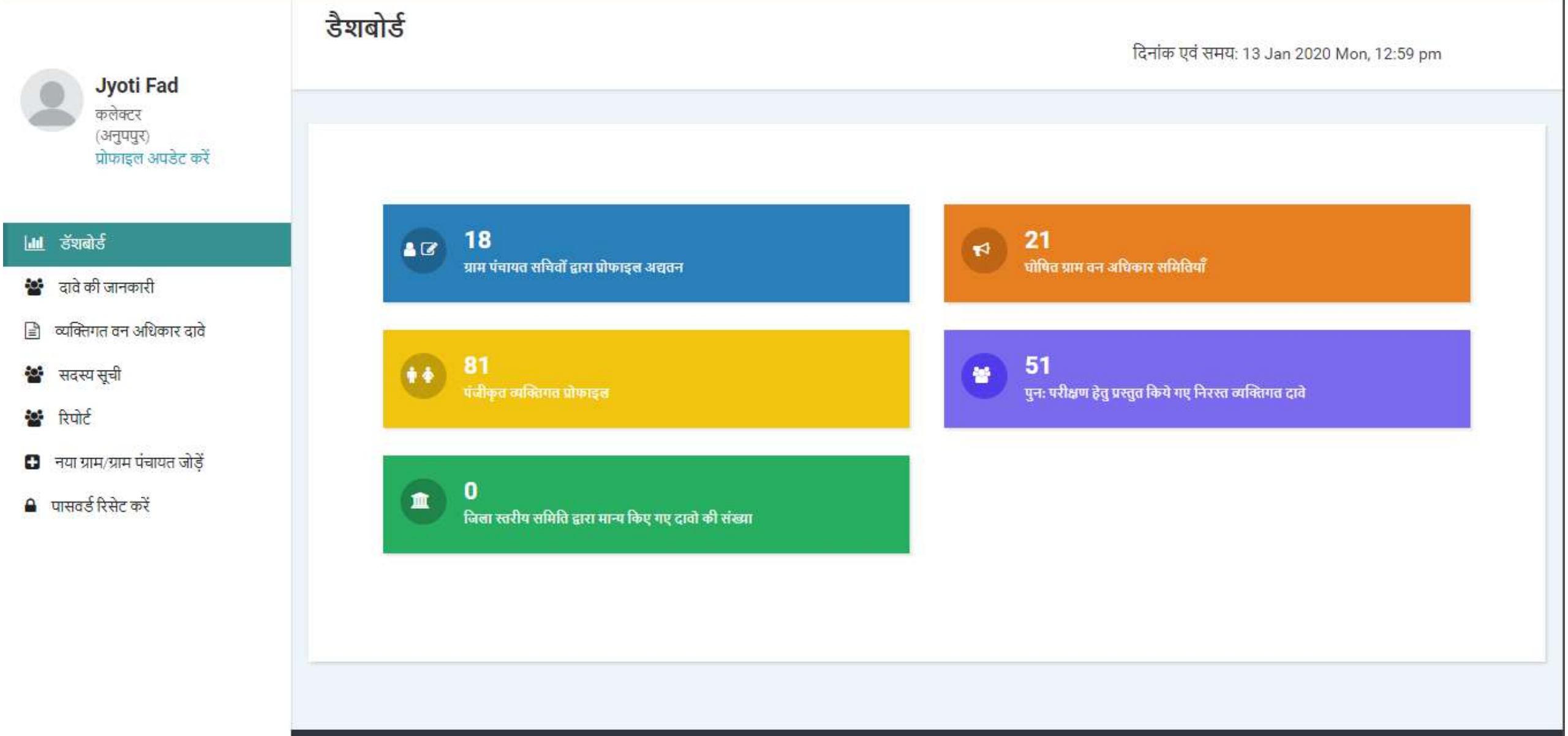

Powered by Maharashtra Knowledge Corporation Ltd. (MKCL) as Knowledge Partner and Solution Architect, Copyright © 2018. All rights reserved by MKCL. Version: 1.10.0, Last Updated On 2nd Dec 2019

पिछला लॉग इन: 13/Jan/2020 6:30:13 PM

लॉगआऊट 🗈

Δ

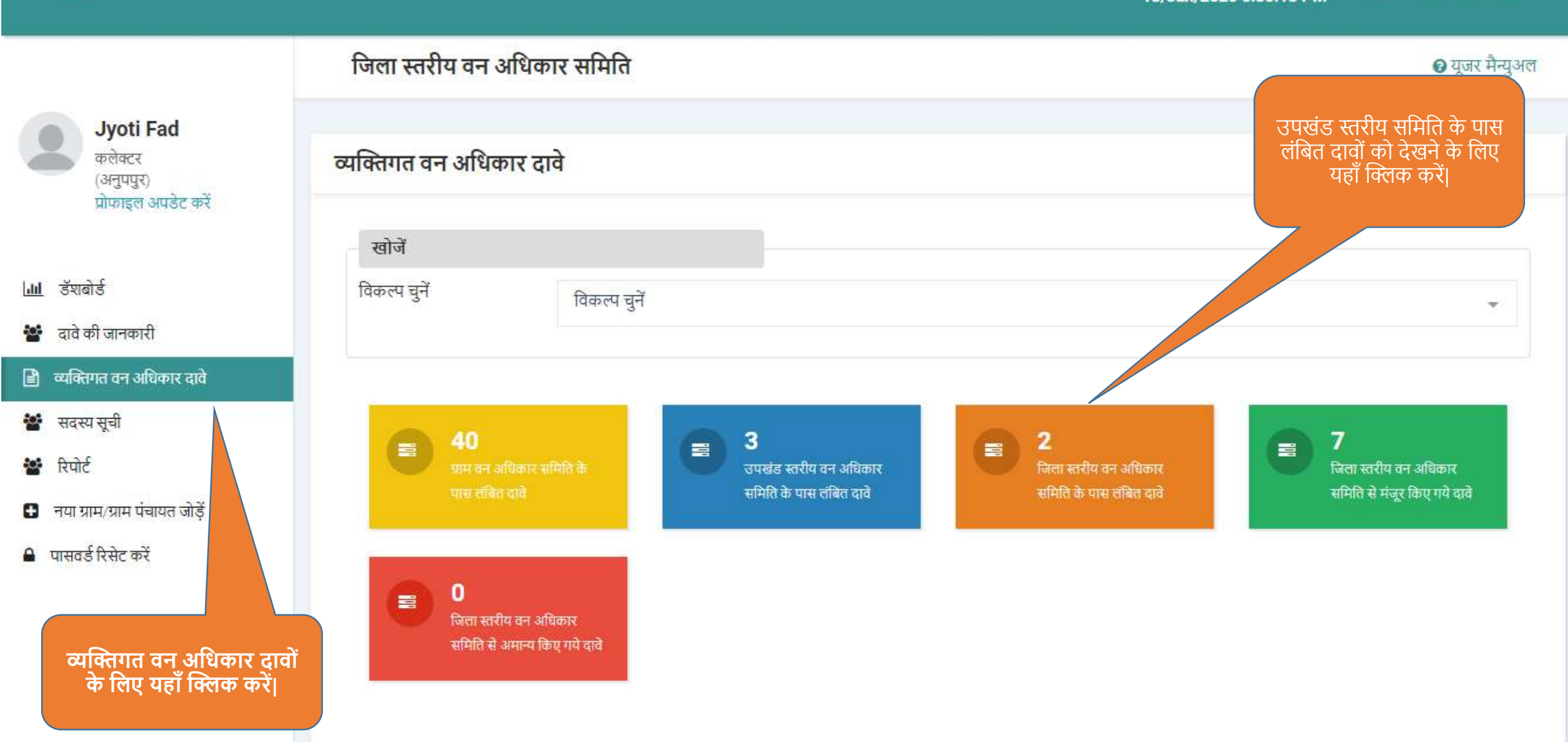

⇐

पिछला लॉग इन: 13/Jan/2020 6:30:13 PM

लॉगआऊट 🗈

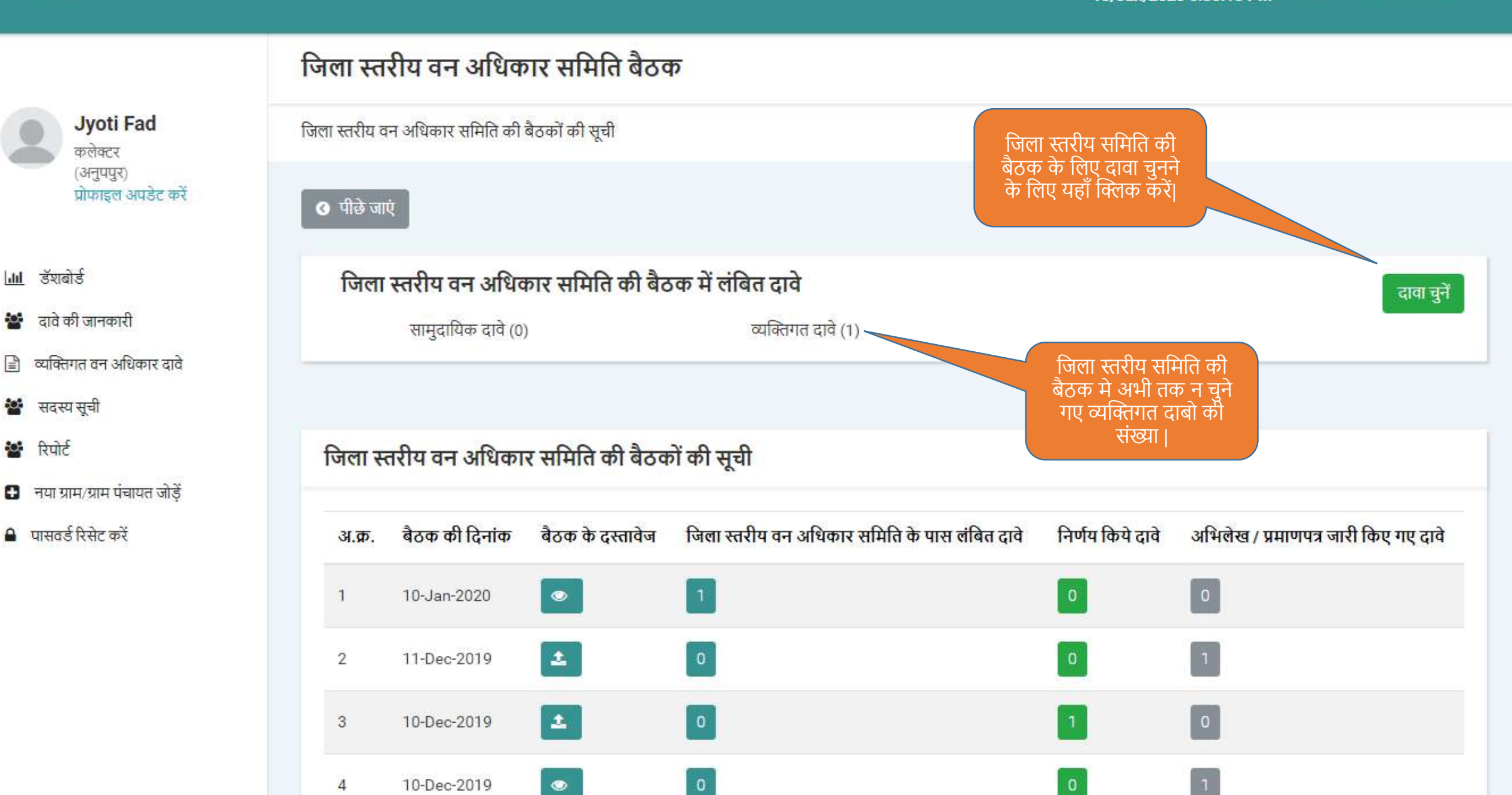

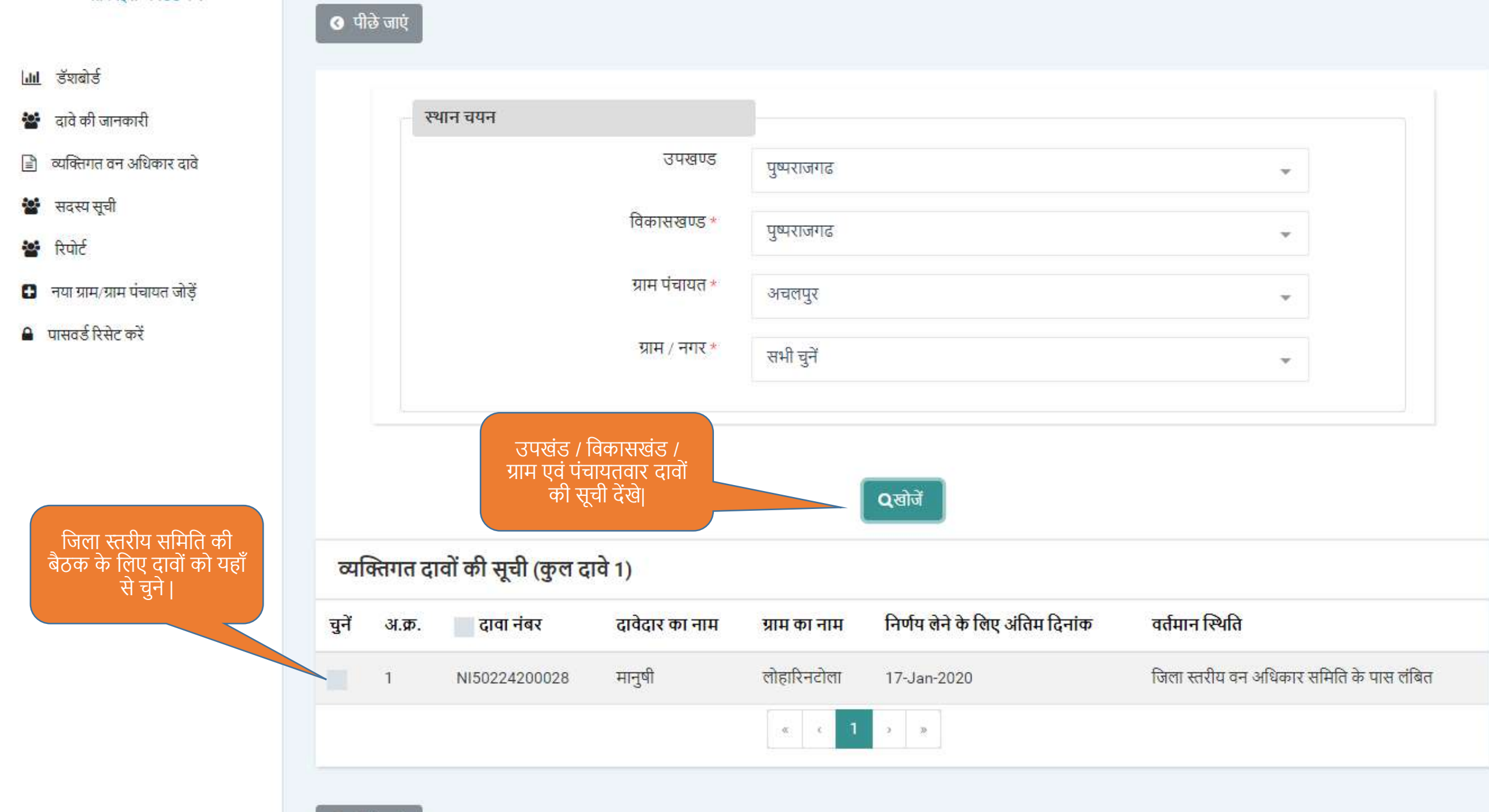

#### 

🔇 पीछे जाएं

- <mark>जा।</mark> डॅशबोर्ड
- 嶜 दावे की जानकारी
- 🖹 व्यक्तिगत वन अधिकार दावे
- 🔡 सदस्य सूची
- 嶜 रिपोर्ट
- 🔒 नया ग्राम/ग्राम पंचायत जोड़ें
- 🔒 पासवर्ड रिसेट करें

|       |           |                    |                | « c 1        | 2 2                             | जिला स्तरीय वन अधिकार<br>समिति की बैठक की जानकारी<br>दर्ज करने के लिए यहाँ क्लिक |
|-------|-----------|--------------------|----------------|--------------|---------------------------------|----------------------------------------------------------------------------------|
| ~     | 1         | NI50224200028      | मानुषी         | लोहारिनटोला  | 17-Jan-2020                     | जिला स्तरीय वन अधिकार समिति के पास लंबित                                         |
| चुनें | अ.क्र.    | 🛃 दावा नंबर        | दावेदार का नाम | ग्राम का नाम | निर्णय लेने के लिए अंतिम दिनांक | वर्तमान स्थिति                                                                   |
| व्य   | क्तेगत दा | वों की सूची (कुल द | ावे 1)         |              |                                 |                                                                                  |
|       |           |                    |                |              | Qखोजें                          |                                                                                  |
|       |           |                    |                |              |                                 |                                                                                  |
|       |           |                    | ग्राम / नगर *  | सभी चुनें    |                                 | •                                                                                |
|       |           |                    | ग्राम पंचायत * | अचलपुर       |                                 | *                                                                                |
|       |           |                    | विकासखण्ड *    | पुष्पराजगढ   |                                 | *                                                                                |
|       |           |                    | उपखण्ड         | पुष्पराजगढ   |                                 | •                                                                                |
|       |           | 117 447            |                |              |                                 |                                                                                  |

📶 डॅशबोर्ड

🐮 दावे की जानकारी

🖹 व्यक्तिगत वन अधिकार दावे

🐮 सदस्य सूची

- 🐮 रिपोर्ट
- नया ग्राम/ग्राम पंचायत जोड़ें

🔒 पासवर्ड रिसेट करें

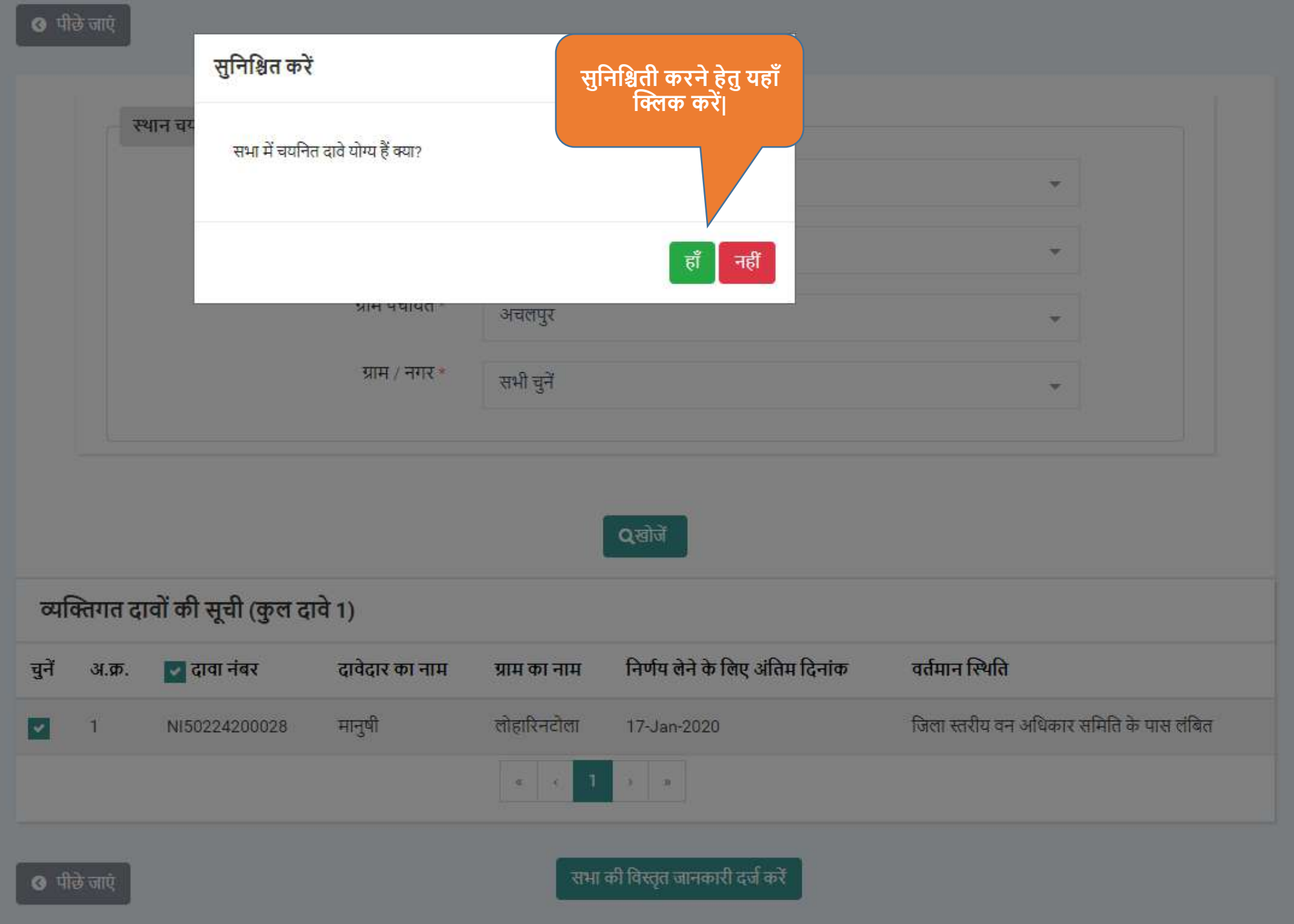

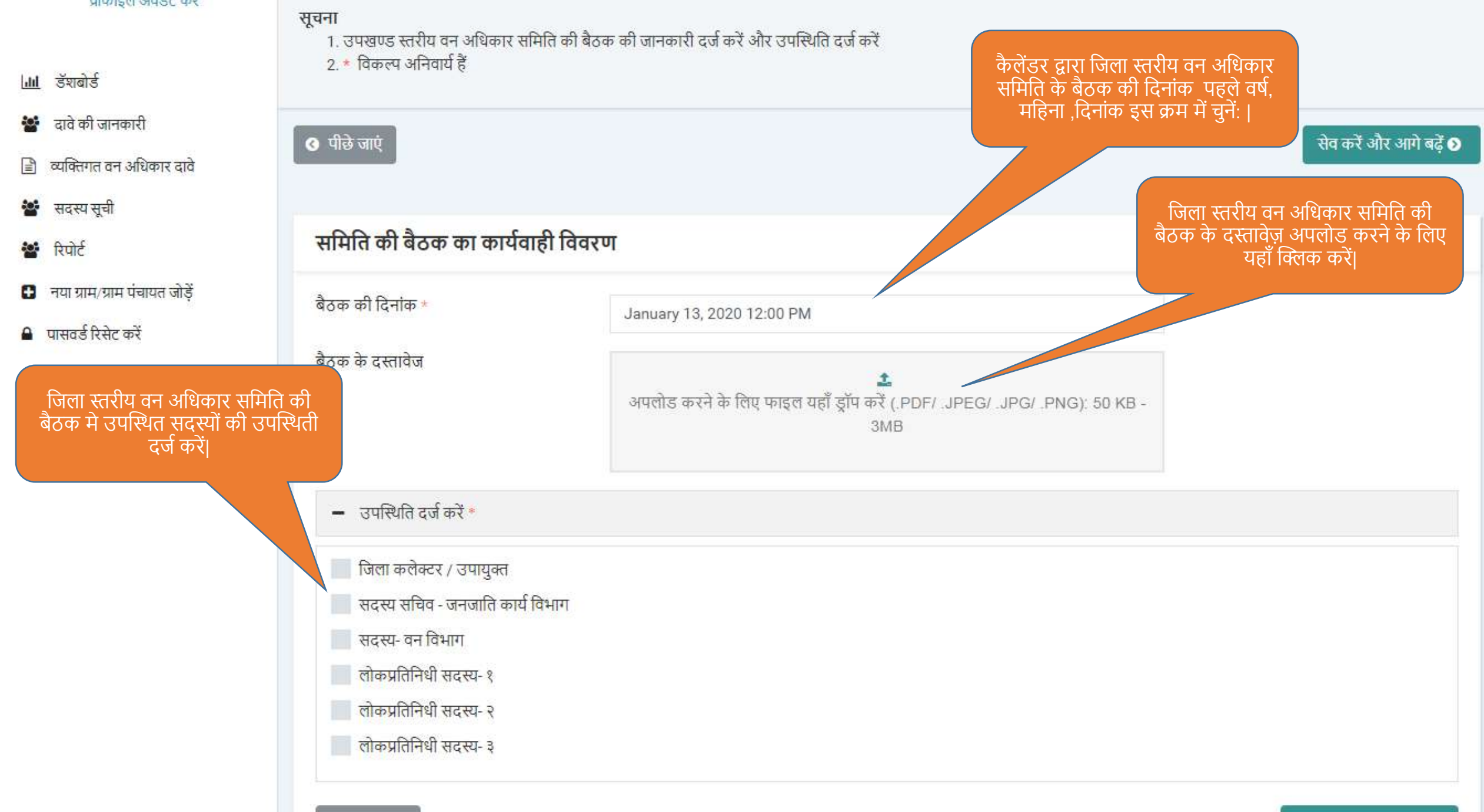

🔇 पीछे जाएं

सेव करें और आगे बढ़ें 📎
#### प्रापगइल जपठट पर

सूचना

- 📶 डॅशबोर्ड
- 🐮 दावे की जानकारी
- 🖹 व्यक्तिगत वन अधिकार दावे
- 🐮 सदस्य सूची
- 🕍 रिपोर्ट
- 🚹 नया ग्राम/ग्राम पंचायत जोड़ें
- 🔒 पासवर्ड रिसेट करें

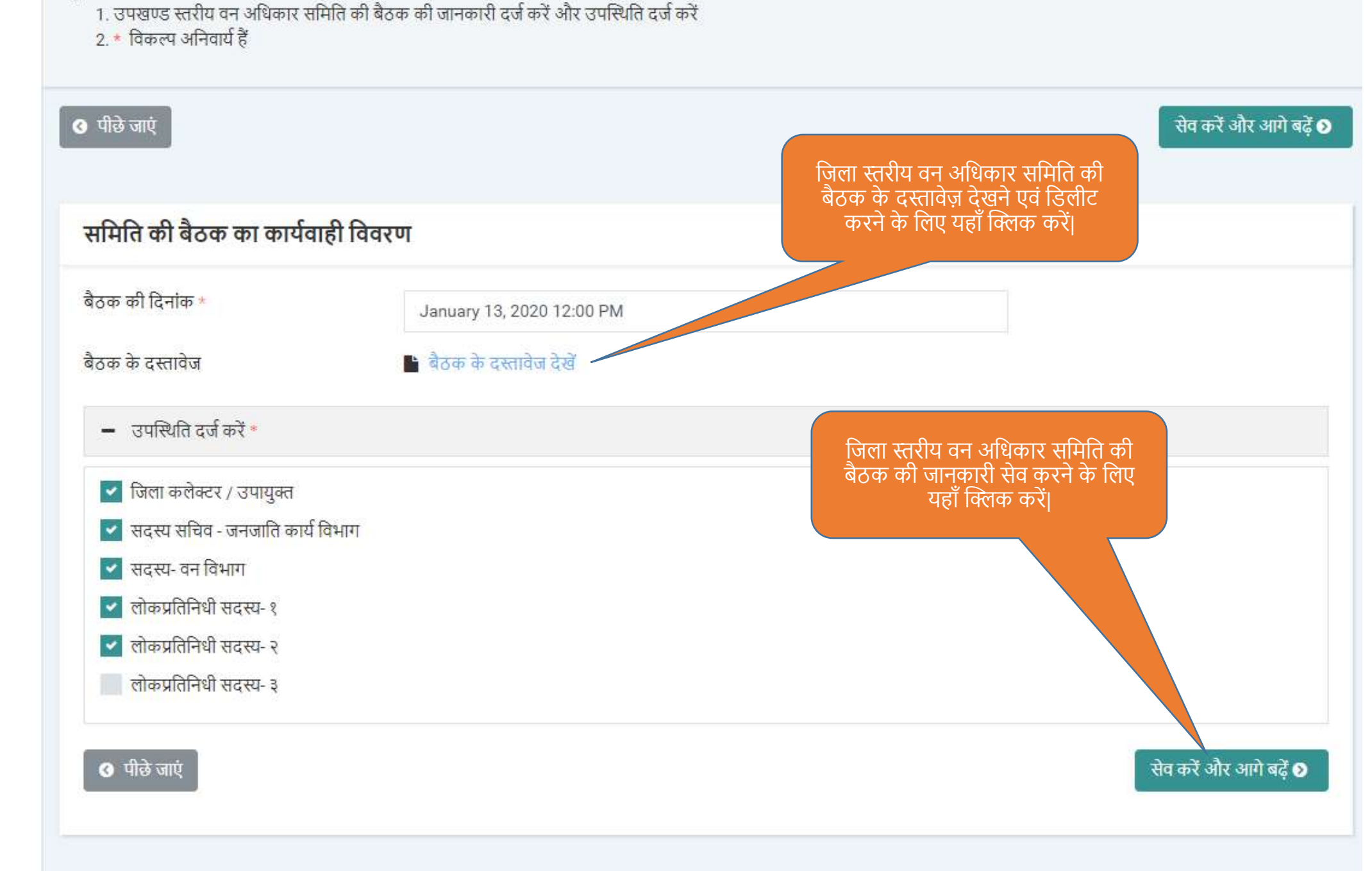

पिछला लॉग इन: 13/Jan/2020 6:30:13 PM

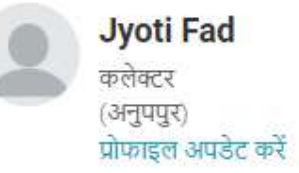

- <u>।।।।</u> উঁহাৰীৰ্ড
- 嶜 दावे की जानकारी
- 🖹 व्यक्तिगत वन अधिकार दावे
- 🕍 सदस्य सूची
- 🐮 रिपोर्ट
- 🕄 नया ग्राम/ग्राम पंचायत जोड़ें
- 🔒 पासवर्ड रिसेट करें

| ला स्त                    | रीय वन अधिव                                          | गर समिति बैठव                            | <u>त</u>                                                                                                    | स                             | भा की विस्तृत जानकारी सेव हो गई      |
|---------------------------|------------------------------------------------------|------------------------------------------|----------------------------------------------------------------------------------------------------|-------------------------------|--------------------------------------|
| ा स्त <mark>री</mark> य व | ान अधिकार समिति की                                   | बैठकों की सूची                           |                                                                                                    |                               |                                      |
| ) पीछे जा                 | Ų.                                                   |                                          |                                                                                                    |                               |                                      |
| जिला<br>जिला स            | स्तरीय वन अधिव<br>सामुदायिक दावे (0<br>तरीय वन अधिका | कार समिति की बैठ<br>)<br>र समिति की बैठव | ठक में लंबित दावे<br>व्यक्ति जिला स्तरीय वन अधिकार समि<br>बैठक के बाद चुने हुए लंबित दाव<br>कार्यवाही के लिए यहाँ क्लिक<br>जें की सूची | ते की<br>वों पर<br>करें।      | दावा चुनें                           |
| अ.क्र.                    | बैठक की दिनांक                                       | बैठक के दस्तावेज                         | जिला स्त्रं न वन अधिकार समिति के पास लंबित दावे                                                                                        | <mark>निर्णय किये दावे</mark> | अभिलेख / प्रमाणपत्र जारी किए गए दावे |
| 1                         | 13-Jan-2020                                          | •                                        | 1                                                                                                    | 0                             | 0                                    |
| 2                         | 10-Jan-2020                                          | ۲                                        | 1                                                                                                    | 0                             | O                                    |
| 3                         | 11-Dec-2019                                          | ±                                        | 0                                                                                                    | 0                             | 1                                    |
|                           |                                                      |                                          |                                                                                                    |                               |                                      |

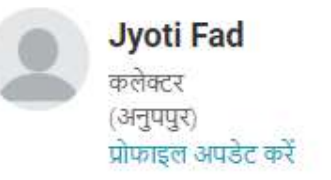

| 1.1 | 2 <b>U</b> 2 C | $\sim \infty$ | °C |
|-----|----------------|---------------|----|
| dil | ভথ             | Q             | ड  |
|     |                |               |    |

- 🐮 दावे की जानकारी
- 🖹 व्यक्तिगत वन अधिकार दावे
- 警 सदस्य सूची
- 🐮 रिपोर्ट
- 🕒 नया ग्राम/ग्राम पंचायत जोड़ें
- 🔒 पासवर्ड रिसेट करें

#### 🔇 पीछे जाएं

#### जिला स्तरीय वन अधिकार समिति के पास लंबित दावे

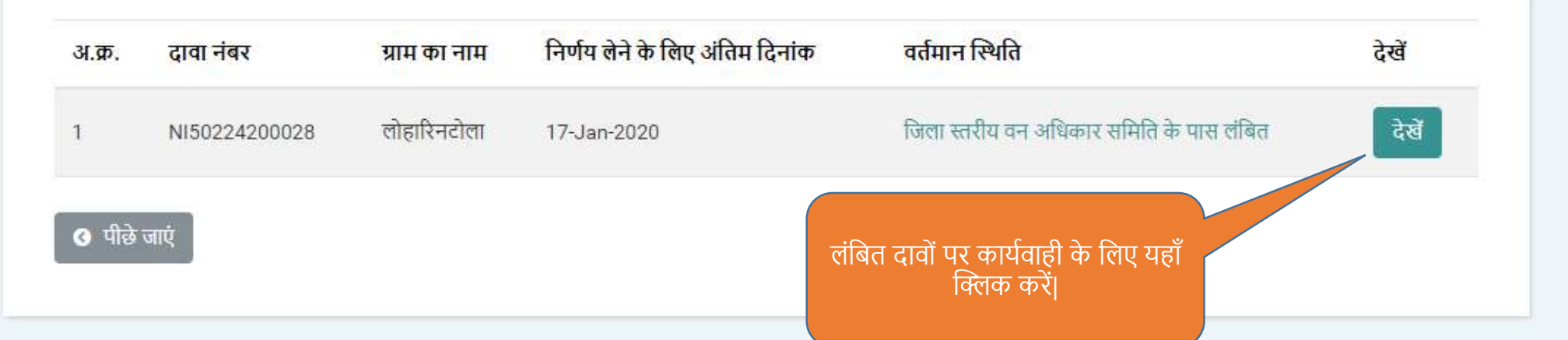

#### $\leftarrow$

6

P :

07

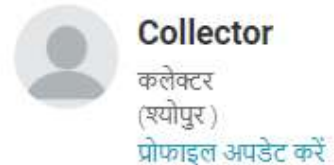

🛃 डॅशबोर्ड १

- **ति स**्थित् निर्म
- 🔳 अमान्य दावों का पुन: परिक्षण
- 😧 जीपीएस नक्शा देखें
- 🖹 सामुदायिक वन अधिकार दावे
- 🖹 व्यक्तिगत वन अधिकार दावे
- 嶜 सदस्य सूची
- 🖹 पुराने दावे दर्ज करें
- 🐮 रिपोर्ट
- 🕒 नया ग्राम/ग्राम पंचायत जोड़ें

### जिला स्तरीय वन अधिकार समिति के पास लंबित दावों की संख्या

| दावा नंबर             | दावेदार <mark>का नाम</mark> | विकासखण्ड             | अनुशंसा के लिए भेजने की अंतिम दिनांक |        |
|-----------------------|-----------------------------|-----------------------|--------------------------------------|--------|
| NI45177100001         | अशोक बंगा                   | श्योपुर               | 25-Sep-2019                          |        |
|                       |                             |                       |                                      |        |
| अपलोड किए गए दस्तावेज | ſ                           |                       |                                      |        |
| अ.क्र.                | दस्तावेज का नाम             |                       | अवलोकन करें                          |        |
| 1                     | आधार कार्ड                  |                       | देखें 👁                              |        |
| 2                     | जाति प्रमाणपत्र             |                       | देखें 👁                              |        |
| 3                     | निवास प्रमाणपत्र            |                       | देखें ●                              |        |
| उ पीछे जाएं           |                             | दस्तावेज़ो र<br>सेव व | का अवलोकन कर उन्हे<br>करे और आगे बढे | बदें 🕥 |

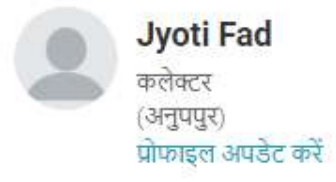

- <u>।।।।</u> डॅशबोर्ड
- 🐮 दावे की जानकारी
- 🖹 व्यक्तिगत वन अधिकार दावे
- 🕍 सदस्य सूची
- 🐮 रिपोर्ट
- 🕒 नया ग्राम/ग्राम पंचायत जोड़ें
- 🔒 पासवर्ड रिसेट करें

## दावेदार की जानकारी

| īψ                                |                              |                                      |         | आग |
|-----------------------------------|------------------------------|--------------------------------------|---------|----|
| ार की जानकारी                     |                              |                                      |         |    |
| व्यक्तिगत जानकारी                 |                              |                                      |         |    |
| दावा नंबर :                       | NI50224200028                | लिंग :                               | महिला   |    |
| दावेदार का पूरा नाम (हिंदी में) : | मानुषी                       | दावेदार का पूरा नाम (अंग्रेजी में) : | Manushi |    |
| पिता का पूरा नाम (हिंदी में) :    | फादर                         | पिता का पूरा नाम (अंग्रेजी में) :    | Father  |    |
| माता का पूरा नाम (हिंदी में) :    | मदर                          | माता का पूरा नाम (अंग्रेजी में) :    | Mother  |    |
| मोबाइल नंबर :                     | 9511658616                   |                                      |         |    |
| दावेदार का आधार नंबर              |                              |                                      |         |    |
| दावेदार का आधार नंबर :            | आधार नंबर दर्ज नहीं किया गया |                                      |         |    |

<u>।।।</u> डॅशबोर्ड

रिपोर्ट

101

-

-01

e

Δ

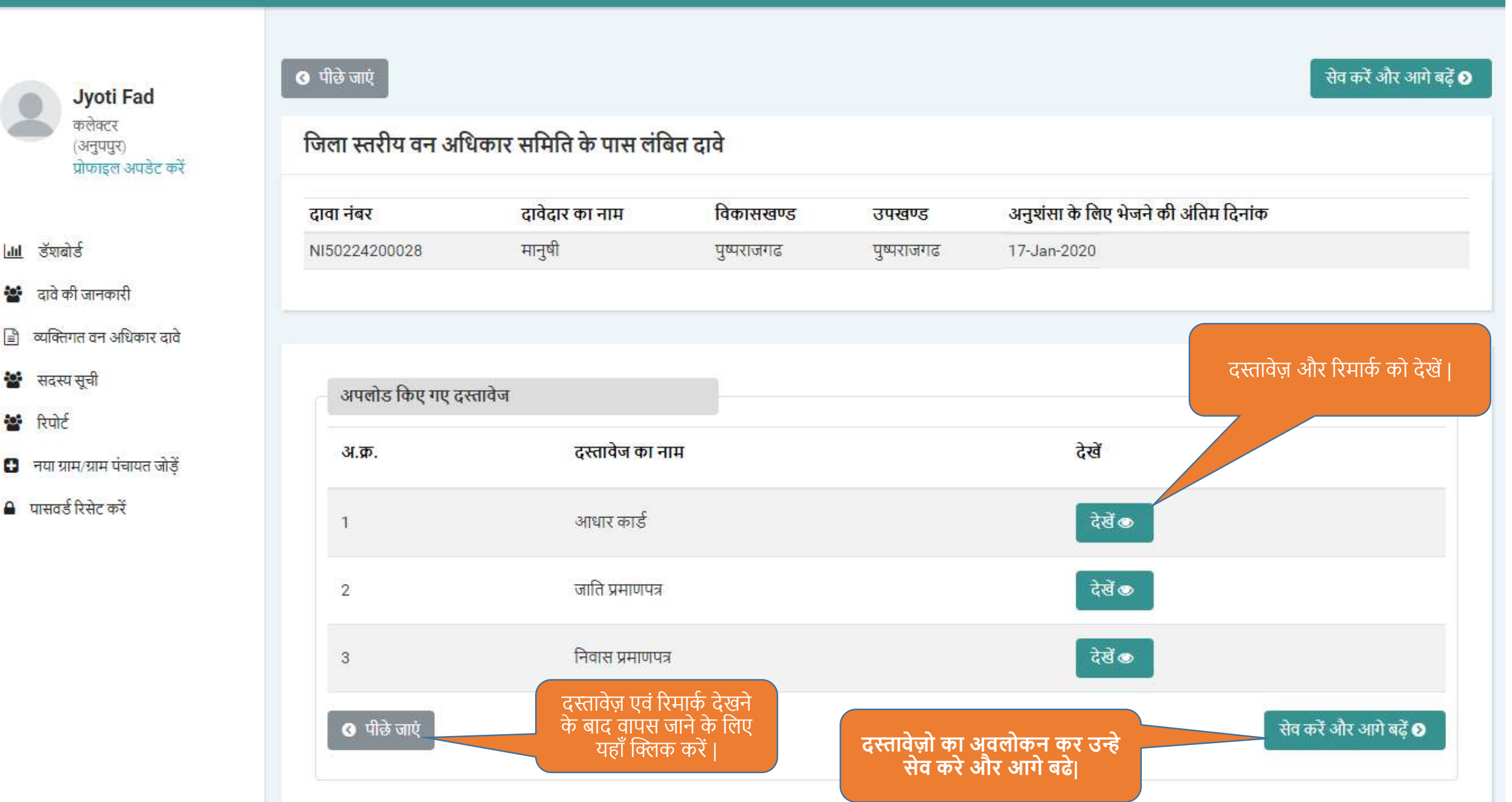

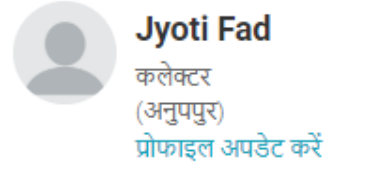

- <u>।।।</u> डॅशबोर्ड
- 嶜 दावे की जानकारी
- 🖹 व्यक्तिगत वन अधिकार दावे
- 🔡 सदस्य सूची
- 警 रिपोर्ट
- 🚹 नया ग्राम/ग्राम पंचायत जोड़ें
- 🔒 पासवर्ड रिसेट करें

| टाता संबर                             | टावेटार                 | तिकासम्बण्ड  | ਕਪਸ਼ਰਦਵ                | अन्त्र्णंसा करने का . | चुने गए दावे से सम्बंधित स<br>को टेखने के लिए यहाँ वि | भी दस्तावेज़ो<br>लेक करें। |
|---------------------------------------|-------------------------|--------------|------------------------|-----------------------|-------------------------------------------------------|----------------------------|
| 1150224200028                         | मानूषी                  | पुष्पराजगढ   | पुष्पराजगढ             | 17-Jan-2020           |                                                       |                            |
| – प्राथमिक दस्तावेज<br>अ.क. अपलोड कि। | ! गए साक्ष्य            | ग्राम वन अधि | धेकार समिति के रिमार्क | उपखंड सस्तरीय वन अ    | धिकार समिति के रिमार्क                                | देखें                      |
| 1 भरा हुआ औ                           | र हस्ताक्षरित व्यक्तिगत | दावा -       |                        |                       |                                                       |                            |
|                                       |                         |              |                        |                       |                                                       |                            |

| 3     | नजरी नक्शा (प्रपत्र ग)                       | सत्यापन निष्कर्ष                        | सही 💿                           |
|-------|----------------------------------------------|-----------------------------------------|---------------------------------|
| 4     | सत्यापन की सूचना                             | .*.                                     | सही                             |
| 5     | सत्यापन निष्कर्ष                             | सत्यापन निष्कर्ष                        | सही                             |
| 6     | ग्रामसभा सूचना पत्र                          |                                         | सही                             |
| 7     | ग्रामसभा की प्रोसिडिंग और उपस्थिति सूची      | 24                                      | सही                             |
| 8     | ग्रामसभा संकल्प                              | पूर्ण रूप से दावा मान्य<br>हेतु अनुशंसा | सही                             |
| पॉलिग | गॉन नक्शा (वन अधिकार समिति)                  | आगे ज                                   | जाने के लिए यहाँ क्लिक<br>करें। |
|       | अ.क्र.                                       | अपलोड किए गए साक्ष                      | य देखें                         |
|       |                                              | पॉलिगान नक्शा - निवासी                  | क्षेत्र                         |
|       | पॉलिगान नक्शा - कृषी क्षेत्र - भूखंड नंबर. 1 | पॉलिगान नक्शा -कृषी क्षे                | я 💿                             |
|       | पॉलिगान नक्शा - कृषी क्षेत्र - भूखंड नंबर. 2 | पॉलिगान नक्शा -कृषी क्षे                | त्र 💽                           |
|       |                                              |                                         |                                 |

वन अधिकार समिति द्वारा बनाए गये पॉलिगॉन नक्शे यहाँ देखे।

Δ

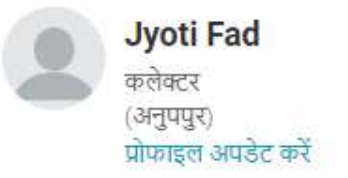

<u>।।।।</u> डॅशबोर्ड

÷

- 🕍 दावे की जानकारी
- 🖹 व्यक्तिगत वन अधिकार दावे
- 🐮 सदस्य सूची
- 🐮 रिपोर्ट
- 🕒 नया ग्राम/ग्राम पंचायत जोड़ें
- 🔒 पासवर्ड रिसेट करें

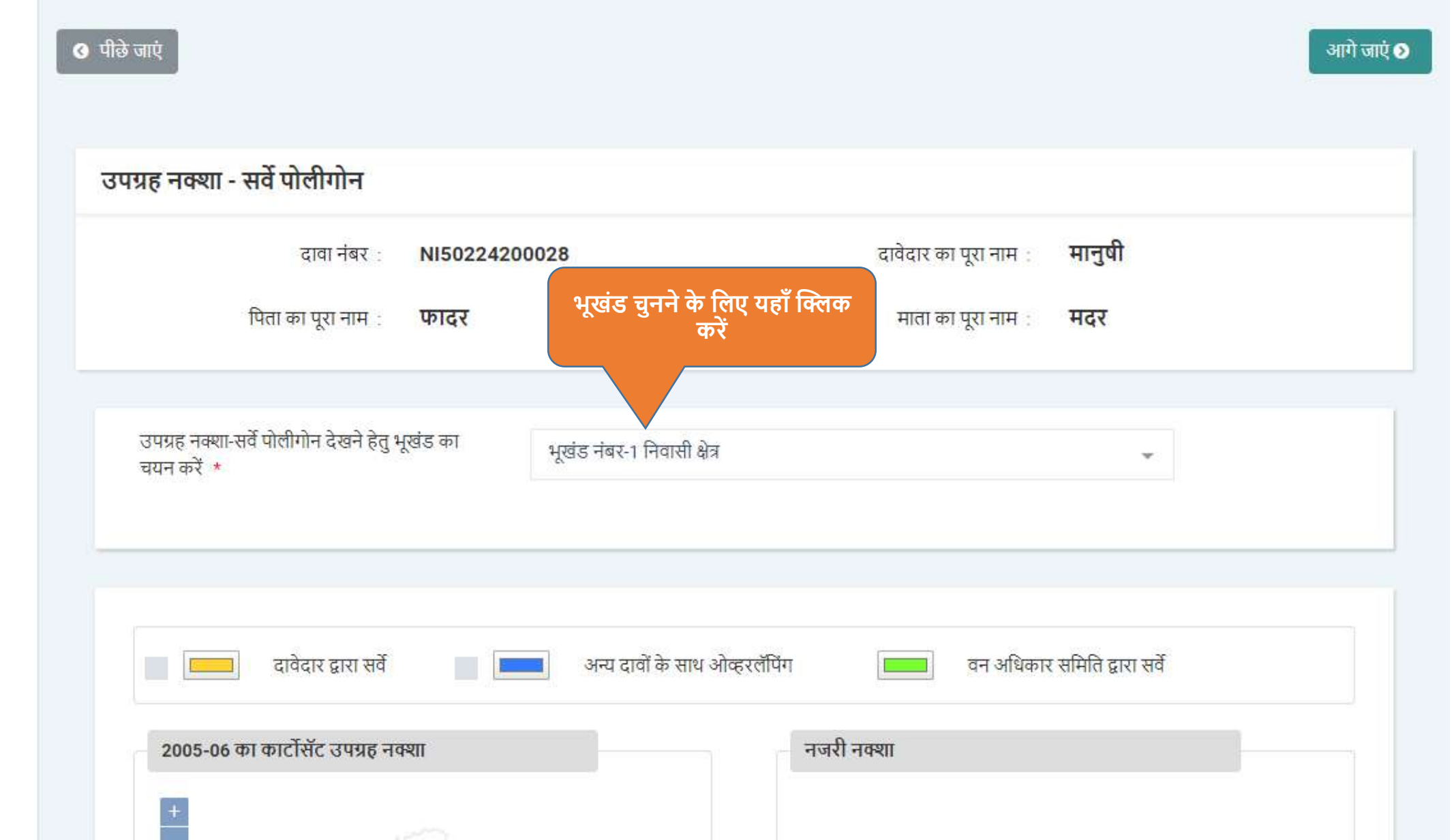

#### ग्राम वन अधिकार समिति की अवलोकनें खेती 1. 2005 - 06 के नक्सो में ज़मीन पर क्या दिखाई दे रहा है ? नहीं चुने गए भूखंड पर ग्राम वन अधिकार समिति की अनुशंसा यहाँ देखें 2. मेजर ओव्हरलॅपिंग दिखाई दे रहा है 3. रिमार्क निवासी क्षेत्र 4. क्षेत्र का प्रकार उपखंड स्तर की समिति की अवलोकनें चुने गए भूखंड पर उपखंड स्तरीय वन अधिकार समिति की अनुशंसा यहाँ देखें 1. 2005 - 06 के नक्शे में ज़मीन पर क्या दिखाई दे रहा है ? खेती 2. मेजर ओव्हरलॅपिंग दिखाई दे रहा है नहीं 3. रिमार्क 4. क्षेत्र का प्रकार निवासी क्षेत्र कृपया चुने गए भूखंड की अनुशंसा यहाँ करें जिला स्तर के अवलोकनें / टिप्पणियाँ 2005 - 06 के नक्शे में ज़मीन पर क्या दिखाई दे रहा है ? \* : उचित विकल्प चुनें ÷ मेजर ओव्हरलॅपिंग दिखाई दे रहा है \*: 🛛 🔵 हाँ 🔘 नहीं रिमार्क रिमार्क दर्ज करें

| उपखेड स्तर का सामात का जवलाकन                             |                |
|-----------------------------------------------------------|----------------|
| 1. 2005 - 06 के नक्शे में ज़मीन पर क्या दिखाई दे रहा है ? | खेती           |
| 2. मेजर ओव्हरलॅपिंग दिखाई दे रहा है                       | नहीं           |
| 3. रिमार्क                                                |                |
| 4. क्षेत्र का प्रकार                                      | निवासी क्षेत्र |

#### जिला स्तर के अवलोकनें / टिप्पणियाँ

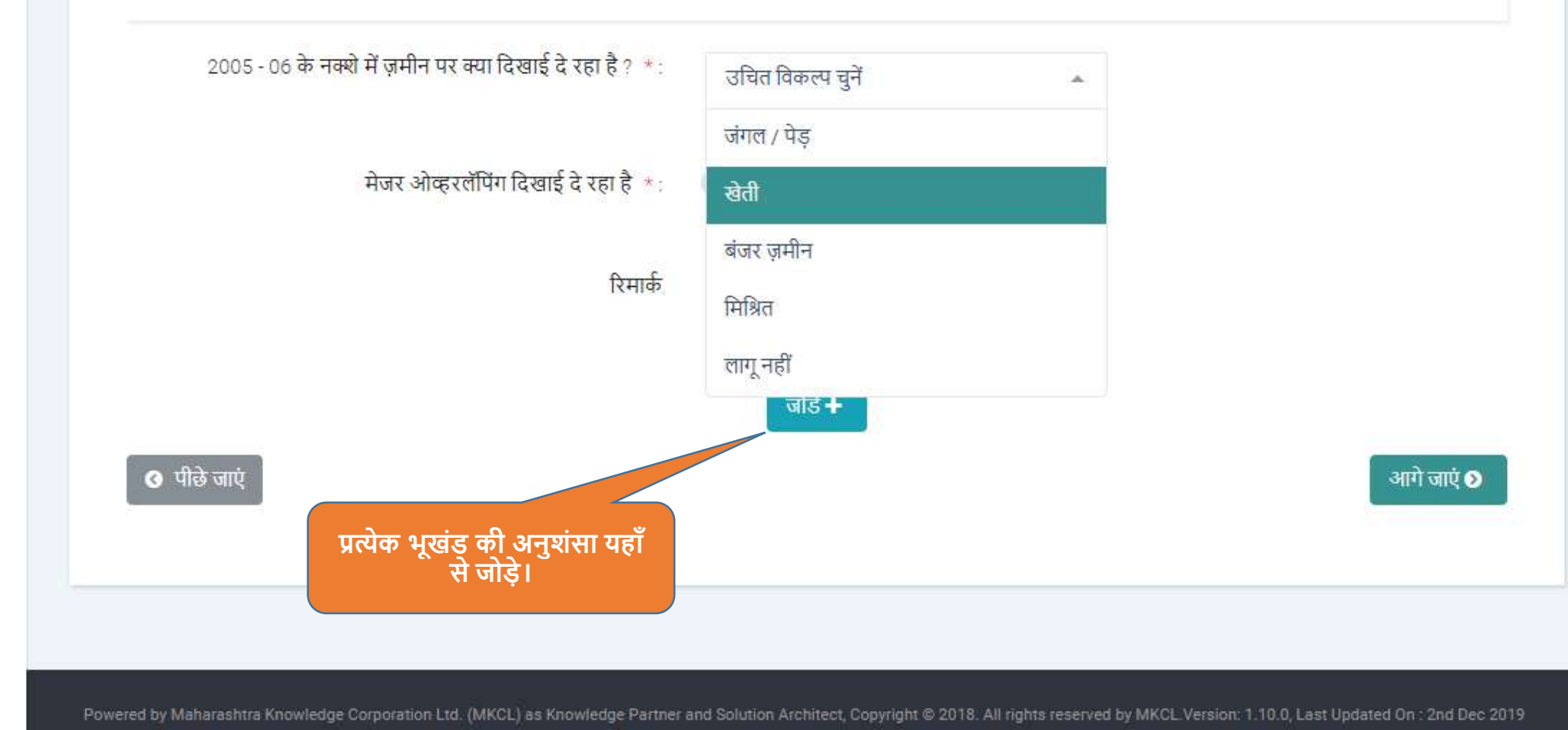

| ोज्य ओल्ट्यलॅगिंग निष्णर्ट           | ते उता है                        |                          |                       | जना<br>जनी            |
|--------------------------------------|----------------------------------|--------------------------|-----------------------|-----------------------|
| नजर जाफ्ररलापना दिखाइ<br>रेगार्क     | G X 61 6                         |                          |                       | ığı                   |
| स्ताक<br>क्षेत्र का प्रकार           |                                  |                          | सफल                   | तापूर्वक सेव किया गया |
| जिला स्तर के अव                      | वलोकनें / टिप्पणियाँ             |                          |                       |                       |
| 2005 - 06 के                         | नक्शे में ज़मीन पर क्या दिखाई ते | रहा है ? *: खेती ×       | ×                     |                       |
|                                      | मेजर ओव्हरलॅपिंग दिखाई           | दे रहा है *: 🔵 हाँ 💿 नही | ŕ                     |                       |
|                                      |                                  | रिमार्क र्रे करें        |                       |                       |
|                                      |                                  | जोडें +                  |                       | QE                    |
| क्षत्र का प्रकार<br>चित्राणी क्षेत्र | भूखड नंबर<br>जेती पिशित          | 2005-06 कि स्थित<br>जर्म | मजर आव्हरलापग         | ואווש                 |
| कषि क्षेत्र                          | खत्तामात्रत<br>खेती              | गर।<br>नहीं              |                       |                       |
| 2                                    | खेती                             | नहीं                     |                       |                       |
| कृषि क्षेत्र                         |                                  |                          |                       |                       |
| कृषि क्षेत्र                         |                                  | ्थागे ज                  | ाने के लिए यहाँ क्लिक |                       |

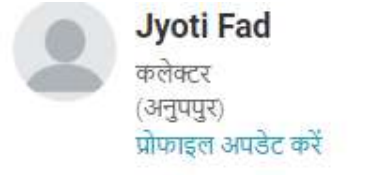

- 📶 डॅशबोर्ड
- 🐮 दावे की जानकारी
- 🖹 व्यक्तिगत वन अधिकार दावे
- 🐮 सदस्य सूची
- 嶜 रिपोर्ट
- 🚹 नया ग्राम/ग्राम पंचायत जोड़ें
- 🔒 पासवर्ड रिसेट करें

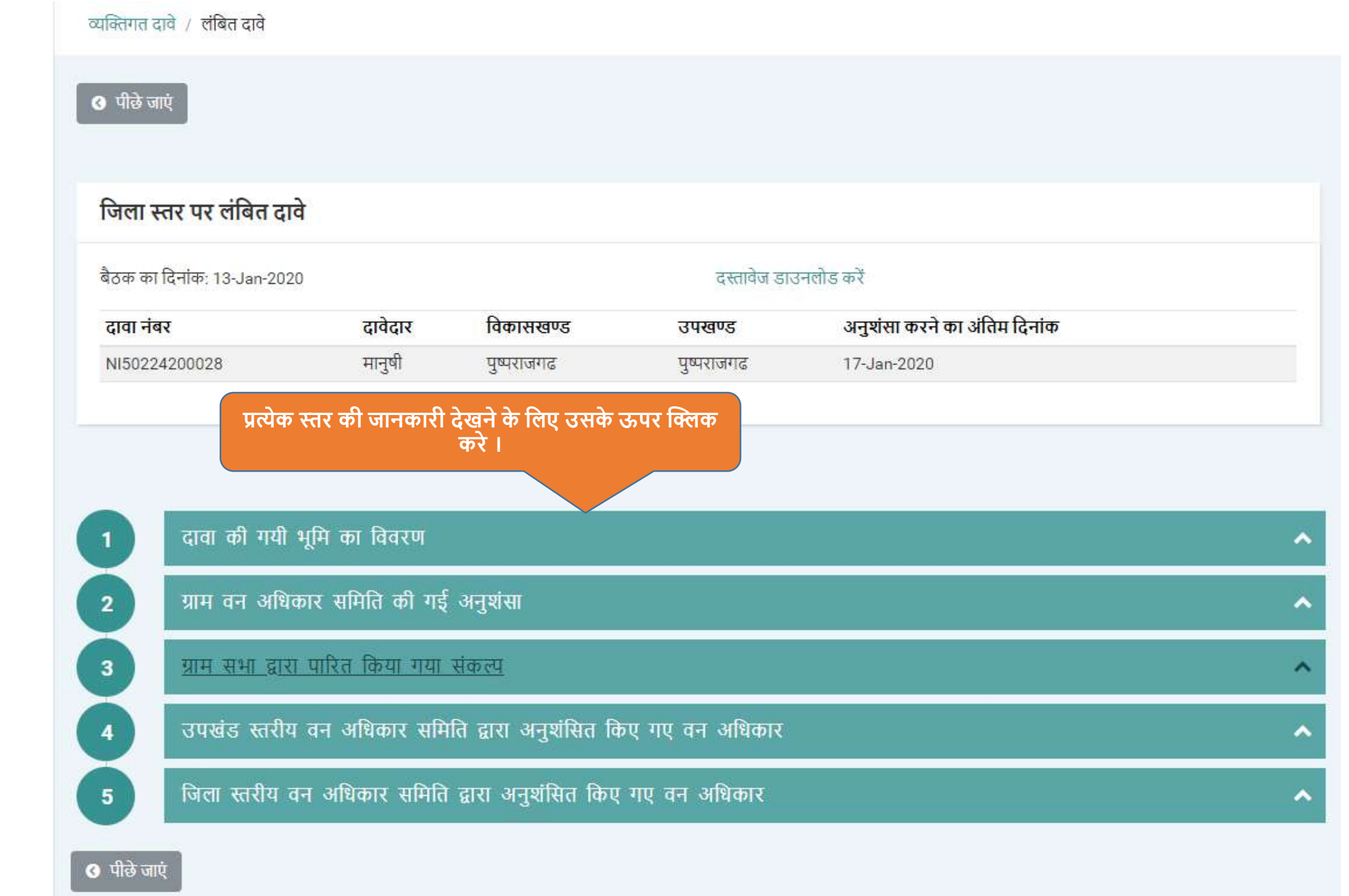

3

4

#### उपखंड स्तरीय वन अधिकार समिति द्वारा अनुशंसित किए गए वन अधिकार

| भूखड<br>नंबर | ग्राम वन अधिकार<br>द्वारा मापा हुआ क्षेत्र | अनुशासत किया गया<br>कम्पार्टमेंट नंबर  | अनुशासत किया गया बोट का<br>नाम    | । अनुशासत किया गया खसरा<br>नंबर | क्षेत्र का कम कर<br>कारण |
|--------------|--------------------------------------------|----------------------------------------|-----------------------------------|---------------------------------|--------------------------|
| -            | 0.0717                                     | b12                                    | उपलब्ध नहीं                       | उपलब्ध नहीं                     |                          |
| कृषि क्षेत्र |                                            |                                        |                                   |                                 |                          |
| भूखंड नंबर   | ग्राम वन अधिकार<br>द्वारा मापा हुआ क्षेत्र | अनुशंसित किया गया<br>कम्पार्टमेंट नंबर | अनुशंसित किया गया<br>बीट का नाम अ | अनुशंसित किया गया खसरा नंबर     | क्षेत्र को कम करने क     |
| 1            | 0.0614                                     | उपलब्ध नहीं                            | बीवी1 च                           | उपलब्ध नहीं                     |                          |
| 2            | 0.2149                                     | सी12                                   | उपलब्ध नहीं उ                     | उपलब्ध नहीं                     |                          |
| रिमार्क      |                                            |                                        | Recommanded to DLC                |                                 |                          |

×

| भूखंड<br>नंबर | ग्राम वन अधिकार<br>द्वारा मापा हुआ क्षेत्र | अनुशंसा किया गया कम्पार्टमेंट<br>नंबर   | अनुशंसा किया गया बीट का<br>नाम | अनुशंसा किया गया खसरा<br>नंबर | वैध<br>हे | अवैध टुकडे<br>का कारण व |
|---------------|--------------------------------------------|-----------------------------------------|--------------------------------|-------------------------------|-----------|-------------------------|
| -             | 0.0717                                     | उपलब्ध नहीं                             | उपलब्ध नहीं                    | उपलब्ध नहीं                   | ~         | -                       |
| भूखंड<br>चंदर | ग्राम वन अधिकार<br>टाजा गाणा हुआ थेव       | अनुशंसा किया गया कम्पार्टमेंट<br>चंत्रज | अनु                            | ग. सरा                        | ਰੋध<br>ਵੇ | अवेध टुकडे              |
| Tex           | क्षरा मापा छुआ कृत्र                       | नबर<br>                                 | नाम<br>                        | 194                           | ę         | ्परा पगरण (             |
| 1             | 0.0614                                     | उपलब्ध नहा                              | उपलब्ध नहा                     | उपलब्ध नहा                    | ~         |                         |
| 2             | 0.2149                                     | उपलब्ध नहीं                             | उपलब्ध नहीं                    | उपलब्ध नहीं                   | ~         | 32                      |

#### जिला स्तरीय समिति द्वारा मान्य/अमान्य किया गया क्षेत्र |

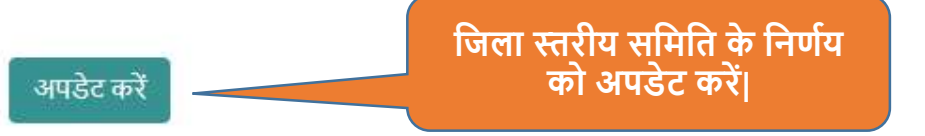

🔇 पीछे जाएं

Powered by Maharashtra Knowledge Corporation Ltd. (MKCL) as Knowledge Partner and Solution Architect, Copyright @ 2018. All rights reserved by MKCL. Version: 1.10.0, Last Updated On : 2nd Dec 2019

| भूखंड<br>नंबर         | ग्राम वन अधि<br>द्वारा मापा हुआ | कार अनुशंसा किया<br>क्षेत्र नंबर | गया कम्पार्टमेंट | अनुशंसा किया गय<br>नाम | ग बीट का   | अनुशंसा किया गया खसर<br>नंबर | रा वैध<br>है | अवैध टुक<br>का कारण |
|-----------------------|---------------------------------|----------------------------------|------------------|------------------------|------------|------------------------------|--------------|---------------------|
| -                     | 0.0                             | 717 उपलब्ध नहीं                  |                  | उपलब्ध नहीं            |            | उपलब्ध नहीं                  | ~            | -                   |
| कृषि क्षेत्र<br>भूखंड | ग्राम वन अधिकार                 | अनुशंसा किया गया                 | अनुशंसा किया     | अनुशंसा किया           | สิ้ย       | अवैध भूमि व                  | का कारण र    | यहाँ दें            |
| नंबर                  | द्वारा मापा हुआ क्षेत्र         | कम्पार्टमेंट नंबर                | गया बीट का नाम   | गया खसरा नंबर          | है अवैध    | टुकड़े का कारण दें           |              |                     |
| 1                     | 0.0614                          | उपलब्ध नहीं                      | उपलब्ध नहीं      | उपलब्ध नहीं            | दस         | तावेजो से प्रमाण नही मिला।   |              |                     |
| 0                     | 0.2140                          | उपलब्ध नहीं                      | उपलब्ध नहीं      | उपलब्ध नहीं            | <b>2</b> - |                              |              |                     |

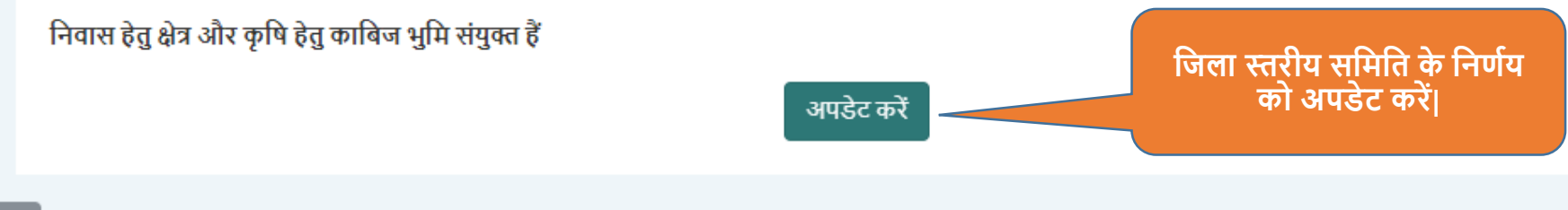

5

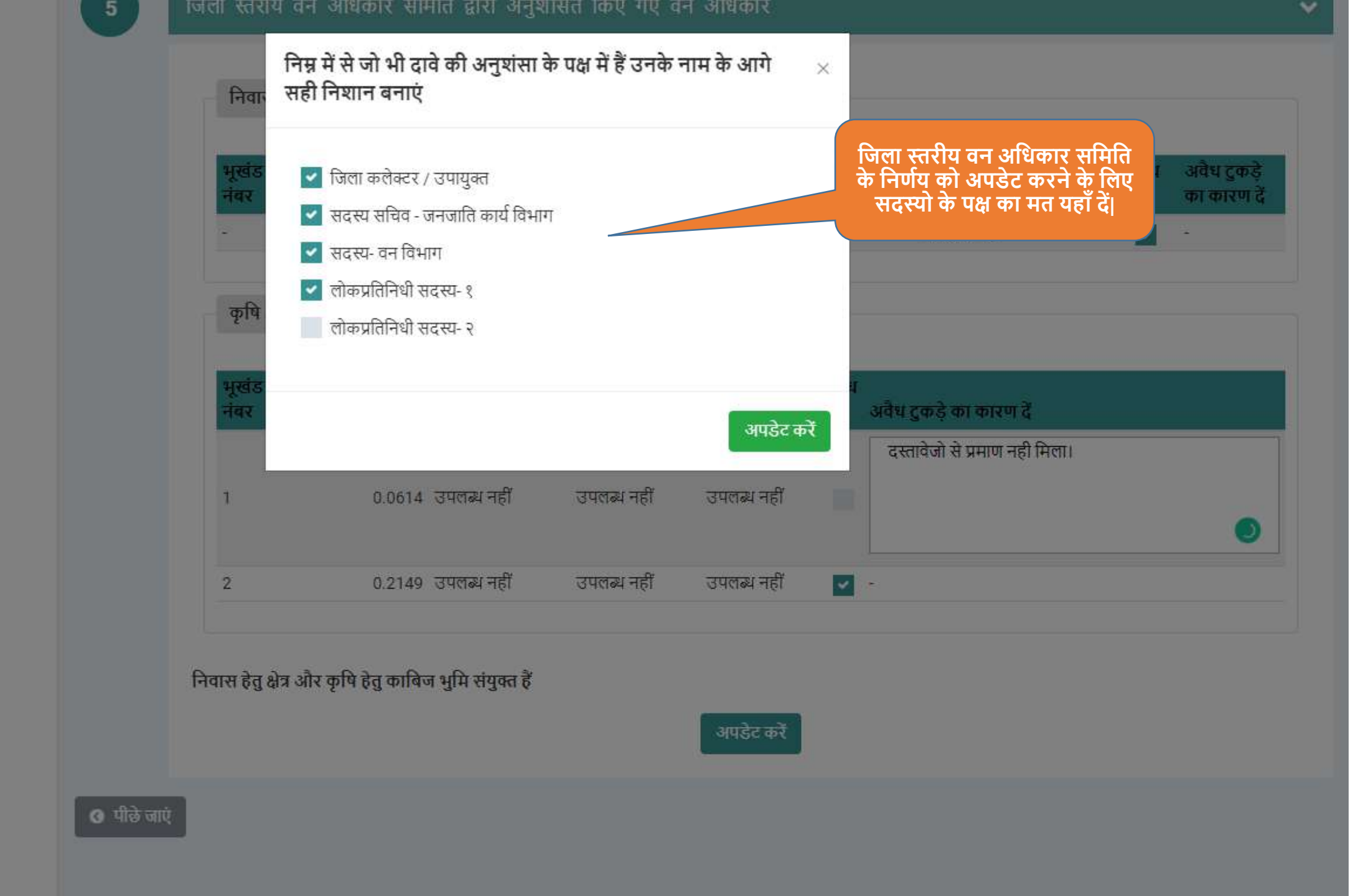

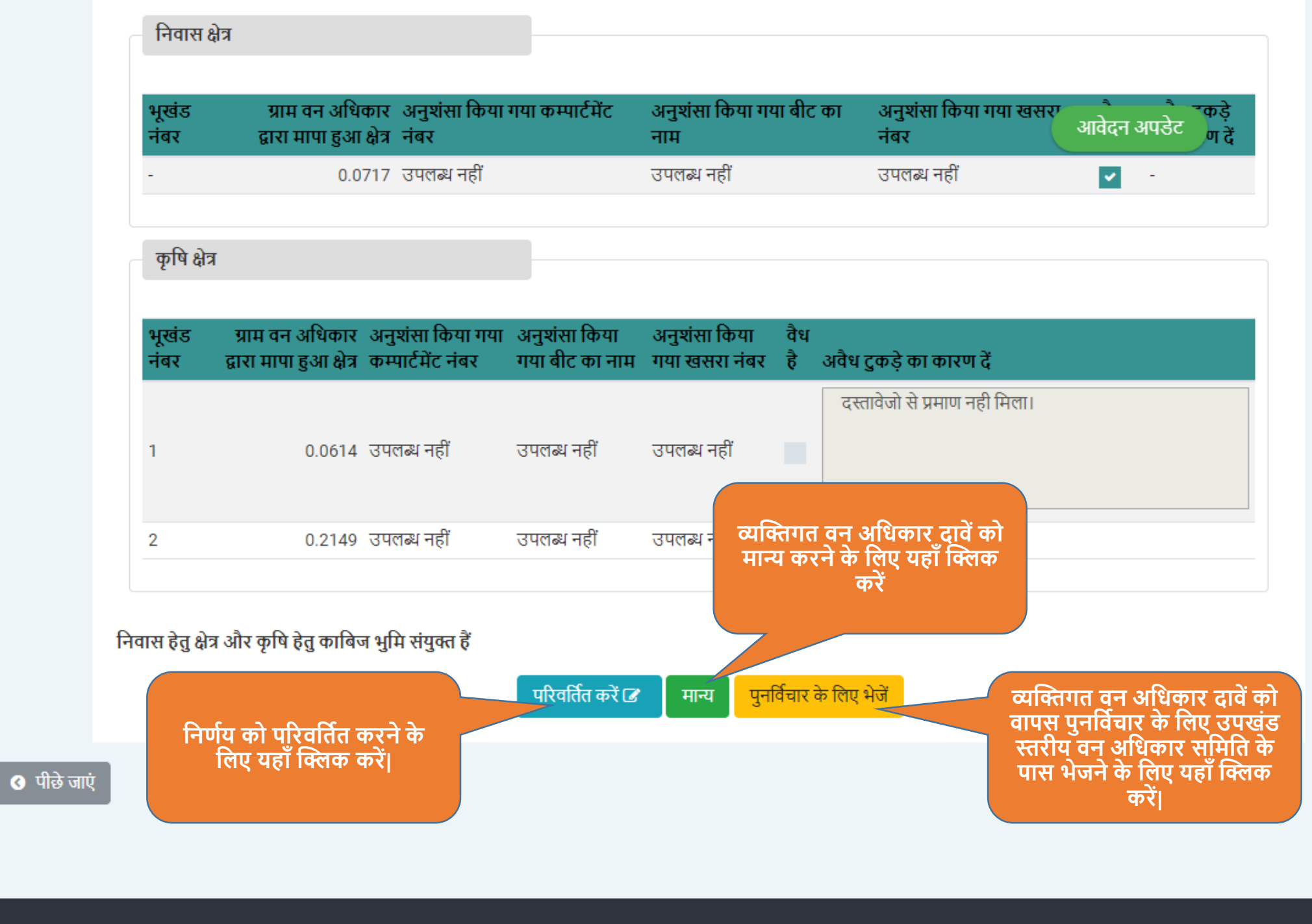

|              | सुनिश्चित करें         |                  |                | >            |     | जानकारी सुनिश्चित करें                               | 3        |
|--------------|------------------------|------------------|----------------|--------------|-----|------------------------------------------------------|----------|
| भूखड<br>नंबर | चयनित विकल्प की पु     | ष्ट्रि करें      |                |              |     | नवर                                                  | वध<br>है |
|              |                        |                  |                |              |     | उपलब्ध नहीं                                          | ~        |
| कृषि         |                        |                  |                | हाँ नहीं     |     |                                                      |          |
| भूखंड        | ग्राम वन अधिकार        | अनुशंसा किया गया | अनुश्रंसा किया | अनुशंसा किया | वैध |                                                      |          |
| सबर          | द्वारा मापा हुआ क्षत्र | कम्पाटमट नवर     | गया बाट का नाम | गया खसरा नवर | Ŧ   | अवध दुकड़ का कारण द<br>दस्तावेजो से प्रमाण नही मिला। |          |
| 1            | 0.0614                 | । उपलब्ध नहीं    | उपलब्ध नहीं    | उपलब्ध नहीं  |     |                                                      |          |
|              |                        |                  |                |              |     |                                                      |          |
| 2            | 0.2149                 | उपलब्ध नहीं      | उपलब्ध नहीं    | उपलब्ध नहीं  | ~   | •                                                    |          |

b) Friendshare Ment Josephere Processing and All March 1997 (1997) And Anna Processing and Anna Processing a

3

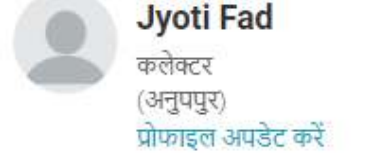

- lad डॅशबोर्ड
- 皆 दावे की जानकारी
- 📄 व्यक्तिगत वन अधिकार दावे
- 🐮 सदस्य सूची
- 🕍 रिपोर्ट
- 🚹 नया ग्राम/ग्राम पंचायत जोड़ें
- 🔒 पासवर्ड रिसेट करें

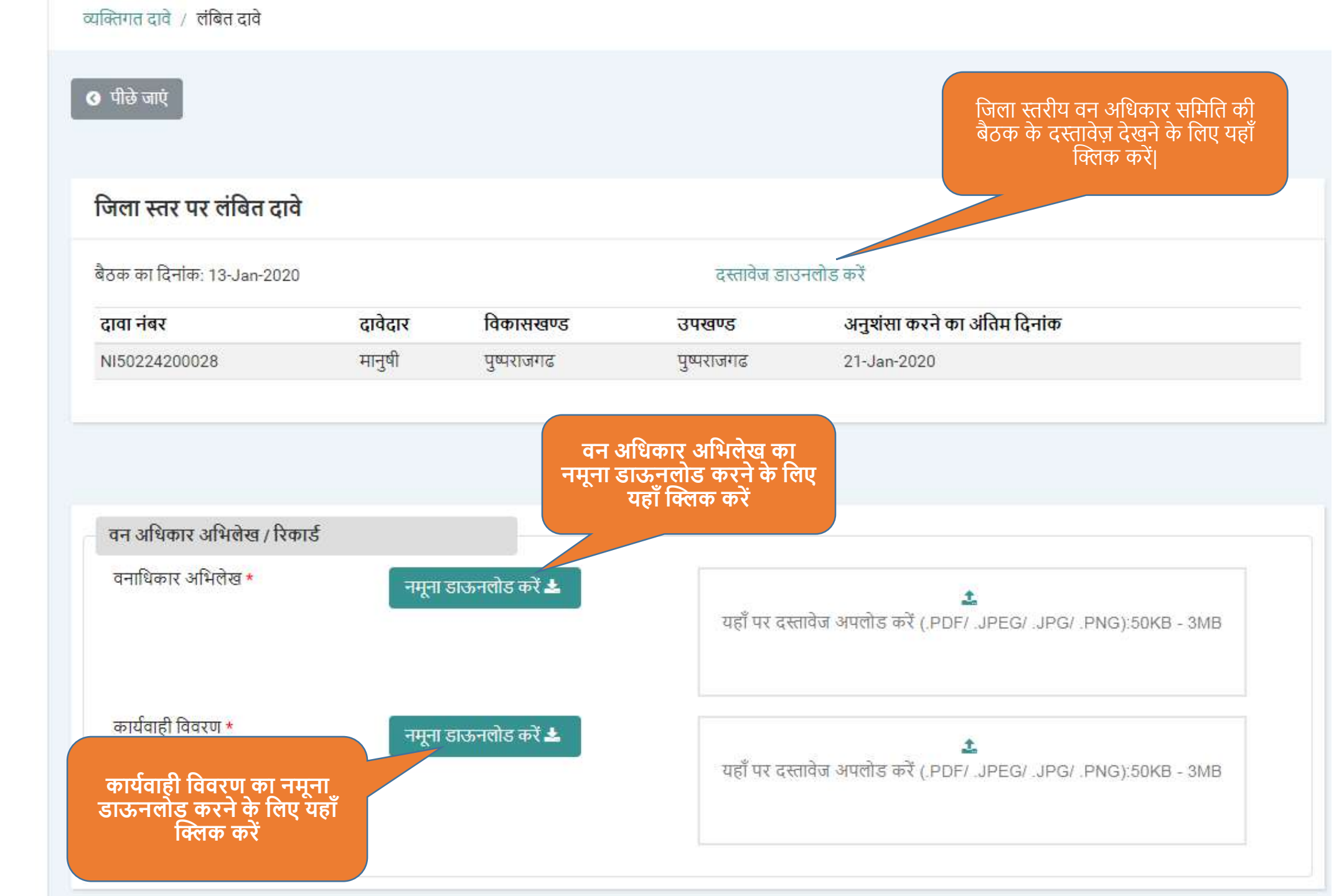

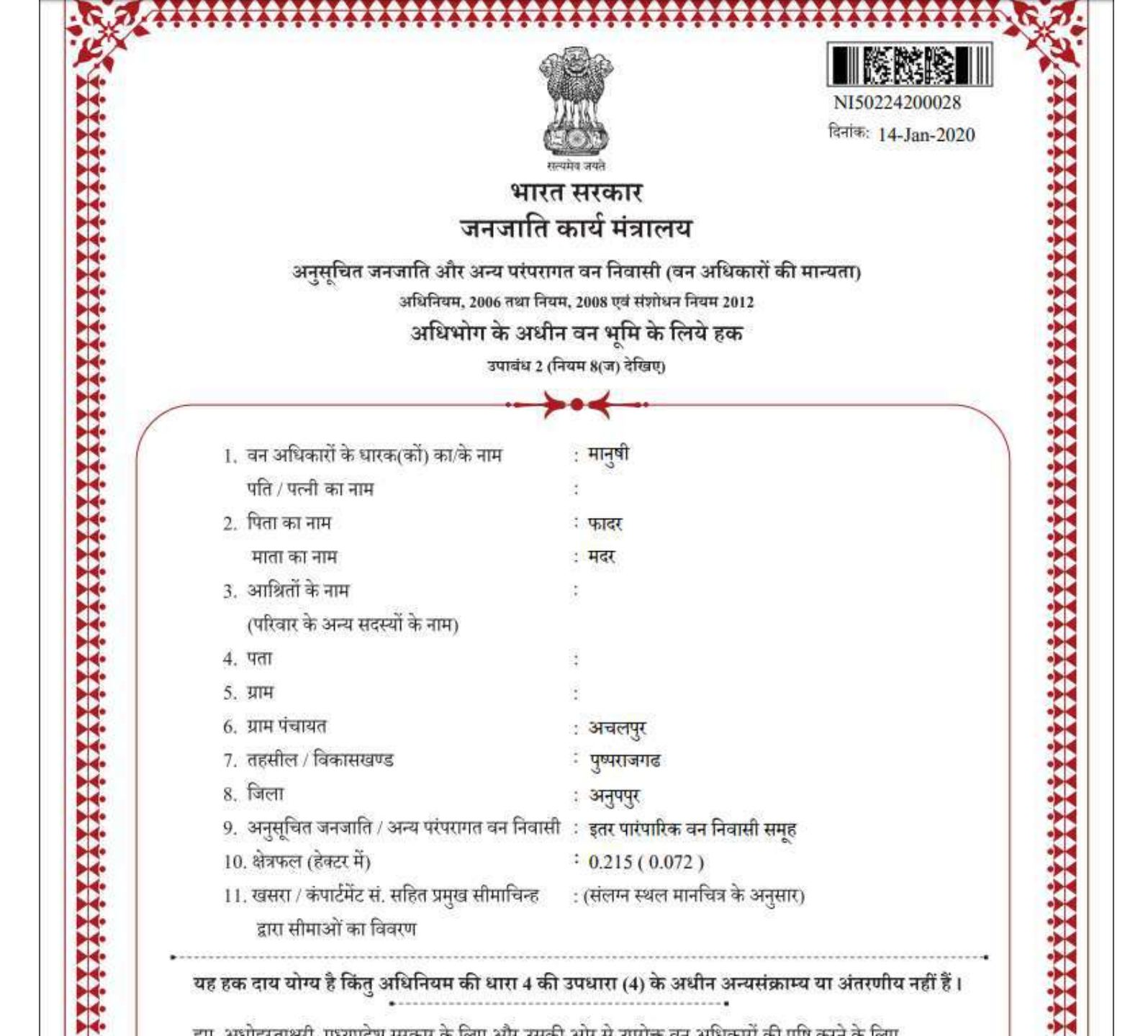

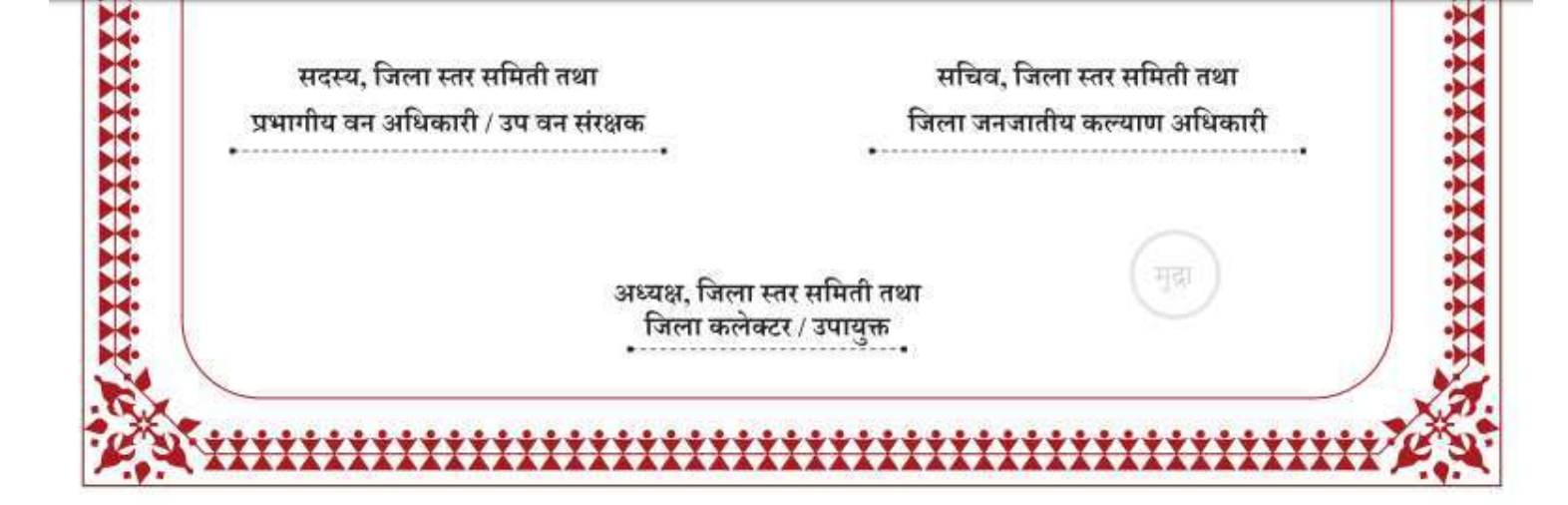

| वन अधिकार समिती, <sup>लोहारि</sup>                                                                            | टोला ग्राम पंचायत : <sup>अचलपुर</sup>   |  |
|----------------------------------------------------------------------------------------------------|-----------------------------------------|--|
| विकासखण्ड : पुष्पराजगढ                                                                                        | उपखंड: पुष्पराजगढ जिला: अनुपपुर         |  |
|                                                                                                    | स्थल मानचित्र                           |  |
| वन अधिकारों के धारक :मानुषी<br>(कों) का/के नाम<br><b>वनक्षेत्र का विवरण</b><br>वनपरिक्षेत्र :<br>बीट का नाम : | /<br>कक्ष :                             |  |
| लाट क्रमांक : 1                                                                                               | प्लाट रकबा (हेक्टर) : 0.215 (कृषि हेतु) |  |
| A                                                                                                    | -0-1                                    |  |

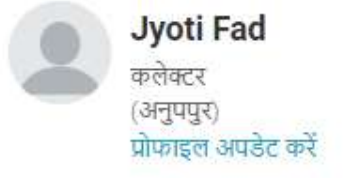

- 嶜 दावे की जानकारी
- 🖹 व्यक्तिगत वन अधिकार दावे
- 🐮 सदस्य सूची
- 🐮 रिपोर्ट
- 🚦 नया ग्राम/ग्राम पंचायत जोड़ें
- 🔒 पासवर्ड रिसेट करें

| पीछे जाएं                  |         |                |              | दस्तावेजों को सप             | कलतापूर्वक अपलोड किया गया                                       |
|----------------------------|---------|----------------|--------------|------------------------------|-----------------------------------------------------------------|
|                            |         |                |              |                              |                                                                 |
| जेला स्तर पर लंबित दावे    |         |                |              |                              |                                                                 |
| ठिक का दिनांक: 13-Jan-2020 |         |                | दस्तावेज डाज | उनलोड करें                   |                                                                 |
| दावा नंबर                  | दावेदार | विकासखण्ड      | उपखण्ड       | अनुशंसा करने का अंतिम        | । दिन                                                           |
| NI50224200028              | मानुषी  | पुष्पराजगढ     | पुष्पराजगढ   | 21-Jan-2020                  | वन अधिकार अभिलेख एव<br>कार्यवाही विवरण को यहाँ प<br>अपलोड करें। |
|                            |         |                |              |                              |                                                                 |
|                            |         |                |              |                              |                                                                 |
| वन अधिकार अभिलेख / रिक     | गर्ड    |                |              |                              | •                                                               |
| वनाधिकार अभिलेख *          | नमूना   | डाऊनलोड करें 🛓 | 📔 वनाधिक     | गर अभिलेखदेखें               |                                                                 |
| कार्यवाही विवरण *          | नमूना   | डाऊनलोड करें 📥 |              | <u>1</u>                     |                                                                 |
|                            |         |                | यहाँ पर दस   | तावेज अपलोड करें (.PDF/ .JPE | G/ .JPG/ .PNG):50KB - 3MB                                       |
|                            |         |                |              |                              |                                                                 |

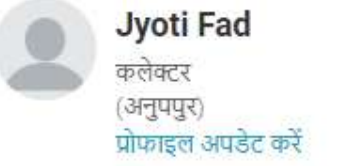

- व्यक्तिगत दावे / लंबित दावे
- 📶 डॅशबोर्ड
- 嶜 दावे की जानकारी
- 🖹 व्यक्तिगत वन अधिकार दावे
- 🕍 सदस्य सूची
- 🐮 रिपोर्ट
- 🔒 नया ग्राम/ग्राम पंचायत जोड़ें
- 🔒 पासवर्ड रिसेट करें

| ाला स्तर पर लंबित दावे                                           |                        |                                  |                                              |                                |
|------------------------------------------------------------------|------------------------|----------------------------------|----------------------------------------------|--------------------------------|
| ठक का दिनांक: 13-Jan-2020                                        |                        |                                  | दस्तावेज डार                                 | उनलोड करें                     |
| गवा नंबर                                                         | दावेदार                | विकासखण्ड                        | उपखण्ड                                       | अनुशंसा करने का अंतिम दिनांक   |
| 150224200028                                                     | मानुषी                 | पुष्पराजगढ                       | पुष्पराजगढ                                   | 21-Jan-2020                    |
|                                                                  |                        |                                  |                                              |                                |
| वन अधिकार अभिलेख / रिक<br>वनाधिकार अभिलेख *<br>कार्यवाही विवरण * | ार्ड<br>नमूना<br>नमूना | डाऊनलोड करें 🛓<br>डाऊनलोड करें 🛓 | <ul> <li>वनाधिक</li> <li>कार्यवाह</li> </ul> | गर अभिलेखदेखें<br>ो विवरणदेखें |

#### प्रोफाइल अपडेट करें

- <mark>।।।।</mark> डॅशबोर्ड
- 🖀 दावे की जानकारी
- 🖹 व्यक्तिगत वन अधिकार दावे
- 🐮 सदस्य सूची
- 🕍 रिपोर्ट
- 🕒 नया ग्राम/ग्राम पंचायत जोड़ें
- 🔒 पासवर्ड रिसेट करें

| जेला स्तर पर लंबित दावे                                          | r,                                       |                                   |                                               |                                                            |
|------------------------------------------------------------------|------------------------------------------|-----------------------------------|-----------------------------------------------|------------------------------------------------------------|
| ठिक का दिनांक: 13-Jan-2020                                       |                                          |                                   | दस्तावेज डाल                                  | उनलोड करें                                                 |
| दावा नंबर                                                        | दावेदार                                  | विकासखण्ड                         | उपखण्ड                                        | अनुशंसा करने का अंतिम दिनांक                               |
| NI50224200028                                                    | मानुषी                                   | पुष्पराजगढ                        | पुष्पराजगढ                                    | 21-Jan-2020                                                |
| वन अधिकार अभिलेख / रिक<br>वनाधिकार अभिलेख *<br>कार्यवाही विवरण * | गर्ड<br>नमूना<br>नमन                     | डाऊनलोड करें 📥<br>डारुनलोड करें 보 | <ul> <li>वनाधिक</li> <li>कार्यवाह</li> </ul>  | गर अभिलेखदेखें<br>ी विवरणदेखें                             |
|                                                                  |                                          | अभिर                              | सुनिश्चित करें<br>खि / प्रमाण पत्र जारी करना। | वन अधिकार प्रमाण-पत्र जारी करने के<br>लिए यहाँ क्लिक करें। |
| सभी अपलोड ।<br>सुनिश्चित कर                                      | किये गए दस्तावेजो<br>रने के लिए यहाँ चुन | ा को<br>ने                        |                                               |                                                            |

Powered by Maharashtra Knowledge Corporation Ltd. (MKCL) as Knowledge Partner and Solution Architect, Copyright @ 2018. All rights reserved by MKCL. Version: 1.10.0, Last Updated On : 2nd Dec 2019

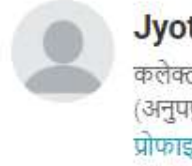

Jyoti Fad कलेक्टर (अनुपपुर) प्रोफाइल अपडेट करें

<u>।।।</u> डॅशबोर्ड

🐮 दावे की जानकारी

🖹 व्यक्तिगत वन अधिकार दावे

🐮 सदस्य सूची

🐮 रिपोर्ट

- 🕒 नया ग्राम/ग्राम पंचायत जोड़ें
- 🔒 पासवर्ड रिसेट करें

# जिला स्तरीय वन अधिकार समिति बैठक

जिला स्तरीय वन अधिकार समिति की बैठकों की सूची

#### 📀 पीछे जाएं

-

| जिला     | स्तरीय वन अधिव    | गर समिति की बैट  | उक में लंबित दावे                             | दावा                                                                | चुनें |
|----------|-------------------|------------------|-----------------------------------------------|---------------------------------------------------------------------|-------|
|          | सामुदायिक दावे (0 | )                | व्यक्तिगत दावे (0)                            |                                                                     |       |
|          |                   |                  |                                               | जिला वन अधिकार समिति द्वारा जारी<br>किए गए अभिलेखों को देखने के लिए |       |
| जेला स्त | तरीय वन अधिका     | र समिति की बैठव  | गें की सूची                                   | यहाँ क्लिक करें।                                                    |       |
|          |                   |                  |                                               |                                                                     |       |
| अ.क्र.   | बैठक की दिनांक    | बैठक के दस्तावेज | जिला स्तरीय वन अधिकार समिति के पास लंबित दावे | निर्णय किये दावे ।भिलेख / प्रमाणपत्र जारी किए गए द                  | वि    |
| 1        | 13-Jan-2020       | ۲                | 0                                             | 0                                                                   |       |
| 2        | 10-Jan-2020       | ۲                | 1                                             | 0                                                                   |       |
| 3        | 11-Dec-2019       | <b>±</b>         | 0                                             | 0                                                                   |       |
| 4        | 10-Dec-2019       | ±                | 0                                             |                                                                     |       |
| 5        | 10-Dec-2019       | ٢                | 0                                             | 0 1                                                                 |       |

Jyoti Fad कलेक्टर (अनुपपुर) प्रोफाइल अपडेट करें

| <u> </u> | 100  |        |
|----------|------|--------|
| 5 হয়    | বাং  | 5      |
|          | ইয়া | ইহাৰাই |

- 🕍 दावे की जानकारी
- 🖹 व्यक्तिगत वन अधिकार दावे
- 🐮 सदस्य सूची
- 🐮 रिपोर्ट
- 🚯 नया ग्राम/ग्राम पंचायत जोड़ें
- 🔒 पासवर्ड रिसेट करें

#### 🔇 पीछे जाएं

#### जिला स्तर की समिति द्वारा निर्णय लिये हुए दावे

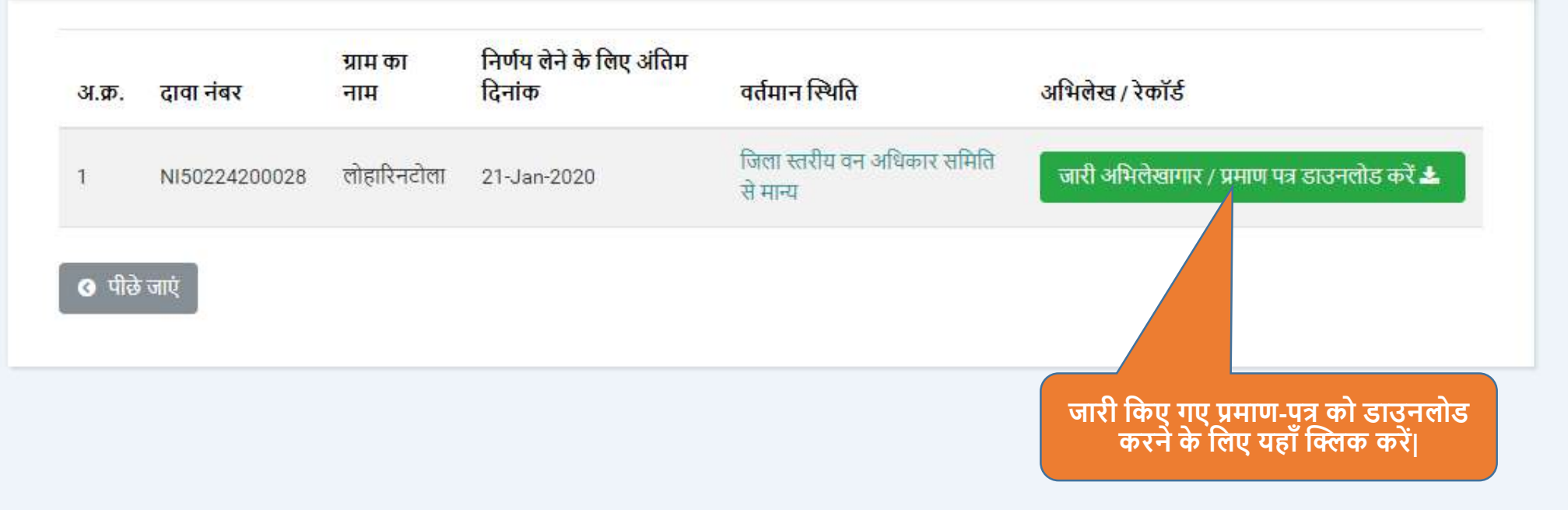

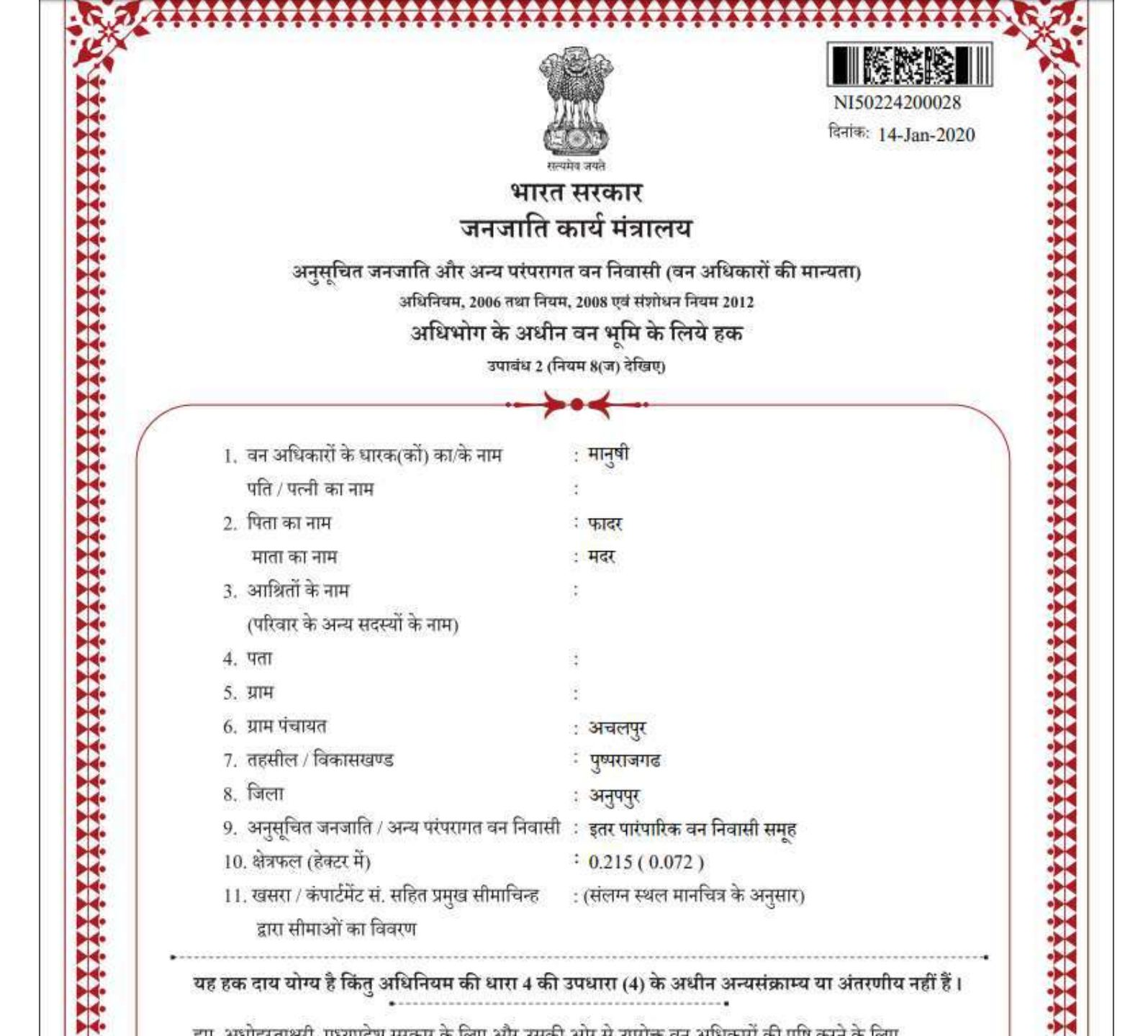

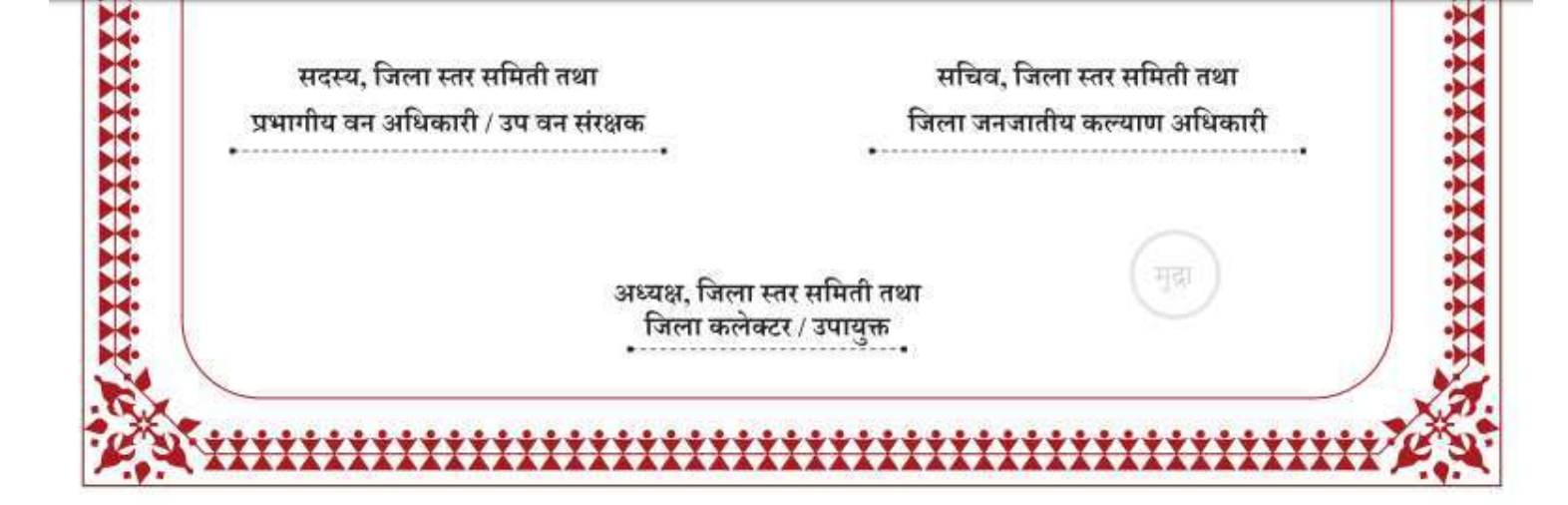

| वन अधिकार समिती, <sup>लोहारि</sup>                                                                            | टोला ग्राम पंचायत : <sup>अचलपुर</sup>   |  |
|----------------------------------------------------------------------------------------------------|-----------------------------------------|--|
| विकासखण्ड : पुष्पराजगढ                                                                                        | उपखंड: पुष्पराजगढ जिला: अनुपपुर         |  |
|                                                                                                    | स्थल मानचित्र                           |  |
| वन अधिकारों के धारक :मानुषी<br>(कों) का/के नाम<br><b>वनक्षेत्र का विवरण</b><br>वनपरिक्षेत्र :<br>बीट का नाम : | /<br>कक्ष :                             |  |
| लाट क्रमांक : 1                                                                                               | प्लाट रकबा (हेक्टर) : 0.215 (कृषि हेतु) |  |
| A                                                                                                    | -0-1                                    |  |

# धन्यवाद

00711